# FrontBase ユーザーズガイド

#### 校正前 - ドラフト

2003年1月24日版

A10 (http://www.a10-dev.com/)

#### 注意 - 重要:

- ・日本語ドキュメントはA10 が翻訳を実施した。翻訳内容に関する問い合わせはA10 にお願いいたします。
- ・校正前のドラフト版です。多くの問題が有ることが考えられます。 原文(英語)の参考程度にお使いください。
- ・翻訳作業には多くの時間を必要とします。同時に多くのユーザーが早く日本語で読みたいと言う要望もあります。校正前のドラフト版では間違った解釈を行うリスクも同時に発生します。十分に注意してお使いください。
- ・ドキュメントの内容を利用する場合は、各自の責任でお使いください。 A10 は直接的、間接的な総ての損害を負いません。

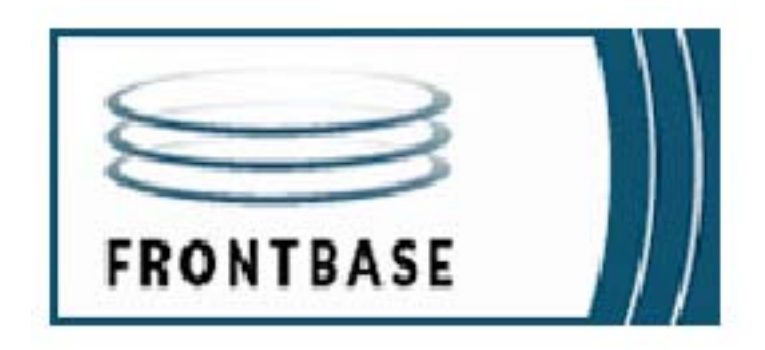

2002年3月28日に更新しました FrontBase は絶えず進歩しているから、このマニュアルの情報のいくつかが正確で ないかもしれません。最近の最新の情報については FrontBase ディストリビュー ションでリリースノートを読んでください。 FrontBase は、FrontBase 社とその使用権付与者が © 2000年に著作権を取りました。すべての権利は当方に帰属します。

これらのページの文書は個人使用のための著作権使用による印刷は行ってもよいで す。しかし、前述以外の、この文書の一部をいかなる形式で送信したり、コピーした り、記録することを含む、電子的にあるいは機械的に、あるいはすべての情報記憶検 索システムで、FrontBase 社から文書で許可を得ず複製してはいけません。

FrontBase と FrontBase ロゴは FrontBase 社の登録商標です。

すべての他の商標と登録商標はそれぞれの所有者の財産です。

コンパクトディスクのすべてのソフトウェアと文書は CD パンフレットのライセン ス契約の適用を受けています。

FrontBase と連絡を取る方法:

アメリカ合衆国とインターナショナル

FrontBase 社 27042 Towne Center Drive Suite 265 Foothill Ranch, CA 92610

FrontBase 社 Datavej 52 DK-3460 Birkerød Denmark

**注文** 電話:+1 949 455 2913 ファックス:+1 949 457 0966

> 電話:+45 4582 6262 ファックス:+45 4582 0816

- World Wide Web http://www.frontbase.com
  - 技術サポート support@frontbase.com
- インフォメーション info@frontbase.com
- 販売、マーケティング sales@frontbase.com
  - ライセンスを受ける license@frontbase.com

# <u>目次</u>

| 1 | 手引き                                                    | 13   |
|---|--------------------------------------------------------|------|
| 2 | はじめに                                                   | 15   |
|   | アーキテクチャ                                                | 1  5 |
|   | クライアント/サーバ・アーキテクチャ・・・・・・・・・・・・・・・・・・・・・・・・・・・・・・・・・・・・ | 1  5 |
|   | リレーショナル・データベースサーバー・・・・・・・・・・・・・・・                      | 1  5 |
|   | 高度なスケーラブル(大きなものから小さなものまで) • • •                        | 1  5 |
|   | SQL 9 2 の問合せ言語                                         | 16   |
|   | 固有のインタフェース                                             | 16   |

## 3 導入

|                                                | 17     |
|------------------------------------------------|--------|
| 概要                                             | 17     |
| サポートしているプラットホーム                                | •• 1 7 |
| 前もって設計する                                       | 1 8    |
| しっかりした土台                                       | 18     |
| 規格の適合                                          | 20     |
| 完全な SQL 92の適合                                  | ••20   |
| ユニコード文字の表示・・・・・・・・・・・・・・・・・・・・・・・・・・・・・・・・・・・・ | ••21   |
| TCP/IP クライアント/サーバの相互作用                         | •• 2 1 |
| ANSI C Codebase                                | •• 2 1 |
| キーの特徴                                          | •• 2 2 |
| テラバイトデータベース、ギガバイトカラム値 • • • • • •              | ••22   |
| FrontBase セキュリティ                               | ••23   |
| トランザクション                                       | ••25   |
| 列レベルの特権・・・・・・・・・・・・・・・・・・・・・・・・・・・・・・・・・・・・    | ••25   |
| 生のバックアップ                                       | ••25   |
| キャッシュすること                                      | •• 2 5 |
| マルチサーバデプロイメント                                  | •• 2 6 |
| ドライバー、アダプタとプラグイン                               | ••2 7  |
| ODBC と JDBC                                    | •• 2 7 |

|       | WebOjects 5 プラグイン                             | 2              | 7  |
|-------|-----------------------------------------------|----------------|----|
|       | PHP3 $\succ$ PHP4 $\gamma \beta \gamma \beta$ | 2              | 7  |
|       | perlアダプタ                                      | $\frac{-}{2}$  | 7  |
|       | Omnis Studio DAM                              | $\overline{2}$ | .8 |
|       | REALBasic                                     | $\frac{1}{2}$  | 8  |
|       | Tclドライバ                                       | $\overline{2}$ | 8  |
|       | EOFアダプタ                                       | 2              | 8  |
| 移行    |                                               | $\frac{1}{2}$  | 9  |
| 12 13 | FileMaker                                     | $\overline{2}$ | 9  |
|       | MvSQL.                                        | 2              | 9  |
| Fron  | utBase 関連のプロセス                                | $\overline{2}$ | 9  |
|       | FBExec                                        | 2              | 9  |
|       | FrontBase                                     | 3              | 0  |
|       | FBWebEnabler                                  | 3              | 1  |
|       | プロセス識別                                        | 3              | 1  |
|       |                                               |                |    |

## 4 インストール

| ーノレ                                      | 33        |
|------------------------------------------|-----------|
| FrontBase をダウンロードする                      | 3 3       |
| FrontBase をインストールする                      | 3 4       |
| MacOS                                    | 3 4       |
| Windows                                  | 3 7       |
| Linux                                    | 3 9       |
| Unix                                     | 5 5       |
| FrontBase のライセンス                         | ••••• 6 1 |
| ライセンスを得る                                 | 6 1       |
| ライセンスをインストールする                           | ••••• 6 2 |
| FrontBase のディレクトリの構造                     | 6 3       |
| ディレクトリの場所                                | 6 3       |
| ディレクトリの内容                                | 6 3       |
| FrontBase を隠す                            | •••• 6 5  |
| MacOSXとMacOSXサーバー10.x                    | 6 6       |
| Windows NT / $2 0 0 0 \dots$             | ••••6 7   |
| ソラリス・・・・・・・・・・・・・・・・・・・・・・・・・・・・・・・・・・・・ |           |
| FreeBSD                                  | 6 9       |
| RedHat                                   |           |

| Mandrake                      | 7   | 1 |
|-------------------------------|-----|---|
| SuSE                          | 7   | 2 |
| Debian                        | 7   | 3 |
| 最新の状態を保つ                      | . 7 | 4 |
| 最新バージョンを決定する                  | 7   | 4 |
| あなたの FrontBase サーバーをアップグレードする | . 7 | 5 |

## 5 基本概念

|                                          | 77  |
|------------------------------------------|-----|
| SQL 9 2 の概念                              | 7 7 |
| カタログ                                     |     |
| スキーマ・・・・・・・・・・・・・・・・・・・・・・・・・・・・・・・・・・・・ |     |
| ユーザ                                      |     |
| 日付、時間と時刻表示                               | 8 1 |
| キーワードと識別子                                | 8 2 |
| もっと多くのSQL 9 2 についての知識 • • • • • • •      |     |
| トランザクションを理解する                            | 8 3 |
| 並列アクセス                                   | 8 3 |
| トランザクション                                 |     |
| 更新の力業                                    | 8 4 |
| アイソレーションレベル                              |     |
| ロックの仕方                                   | 8 5 |
| ロックと EOF                                 | 8 6 |

## 6 アドミニストレーション

| ストレーション                                         | 8   | 7   |
|-------------------------------------------------|-----|-----|
| アドミニストレーションツール                                  | . 8 | 8   |
| FrontBaseManager                                | . 8 | 8   |
| FBWebManager                                    | • 8 | 8   |
| sq192                                           | . 8 | 8   |
| FBScriptAgent                                   | . 8 | 8   |
| トランザクションのログを書き出す                                | . 8 | 9   |
| 実装                                              | . 9 | 0   |
| アドミニストレーション・・・・・・・・・・・・・・・・・・・・・・・・・・・・・・・・・・・・ | • 9 | ) 1 |
| SQLの文法                                          | . 9 | 2   |
| オプション ・・・・・・・・・・・・・・・・・・・・・・・・・・・・・             | • 9 | 3   |

| ユーティリティ・・・・・・・・・・・・・・・・・・・・・・・・・・・・・・・・・・ | 93  |
|-------------------------------------------|-----|
| 複製                                        | 95  |
| 複製                                        | 95  |
| クラスタリング1                                  | 0 3 |
| 実装1                                       | 03  |
| バックアップと復帰1                                | 0 8 |
| 概要1                                       | 0 8 |
| データベースファイルをコピーする1                         | 09  |
| 生のデータベースのバックアップ 1                         | 0 9 |
| データベースを復帰する1                              | 1 0 |
| 書式のないファイルへの書き出し1                          | 1 0 |
| 複製1                                       | 1 1 |
| 拡張した書式のないファイルの読み込みと書き出しの関数 •• 1           | 1 1 |
| 拡張した書式のないファイルの書き出しの関数1                    | 1 1 |
| 拡張した書式のないファイルの読み込みフィルター1                  | 1 2 |
| インデックスを付ける1                               | 16  |
| インデックスの管理1                                | 16  |
| 戦略1                                       | 17  |
| 事例:1                                      | 17  |
| FrontBase のチューニング1                        | 2 0 |
| データベースサーバーパフォーマンス1                        | 2 0 |
| FrontBaseのキャッシュするメカニズム1                   | 2 0 |
| いつキャッシュを調整したらいいですか?1                      | 2 2 |
| デスクリプタキャッシュ                               | 2 2 |
| 表をキャッシュする1                                | 23  |
| 未使用のデバイスドライバ(RDD)1                        | 26  |
| 改善しているパフォーマンス1                            | 28  |
| Mac OS X と未使用のデバイス 1                      | 29  |
| メモリの使用法1                                  | 3 0 |
| 移行1                                       | 3 2 |
| FileMaker                                 | 3 2 |
| MvSQL                                     | 33  |
| トラブル・シューティング                              | 34  |
| SQL文のログ                                   | 34  |
| SQL ログファイルの場所1                            | 3 6 |
|                                           | -   |

| 新しい SQL ログファイ | ・ル | 1 3 | 6 |
|---------------|----|-----|---|
|---------------|----|-----|---|

### 7 FrontBaseManager

## 137

| EDMonogor かどの亦化 1                                           | ე      | 0      |
|-------------------------------------------------------------|--------|--------|
| FDMallagel からの変化・・・・・・・・・・・・・・・・・・・・・・・・・・・・・・・・・・・・        | ა<br>⊿ | 0      |
| アータハー人を監視して、そして官理する ••••••••••                              | 4      | 1      |
| アータベー人を作る                                                   | 4      | კ<br>_ |
| バックアッフに復帰する1                                                | 4      | 5      |
| 監視1                                                         | 4      | 7      |
| データベースをスタートして、そしてストップする •••• 1                              | 4      | 8      |
| データベースに接続する • • • • • • • • • • • • • • • • 1               | 4      | 9      |
| 接続ウインドウ1                                                    | 5      | 1      |
| SQL インタプリター 1                                               | 5      | 2      |
| データベース1                                                     | 5      | 4      |
| セッション                                                       | 5      | 5      |
| 使用法1                                                        | 5      | 6      |
| ライセンス                                                       | 5      | 8      |
| ユーザ1                                                        | 6      | 0      |
| スキーマ                                                        | 6      | 1      |
| スキーマオブジェクト1                                                 | 6      | 2      |
| 新しいスキーマオブジェクト                                               | 6      | 3      |
| 新しい表1                                                       | 6      | 3      |
| 新しいビュー                                                      | 6      | 5      |
| 新しい毛帽と新しい関数                                                 | 6      | 6      |
| 新しいコレーション 1                                                 | 6      | 7      |
| オしいコレ ション・ホートの内容 1                                          | 6      | v<br>Q |
| オーノンハイ (オノンエクトの内谷・・・・・・・・・・・・・・・・・・・・・・・・・・・・・・・・・・・・       | 6      | a      |
|                                                             | 7      | 0      |
| DLOD C CLOD の取り扱い・・・・・・・・・・・・・・・・・・・・・・・・・・・・・・・・・・・・       | 7      | 1      |
| オーノンハイ イオノンエンドの足我・・・・・・・・・・・・・・・・・・・・・・・・・・・・・・・・・・・・       | 7      | 1<br>9 |
| 衣で化我りるワイントワ・・・・・・・・・・・・・・・・・・・・・・・・・・・・・・・・・・・              | 7      | 2<br>0 |
| ルフム定義ハイル・・・・・・・・・・・・・・・・・・・・・・・・・・・・・・・・・・・・                | (<br>7 | 2      |
|                                                             | (      | 3      |
| フォーリンキー(Foreign Key)ハネル・・・・・・・・・・・・・・・・・・・・・・・・・・・・・・・・・・・・ | 7      | 5      |
| ユニークバネル・・・・・・・・・・・・・・・・・・・・・・・・・・・・・・・・・・・・                 | (      | 7      |
| ナエックバネル                                                     | 1      | 9      |
| インデックスパネル・・・・・・・・・・・・・・・・・・・・・・・・・・・・・・・・・・1                | 8      | 1      |

| 完全なテキストインデックス   | . 1 | 8   | 4 |
|-----------------|-----|-----|---|
| 特権              | • 1 | 8   | 5 |
| SQL             | • 1 | 8   | 8 |
| 表をキャッシュする       | . 1 | 8   | 9 |
| ブラックリストとホワイトリスト | • 1 | 9   | 1 |
| バックアップ・・・・・     | . 1 | 9   | 4 |
| 奇数の n の終わり      | • 1 | 9   | 4 |
| プリファレンス         | • 1 | 9   | 5 |
| ファイル読み込み        | • 1 | 9   | 6 |
| SQLログ           | • 2 | 2 0 | 2 |

## 8 FBWebManager

| Manager                                        | 205     |
|------------------------------------------------|---------|
| データベースを監視する                                    | . 205   |
| データベースに加えるデータベースに加える                           | . 205   |
| モニターにデータベースを加える                                | . 207   |
| データベースから隠す                                     | . 209   |
| データベースを管理する                                    | . 209   |
| データベースを作る・・・・・・・・・・・・・・・・・・・・・・・・・・・・・・・・・・・・  |         |
| データベースをスタートする                                  | . 213   |
| データベースを改名する                                    | . 214   |
| モニタービューを新しくする                                  | 214     |
| データベースの管理                                      | 214     |
| データベースをストップして、そして削除する・・・・・・                    | . 216   |
| SQL 9 2                                        |         |
| ユーザ管理                                          | • 2 2 2 |
| データベースパスワード                                    | . 2 2 6 |
| 表のキャッシュの管理・・・・・・・・・・・・・・・・・・・・・・・・・・・・・・・・・・・・ | . 2 2 7 |
| ホワイトリストとブラックリストの管理                             | . 2 2 8 |
| 取り扱いの管理                                        | . 230   |
| キーワード ・・・・・・・・・・・・・・・・・・・・・・・・・・・・・・・・・・・      | . 2 3 2 |
| ライセンスを加える                                      | 234     |
|                                                |         |

9 sql92

|        |       | 23  | 3 5 | 5 |
|--------|-------|-----|-----|---|
| コマンド文法 | • • • | • 2 | 3   | 5 |

| オプション                                           | 35  |
|-------------------------------------------------|-----|
| 一般的 2                                           | 3 7 |
| sql92によって解釈したコマンド 2                             | 3 7 |
| 接続2                                             | 3 7 |
| データベースを作る2                                      | 38  |
| Blob を定義して、そして Clob を定義する 2                     | 38  |
| データベースを削除する 2                                   | 39  |
| 切断2                                             | 39  |
| スクリプト 2                                         | 4 0 |
| 出口と終了 2                                         | 4 0 |
| 接続をセットする2                                       | 4 0 |
| データベースパスワードをセットする2                              | 4 0 |
| パスワードをセットする 2                                   | 4 1 |
| データベースをスタートする2                                  | 41  |
| データベースをストップする                                   | 41  |
| Autostart 2 ·                                   | 42  |
| 接続を示す 2                                         | 43  |
| 使用法を示す2                                         | 43  |
| データベースログを示す 2                                   | 43  |
| データベースを示す2                                      | 44  |
| ライセンスを示す 2                                      | 44  |
| ログを示す 2                                         | 44  |
| メモリを示す2                                         | 44  |
| キャッシュを示す 2                                      | 45  |
| トランザクションを示す • • • • • • • • • • • • • • • • • 2 | 45  |
| スキーマを示す2                                        | 45  |
| 表を示す 2                                          | 45  |
| ビューを示す2                                         | 46  |
| サイズを示す2                                         | 46  |
| ヒストリーを示す 2                                      | 46  |
| 複製をスタートする2                                      | 46  |
| クライアントを作る2                                      | 47  |
| クライアントを加える • • • • • • • • • • • • • • • • 2    | 47  |
| クライアントを隠す2                                      | 47  |
| クライアントを示す2                                      | 48  |

## 10 デベロッパーのための FrontBase

## 249

| 利用可能な起動オプション ・・・・・・・・・・・・・・・・・・・・・                          | 2 5 0     |
|-------------------------------------------------------------|-----------|
| autocommit – トランザクションの自動的な確定 •                              | 2 5 0     |
| autocreate – 自動的に新規ユーザを作る                                   | ••• 2 5 1 |
| create - 無条件に新しいデータベースを作る • • • •                           | ···251    |
| fbexec — FBExec の有無にかかわらず走る                                 | 251       |
| index – デフォルトのインデックスモードに                                    |           |
| セットする                                                       | 2 5 2     |
| localonly - ただローカルな接続だけ受け入れる •••                            | ••• 2 5 2 |
| logSQL - ファイルに SQL文をログに書く                                   | 2 5 3     |
| port ー ポートナンバー                                              | 2 5 3     |
| prvchk -特権のチェック •••••                                       | 2 5 3     |
| rlpriv - 列レベルの特権                                            | •••2 5 4  |
| restore, rollforward, wtd - バックアップから                        |           |
| 復帰する・                                                       | 2 5 4     |
| RDD — 未使用のデバイスドライバ                                          | •••254    |
| keys, scomm, sdisk — 暗号 • • • • • • • • • • • • • • • • • • | ••• 2 5 5 |
| rmaster, rclient — 複製 · · · · · · · · · · · · · · · · · ·   | 2 5 5     |
| rcluster – クラスター・・・・・・・・・・・・・・・・・・・・・・・・・・・・・・・・・・・・        | 255       |
| FrontBase とセキュリティ・・・・・・・・・・・・・・・・・・・・・・・・・・・・・・・・・・・・       | 256       |
| パスワード保護・・・・・・・・・・・・・・・・・・・・・・・・・・・・・・・・・・・・                 | 256       |
| テータベースパスワード・・・・・・・・・・・・・・・・・・・・・・・・・・・・・・・・・・・・             | 256       |
| ユーザバスリード・・・・・・・・・・・・・・・・・・・・・・・・・・・・・・・・・・・・                | 256       |
|                                                             | 256       |
| 一般的なパスワードの取り扱い・・・・・・・・・・・・・・・・・・・・・・・・・・・・・・・・・・・・          | ••• 257   |
|                                                             | 257       |
| テータの暗号・・・・・・・・・・・・・・・・・・・・・・・・・・・・・・・・・・・・                  | •••257    |
| 安全なナヤネル・・・・・・・・・・・・・・・・・・・・・・・・・・・・・・・・・・・・                 | 258       |
| ツールとオフション                                                   | 259       |
| FBKeyGenerator                                              | •••259    |
| FBKeyGenerator                                              | 261       |
| FBChangeKey                                                 | •••261    |
| IF チドレスナエック • • • • • • • • • • • • • • • • • • •           | 262       |
| <b>ナータタイフ</b>                                               | 263       |
| ΊΙΝΥΙΝΤ                                                     | 264       |

| SMALLINT                                                      | 64          |
|---------------------------------------------------------------|-------------|
| INTEGER. INT                                                  | 64          |
| LONGINT                                                       | 65          |
| DECIMAL[( <precision>[<scale>])] 2</scale></precision>        | 65          |
| NIIMERIC[( <precision>[<pre>scale&gt;])]  2</pre></precision> | 65<br>65    |
| $EI \cap \Delta T[( < precision > )]$                         | 0 0<br>6 6  |
|                                                               |             |
| KEAL                                                          | 0<br>0<br>0 |
| DOUBLE PRECISION                                              | 66          |
| CHARACTER, CHAR 2                                             | 66          |
| NATIONAL CHARACTER, NATIONAL CHAR,                            |             |
| NCHAR ··· 2                                                   | 67          |
| CHARACTER VARYING, CHAR VARYING,                              |             |
| VARCHAR 2                                                     | 67          |
| NATIONAL CHARACTER VARYING, NATIONAL                          |             |
| CHAR VARYING, NCHAR VARYING •• 2                              | 68          |
| BIT                                                           | 38          |
| BIT VARYING 2                                                 | 68          |
| BYTE                                                          | 69          |
| DATE 2                                                        | <b>3</b> 9  |
| TIME                                                          | 69          |
| TIME WITH TIME ZONE                                           | 70          |
| TIMESTAMP 2                                                   | 7 0         |
| TIMESTAMD WITH TIME 7 ONE 2                                   | 70          |
|                                                               | 7 U<br>7 1  |
|                                                               | ( 1<br>7 1  |
| BLOB                                                          | 11          |
| CLOB                                                          | 12          |
| BOOLEAN                                                       | 12          |
| FrontBase データタイプの土台のマッピング / Java の                            | _           |
| オブジェクト・・2                                                     | 72          |
| 文字列                                                           | 73          |
| 整数2                                                           | 74          |
| 10進数 2                                                        | 74          |
| 日付2                                                           | 75          |
| 時間2                                                           | 75          |
| ストリームデータ                                                      | 75          |
| 主主一                                                           | 76          |
| 主:                                                            | . 0<br>7 6  |
| 上一〇生成 9                                                       | , 0<br>7 6  |
|                                                               | 10          |

| 列レベルの特権 277                             |
|-----------------------------------------|
| 定義277                                   |
| デプロイング                                  |
| あなたがコレーションのためにできること                     |
| 国際的な文字 280                              |
| 大文字小文字の違いを無視する比較オペレーション・・・280           |
| あなた自身のアプリケーション、あるいはソリューションに             |
| FrontBase を組み込む 2 8 4                   |
| ディレクトリ構造 284                            |
| FrontBase サーバーをスタートする -                 |
| Windows NT/2000/XP 2 8 7                |
| FrontBase サーバーをスタートする -                 |
| Windows NT/2000/XP 以外のプラットホーム ••• 2 8 8 |

## 手引き

FrontBase ユーザーズガイドは動作の指針を提供することと同様、使い易さのために 考案した文書です。

この文書では次の章が入っています:

- 15ページの「はじめに」。
- 17ページの「概要」。
- 33ページの「インストール」。
- 87ページの「アドミニストレーション」。
- 77ページの「基本概念」。
- 1 3 7 ページの「FrontBaseManager」。
- 205ページの「FBWebManager」。
- 2 3 5 ページの「sql92」。
- 249ページの「デベロッパーのための FrontBase」。

# はじめに

FrontBase はスケーラブル(大きなものから小さなものまで)なリ レーショナル・データベースサーバーです。少数の一般的な概念はそ れが何を意味するか説明するのに役立つでしょう。

## アーキテクチャ

#### クライアント/サーバ・アーキテクチャ

これらの条件は World Wide Web で誰にでもよく知られています。 Web と共に、ブラウザ (クライアント) は若干の Web サイト (サー バー)からページのリクエストをします。Web サイトはリクエストを 処理して、そして結果 (Web ページ)を表示します。FrontBase サー バーは Web サーバの若干の方法と類似しています。それは FrontBase クライアントからリクエストを聞いて、リクエストを処 理して、そして結果を返します。

#### リレーショナル・データベースサーバー

しかし、FrontBase はリレーショナル・データベースサーバーです。 Web サーバがブラウザの表示のために一般に Web ページをサポー トする間に、FrontBase はデータを記憶して、そして引き出す請求を 処理します。「リレーショナル」モデルを実行することによって、 FrontBase はデータをアプリケーションによって定義した表にスト アします、その中に、アプリケーションによって定義した関係が存在 するかもしれません。表はそれらの行によって定義します。例えば、 電話帳の表が次の行を持っているでしょう:名前、phone\_number。 実際のデータは表の列で入力されます。電話帳の表の列が名前の行 に「John Doe」と phone\_number の行に「555-1212」を 持っているかもしれません。

#### 高度なスケーラブル(大きなものから小さなものまで)

FrontBase は高度なスケーラブル(大きなものから小さなものまで) です、そしてそれは非常に大きいデータのセットとリクエストの高い 負荷を処理することができることを意味します。データのセットす る大きさは一般に表の列の番号によって表わします。その列に索引 を付けている特徴を使って、FrontBase は効率的に百万の列の表に データを挿入して、そして参照することができます。リクエストの高 い負荷のアプリケーションで、FrontBaseの複製とクラスタリング の特徴は複数のサーバで同じデータベースを走らせるために利用す ることができます。

## SQL 9 2 の問合せ言語

FrontBase は工業規格 SQL 92の問合せ言語を実装します。 FrontBase クライアントはこの言語を記憶するために使って、そし てサーバーでデータを引き出します。それらは同様にユーザを管理 するために言語を使って、性能を調整して、そして他のアドミニスト レーションのタスクをします。FrontBase は非常に厳密に SQL 92 規格を実装しますが、FrontBase 特定の問題を処理するために同様 に拡張子を持っています。FrontBase はクライアント/サーバ通信 のために TCP/IP のような、他の規格を、そして文字の値の記憶装置 のためにユニコードを使います。

## 固有のインタフェース

スケーラビリティ(大きなものから小さなものまで)、そして規格の 執着という特徴で、FrontBase は今日の特別製のクライアント/サー バアプリケーションのためにそしてビルドしているダイナミックな Web サイトのために理想的なデータベースです。アプリケーション の開発者は特別製のアプリケーションを開発するために FrontBase の FBCAccess C ライブラリ、JDBC、ODBC、Tcl ドライバと他の インタフェースを使うことができます。それらはダイナミックな Web サイトを開発するために FrontBase のアダプタの配列を使うこ とができます。現在 PHP、perl と WebObjects / EOF、REALBasic プラグインと Omnis Studio DAM のためにアダプタがあります。 FrontBase は今日の品質重視の開発者とユーザの規格と要求に従う 高性能なリレーショナル・データベースエンジンです。

この章では次のセクションが入っています:

- · 17ページの「概要」。
- · 20ページの「規格の適合」。
- ・ 22ページの「キーの特徴」。
- · 27ページの「ドライバー、アダプタとプラグイン」。
- ・ 29ページの「移行」。
- · 29ページの「FrontBase 関連のプロセス」。

### 概要

エンジンは純粋な ANSI C で書かれています、そしてコンパイラとラ ンタイムシステム、組み込みのシステム、オブジェクト指向プログラ ミング、データベースシステムとコマンドとコントロールのシステム で15+年の経験から利益を得ます。

このセクションの見出しは次の通りです:

- 17ページの「サポートしているプラットホーム」。
- 18ページの「前もって設計する」。
- ・ 18ページの「しっかりした土台」。

#### サポートしているプラットホーム

- 3 4 ページの「MacOS」。
- 37ページの「Windows」。
- 3 9ページの「Linux」。

#### 前もって設計する

FrontBase は次のような国際的な、そして事実上の規格に高性能と 適合を提供します:

SQL 92: FrontBase はこの重要な国際規格を持っている合致で最初の産業的な強力なデータベースエンジンです。これはエンジンのすぐ中でビルドをチェックして完全に矛盾のない拘束をします。

ユニコード:表示のために UTF - 8という規格を使うことによって、 スペースを節約する間に、FrontBase は排他的にユニコード2.0を すべてのキャラクタデータを処理するために使います。これは入り 混ざったクライアント環境とそれらのさまざまな文字セットに容易 なサポートを提供します。

通信:FrontBase はソケットを、開発者が多種多様なクライアント プラットホームをサポートすることを容易にして、クライアントと通 信するために使います。

アドミニストレーション: FrontBase データベースはインターネット上ですべてのコンピュータで管理することができます – 標準的な Web ブラウザは必要とするすべてです。

#### しっかりした土台

根本的に正確なリレーショナル指向のエンジンは非常に効率的に、そ して制限条件なしでデータベースの取扱いにしっかりした土台を提 供します:

- 厳しいトランザクションコントロール
- クラッシュに対して100%の回復力
- 超高速の起動時間
- テラバイトのサイズのデータベース
- ギガバイトのサイズの CHARACTER / VARCHAR 文字列 と BLOBs
- 複数の行が非常に少ないオーバーヘッドでBツリーの索引を
  つけることを最適化しました

- ホスト OS ファイルシステムの独立

- メモリに表をキャッシュすること
- バージョン番号を読むことでアイソレーションする
- 列レベルをロックする機能
- 読み込み専用のデータベース

## 規格の適合

このセクションは FrontBase が執着する国際規格を記述します。これらは SQL 9 2、ユニコード、TCP/IP と ANSI C を含みます。

FrontBase と共にアプリケーションを開発して、そして展開するとき、FrontBase はこれらの規格を影響することができることを保証して、いくつかの国際規格に執着します。

このセクションでは次のことを論じるでしょう:

- 20ページの「完全な SQL 92の適合」。
- 21ページの「ユニコード文字の表示」。
- 21ページの「TCP/IP クライアント/サーバの相互作用」。
- 21ページの「ANSIC Codebase」。

#### 完全な SQL 9 2 の適合

FrontBase は完全な SQL 9 2 の規格を実装します。重大な処理は規格によって定義したすべての特徴を実装して、そして、規格によって定義するように、それらを実装しました。この文書は FrontBase でSQL 9 2を使うためのいくつかの入門解説の事例を提供します、しかし包括的なリストについては、SQL リファレンス文書を見てください。SQL 9 2 の究極の手引きは規格自身です。あなたは、報酬として ANSI からの規格「ANSI の SQL 9 2 規格」を得ることができます:

http://webstore.ansi.org/

有名なデータベース専門家 C.J. Date と Hugh Darwen による優秀 な本は次の通りです:

SQL 規格の手引き、第4版

#### http://www.amazon.com/exec/obidos/ASIN/0201964260

それは理論的に近い提供するので、非常に面白い本です。Date と Darwen は究極の SQL 9 2 規格の判断をもたらした多くのファンで はありません。

## ユニコード文字の表示

FrontBase はユニコードを使って、すべての文字データ(CLOBs も 含める)を記憶します。照合(COLLATIONs)のために FrontBase のサポートと結び付いて、これはサーバーサイドの文字列の比較が標 準的な ASCII 以外の文字セットで動作することを保証します。

ユニコードのための FrontBase のサポートはクライアントプラット ホームでスムーズに動作します。文字データは、クライアントオペ レーティング・システムのネイティブのユニコードライブラリを使っ て、クライアント側でユニコードに変換します。ユニコードフォー マットでの文字データは、FrontBase サーバーにパスして、そして そこで記憶します。クライアントがサーバーから文字データを引き 出すとき、クライアントは、クライアントプラットホームでユニコー ドフォーマットから使用に適したフォーマットに変換します。

## TCP/IP クライアント/サーバの相互作用

FrontBase クライアントとサーバーは TCP / IP インターネットプ ロトコルの規格を通信するために使います。これは FrontBase サー バーに組み込むシステムを設計して、そして展開する方法でものすご い自在に使うことを可能にします。例えば、WebObjects デプロイメ ントで、いくつかのアプリケーションサーバーをサーバーエリアネッ トワーク (SAN)の FrontBase サーバーのクラスターに接続して もよいです。あるいは、もしこのような性能そして/あるいは冗長性 を必要としないなら、あなたは単独の FrontBase サーバーで WebObjects、アパッチと FrontBase を走らせることができます。

#### ANSI C Codebase

FrontBase は ANSIC で書かれます。これは安定したクロス - プラットホーム codebase を保証して、そして我々に FrontBase を最小の 努力使って新しい UNIX ベースのプラットホームに動かすことを許 します。これは FrontBase の顧客に開発とデプロイメントのプラッ トホームで自在に使うことを提供します。

FBCAccess クライアントライブラリは同様に ANSI C で書かれてい ます。FBCAccess のソースコードは特別なリクエストによって利用 可能です、それで、もしあなたが FrontBase サーバーがポートしな かった (PalmOS あるいは PocketPC のような) プラットホームで FrontBase クライアントを展開する必要があるなら、できます。

## キーの特徴

このセクションはインターネットアプリケーションのために理想的 なデータベースにする FrontBase のキーの特徴を紹介します。 FrontBase は「大きい少年たち」の重要な特徴の大部分をサポート して、そして無料の、そしてオープンソースのやり方よりむしろ規格 に従っています。

このセクションでは次のことを論じるでしょう:

- テラバイトデータベース、ギガバイトの行の値
- FrontBase セキュリティ
- トランザクション
- 列レベルの特権
- 生のバックアップ
- キャッシュすること
- マルチサーバーのデプロイメント

### テラバイトデータベース、ギガバイトの行の値

FrontBase はテラバイトサイズのデータベース、ギガバイトサイズ の文字の行の値とギガバイトサイズのバイナリの大きいオブジェク ト(BLOBs)と文字の大きいオブジェクト(CLOBs)をサポート します。

FrontBase はデータベースを記憶するために使ったそれ自身のファ イルのファイルシステムを実装します。FrontBase 2.26のファイ ルシステムは、有用なスペースの2テラバイト以上を与えて、最高 2 32 512バイトのブロックから成り立ちます。FrontBase 2.x の性能は再び増えました。FrontBase < バージョン番号 > は今低 レベルのディスクアクセスのために2048バイトのブロックサイ ズを使います、そしてそれは、ほとんどの場合、4つのファクターで ディスクアクセスを減らします。これは4テラバイトデータベース の方へ同様にイネーブルします。FrontBase の将来のバージョンは 64ビットアドレスの能力を使うでしょう - FrontBase 開発チーム は現在低いレベルディスクアクセスのペタからエクサバイトデータ ベースがいくつかの物理装置に広めるのに処理するアドレス能力を 拡張しています。文字の行の値として、BLOB、あるいは CLOB が 2 32バイトまで占領することができます。実際は、データベース のために全部のアクセス可能なスペースを費やさないように、大きい オブジェクトはずっとより小さいでしょう。それで、我々はギガバイ トサイズの行の値を公表します。

理論的なファイルサイズがギガバイト範囲を超えることができない プラットホームで、FrontBaseは、必要であるとき、ファイルシステ ムの限界の中で適していたいくつかのファイルの中のデータベース のためにその記憶装置を壊すでしょう。FrontBase がこれらのファ イルの中でそれ自身のファイルシステムを維持するので、このパー ティションを切ることは文字の行の値、BLOBs、あるいは CLOBS のサイズに限度を押し付けません。

### FrontBase セキュリティ

FrontBase はセキュリティのためにパスワード、暗号とクライアントIPアドレスチェックを使います。

#### パスワード

FrontBase はデータベースへのアクセスを保護してパスワードの2 つのレイヤ:データベースパスワードとユーザパスワード、を提供し ます。

1. データベースパスワード

もしデータベースパスワードをセットしているなら、クライア ントが接続プロトコルの一部としてデータベースパスワードを サーバーに送られるはずです。もしサーバーがパスワードを確 かめることができないなら、クライアント接続は即座に閉じま す。

2. ユーザパスワード

それぞれのデータベースユーザがパスワードを持つことができ ます。セッションがそのユーザについて作るとき、パスワードは サーバーによって確認します。もし確認が失敗するなら、セッ ションは作られません。セッションがうまく作られたとき、 SQL 9 2 の規格によって定義した保護は引き継ぎます。

3. 一般的なパスワードの処理

パスワードはどんな長さでもよいです。パスワードはクライア ントソフトウェアの外に決してさらされません、そしてそれら はデータベースにさえいません。 アプリケーションが FrontBase クライアントライブラリにパスワードを送るとすぐ に、一方的な関数がパスワードの要約を発生させるために適用 します。要約からパスワードを推定することができないように、 関数はパスワードの一部を廃棄するでしょう。ユーザ名は要約 の一部です、それで同じパスワードで2つのユーザが同じ要約 を持たないでしょう。パスワードの要約はサーバーに送られて、 そしてパスワードの代わりに確認のために使います。

#### 暗号

暗号は通信チャンネルとデータ記憶装置を保護するために使います。 FrontBase データベースを作成するとき、あなたは任意にディスク に記憶したデータが暗号化することを指定してもよいです。あなた は同様に任意にサーバーとそのクライアントの間の通信チャンネル が安全であるはずであることを指定することができます。あなたは 指定したそれぞれのオプションに暗号化のキーを提供するはずです。

1. データ暗号化

ディスクで記憶したデータが512バイトブロックに暗号ブ ロック連鎖方式で3重のDESを使って暗号化します。データの 記憶装置自身は512バイト / ブロックでブロック指向です、 それでこれは効果的に、表の定義、表の内容、文字データと BLOBsを含む、すべてのデータを暗号化します。初期化ベク ターは、システムの中で、ブロックの理論的な立場に依存しま す、それで同じ内容を持っているブロックは決して同じ暗号文 のブロックを発生させないでしょう。データの暗号化のために 使ったキーはDESの暗号化の64ビットの初期化ベクターと 3x56ビットです。

2. 通信の暗号化

クライアントとサーバーは安全なチャネルを確立することが可 能です。クライアントがサーバーに接続するとき、それはサー バーからパブリックな RSA のキーを受け取ります。クライアン トは、ランダムなセッションキー:出て行くデータと入ってく るデータのセットを発生させます。それはパブリックな RSA の キーでそれらのセッションキーを暗号化して、そして結果を サーバーに送ります。サーバーはプライベートなキーを使って クライアントによって送られたセッションキーを解読します。 それで、クライアントとサーバーは秘密キーの共通のセットを 確立しました。

通信データの暗号化のために使ったアルゴリズムは暗号文とク リアテキストフィードバックでバイトストリーム方式の3重の DESです。明確なテキストフィードバックはエラーの後に続く すべてのバイトにエラーが繁殖するであろうことを保証しま す。これはエラーの単純な検出を保証して、そしてただ小さい量 の冗長性だけを導入します。

#### IP アドレスチェック

FrontBase はどのクライアントが接続するか決定することについて ブラックリストとホワイトリスト(同様に「ウイスキーリスト」とし て知られている)を実装します。 クライアントが FrontBase サーバーに接続するとき、クライアント の IP アドレスはブラックリストとホワイトリストに反してチェック します。もし IP アドレスがブラックリストであるなら、接続は拒否 します。もし IP アドレスがホワイトリストであるなら、接続は受け 入れます。

もし IP アドレスがホワイトリストであるなら、あなたは安全な通信 チャネルがそのアドレスために要求するかどうか指定することがで きます。ほとんどの場合、ローカル接続が暗号化なしで走ることを可 能にすることは問題ないでしょう。

FrontBase は同様にそれがただローカル接続だけを受け入れるモードで走ることができます。これは、WebObjects あるいは PHP で動いている Web サーバをバックアップして、部外者が直接データベースに接続することができないことを保証するとき、有用です。

### トランザクション

8 9ページの「トランザクションのログを書き出す」セクションは FrontBase のトランザクションサポートを記述します。

#### 列レベルの特権

FrontBase はあなたに個々の列のアクセス権を指定することを可能 にする、277ページの呼び出されたユニークな特徴「列レベルの特 権」を与えます。それぞれの列は特定のユーザ、そして特定のグルー プに所属しているユーザによって所有すると言われています。列の アクセス権(セレクトして、更新して、そして削除する)は、所有 者、グループと世界について指定することができます。

#### 生のバックアップ

108ページの「バックアップと復帰」 セクションはそれが生のデー タベース(すなわちクライアントがデータベースにアクセスして、そ して修正し続ける間)のバックアップを行うことを可能にする FrontBaseのバージョン対応システムを記述します。

#### キャッシュすること

120ページの「FrontBase のチューニング」セクションは FrontBaseのスキームをキャッシュすることを記述します。

## マルチサーバーのデプロイメント

95ページの「複製」セクションは FrontBase の複製の特徴、そしてマルチサーバーのデプロイメントのために、冗長性と拡張した性能のために103ページの「クラスタリング」を記述します。

## ドライバー、アダプタとプラグイン

次のことはアプリケーション開発について FrontBase を極めて自在 に使うデータベースにするドライバーとアダプタの短い概要です。次 のことのすべては関連づけられた文書に沿って www.frontbase.comで「ダウンロード」のセクションからダウン ロードするためにアクセス可能です。

## ODBC と JDBC

ODBC と JDBC ドライバはこれらの規格を当てにするアプリケー ションから FrontBase まで一般的な接続性を提供します。ODBC ド ライバーは WinNT/2000/ME/98 で使えます。それぞれのドライ バー間で接続を確立するための詳細は、ファイルがドライバーにある リードミーで見つけることができます。

## WebOjects 5 プラグイン

WebObjects プラグインはすべてのサポートするオペレーティング・システムで FrontBase に接続を可能にします。Win32 と MacOS X のために個々のプラグインがあります。

## PHP3 と PHP4 アダプタ

これらのアダプタのための API は MYSQL のためにそれぞれのアダ プタに基づいています。 関数は MYSQL アダプタの mysql\_から始ま り、それらは FrontBase アダプタの fbsql\_から始まります。この類 似の最も明白な長所は FrontBase への PHP アプリケーションを ポートすることが比較的単純であるということです。PHP 4ドライ バーは php4.0.6 (発表している) そして php4.0.7 - dev (現在の dev バージョン)をサポートします。

## perl アダプタ

perl アダプタは perl データベースインタフェース (DBI) です。この抽象レイヤは FrontBase に perl アプリケーションをポートすることを他のデータベースからかなり容易にするでしょう。

### **Omnis Studio DAM**

Omnis Studio 3.x のために発表した DAM (データアクセスモジュール)は、我々のダウンロードページから利用可能です。この DAM は FrontBase での開発に豊富な RAD 環境をデベロッパーに提供します。DAM は MacOS クラシック(8 / 9)、MacOS X と Win32 のために現在利用可能です。文書はダウンロードパッケージに含まれています。

#### REALBasic

これらのプラグインは MacOS クラシック(8 / 9)で走っている REALbasic 3.0 PPC と MacOS X で走っている REALbasic 3.0 カー ボンです。

## Tcl ドライバ

FrontBase は今、ツールコマンド言語(Tcl)、言語の利用可能なクロスプラットホームを書いている単純な、オープンソースで開発をサポートしています。

## EOF アダプタ

EOF アダプタはアップルの WebObjects 4.5を使って FrontBase を動かすことを可能にします。

## 移行

FrontBase は FileMaker と MySQL から読み込んでいるデータベー スのツールを持っています。

## FileMaker

132ページの「FileMaker」の移行は、2つのステッププロセス です。FileMaker データベースの表は FileMaker から書き出されま す。書き出されたファイルは MacOS X で動かすことができ、そして そこでアプリケーションが FrontBase の中にそれらを読み込みま す。

## MySQL

133ページの「MySQL」の移行ツールは、JDBC を MySQL デー タベースから表データを引き出して、そして FrontBase データベー スの中にそれを読み込むために使います。

他の読み込みメカニズムは111ページでの拡張した読み込み機能 「拡張した書式のないファイルの読み込みと書き出し関数」によって 利用可能です。

## FrontBase 関連のプロセス

FrontBase をインストールするために走る3つのメインプロセスがあります:FBExec、FrontBaseとFBWebEnabler。このセクションはこれらのプロセス、それらが走っているかどうか決定する方法とそれらをスタートする方法を記述します。

#### FBExec

FBExec はあなたのコンピュータ上で走っている FrontBase データ ベースとあなたのコンピュータ上で走っているクライアントソフト ウェアの間にあるいはネットワークに関してブローカーを動作しま す。

あなたが FrontBase をインストールするとき、FBExec がスタート アップに着手できるように、あなたのコンピュータは準備するでしょ う。FBExec が UNIX ベースでインストールするために走っている ことを確認するために、次のことをターミナルセッションに入力して ください:

#### ps axc grep FBExec

もし FBExec が走っているなら、システムはきっとこんなふうに答 えるでしょう:

#### 374 ? S 0:00 FBExec

もし FBExec が走っていないなら、あなたは次のことを始めてくだ さい(\$PATH に <install dir>/FrontBase/bin を加えたと仮定しま す):

#### FBExec &

タスクがターミナルセッションで終了しないように、終わりにアンド 記号(「&」)を含んでください。

もし、しかし、あなたが FrontBase を Windows NT 上で走らせて いるなら、あなたは FBExec が走っているかどうか調べるためにタ スクマネージャーを使うことができます。もしそれが走っていない なら、サービスマネージャーのところに行って、そして始めてくださ い。それがシステムスタートアップでスタートするように、FBExec はサービスとしてインストールします。

#### FrontBase

FrontBase の1つのインスタンスがあなたのコンピュータ上で走っ ているそれぞれのデータベースについて走っているでしょう。それ ぞれの FrontBase のインスタンスがサービスマネージャー( Windows NT)、あるいは FrontBaseManager と FBWebManager ツールを使うことによって、コマンドライン(UNIX をインストー ルすること)から、直接スタートします。

実行の間にサーバーのビヘビアに影響を与える FrontBase のための コマンドラインオプションは、250ページの「利用可能な起動オプ ション」で、記述しています。 これらのオプションは同様に、 FrontBase データベースを始めて、そして作るために、137ペー ジの「FrontBaseManager」と205ページの「FBWebManager」 のツールを使うとき、セットすることができます。

#### FBWebEnabler

FBWebEnabler プロセスはローカルにあるいはもう1つのコン ピュータからすべての Web ブラウザで FrontBase サーバーでアド ミニストレーションの関数を行うことを可能にしている FBWebManager システムについて持続的な接続を維持します。

あなたが FrontBase をインストールするとき、FBWebEnabler がス タートアップに着手できるように、あなたのコンピュータは準備する でしょう。もしそれが走るのをやめるなら、あなたは Web ブラウザ を通して cgi-bin/FBWebManager にアクセスしようと試みるとき、 多分発見するでしょう。205ページの「FBWebManager」は、 FBWebEnabler に接続することができないことを示すでしょう。

もし FBWebEnabler が走っていないなら、あなたは次のことを始め てください(\$PATH に <install dir>/FrontBase/bin を加えたと仮 定します):

#### FBWebEnabler &

タスクがターミナルセッションで終了しないように、終わりにアンド 記号(「&」)を含んでください。

もし、しかし、あなたが FrontBase を Windows NT 上で走らせて いるなら、あなたはサービスマネージャーのところに行って、そして FBWebEnabler を始めることができます。

FBExec のように、それがシステムスタートアップでスタートするように、FBWebEnabler はサービスとしてインストールします。

## プロセスの識別

MacOS 上のスタートアップ時間で FrontBase サーバープロセスの PID を決定するために、情報を提供しているファイルがあります。 .pid ファイルはデータベースディレクトリで作ります:

/Library/FrontBase/Databases/<database name>.fb.pid

4

# <u>インストール</u>

我々はそれぞれのサポートするサーバープラットホームが違えば、 FrontBase の違ったインストールを提供します。それぞれのインス トールすることが FrontBase サーバーとサーバーアドミニストレー ションツールとプラットホームのために利用可能なクライアントラ イブラリが入っています。この章では次のセクションが入っていま す:

- 33ページの「FrontBaseをダウンロードする」。
- 34ページの「FrontBase をインストールする」。
- 61ページの「FrontBaseのライセンス」。
- 63ページの「FrontBaseのディレクトリの構造」。
- 65ページの「FrontBaseを隠す」。
- 74ページの「最新の状態を保つ」。

## FrontBase をダウンロードする

次のプラットホームをサポートします:

- 34ページの「MacOS」。
- 37ページの「Windows」。
- 3 9ページの「Linux」。
- 5 5 ページの「 Unix 」。

## FrontBase をインストールする

### MacOS

次の管理ツールを提供します:

- 137ページの「FrontBaseManager」。
- ・ 205ページの「FBWebManager」。
- · 235ページの「sql92」。

次のクライアントライブラリが利用可能です:

- $\cdot$  FBAccess
- $\cdot$  FBCAccess
- $\cdot$  PHP3/4
- $\cdot$  Perl
- $\cdot$  ODBC
- $\cdot$  JDBC 2.0
- $\cdot$  EOF Adaptor

次のオペレーティング・システムをサポートします:

・ 34ページの「MacOS X と MacOS X サーバー 10.x」。

#### MacOS X と MacOS X サーバー 10.x

下に説明に従って、あなたは数分で FrontBase をインストールする ことができるでしょう。FrontBase をインストールした後に、あな たは新しい FrontBase サーバーについて読むことができます。続け る前に、あなたはこのセクションを印刷することが役に立つことに気 付くでしょう。

- 「ルート」として MacOS X コンピュータにログインしてください。FrontBase は現在ルートによってインストールする必要があります、その結果、アパッチと他のルートレベルサービスのように走ることができます。それは特別なポートを必要としません、従って、セキュリティ懸念を起こすようなことはありません。それはそうするためにすべてのユーザの準備で走らせることができます。
- 2. FrontBase をダウンロードするために、www.frontbase.com に行ってください。

アーカイブは5 MB 以下の大きさで、そして 56K モデムでダウンロードするのに数分かかります。

 もしあなたがサーバー上で走っている FrontBase の前のバー ジョンを持っているなら、インストールスクリプトは自動的に FrontBase に関連したプロセスを止めるでしょう。もしあなた が手作業で止めることを望むなら、88ページの「アドミニス トレーションツール」を参照してください。

もしあなたが同様に(WebObjects、PHP などのような)クラ イアントソフトウェアを走らせているなら、それがアップグレー ドプロセスの間に FrontBase にアクセスしないように、あなた はそれをディスエーブルしておいてください。若干のクライア ントソフトウェアは FrontBase が走っていないことを検出し て、そして、あなたがアップグレードしているのに、それを再開 しようと試みるかもしれません!あなたがアップグレードする 間に、インストールは数分間オフラインにしておいてください。

- 4. かつて、あなたは .dmg ファイルをダウンロードして、ブラウ ザのプリファレンスに従ってファイルの位置を示しました。 .dmg ファイルは.pkg ファイルにディスクユーティリティで拡 張します
- .dmg ファイルをセレクトして、そしてダブルクリックしてくだ さい。.pgk をインストールして、ファイルをセレクトして、そ してダブルクリックするために、そしてインストーラは FrontBase をインストールする準備ができたら開始するでしょう。

デフォルトで、インストーラは /Library/ FrontBase ディレク トリに FrontBase をインストールするでしょう。

インストーラはアパッチ Web サーバによって使う適切なディ レクトリに FBWebManager ファイルをインストールしようと 試みるでしょう。

 FrontBase は正常にインストールして、そして、次のことをター ミナルウインドウに入力することによって、スタートしたこと を確認してください:

#### ps axc | grep FB

もし FBExec プロセス (重要な FrontBase の部品) と FBWebEnabler プロセス (Web アドミニストレーションツー ルプロセス) が走っているなら、システムはきっとこんなふう に答えるでしょう:

#### 374 ? S 0:00 FBExec 375 ? S 0:00 FBWebEnabler

もし1つあるいは両方ともが走っていないなら、コマンドラインからそれらを開始しようとしてください:
#### cd /Local/Library/FrontBase

(FrontBase のデフォルトにインストールする場所)

# ./bin/FBExec &./bin/FBWebEnabler &

- コンピュータを再起動するとき、FBExec が自動的にスタート してインストールすることに注意してください。FBExec は同 様にインストールのプロセスの一部としてスタートします、そ して、インストールの後にコンピュータを再起動する必要があ りません。もし FBExec あるいは FBWebEnabler を開始する ことがエラーをもたらすなら、support@FrontBase.com に電 子メールを送ってください。我々はあなたの役立つことがうれ しいです。
- もしあなたが FrontBase の前のバージョンからアップグレー ドしていて、そして、アップグレードを始める前に、走ってい るデータベースあるいはクライアントソフトウェア(例えば WebObjects、PHP など)があるなら、あなたは今それらを再 起動してください。

最初に、88ページの「アドミニストレーションツール」で説 明しているようにあなたのデータベースがスタートします。そ の時、あなたのクライアントソフトウェアを再起動してください。

- 8. /Library/FrontBase/bin ディレクトリに含む検索パスを調整 すると、コマンドラインを使うこともなく、あなたを楽にする でしょう。
- 9. おめでとうございます、あなたは正常にダウンロードして、そ して FrontBase をインストールしました! あなたはコン ピュータを再起動する必要がありません。

#### Windows

次の管理のツールを提供します:

- ・ 137ページの「FrontBaseManager」。
- ・ 205ページの「FBWebManager」。
- 235ページの「sql92」。

次のクライアントライブラリが利用可能です:

- $\cdot$  FBAccess
- $\cdot$  FBCAccess
- $\cdot$  PHP3/4
- Perl
- $\cdot$  ODBC
- JDBC 2.0
- $\cdot$  EOF Adaptor

次のオペレーティング・システムをサポートします:

・ 37ページの「Windows 2000/NT」。

#### Windows 2 0 0 0 / N T

下に説明に従って、あなたは数分で FrontBase をインストールする ことができるでしょう。FrontBase をインストールした後に、あなた は新しい FrontBase サーバーについて読むことができます。続ける 前に、あなたはこのセクションを印刷することが役に立つことに気付 くでしょう。

- 「管理者」として Windows NT コンピュータにログインしてく ださい。FrontBase は現在管理者によってインストールする必 要があります、その結果、IIS と類似のサービスのように走るこ とができます。それは特別なポートを必要としません、従って、 セキュリティ懸念を起こすようなことはありません。
- FrontBase をダウンロードするために、www.frontbase.com に行ってください。
   アーカイブは5 MB 以下の大きさで、そして 56K モデムでダ ウンロードするのに数分かかります。
- 3. ダウンロードしたアーカイブを圧縮解除するために(PKZipのような)あなたのお気に入りの zip ファイルユーティリティを使ってください。 圧縮解除することは3つの実行可能な(.exe)

ファイルを与えるでしょう。それらのそれぞれを走らせて、そして提供されたインストールの説明に従ってください。同様にインクルードしたものはWindows 2000/NTのFrontBaseと共にWebObjects 5を使っているそれらのために要求するさらに実行可能なWebObjectsプラグインです。

FrontBaseは <drive>:/usr/FrontBase ディレクトリにインス トールされるでしょう、そして <drive>: はあなたが FrontBase をインストールしたドライブです。

Windows NT の特定の部品が <drive>:/Program Files/ FrontBase Tools と <drive>:/Apple/Library/Frameworks ディレクトリにインストールされるでしょう。

 デフォルトで、FrontBase は C:ドライブにインストールする と思います。もしあなたがもう1つのドライブ(例えば F:)に それをインストールしたなら、あなたは NT にシステム環境変 数を加える必要があるでしょう。

スタート-> セッティング-> コントロールパネルに行って、シ ステムアイコンをダブルクリックして、そして、FrontBase(例 えば F:)をインストールしたドライブの文字にセットして、 FB HOME DRIVE 環境変数に加えてください。

5. インストールするプロセスは自動的に NT サービスとして FBExec と FBWebEnabler を定義して、そしてそれらをスター トするでしょう。しかし、あなたはそれが比較的単純である若干 の理由のために今までに手作業でこのタスクを行う必要があり ますか。例えば、FBExec をインストールして、そしてスタート するために、あなたは FBExec を NT サービスと定義する必要 があるでしょう。シェル(例えば Bourne あるいは DOS シェ ル)を取り出して、そして次のコマンドを入力してください:

#### <drive>:/usr/FrontBase/bin/FBExec -install

サービスコントロールマネージャーを使って FBExec サービス をスタートしてください (スタート -> セッティング -> コント ロールパネル、サービスアイコンをダブルクリックしてくださ い)。サービスコントロールマネージャーを使って、あなたは同 様に、コンピュータが再起動するときはいつでも、FBExec サー ビスが自動的にスタートするように指定することができます。

「Windows NT タスクマネージャー」(Ctrl-Alt-Del、タスクマ ネージャをクリック)を開始することによって、あなたは FBExec が今走っていることを確認することができます。

6. おめでとうございます、あなたは正常にダウンロードして、そ して FrontBase をインストールしました! あなたはコン ピュータを再起動する必要がありません。あなたは今 FrontBase サーバーに伴う文書を読んでしばらく過ごすとよい でしょう。

#### Linux

次の管理のツールを提供します:

- ・ 205ページの「FBWebManager」。
- · 235ページの「sql92」。

次のクライアントライブラリが利用可能です:

- $\cdot$  FBCAccess
- $\cdot$  PHP3/4
- $\cdot$  Perl
- $\cdot$  ODBC
- $\cdot$  JDBC 2.0

次のオペレーティング・システムをサポートします:

- ・ 40ページの「RedHat 7.x Linux (x86)」。
- ・ 43ページの「SuSE 7.x Linux (x86)」。
- ・ 46ページの「YellowDog Linux (PPC)」。
- ・ 49ページの「Debian Linux (x86)」。
- ・ 5 2 ページの「Mandrake Linux (x86)」。
- もしあなたが I BM S390 のための FrontBase for Linux に興味を持っているなら、どうか info@frontbase.com で我々と連絡を取ってください。

#### RedHat 7.x Linux (x86)

下に説明に従って、あなたは数分で FrontBase をインストールする ことができるでしょう。FrontBase をインストールした後に、あなた は新しい FrontBase サーバーについて読むことができます。続ける 前に、あなたはこのセクションを印刷することが役に立つことに気付 くでしょう。

#### 注: RedHat ベースの Linux は RPM で簡単にインストールできます。

- 「ルート」として RedHat Linux コンピュータにログインしてく ださい。FrontBase は現在ルートによってインストールする必 要があります、その結果、アパッチと他のルートレベルサービ スのように走ることができます。それは特別なポートを必要と しません、従って、セキュリティ懸念を起こすようなことはあ りません。
- 2. FrontBase をダウンロードするために、www.frontbase.com に行ってください。

アーカイブは5 MB 以下の大きさで、そして 56K モデムでダ ウンロードするのに数分かかります。

 もしあなたがサーバー上で走っている FrontBase の前のバー ジョンを持っているなら、インストールスクリプト(次のステッ プで走る)は FrontBase に関連したプロセスを止めるでしょう。あなたは通常スクリプトにこれらのプロセスを止めさせる でしょう。もしあなたが手作業で止めることを望むなら、基本的 なアドミニストレーションを参照してください。

もしあなたが同様に(WebObjects、PHP などのような)クラ イアントソフトウェアを走らせているなら、それがアップグレー ドプロセスの間に FrontBase にアクセスしないように、あなた はそれをディスエーブルしておいてください。若干のクライア ントソフトウェアは FrontBase が走っていないことを検出し て、そして、あなたがアップグレードしているのに、それを再開 しようと試みるかもしれません!あなたがアップグレードする 間に、インストールは数分間オフラインにしておいてください。

ターミナルから、FrontBase を拡張して、そして次のようにインストールするスクリプトを走らせてください(実際のバージョン番号がより高いかもしれないことに注意してください)。
 もしあなたが初めて FrontBase をインストールしているなら:

#### rpm -i FrontBase-<version-number>.rpm

もしあなたが FrontBase をアップデートしているなら、使って ください:

rpm -U FrontBase-<version-number>.rpm

- U に加えて、-- どんなエラーでも無視してインストールを続けるオプションを使うことに注意してください。

デフォルトで、スクリプトは /usr/ local/FrontBase/bin ディ レクトリに FrontBase をインストールするでしょう。スクリプ トは関連したアパッチディレクトリに FBWebManager の関連 したファイルをインストールしようと試みるでしょう。

5. FrontBase が正常にインストールして、そして、次のことをター ミナルウインドウに入力することによって、スタートしたこと を確認してください:

ps axc | grep FB

もし FBExec プロセス (重要な FrontBase の部品) と FBWebEnabler プロセス (Web アドミニストレーションツー ルプロセス) が走っているなら、システムはきっとこんなふう に答えるでしょう:

374 ? S 0:00 FBExec 375 ? S 0:00 FBWebEnabler

もし1つあるいは両方ともが走っていないなら、コマンドラインからそれらを開始しようとしてください:

cd /usr/local/FrontBase

(FrontBase のデフォルトでインストールする場所)

./bin/FBExec &./bin/FBWebEnabler &

- もし FBExec あるいは FBWebEnabler を開始することでエ ラーを起こすなら、support@FrontBase.com に電子メールを 送ってください。我々はあなたの役に立つことがうれしいです。
- もしあなたが FrontBase の前のバージョンからアップグレードしようとしていて、そして、アップグレードを始める前に、 走っているデータベースあるいはクライアントソフトウェア (例えば WebObjects、PHP など)があるなら、今それらを再 起動してください。

最初に、88ページの「アドミニストレーションツール」で説 明するようにデータベースがスタートします。その時、クライア ントソフトウェアを再起動してください。

- 7. /usr/local/FrontBase/bin ディレクトリに含む検索パスを調 整すると、コマンドラインを使うこともなく、あなたを楽にす るでしょう。
- おめでとうございます、あなたは正常にダウンロードして、そして FrontBase をインストールしました! あなたはコン ピュータを再起動する必要がありません。あなたは今 FrontBase サーバーに伴う文書を読んでしばらく過ごすとよいでしょう。

#### SuSE 7.x Linux (x86)

下の説明に従って、あなたは数分で FrontBase をインストールする ことができるでしょう。FrontBase をインストールした後に、あなた は新しい FrontBase サーバーについて読むことができます。続ける 前に、あなたはこのセクションを印刷することが役に立つことに気付 くでしょう。

#### 注: SuSE Linux は rpm で簡単にインストールできます。

- 「ルート」としてあなたの SuSE Linux コンピュータにログイン してください。FrontBase は現在ルートによってインストール する必要があります、その結果、アパッチと他のルートレベル サービスのように走ることができます。それは特別なポートを 必要としません、従って、セキュリティ懸念を起こすようなこ とはありません。
- FrontBase をダウンロードするために、www.frontbase.com に行ってください。
   アーカイブは5 MB 以下の大きさで、そして 56K モデムでダ ウンロードするのに数分かかります。
- もしあなたがサーバー上で走っている FrontBase の前のバー ジョンを持っているなら、インストールスクリプト(次のステッ プで走る)は FrontBase に関連したプロセスを止めるでしょう。あなたは通常スクリプトにこれらのプロセスを止めさせる でしょう。もしあなたが手作業で止めることを望むなら、基本的 なアドミニストレーションを参照してください。

もしあなたが同様に(WebObjects、PHP などのような)クラ イアントソフトウェアを走らせているなら、それがアップグレー ドプロセスの間に FrontBase にアクセスしないように、あなた はそれをディスエーブルしておいてください。若干のクライア ントソフトウェアは FrontBase が走っていないことを検出し て、そして、あなたがアップグレードしているのに、それを再開 しようと試みるかもしれません!あなたがアップグレードする 間に、インストールは数分間オフラインにしておいてください。

ターミナルから、FrontBase を拡張して、そして次のようにインストールするスクリプトを走らせてください(実際のバージョン番号がより高いかもしれないことに注意してください)。
 もしあなたが初めて FrontBase をインストールしているなら:

#### rpm -i FrontBase-<version-number>.rpm

もしあなたが FrontBase をアップデートしているなら、使って ください:

#### rpm -U FrontBase-<version-number>.rpm

- U に加えて、-- どんなエラーでも無視してインストールを続けるオプションを使うことに注意してください。

デフォルトで、スクリプトは /opt/FrontBase ディレクトリに FrontBase をインストールするでしょう。スクリプトは関連し たアパッチディレクトリに FBWebManager の関連したファイ ルをインストールしようと試みるでしょう。

5. FrontBase が正常にインストールして、そして、次のことをター ミナルウインドウに入力することで、スタートしたことを確認 してください:

ps axc | grep FB

もし FBExec プロセス (重要な FrontBase の部品) と FBWebEnabler プロセス (Web アドミニストレーションツー ルプロセス) が走っているなら、システムはきっとこんなふう に答えるでしょう:

#### 374 ? S 0:00 FBExec 375 ? S 0:00 FBWebEnabler

もし1つあるいは両方ともが走っていないなら、コマンドラインからそれらを開始しようとしてください:

cd /opt/FrontBase

(FrontBase のデフォルトでインストールする場所)

# ./bin/FBExec &./bin/FBWebEnabler &

- もし FBExec あるいは FBWebEnabler を開始することでエ ラーを起こすなら、support@FrontBase.com に電子メールを 送ってください。我々はあなたの役に立つことがうれしいです。
- もしあなたが FrontBase の前のバージョンからアップグレー ドしようとしていて、そして、アップグレードを始める前に、 走っているデータベースあるいはクライアントソフトウェア (例えば WebObjects、PHP など)があるなら、今それらを再 起動してください。

最初に、88ページの「アドミニストレーションツール」で説明するようにデータベースがスタートします。その時、クライアントソフトウェアを再起動してください。

 /opt/FrontBase/bin ディレクトリに含む検索パスを調整する と、コマンドラインを使うこともなく、あなたを楽にするでしょう。 8. おめでとうございます、あなたは正常にダウンロードして、そ して FrontBase をインストールしました! あなたはコン ピュータを再起動する必要がありません。あなたは今 FrontBase サーバーに伴う文書を読んでしばらく過ごすとよい でしょう。

#### YellowDog Linux (PPC)

下の説明に従って、あなたは数分で FrontBase をインストールする ことができるでしょう。FrontBase をインストールした後に、あなた が新しい FrontBase サーバーについて読むことができます。続ける 前に、あなたはこのセクションを印刷することが役に立つことに気付 くでしょう。

#### 注: YellowDog Linux は rpm で簡単にインストールできます。

- 「ルート」としてあなたの YellowDog Linux コンピュータにロ グインしてください。FrontBase は現在ルートによってインス トールする必要があります、その結果、アパッチと他のルート レベルサービスのように走ることができます。それは特別な ポートを必要としません、従って、セキュリティ懸念を起こす ようなことはありません。
- 2. FrontBase をダウンロードするために、www.frontbase.com に行ってください。

アーカイブは5 MB 以下の大きさで、そして 56K モデムでダ ウンロードするのに数分かかります。

 もしあなたがサーバー上で走っている FrontBase の前のバー ジョンを持っているなら、インストールスクリプト(次のステッ プで走る)は FrontBase に関連したプロセスを止めるでしょう。 あなたは通常スクリプトにこれらのプロセスを止めさせるで しょう。もしあなたが手作業で止めることを望むなら、88ペー ジの「アドミニストレーションツール」を参照してください。

もしあなたが同様に(WebObjects、PHP などのような)クラ イアントソフトウェアを走らせているなら、それがアップグ レードプロセスの間に FrontBase にアクセスしないように、あ なたはそれをディスエーブルしておいてください。若干のクラ イアントソフトウェアは FrontBase が走っていないことを検 出して、そして、あなたがアップグレードしているのに、それ を再開しようと試みるかもしれません!あなたがアップグレー ドする間に、インストールは数分間オフラインにしておいてく ださい。

 ターミナルから、FrontBase を拡張して、そして次のようにインストールするスクリプトを走らせてください(実際のバージョン番号がより高いかもしれないことに注意してください)。 もしあなたが初めて FrontBase をインストールしているなら:

#### rpm -i FrontBase-<version-number>.rpm

もしあなたが FrontBase をアップデートしているなら、使って ください:

#### rpm -U FrontBase-<version-number>.rpm

- U に加えて、-- どんなエラーでも無視してインストールを続けるオプションを使うことに注意してください。

デフォルトで、スクリプトは /opt/FrontBase ディレクトリに FrontBase をインストールするでしょう。スクリプトは関連し たアパッチディレクトリに FBWebManager の関連したファイ ルをインストールしようと試みるでしょう。

5. FrontBase が正常にインストールして、そして、次のことをター ミナルウインドウに入力することによって、スタートしたこと を確認してください:

#### ps axc | grep FB

もし FBExec プロセス (重要な FrontBase の部品) と FBWebEnabler プロセス (Web アドミニストレーションツー ルプロセス) が走っているなら、システムはきっとこんなふう に答えるでしょう:

#### 374 ? S 0:00 FBExec 375 ? S 0:00 FBWebEnabler

もし1つあるいは両方ともが走っていないなら、コマンドラインからそれらを開始しようとしてください:

#### cd /opt/FrontBase

(FrontBase のデフォルトでインストールする場所)

#### ./bin/FBExec &

./bin/FBWebEnabler &

もし FBExec あるいは FBWebEnabler を開始することでエ ラーを起こすなら、どうか support@FrontBase.com に電子 メールを送ってください。我々はあなたの役に立つことがうれ しいです。

 もしあなたが FrontBase の前のバージョンからアップグレー ドしようとしていて、そして、アップグレードを始める前に、 走っているデータベースあるいはクライアントソフトウェア (例えば WebObjects、PHP など)があるなら、今それらを再 起動してください。 最初に、88ページの「アドミニストレーションツール」で説明する ようにデータベースがスタートします。その時、クライアントソフト ウェアを再起動してください。

- /opt/FrontBase/bin ディレクトリに含む検索パスを調整する と、コマンドラインを使うこともなく、あなたを楽にするでしょう。
- おめでとうございます、あなたは正常にダウンロードして、そして FrontBase をインストールしました! あなたはコン ピュータを再起動する必要がありません。あなたは今 FrontBase サーバーに伴う文書を読んでしばらく過ごすとよいでしょう。

#### Debian Linux (x86)

下の説明に従って、あなたは数分で FrontBase をインストールする ことができるでしょう。FrontBase をインストールした後に、あなた が新しい FrontBase サーバーについて読むことができます。続ける 前に、あなたはこのセクションを印刷することが役に立つことに気付 くでしょう。

#### 注:シェルスクリプトで Debian Linux をインストールできます。

- 「ルート」としてあなたの Debian Linux コンピュータにログイ ンしてください。FrontBase は現在ルートによってインストー ルする必要があります、その結果、アパッチと他のルートレベ ルサービスのように走ることができます。それは特別なポート を必要としません、従って、セキュリティ懸念を起こすような ことはありません。
- 2. FrontBase をダウンロードするために、www.frontbase.com に行ってください。

.deb アーカイブは5 MB 以下の大きさで、そして 56K モデム でダウンロードするのに数分かかります。

 もしあなたがサーバー上で走っている FrontBase の前のバー ジョンを持っているなら、インストールスクリプト(次のステッ プで走る)は FrontBase に関連したプロセスを止めることを望 むかどうか尋ねるでしょう。あなたは通常スクリプトにこれら のプロセスを止めさせるでしょう。もしあなたが手作業で止め ることを望むなら、88ページの「アドミニストレーションツー ル」を参照してください。

もしあなたが同様に(WebObjects、PHP などのような)クラ イアントソフトウェアを走らせているなら、それがアップグレー ドプロセスの間に FrontBase にアクセスしないように、あなた はそれをディスエーブルしておいてください。 若干のクライア ントソフトウェアは FrontBase が走っていないことを検出し て、そして、あなたがアップグレードしているのに、それを再開 しようと試みるかもしれません!あなたがアップグレードする 間に、インストールは数分間オフラインにしておいてください。

 あなたが.deb ファイルをダウンロードした途端に、次のように それ(ターミナルウインドウがルートとしてログインした)を インストールしてください:

#### dpkg -i FrontBase-3.3.deb

FBWebManager の実行可能なプログラムはアパッチインス トールの cgi-bin ディレクトリ(/usr/lib/cgi-bin)にインス トールするために試みます。FBWebManager によって必要と するイメージと他のファイルは /var/www/FBWebManager にインストールします。もしあなたのコンピュータのアパッチ が /usr/lib/cgibin と /var/www にインストールしないなら、 どうか適切な位置に FBWebManager と関連づけたファイルを コピーして / 移動してください。

5. FrontBase が正常にインストールして、そして、次のことをター ミナルウインドウに入力することによって、スタートしたこと を確認してください:

| ps axc | grep FB |
|--------|---------|
|--------|---------|

もし FBExec プロセス (重要な FrontBase の部品) と FBWebEnabler プロセス (Web アドミニストレーションツー ルプロセス) が走っているなら、システムはきっとこんなふう に答えるでしょう:

374 ? S 0:00 FBExec

#### 375 ? S 0:00 FBWebEnabler

もし1つあるいは両方ともが走っていないなら、コマンドラインからそれらを開始しようとしてください:

cd / usr / lib / FrontBase

(FrontBase のデフォルトでインストールする場所)

# ./bin/FBExec &./bin/FBWebEnabler &

コンピュータがブートするとき、FBExec が自動的にスタート するためにインストールすることに注意してください。 FBExec は同様にインストールするプロセスの一部としてス タートします、すなわちインストールの後にコンピュータを再 起動する必要がありません。

もし FBExec あるいは FBWebEnabler を開始することでエ ラーを起こすなら、support@FrontBase.com に電子メールを 送ってください。我々はあなたの役に立つことがうれしいです。

 もしあなたが FrontBase の前のバージョンからアップグレー ドしようとしていて、そして、アップグレードを始める前に、 走っているデータベースあるいはクライアントソフトウェア (例えば WebObjects、PHP など)があるなら、今それらを再 起動してください。

最初に、88ページの「アドミニストレーションツール」で説 明するようにデータベースがスタートします。その時、クライア ントソフトウェアを再起動してください。

- 7. /usr/lib/FrontBase/bin ディレクトリに含む検索パスを調整 すると、コマンドラインを使うこともなく、あなたを楽にする でしょう。
- おめでとうございます、あなたは正常にダウンロードして、そして FrontBase をインストールしました! あなたはコン ピュータを再起動する必要がありません。あなたは今 FrontBase サーバーに伴う文書を読んでしばらく過ごすとよいでしょう。

#### Mandrake Linux (x86)

下の説明に従って、あなたは数分で FrontBase をインストールする ことができるでしょう。FrontBase をインストールした後に、あなた が新しい FrontBase サーバーについて読むことができます。続ける 前に、あなたはこのセクションを印刷することが役に立つことに気付 くでしょう。

#### 注: Mandrake Linux は RPM で簡単にインストールできます。

- 「ルート」としてあなたの Mandrake Linux コンピュータにロ グインしてください。FrontBase は現在ルートによってインス トールする必要があります、その結果、アパッチと他のルート レベルサービスのように走ることができます。それは特別な ポートを必要としません、従って、セキュリティ懸念を起こす ようなことはありません。
- 2. FrontBase をダウンロードするために、www.frontbase.com に行ってください。

アーカイブは5 MB 以下の大きさで、そして 56K モデムでダ ウンロードするのに数分かかります。

 もしあなたがサーバー上で走っている FrontBase の前のバー ジョンを持っているなら、インストールスクリプト(次のステッ プで走る)は FrontBase に関連したプロセスを止めるでしょう。あなたは通常スクリプトにこれらのプロセスを止めさせる でしょう。もしあなたが手作業でことを止めることを望むな ら、基本的なアドミニストレーションを参照してください。

もしあなたが同様に(WebObjects、PHP などのような)クラ イアントソフトウェアを走らせているなら、それがアップグ レードプロセスの間に FrontBase にアクセスしないように、あ なたはそれをディスエーブルしておいてください。若干のクラ イアントソフトウェアは FrontBase が走っていないことを検 出して、そして、あなたがアップグレードしているのに、それ を再開しようと試みるかもしれません!あなたがアップグレー ドする間に、インストールは数分間オフラインにしておいてく ださい。

ターミナルから、FrontBase を拡張して、そして次のようにインストールするスクリプトを走らせてください(実際のバージョン番号がより高いかもしれないことに注意してください)。もしあなたが初めて FrontBase をインストールしているなら:

#### rpm -i FrontBase-<version-number>.rpm

もしあなたが FrontBase をアップデートするなら、使ってください:

#### rpm -U FrontBase-<version-number>.rpm

- U に加えて、-- どんなエラーでも無視してインストールを続けるオプションを使うことに注意してください。

デフォルトで、スクリプトは /usr/ local/FrontBase ディレク トリに FrontBase をインストールするでしょう。スクリプトは 関連したアパッチディレクトリに FBWebManager の関連した ファイルをインストールしようと試みるでしょう。

5. FrontBase が正常にインストールして、そして、次のことをター ミナルウインドウに入力することによって、スタートしたこと を確認してください:

ps axc | grep FB

もし FBExec プロセス (重要な FrontBase の部品) と FBWebEnabler プロセス (Web アドミニストレーションツー ルプロセス) が走っているなら、システムはきっとこんなふう に答えるでしょう:

374 ? S 0:00 FBExec 375 ? S 0:00 FBWebEnabler

もし1つあるいは両方ともが走っていないなら、コマンドラインからそれらを開始しようとしてください:

cd /usr/local/FrontBase

(FrontBase のデフォルトでインストールする場所)

./bin/FBExec &./bin/FBWebEnabler &

もし FBExec あるいは FBWebEnabler を開始することでエ ラーを起こすなら、support@FrontBase.com に電子メールを 送ってください。我々はあなたの役に立つことがうれしいです。

 もしあなたが FrontBase の前のバージョンからアップグレー ドしようとしていて、そして、アップグレードを始める前に、 走っているデータベースあるいはクライアントソフトウェア (例えば WebObjects、PHP など)があるなら、今それらを再 起動してください。 最初に、88ページの「アドミニストレーションツール」で説 明するようにデータベースがスタートします。 その時、クライ アントソフトウェアを再起動してください。

- 7. /usr/local/FrontBase/bin ディレクトリに含む検索パスを調 整すると、コマンドラインを使うこともなく、あなたを楽にす るでしょう。
- おめでとうございます、あなたは正常にダウンロードして、そして FrontBase をインストールしました! あなたはコン ピュータを再起動する必要がありません。あなたは今 FrontBase サーバーに伴う文書を読んでしばらく過ごすとよいでしょう。

#### Unix

次の管理ツールを提供します:

- ・ 205ページの「FBWebManager」。
- · 235ページの「sql92」。

次のクライアントライブラリが利用可能です:

- $\cdot$  FBCAccess
- $\cdot$  PHP3/4
- $\cdot$  Perl
- $\cdot$  ODBC
- JDBC 2.0

次のオペレーティング・システムをサポートします:

- 55ページの「Solaris」。
- ・ 58ページの「FreeBSD (x86)」。

#### Solaris

下の説明に従って、あなたは数分で FrontBase をインストールする ことができるでしょう。FrontBase をインストールした後に、あなた は新しい FrontBase サーバーについて読むことができます。続ける 前に、あなたはこのセクションを印刷することが役に立つことに気付 くでしょう。

注: FBManager は Solaris ですぐ利用できません。Solaris の FBAccess と EOF アダプタはアップルの WebObjects にインストー ルするように要求します。FrontBase for Solaris は SunOS 5.8を 使って作られました。他のバージョンについては、 info@frontbase.com で我々と連絡を取ってください

- 「ルート」としてあなたのソラリスコンピュータにログインして ください。FrontBase は現在ルートによってインストールする 必要があります、その結果、アパッチと他のルートレベルサー ビスのように走ることができます。それは特別なポートを必要 としません、従って、セキュリティ懸念を起こすようなことは ありません。
- 2. FrontBase をダウンロードするために、www.frontbase.com に行ってください。

アーカイブは5 MB 以下の大きさで、そして 56K モデムでダ ウンロードするのに数分かかります。

 もしあなたがサーバー上で走っている FrontBase の前のバー ジョンを持っているなら、インストールスクリプト(次のステッ プで走る)はFrontBase に関連したプロセスを止めることを望 むかどうか尋ねるでしょう。あなたは通常スクリプトにこれら のプロセスを止めさせるでしょう。もしあなたが手作業でこと を止めることを望むなら、88ページの「アドミニストレーショ ンツール」を参照してください。

もしあなたが同様に(WebObjects、PHP などのような)クラ イアントソフトウェアを走らせているなら、それがアップグ レードプロセスの間に FrontBase にアクセスしないように、あ なたはそれをディスエーブルしておいてください。若干のクラ イアントソフトウェアは FrontBase が走っていないことを検 出して、そして、あなたがアップグレードしているのに、それ を再開しようと試みるかもしれません!あなたがアップグレー ドする間に、インストールは数分間オフラインにしておいてく ださい。

ターミナルから、FrontBase を拡張して、そして次のようにインストールするスクリプトを走らせてください(実際のバージョン番号がより高いかもしれないことに注意してください)。

# cd FrontBase-<version-number> sh ./install.sh

- 5. デフォルトで、スクリプトは /opt/FrontBase ディレクトリに FrontBase をインストールするでしょう。スクリプトは関連し たアパッチディレクトリに FBWebManager の関連したファイ ルをインストールしようと試みるでしょう。
- 6. FrontBase が正常にインストールして、そして、次のことをター ミナルウインドウに入力することによって、スタートしたこと を確認してください:

#### ps – e | grep FB

もし FBExec プロセス (重要な FrontBase の部品) と FBWebEnabler プロセス (Web アドミニストレーションツー ルプロセス) が走っているなら、システムはきっとこんなふう に答えるでしょう:

#### 374 ? S 0:00 FBExec 375 ? S 0:00 FBWebEnabler

もし1つあるいは両方ともが走っていないなら、コマンドラインからそれらを開始しようとしてください:

#### cd /opt/FrontBase

(FrontBase のデフォルトでインストールする場所)

#### ./bin/FBExec & ./bin/FBWebEnabler &

もし FBExec あるいは FBWebEnabler を開始することでエ ラーを起こすなら、support@FrontBase.com に電子メールを 送ってください。我々はあなたの役に立つことがうれしいです。

 もしあなたが FrontBase の前のバージョンからアップグレー ドしようとしていて、そして、アップグレードを始める前に、 走っているデータベースあるいはクライアントソフトウェア (例えば WebObjects、PHP など)があるなら、今それらを再 起動してください。

最初に、88ページの「アドミニストレーションツール」で説明するようにデータベースがスタートします。その時、クライア ントソフトウェアを再起動してください。

8. /opt/FrontBase/bin ディレクトリに含む検索パスを調整する と、コマンドラインを使うこともなく、あなたを楽にするでしょ う。

おめでとうございます、あなたは正常にダウンロードして、そして FrontBase をインストールしました! あなたはコンピュータを再起 動する必要がありません。あなたは今 FrontBase サーバーに伴う文 書を読んでしばらく過ごすとよいでしょう。

#### FreeBSD (x86)

下の説明に従って、あなたは数分で FrontBase をインストールする ことができるでしょう。FrontBase をインストールした後に、あなた は新しい FrontBase サーバーについて読むことができます。続ける 前に、あなたはこのセクションを印刷することが役に立つことに気付 くでしょう。

注:FreeBSDの場合、シェルスクリプトを使ってインストールして、 そして多少手作業で設定をしなければなりません。

#### 注:FrontBase for FreeBSDは、FreeBSD 4.2を使って作られました

- 「ルート」としてあなたの FreeBSD コンピュータにログインし てください。FrontBase は現在ルートによってインストールす る必要があります、その結果、アパッチと他のルートレベルサー ビスのように走ることができます。それは特別なポートを必要 としません、従って、セキュリティ懸念を起こすようなことは ありません。
- 2. FrontBase をダウンロードするために、www.frontbase.com に行ってください。

アーカイブは5 MB 以下の大きさで、そして 56K モデムでダ ウンロードするのに数分かかります。

 もしあなたがサーバー上で走っている FrontBase の前のバー ジョンを持っているなら、インストールスクリプト(次のステッ プで走る)は FrontBase に関連したプロセスを止めることを望 むかどうか尋ねるでしょう。あなたは通常スクリプトにこれら のプロセスを止めさせるでしょう。もしあなたが手作業でこと を止めることを望むなら、88ページの「アドミニストレーショ ンツール」を参照してください。

もしあなたが同様に(WebObjects、PHP などのような)クラ イアントソフトウェアを走らせているなら、それがアップグ レードプロセスの間に FrontBase にアクセスしないように、あ なたはそれをディスエーブルしておいてください。若干のクラ イアントソフトウェアは FrontBase が走っていないことを検 出して、そして、あなたがアップグレードしているのに、それ を再開しようと試みるかもしれません!あなたがアップグレー ドする間に、インストールは数分間オフラインにしておいてく ださい。 ターミナルから、FrontBase を拡張して、そして次のようにインストールするスクリプトを走らせてください(実際のバージョン番号がより高いかもしれないことに注意してください)。

# tar xvf FrontBase-<version-number>.tar cd FrontBase-<version-number> sh install.sh

- 5. デフォルトで、スクリプトは /usr/ local/FrontBase ディレク トリに FrontBase をインストールするでしょう。スクリプトは 関連したアパッチディレクトリに FBWebManager の関連した ファイルをインストールしようと試みるでしょう。
- 6. FrontBase が正常にインストールして、そして、次のことをター ミナルウインドウに入力することによって、スタートしたこと を確認してください:

ps axc | grep FB

もし FBExec プロセス (重要な FrontBase の部品) と FBWebEnabler プロセス (Web アドミニストレーションツー ルプロセス) が走っているなら、システムはきっとこんなふう に答えるでしょう:

#### 374 ? S 0:00 FBExec 375 ? S 0:00 FBWebEnabler

7. もし1つあるいは両方ともが走っていないなら、コマンドラインからそれらを開始しようとしてください:

cd /usr/local/FrontBase

(FrontBase のデフォルトでインストールする場所)

#### ./bin/FBExec &

./bin/FBWebEnabler &

もし FBExec あるいは FBWebEnabler を開始することでエ ラーを起こすなら、support@FrontBase.com に電子メールを 送ってください。我々はあなたの役に立つことがうれしいです。

8. もしあなたが FrontBase の前のバージョンからアップグレー ドしようとしていて、そして、アップグレードを始める前に、 走っているデータベースあるいはクライアントソフトウェア (例えば WebObjects、PHP など)があるなら、今それらを再 起動してください。

最初に、88ページの「アドミニストレーションツール」で説 明するようにデータベースがスタートします。 その時、クライ アントソフトウェアを再起動してください。

- 9. /usr/local/FrontBase/bin ディレクトリに含む検索パスを調 整すると、コマンドラインを使うこともなく、あなたを楽にす るでしょう。
- 10. おめでとうございます、あなたは正常にダウンロードして、そ して FrontBase をインストールしました! あなたはコン ピュータを再起動する必要がありません。あなたは今 FrontBase サーバーに伴う文書を読んでしばらく過ごすとよい でしょう。

# FrontBase ライセンス

## ライセンスを得るには

IP あるいは Mac (イーサネット)アドレスとサーバーのプラット ホームを登録して、そして供給することによって、あなたは FrontBase.com Web サイトからライセンスの文字列を得ることが できます。あなたのサーバーに「ライセンスの文字列」と「ライセン スのチェック」が電子メールで送られるでしょう。

#### すぐ利用できるライセンス

#### E-Starter

セキュリティ・チェックと列レベルの特権を使う無期限のライセンス。あなたはデプロイメントのためにライセンスを使ってもよいです、それはリモートアクセスを可能にしますが、バックアップについてはサポートされません。

#### **E-Business**

セキュリティ・チェック、書き出し / 読み込み、表をキャッシュする こと、バックアップ、未使用のデバイスドライバー、暗号、複製クラ イアント。これは我々が定期的なバックアップが必要である重大な 環境のデプロイメントについて勧める最小のライセンスです。

#### **E-Enterprise**

セキュリティ・チェック、書き出し / 読み込み、表をキャッシュする こと、バックアップ、未使用のデバイスドライバー、暗号化、複製ク ライアント、複製マスター、クラスタリング、クラスターモニタ。複 製 / クラスターデザインと設定アシスタンスを含みます。

#### Developer

E-Enterprise ライセンス – デプロイメントの権利がありません。6 カ月の満期で、6カ月ごとに更新することができます。

#### Embedded

インターネットサービスプロバイダやOEMを希望する会社がそれら の売り物に FrontBase を法人登録するために。完全な詳細は284 ページの「あなた自身のアプリケーションあるいは売り物の中に FrontBase を組み込む」セクションの中にあります。

#### 無料のライセンスを得るには

FrontBase.com Web サイトから、'Buy' セクションにそして次に 'License' にナビゲートしてください。ここで、あなたは FrontBase の無料の 'E-Starter' ライセンスのリンクを見つけるでしょう。

#### 注:無料のライセンスはバックアップと復帰をサポートしません。

あなたはこのリンクを通して同様に無料のデベロッパーライセンス (デプロイメントの権利がない "Enterprise" ライセンス)を申し込む ことができます。

#### ライセンスを購入するには

FrontBase.com Web サイトから、'Buy' セクションにそして次に 'License' にナビゲートしてください。ここで、あなたは FrontBase で利用可能であるさまざまな商用ライセンスのリンクを見つけるで しょう。

## ライセンスをインストールする方法

ライセンス文字列をインストールするには3つの方法があります:

- もしあなたが FrontBaseManager を含むプラットホームで FrontBase を走らせているなら、あなたはそこからそれをイン ストールすることができます。ツールメニューからライセンス マネージメントを選択して、サーバーをセレクトして、そして あなたに電子メールで送られたライセンス文字列とライセンス チェックをペーストしてください。
- もしあなたがサーバー上で走っている FBWebManager を持っ ているなら、あなたの Web ブラウザを使ってそれに接続して、 そして左の行のライセンスをクリックしてください。あなたに 電子メールで送られたライセンス文字列とライセンスチェック をペーストしてください。
- 大いに勧められないけれども、あなたはコマンドラインからテ キストエディタあるいは、例えば、cat>LicenseStringを使って ライセンスファイル自身を作ることができます。ファイルは LicenseString と呼ばれ、そして主に FrontBase ディレクトリ に存在します。そのフォーマットは次の通りです:

<64 char license string>:<16 char license check>

# FrontBase のディレクトリの構造

FrontBase のディレクトリは FrontBase をインストールするために 必要としたすべてのファイルを含みます。FrontBase のディレクト リのファイルとサブディレクトリはこのセクションで説明します。

# ディレクトリの場所

FrontBase のディレクトリの場所は FrontBase をインストールする プラットホームに依存します

| プラットホーム                         | パス                                   |
|---------------------------------|--------------------------------------|
| 34ページの「MacOS」。                  | /Library/FrontBase                   |
| 37ページの「Windows」。                | <drive>:/usr/local/FrontBase</drive> |
| 40ページの「RedHat 7.x Linux (x86)」。 | /usr/local/FrontBase                 |
| 4 3 ページの「SuSE 7.x Linux (x86)」。 | /opt/FrontBase                       |
| 46ページの「YellowDog Linux (PPC)」。  | /opt/FrontBase                       |
| 49ページの「Debian Linux (x86)」。     | /usr/lib/FrontBase                   |
| 5 2 ページの「Mandrake Linux (x86)」。 | /usr/local/FrontBase                 |
| 55ページの「Solaris」。                | /opt/FrontBase                       |
| 5 8 ページの「FreeBSD (x86)」。        | /usr/local/FrontBase                 |

FrontBase の将来のバージョンとそのプラットホーム特定のインス トーラがどこでも FrontBase をインストールできるようになるで しょう。現在、FrontBase ディレクトリは「ルート」あるいは「管理 者」によって所有する必要があります、しかしそのたいてい不自然な 要求は将来のバージョンで同様に姿を消すでしょう。

## ディレクトリの内容

FrontBase ディレクトリは通常次のサブディレクトリとファイルを 含むでしょう:

1. データベースはホストからサポートしたすべてのデータベース を保つディレクトリです。それぞれのデータベースのために、2 つのファイルがあります: < データベース名 >.fb と < データ ベース名 >.fb.log。前者はデータベースの実際のデータを含ん でいるのに対して、後者はその他の状態とエラーメッセージを 含んでいます。< データベース名 >.fb ファイルを削除すること によって、データベースを削除することができます。もちろん、 あなたは同様に \_SYSTEM としてデータベースにログインし て、そしてデリートデータベースコマンドを出すことができま す。Windows NT で、あなたは、それを削除する前に、あなた がサービスとしてデータベースを隠したことを確認するべきで す。

- 2. **照合 (Collations)** は、すべての定義した照合を保つディレクト リです (ユニコード文字の順番をスキーマのコレーションとし て例示することができる)。
- 3. トランスレーションはすべての定義した変換を保つディレクト リーです。
- binは FrontBase の実行可能なプログラムを含むディレクトリ です。あなたは簡単にアクセスするために \$PATH 環境変数に FrontBase/bin ディレクトリを加えることを望むでしょう。こ のドキュメントのすべての事例はあなたがそうしたと想定しま す。
- 5. **FBExec.log**は FBExec プロセスがその他の状態とエラーメッ セージを付加するファイルです。
- 6. **FBWebEnablerLog** は FBWebEnabler プロセスがその他の状態とエラーメッセージを付加するファイルです。
- 7. **ライブラリ**は新しいデータベースを作成することを必要とする その他のファイルを含むディレクトリです。
- 8. **バックアップ**はバックアップ・ファイルに入っているディレク トリです。
- 9. TransactionLogs は個々のサブディレクトリのすべてのトラ ンザクションログに入っています。
- 10. インクルードは開発のために使われたヘッダーファイルに入っています。
- 11. libは開発のために使われた FrontBase ライブラリに入っています。
- 12. **テンプレート**は FBWebManager の html テンプレートに入っています。

# FrontBase を取り除く

もしあなたが今までに完全に FrontBase をコンピュータから取り除 く必要があったなら、このセクションはどのようにそれをしたらよい かを記述します。

FrontBase インストールを取り外す、あるいはアンインストールすることはプラットホームに非常に依存しています、そのため、下にそれぞれのサポートするプラットホームに必要な工程を説明します。

経験的方法は:

- rpm パッケージは rpm コマンドを使うことによって取り 除く事が出来ます。
- deb パッケージが dpkg コマンドを使うことによって取り 除く事が出来ます。
- FrontBase インストールディレクトリの中の deinstall.sh コマンドを使うことによって、tar パッケージを取り除く 事が出来ます。

## Mac OS X と MacOS X サーバー 10.x

- 1. ルートとしてログインしてください(\* root でログインは出来 ないので sudo コマンドを使う)
- 2. すべての FrontBase プロセスと FBExec プロセスを止めてく ださい
- 3. 除去コマンド(rm)を使って FrontBase インストールを取り 去ります(あるいはファインダを使います):
- rm -r /Applications/FrontBaseManager.app
- rm -r /Applications/FBUnicodeManager.app
- rm -r /Library/Frameworks/FBAccess.framework
- rm -r /Library/Frameworks/FrontBaseEOAdaptor.framework
- rm /Library/StartupItems/FrontBase\*
- rm -r /Library/WebServer/Documents/FBWebManager
- rm -r /Library/CGI-Executables/FBWebManager
- rm -r /Library/FrontBase

注:最後のステップ3のrmはあなたのすべてのデータベースを削除して、それが取り消し出来ないという事に注意してください。

### Windows NT / 2 0 0 0

- 1. アドミニストレーターとしてログインしてください
- 2. ServiceControlManager アプリケーションを使って FBExec と FBWebEnabler サービスを止めます。
- 3. FBExec サービスを取り除きます:

<drive>:\usr\FrontBase\bin\FBExec -remove

4. FBWebEnabler サービスを取り除きます:

<drive>:\usr\FrontBase\bin\FBWebEnabler -remove

5. すべての FrontBase データベースサービスを取り除きます:

<drive>:\usr\FrontBase\bin\FrontBase -remove <database name>

- 6. サービスとしてインストールしたそれぞれのデータベースのためにステップ4を繰り返してください(インストール済みのデータベースのリストはService-ControlManagerアプリケーションを使って見つけます)。
- 7. (例えば Windows NT エクスプローラを使って)次のフォル ダーを取り除きます:

<drive>:\Apple\Local\Library\Frameworks\FBAccess.framework <drive>:\Apple\Local\Library\Frameworks\FrontbaseEOAdaptor.framework <drive>:\Apple\Local\Library <drive>:\Apple\Local\Library\Executables\FrontbaseEOAdaptor.dll <drive>:\Program Files\FrontBaseTools <drive>:\usr\FrontBase

> 注:プログラムを加えたり取り除いたりすると言うことはインストー ルされた FrontBase 構成要素、サーバー、フレームワークとツール のエントリを取り除くことも同時に行います。ステップ6の最後の フォルダーを削除することによって、あなたのすべてのデータベース を取り外したことになります。

#### Solaris

- 1. ルートとしてログインしてください
- 2. ディレクトリーを FrontBase インストールディレクトリに変 えます。

cd /opt/FrontBase

3. FrontBase インストールを取り外します。

sh ./deinstall

4. ペアレントディレクトリに行きます。

cd ..

5. インストールディレクトリの残りを取り除きます:

rm -r FrontBase

注:ステップ3の最後のフォルダーを削除することによって、あなたのすべてのデータベースを取り外したことになります。

#### FreeBSD

- 1. ルートとしてログインしてください
- 2. ディレクトリーを FrontBase インストールディレクトリに変 えます。

cd /opt/FrontBase

3. thr FrontBase インストールを取り除きます。

sh ./deinstall

4. ペアレントディレクトリに行きます。

cd ..

5. インストールディレクトリの残りを取り除きます:

rm -r FrontBase

注:ステップ3の最後のフォルダーを削除することによって、あなたのすべてのデータベースを取り外したことになります。

#### RedHat

- 1. ルートとしてログインしてください
- 2. FrontBase インストールを取り除きます

rpm -e FrontBase

3. インストールディレクトリの残りを取り除きます:

rm -r /usr/local/FrontBase

#### Mandrake

- 1. ルートとしてログインしてください
- 2. FrontBase インストールを取り除きます

rpm -e FrontBase

3. インストールディレクトリの残りを取り除きます:

rm -r /usr/local/FrontBase
## SuSE

- 1. ルートとしてログインしてください
- 2. FrontBase インストールを取り除きます

rpm -e FrontBase

3. インストールディレクトリの残りを取り除きます:

rm -r /opt/FrontBase

Debian

- 1. ルートとしてログインしてください
- 2. FrontBase インストールを取り除きます

dpkg -r frontbase

3. インストールディレクトリの残りを取り除きます:

rm -r /usr/lib/FrontBase

注:ステップ3の最後のフォルダーを削除することによって、あなたのすべてのデータベースを取り外したことになります。

# 最新の状態を保つ

FrontBase は絶えず改善されています。もしあなたのオペレーティ ング・システムあるいはコンピュータを使って、CD-ROM からの FrontBase を得るか、あるいはまとめるなら、あなたはたいていの 場合最新のバージョン(あるいは最新のドキュメンテーションを読み 込む!)を走らせません。

## 最新のバージョンを決定する

sql92 を使う

FrontBase データベースへの接続を確立して、それから次の SQL ス テートメントを実行してください:

#### VALUES(SERVER\_NAME);

データベースを作るために使う FrontBase のバージョンと同様、現 在走っている FrontBase のバージョンを返すでしょう。

#### FBWebManager

FrontBase データベースへの接続を確立して、それから次の SQL ステートメントを実行してください:

#### VALUES(SERVER\_NAME);

データベースを作るために使う FrontBase のバージョンと同様、現 在走っている FrontBase のバージョンを返すでしょう。

#### FrontBaseManager

(MacOS X と Windows NT のみ) FrontBase データベースへの接続 を確立して、それから次の SQL ステートメントを実行してください:

#### VALUES (SERVER\_NAME);

データベースを作るために使う FrontBase のバージョンと同様、現 在走っている FrontBase のバージョンを返すでしょう。

### コマンドライン / ターミナル

同様に - v 起動オプション使って FrontBase をスタートすることは 使用中の FrontBase のバージョンを詳述します:

FrontBase -v <database-name>

## あなたの FrontBase サーバーをアップグレードする

あなたがアップグレードする必要があるとき、33ページの「インス トール」セクションに進んでください。あなたのプラットホームを選 択して、そして FrontBase ソフトウェアをダウンロードしてくださ い。

注:もしあなたが現在 FrontBase の前のバージョンをインストール して持っていて、そしてサーバー上で走っているなら、アップグレー ドの説明に慎重な注意を払ってください!

# 基本概念

この章は次のセクションに分けられています:

- 77ページの「SQL92の概念」。

- 83ページの「トランザクションを理解する」。

## SQL 9 2 の概念

SQL 92は ANSI / ISO 本体からの SQL の最新の公式の規格です、 そしてそれは言語 SQL と種々の実装で何年もの経験からできた汗と 涙の結晶です。

FrontBaseは SQL 9 2 のほとんどすべてを実装する最初の産業の強 カなデータベースサーバーです。これはあなたがデータベースサー バーと一緒にすることを望む仕事では重要でないでしょう、しかし少 なくともあなたが知る必要がある 2 つの問題があります。多少混乱 をまねくおそれがあるような大部分の概念はスキーマの概念です。市 場に出ている多くの製品がそれらの文献の中の言葉のスキーマを使 うのに対して、ほとんど(少なくとも SQL 9 2 の感覚で)この概念 を実装しません。

実際に、カタログと呼ばれるスキーマにレイヤがあります。SQL 9 2 データベースが、それぞれスキーマの数を保って、カタログの数を構 成します。スキーマがオブジェクトの数をコンテナとして見ます: 表、ビュー、ドメイン、コレーションなど。

このセクションの見出しは次の通りです:

- · 78ページの「カタログ」。
- · 78ページの「スキーマ」。
- · 80ページの「ユーザ」。
- ・ 81ページの「日付、時間と時刻表示」。

- 82ページの「キーワードと識別子」。
- ・ 82ページの「もっと多くの SQL 92についての知識」。

## カタログ

現在、FrontBase はデータベースの1つのカタログにサポートを提供します。このカタログはデータベースの名前を継承します、例えばもしデータベースが Movies.fb という名前を使って作るなら、カタログは Movies と名付けます。このカタログ名は常にデフォルトのカタログとして使います、従ってあなたは本当にカタログのことで心配する必要がありません。

## スキーマ

前に述べたとおり、カタログが多くのスキーマに入ることができま す。スキーマがユーザによって所有します(さらに下を見てくださ い)、そしてこのユーザだけがスキーマでのオブジェクトを加えるか、 あるいはドロップすることができます。スキーマオブジェクトは表、 ビュー、ドメイン、を使ってできます・・・。GRANT / REVOKE 文を使って、他のユーザが、スキーマ、例えばテーブルの挿入の特権 で、オブジェクトに関して特権の番号を与えることができます。

スキーマでのオブジェクトがいわゆる制限された名前によって参照 することができます:

[[<catalog name>.] <schema name>.] <object name>

SQL 9 2は「すべてをデフォルトにする」準備を提供します、それ であなたが、現在のスキーマのリファレンスオブジェクトに、ただ< オブジェクト名 > だけを望むときはいつでも与える必要があります。

新しいデータベースを作成するとき、2つのスキーマを同様に作成し ます: DEFINITION\_SCHEMA と INFORMATION\_SCHEMA 。 DEFINITION\_SCHEMA はすべての他のスキーマを維持するために 使ったオブジェクトのすべてを維持します。 INFORMATION\_SCHEMA はさまざまなオブジェクトを維持しま す、そしてそれは DEFINITION\_SCHEMA のオブジェクトと便宜オ

ブジェクトの数へのアクセスを提供します。例えばもしあなたはどの表がデータベースで定義したか見ることを望むなら、次の SQL 9 2 文を実行してください:

#### SELECT \* FROM INFORMATION\_SCHEMA.TABLES;

INFORMATION\_SCHEMA.TABLES は実際に次のように定義した ビューです:

CREATE VIEW INFORMATION\_SCHEMA.TABLES AS SELECT \* FROM DEFINITION SCHEMA.TABLES;

INFORMATION\_SCHEMA のビューはすべてアップデートしません、すなわち挿入のような:

INSERT INTO INFORMATION SCHEMA. TABLES .... will fail.

DEFINTION\_SCHEMA は独占的に FrontBase によって維持して、 そしてユーザによってアクセスする、あるいは直接操ることはできま せん。

(現行のユーザがその時所有するであろう)新しいスキーマを作成す るために:

CREATE SCHEMA <schema name>;

注:事例がごく小さい断片の完全な文法のために SQL 92の規格を 見てください。

スキーマを現在のスキーマにするために:

SET SCHEMA '<schema name>';

注: (文字列を使ってスキーマ名を与えることに注意してください)。

定義したスキーマのリストを見るために:

SELECT \* FROM INFORMATION SCHEMA.SCHEMATA;

現在のスキーマが何であるか見るために、CURRENT\_SCHEMAの 文字列の関数は利用可能です。CURRENT\_SCHEMAが SQL 9 2 への FrontBase 拡張であることに注意してください。

#### ユーザ

SQL 92のユーザの概念は比較的単純です、しかしとても密接にスキーマの概念と結び付けられます。

データベースにアクセスするために、ユーザ名を必要とします、そう しなければアクセスを否定します(FrontBase は SQL 92の拡張子 としてパスワードの保護を提供します)。

新しいデータベースを作成するとき、多くのユーザ名を同様に、次の どちらの間に作成します: \_SYSTEM と \_PUBLIC。両方のこれらの ユーザ名は、特別なユーザ名として、SQL 92によってみなされま す、実際、主な下線は通常の識別子で使うことができません、そして 使わないはずです。

新規ユーザを作成するために:

CREATE USER <user name> [DEFAULT SCHEMA <schema name>];

#### デフォルトのスキーマを変えるために:

ALTER USER <user name> SET DEFAULT SCHEMA <schema name>;

データベースがアクセスするときはいつでも、ユーザ名を作成すると き、存在するはずのオプションの < スキーマ名 > はユーザのために デフォルトのスキーマであるでしょう。もしデフォルトの < スキー マ名 > を与えないなら、ユーザ名と同じつづりを使ってスキーマを作 成して、そしてデフォルト(ユーザがデータベースにアクセスする最 初のとき、これは起こるでしょう)として使います。

#### 誰が現行のユーザであるか見るために

ユーザと CURRENT\_USER の文字列の関数は使うことができます (ユーザは CURRENT\_USER のために簡略なコミュニケーションを とります)。

ユーザ名を現行のユーザにするために:

SET SESSION AUTHORIZATION <user name>;

#### 定義したユーザ名のリストを見るために:

SELECT \* FROM INFORMATION SCHEMA.USERS;

#### 日付、時間と時刻表示

SQL 92は次のデータタイプを含む複雑な時間の概念を持っています:

- 日付
- 時間
- タイムゾーンを持っている時間
- 時刻表示
- タイムゾーンを持っている時刻表示

日付は年、月と日、すなわち、時間でない部品を持っています。

時間は時間、分と秒を持っています。

時刻表示は年、月、日、時間、分と秒を持っています。

時間あるいは時刻表示のリテラルをデータベースに挿入するとき、 サーバーのタイムゾーンはリテラルに加えます。例:もしサーバーが デンマークで走っていて、そして8月であるなら、サーバーのタイム ゾーンは GMT+02:00 です。 もし時刻表示を「1999-08-02 11:49:00」と挿入するなら、リテラルは+02:00 に調整します。もし、 しかしながら、時刻表示を「1999-01-02 11:49:00」と挿入するな ら、リテラルは+01:00 に調整します(1月には夏時間がないから)。 もしあなたがタイムゾーンに関して完全なコントロールを望むなら、 あなたはタイムゾーンデータタイプを持っている時刻表示を使うべ きです。

Example: TIMESTAMP '1999-08-02 11:49:00-08:00'.

同じコメントは時間とタイムゾーンを持っている時間を適用します。

# キーワードとアイデンティファイア

SQL 92はキーワードの非常に広範囲のセットを持っています、そして、識別子をつづることをセレクトするとき、あなたは若干の驚きに出くわすでしょう。それは SQL 92のキーワードをつづることで 衝突する可能性が非常に高いです。同様に識別子は下線でスタートすることができないことに注意してください。

「衝突の問題」を減らすには2つの方法があります:

- 下線で終わっている SQL 9 2 にキーワードがありません、例えば識別子として SELECT\_を使うことは正しいでしょう。
- ・ ダブルクォートの識別子を囲むことで、本質的にすべてのつづ りで、識別子として、使うことができます、例えば "SELECT" は正しい識別子です。

SQL 92は大文字小文字の違いを無視します、例えば識別子としての Movies は MOVIES と同一であるとみなします。

## もっと多くの SQL 9 2 についての知識

あなたは常に ANSI あるいは ISO から規格自身のコピーを手に入れ ることができます、しかし規格は本当にユーザに向けられていませ ん。SQL 9 2をもっと知れたければ Chris J. Date と Hugh Darwen が書いた「 SQL 規格のガイド、第4版」を読んでください。この本 は時々非常に理論的な観点があり、それにもかかわらず非常に完成し た、そして絶対に読める、そして理解できる SQL 9 2のすべての概 念と構築について説明します。

その本はアディソン - ウェスリーによって出版されています、ISBN #:0-201-96426-0です。この本を注文する簡単な方法は www.amazon.comに行くことです、または、あなたの町の書店に あるかもしれません。

# トランザクションを理解する

このセクションは手短かにトランザクションのデータベース概念、ア イソレーションレベル、ロックの仕方とアップデートする方法を記 述します;FrontBase データベースに並列アクセスをコントロール するために使ったすべての概念

## 並列アクセス

データベースサーバーの基本的な機能の1つが共有したデータに並 列アクセスでユーザを提供するはずです、それで、データにエラーが あるか、あるいはデータを失われないように、データベースサーバー はデータベースに作ったアップデートが規則正しい方法で行うこと を保証するはずです。

# トランザクション

トランザクションはデータベースへのコントロールユーザのアクセ スに使います。ユーザはトランザクションなしでデータベースにア クセスすることができません、そしてすべてのオペレーションはトラ ンザクションのコンテキストで行われます。トランザクションを確 定するとき、トランザクションのコンテキストのユーザによってデー タベースにしたすべての変更は他のユーザに明らかにします。トラ ンザクションは、外部から見える、1つのアトミックのオペレーショ ンです。

トランザクションを失敗するか分からない間、あなたは失敗したトラ ンザクションを確定することができません、とるべき唯一の動作は振 り出しに戻ってまたスタートすることです(トランザクションが次に 失敗しないであろうという期待を持って)。データベースサーバー が、原則として、思うままにトランザクションに失敗することができ ます、しかし良いサーバーは、唯一、良い理由のためにトランザク ションを失敗するでしょう。唯一の良い理由とはデッドロックのよ うなアクセスの衝突の場合です。

トランザクションを作るとき、それはアイソレーションレベル、更新 の力業とロックの仕方を割り当てます。更新の力業はアクセスが読 み込み専用か、あるいは書き込みと読み込みの両方かどうか決定しま す、そしてロックの仕方はデータベースへのアクセスを同期させるた めに使ったロックのタイプを決定します。

## 更新の力業

更新の力業は読み込み専用か、あるいは書き込みと読み込みの両方が できます、読み込み専用の更新の力業を持っているトランザクション はデータベースを修正することができません。読み込み専用のトラ ンザクションは干渉しないから、更新の力業は非常に重要です。

## アイソレーションレベル

SQL92 は4つのアイソレーションレベルを定義します:

- 確定しない読み込み
- 確定する読み込み
- 繰り返し可能な読み込み
- シリアルに伝送できる

そして FrontBase はもう1つを定義します:

- 作り替える

データベースのデータにアクセスしているユーザが次の現象を経験 するでしょう:

#### 無効な(Dirty)読み込み

1つのトランザクションがデータベースに若干のデータを書き込み ます、2番目のトランザクションがその時そのデータを読み込みま す、しかし最初はトランザクションを巻きます。2番目のトランザク ションは今本当に存在しなかったデータを読み込みました。

#### 繰り返しができない読み込み

トランザクションが列を読み込みました。2番目のトランザクションが列の値をアップデートして、そして確定します。もし最初のトランザクションが再び列を読み込むなら、それは違った結果になるでしょう。

#### ファントム

1つのトランザクションはデータベースの若干のデータをセレクト します、2番目のトランザクションはアップデートするか、あるいは 最初のトランザクションが使った属性を満たす列に挿入します。2番 目のトランザクションを確定します。もし最初のトランザクション が再びセレクトしたものを実行するなら、それは違った結果になるで しょう。

下の表は所定のアイソレーションレベルがどの現象を認めるか示し ます:

|             | 無効な(Dirty)<br>読み込み | 繰り返しできない | ファントム |
|-------------|--------------------|----------|-------|
| 確定しない読み込み   | はい                 | はい       | はい    |
| 確定する読み込み    | いいえ                | はい       | はい    |
| 繰り返し可能な読み込み | いいえ                | いいえ      | いいえ   |
| シリアルに伝送できる  | いいえ                | いいえ      | いいえ   |
| 作り替える       | いいえ                | いいえ      | いいえ   |

ロックするデータの量はアイソレーションレベルによって反映しま す。無意味な確定しない読み込みをロックします。無意味な確定する 読み込みをロックします、しかしただ確定するだけのデータは読み込 みます。それらをセレクトするとき、繰り返し可能な読み込みは列を ロックします。シリアルに伝送できることは表全体をロックします。 あなたが FrontBase を使うとき、確定しない読み込みは確定する読 み込みにアップグレードします。

作り替えるアイソレーションレベルは読み込み専用のトランザク ションに有効なだけで、そして、トランザクションの継続時間のため に、データベースの現在のバージョンを保持するでしょう、要する に、その時データベースのスナップ写真を作って、トランザクション を作りました。他のトランザクションがデータベースを修正するこ とがあるでしょう、しかし変更は作り替えるトランザクションには見 えないでしょう。作り替えるトランザクションのすべての番号で、 データベースの確定したバージョンを共有して、同時に進行中である ことができます。

## ロックの仕方

更新の力業とアイソレーションレベルのほかに、FrontBase はロックの仕方の概念を導入します。ロックの仕方は次の値を持っています:

- 悲観的

- 延期する(同様に「アップグレードできる」と呼ばれます)

- 楽観的

悲観的にロックすることは所定のオブジェクトを変更するだろうと 想定します、すなわち、オブジェクトが(ロックしていないで)利用 可能になるまで、トランザクションを待つはずです。トランザクショ ンが待っている時はデッドロックする可能性があります。デッド ロックを発見して、そして、デッドロックを起こしているトランザク ションの1つが失敗することで、壊れます。

楽観的にロックすることは所定のオブジェクトが他のトランザク ションによって変更しないと想定します、そしてすべての変更で面倒 なことはこれまでにして行われます。トランザクションを確定する とき、アクセスしたオブジェクトが、トランザクションの間に、変更 しなかったことをチェックします、もしそれらが変更したなら、確定 は失敗します。

延期することは、オブジェクトが読み込み専用と仮定する悲観的に ロックすることのバージョンです、最初は、ロックは読み込みのロッ クです、そしてもしオブジェクトがアップデートするなら、ロックは 書き込みのロックにアップグレードします。

## ロックすることと EOF

EOF は楽天的なロックされることを使っています、トランザクショ ンが例えばフェッチによって始められて、そして、変更がセーブされ るとき、終えられます。EOF は完全に正しくないアップデートしよ うとしているオブジェクトをチェックするだけで、アクセスしたすべ てのオブジェクトをチェックするべきです。ユーザは列の番号を ロードして、若干の計算をして、そして列の結果を記憶します。計算 のために使ったすべての列が見つけられない場合、変更するかもしれ ません、そして結果は間違っているでしょう。

FrontBase は楽観的にロックされることを実装します。ネストした トランザクションをクライアントに割り当てることによって、EOF での問題は解決することができます、ユーザがオブジェクトをセレク トするとき、トランザクションをスタートして、そして、ユーザが変 更として保存するとき、それを確定してください。実際のロールバッ クと確定がユーザにとって利用可能にします。もしサーバーがロッ クしていることを実装するなら、EOF でロックすることは不必要で す、そしてスナップショットなどがたぶん止められるでしょう。

# <u>アドミニストレーション</u>

FrontBase は「維持管理なし」でできるように設計しています、そして多くのアプリケーションのために、データベースを始めることはおそらくあなたがする必要があるすべてであるでしょう。もっと多くの進歩している、あるいは重大なアプリケーションがユーザを管理して、バックアップ、現在のインストールを保っている、チューニングと他のタスクを必要とするでしょう。これらのタスクは単純で、そして簡単に使えるように設計しています、そしてそれらの多くがターミナルウインドウのコマンドラインから実行するでしょう。これらは、この章で説明します。FrontBase はさらに FrontBase サーバーが次のページに詳述した管理するための3つの主要なツールを提供します。この章の事例は FrontBase のインストールを所有しているユーザとしてログインしていて、そして FrontBase /bin ディレクトリが \$PATH であると仮定します。

この章は次のセクションを含んでいます:- 88ページの「アドミ ニストレーションツール」。

- 89ページの「トランザクションのログを書き出す」。
- 95ページの「複製」。
- 103ページの「クラスタリング」。
- 108ページの「バックアップと復帰する」。
- 111ページの「拡張した書式のないファイルの読み込み と書き出しの関数」。
- 116ページの「インデックスを付ける」。
- 120ページの「FrontBase を調整する」。
- 132ページの「移行」。
- 135ページの「<install dir>/FrontBase/bin/ FrontBase -logSQL[<otheroptions>] <database name> &」。

# アドミニストレーションツール

「sql92」コマンドラインツール、Web ベースの「FBWebManager」 ツールと「FrontBaseManager」アプリケーション(MacOS X と MacOS X サーバー 10.x のために)は下に示したようにそれぞれ別 個の章で説明しています:

## FrontBaseManager

137ページの「FrontBaseManager」は、ローカル、そしてリ モートのデータベースサーバーを監視して、そして管理するアプリ ケーションを導入します。それは FrontBase の MacOS X のインス トールで利用可能です。Windows のインストールはオリジナルの FBManager を使います。

## FBWebManager

205ページの「FBWebManager」は、FrontBaseのすべてのイン ストールで利用可能であって、そしてダイナミックな HTML ( JavaScript としても知られている)をサポートするすべてのブラウ ザを通してアクセスする FBWebManager Web ベースのアプリケー ションを導入します。

## sql92

235ページの「sql92」は、FrontBaseのすべてのインストールで 利用可能な sql92 コマンドラインツールを導入します。

## FBScriptAgent

FBScriptAgent はコマンドを FrontBase データベースに転送する「 scriptable」アプリケーションです。未処理の SQL コマンドを送る ことに加えて、FBScriptAgent はスタートして、ストップして、作っ て、そして FrontBase データベースを削除することができます。 FBScriptAgent は前もってもっと多くの複雑なデータベースクライ アントライブラリを通して利用可能であった多くのデータベースの 機能性を見せます。ユーザはほとんどアップルスクリプトコマンド のキー入力によって FrontBase の強力な特徴にアクセスすることが できます。

FBScriptAgent の巧妙なデザインの外観はそれがスクリプターがメ タデータとデータハンドラを扱うことを可能にするということです。 例えば、もしデータベースの取出しが1,000,000のレコード をセレクトするなら、これはもしすべてのレコードを返したなら、扱 うべきほとんどのアプリケーションのために難しいでしょう。その 代わりに、FBScriptAgentの取出しは、ユーザがどのくらいのレコー ドを選択したか決定することができるメタデータオブジェクトを返 します、すべてのエラーあるいは警告は、セレクト、実行時間、行の 名前などによって作成します。メタデータは同様に、もし必要とする なら、実際に、バッチの、列を取って来るために使うであろうフェッ チ「ハンドル」を含みます。知的に FBScriptAgent を設計すること の特徴はデータを大量に使って容易にユーザを動作することを可能 にする方法です。

アプリケーションは、文書と事例で、http://www.frontbase.com で「ダウンロード」セクションを公表されています

# トランザクションのログを書き出す

デフォルトで、FrontBase (バージョン 3.x とそれ以降) はトランザ クションヒストリーログを維持します。これはデータベースのデー タあるいは構造を変更したすべてのトランザクションの、SQL 文の フォームの、完成したリストです。

従ってこのようなログはデータベース開発の完全なヒストリーを提供します、そして、本質的にトランザクションログの SQL 文をやり 直すことで、特定の開始点からデータベースを再び作ることができま す。このような特定の開始点はデータベースの作成あるいはデータ ベースのバックアップを作成したポイントです。

FrontBase のトランザクションのログを書き出す概念はいくつかの 目的を助けます:

- 1. それはデータの損失に対して余分のレベルのセキュリティを提供します
- ディスクオペレーションの処理(すなわちクライアントの処理 は完了したディスク書き込みのオペレーションを待たなくても よい)からクライアントインタフェース処理の相互作用を断つ ことはデータベースサーバーをイネーブルします
- 3. それはベースとしてクラスタリングと複製をデータベースのためにサポートします。

上記の2番目のポイントはトランザクションログがどんな所定の時 点でも実際のデータベース内容よりも「進んでいる」であろうことを 意味します。FrontBase が既存のデータベースのためにスタート するとき、従ってそれは自動的にトランザクションログがデータベー スに確定しなかったトランザクションが入っているかどうか調べま す、そしてこの場合データベースは最新になります。

自動的に敬意を払った最新のデータベースをそのトランザクション のログにする、このメカニズムはクラスタリングと複製に関連して同 様に役に立ちます。次のセクションは FrontBase のトランザクショ ンのログを書き出すさまざまな要素を説明します:

- 90ページの「実装」。
- 91ページの「アドミニストレーション」。
- 92ページの「SQLの文法」。
- 93ページの「オプション」。
- 93ページの「ユーティリティー」。

### 実装

データベースのトランザクションログは FrontBase のインストール の TransactionLogs ディレクトリにあります: TransactionLogs/ <dbname>。

このディレクトリはそれぞれが命名する1つ以上のトランザクショ ンログディレクトリを含みます:L\_yyyy\_mm\_dd - hh\_mm\_ss、 ディレクトリを作ったとき、時間のポイントを識別します。より多く のものが存在するとき、従って名前はトランザクションログディレク トリーの正しい順序を提供するでしょう。

トランザクションログディレクトリは transactions.log という名前 のファイルそして多分(ttttttt がトランザクション番号である) tttttttt.sql という名前のファイルに入っています。後のファイルは特 に大きいトランザクションに入っています。それが継続中であるのに 対して、FrontBase は、ただ、トランザクションに確定するとき、ロ グファイルにそれを書き込むことだけをして、トランザクションのコ ア内のログを保とうと試みます。しかし、トランザクション自身がロ グファイルの書き込みを超えたとき、コア内のトランザクションの大 きさに限界があります(現在1 MB)。

新しいトランザクションのログのディレクトリを作ることを超えた とき、トランザクションのログのディレクトリで保たれた(結合し た)ファイルのサイズへの限界があります。この限界はデフォルトで 512 MB です、しかしユーザによって変更することができます。 トランザクションのログが特定の開始点からデータベースをアップ デートするために使うとき、開始点が明瞭であることは明らかに必要 です。データベースのバックアップを作るとき、不可分なトランザク ションのログのディレクトリの変更が行われるでしょう。2つの最 初のキャラクタ(それぞれ B\_ と L\_)以外、バックアップ・ファイ ルと新しいトランザクションのログのディレクトリの名前は同一で あるでしょう。

## アドミニストレーション

トランザクションのログを書き出すための使用法はオプションです、 しかしそれは FrontBase のデフォルトと、付加的な保管について勧 めます。トランザクションのログを書き出すことが複製とクラスタ リングのコンテキストで FrontBase を走らせて要求することに注意 してください。

トランザクションのログを書き出すことがイネーブルであるとき、 FrontBase はユーザインタフェースが、トランザクションが物理的 にファイルシステムに書き込む前にさえ、継続するのを認めます。こ れはトランザクションのログがディスクにあるデータベースよりも 「進んでいる」ことを意味するかもしれません、そしてこの状況でト ランザクションのログは維持しているトランザクションのために極 めて重要です。ディスク上のデータベースの状態は常に安定してい ます – すなわちそれは実際にディスクに書き込んだ最新のトランザ クションを反映します – しかしそれは実際にトランザクショのンロ グの状態にするのに遅れるかもしれません。

FrontBase サーバーが既存のデータベースでスタートするとき、(もし存在しているなら)データベースがトランザクションのログに関して最新であることを自動的に確認します、そしてもしそうでなければ、それを最新の状態にします。これは最新のトランザクションのログのディレクトリが決定的に常に適切であることを意味します。一般に、それは、トランザクションのログのディレクトリへの変更が行われるとき、正確に予測することが難しいです(ログサイズの制限によって起こっている)、そして、トランザクションのログがデータベースよりもどのくらい進んでいるか予測することは同様に難しいです。従って、トランザクションのログのファイルが最後の明瞭な開始点:データベースの作成あるいはバックアップのポイント、に戻って重要であると述べることが最も安全です。

ディスク・スペースの節約より他の理由でトランザクションのログ ファイルを取り除くことは決して必要ではありません。

次の単純な規則はトランザクションのログを書き出すことの管理の 処理を規定します: データベースのバックアップが不可分な新しいトランザクションの ログのディレクトリを作って、そしてすべての前のトランザクション のログのディレクトリをすたれたものにします。

これはちょうど作成したバックアップに敬意を払ったことを意味し ます、すべての前のトランザクションのログのディレクトリーはデ リートされるでしょう。インストールが物理的にそれらを削除する 前にいくつかのバックアップと添付のトランザクションのログの生 成を保持することを望むか、個別の問題です。

## SQL の文法

次の SQL 文はトランザクションのログを書き出す処理のために導入 しました:

#### CREATE TRANSACTION LOG;

トランザクションのログを書き出すこと(デフォルト)をイネーブル します。もしトランザクションのログを書き出すことがディスエー ブルだったなら、新しいトランザクションのログのディレクトリが作 られるでしょう

#### DROP TRANSACTION LOG;

(推薦されていない) トランザクションのログを書き出すことをディ スエーブルします

SET TRANSACTION LOG LIMIT <integer-expr>;

n が <integer-expr> によって指定する値である場合は、トランザ クションのログのディレクトリのサイズを n M B にセットします

SHOW LOGS [ALL | <integer-expr> ];

n が <integer-expr> によって指定する値である場合は、n 個の最 新のトランザクションのログのディレクトリのまとめを示します。 0の値(あるいはすべて)がすべての既存のトランザクションのログ のディレクトリーを意味します。<integerexpr> の欠如は1を意味 します(すなわち最も新しいということです)

#### SWITCH TO NEW TRANSACTION LOG;

新しいトランザクションのログのディレクトリを作ります

#### WRITE DATA;

データベースのバックアップを作って、そして不可分な新しいトラン ザクションのログのディレクトリを作ります。このように、バック アップはちょうど始めたトランザクションのログに明瞭な出発点を 提供します。

## オプション

次の新しい起動オプションは FrontBase サーバーで導入しました:

-tlog=no|yes

サーバーをスタートするときに、データベースを使って記憶したトラ ンザクションのログを書き出す方式をオーバーライドします;この方 式は、永久を変更することができません。

-keeptlog

サーバーは、もし1つが存在するなら、トランザクションのログをク リアするのを阻止します。

これらのオプションもまた、通常の(ごくわずかの)オペレーション では役に立ちはしません。

## ユーティリティー

次のユーティリティーは所定のデータベースのためにトランザク ションのログの状態と内容を調べるのに役立ちます。それらは / FrontBase/bin ディレクトリにあります:

FBTLog [-d <transactionlog-directory>] <database-name> [<transaction-number>]

デフォルトで、最も古いトランザクションのログのディレクトリから スタートしてトランザクションのログで、トランザクションをリスト します。もし指定されるなら、<transaction-number>がリストする であろう最も古いトランザクションの番号を識別します、そして -d オプションは開始点として指定したトランザクションのログのディ レクトリを識別します。

## FBTLogs [-s <file-count>] <database-name>

n が <file-count> によって指定する値である場合は、n 個の最新の トランザクションのログのディレクトリのまとめを示します。0 (デ フォルト)の値はすべての既存のトランザクションのログのディレク トリーを意味します。

# 複製

複製とクラスタリングは余分(サーバーが利用できなくなる時、休止 時間から保護します)と負荷分散(重負荷の状況でもっと良い応答時 間)の両方に役立ちます。

## 複製

FrontBase は、マスターをアップデートするとき、アップデートするいくつかの読み込み専用のクライアントに1つの原版のデータベースの複製をサポートします。クライアントは原版にかなりルーズな結合を持っています;クライアントが、例えば、それがしばらくの間、オフラインであったとき、それは古いでしょう。クライアントが再びオンラインで来るとき、それは、オフラインの間に実行したトランザクションからアップデートするでしょう。

原版のデータベースとクライアントが大ざっぱに結合するだけで、そしてまったく原版のサーバーはクライアントと結び付けるオーバー ヘッドを持ちません、原版の複製は時間がかかるバックアップを取り 除いて、そして、原版から、書き込みのタスクを報告するために使う ことができます、そしてクライアント自身によってバックアップの役 目を果たすでしょう。それを別として、複製がデータベースの読み込 み専用のコピーのもっと多くの従来の流通のために使うでしょう。

#### 導入

クライアントがすべて読み込み専用であるとき、原版からクライアン トへの変更の移行は、プロトコルがクラスタリングのために必要とし たツーフェイズコミットのような、複雑な同期化を必要としません、 けれども原版とクライアントで実行したトランザクションを数える ことによって、簡単にコントロールすることができます。トランザク ションが、クライアントで同期なしで、原版に確定することができま す、従って、サーバーがトランザクションの必要な一連番号を提供し て、そして同様にサーバーの外側の変更の表示を提供する限り、実際 の複製のメカニズムはサーバーの外で動かすことができます。この 外部表現はデータベースのトランザクションのログによって提供し ます。

## 全体的なデザイン

複製のシステムが成り立つには:

- 「原版のデータベースサーバー。」
- 「複製のプロセス。」
- 「クライアント。」

#### 原版のデータベースサーバー

複製をイネーブルするために、FrontBase サーバーは -rmaster オプ ションを使ってスタートするはずです:

FrontBase -rmaster <other-options> <master-database-name>

#### 複製のプロセス

原版のデータベースの複製は個々のプロセス、複製のデーモンでしま す、そしてそれは原版が維持するトランザクションのログを読み込み ます。トランザクションのログは原版へのすべての修正のために SQL に入っています。トランザクションを確定するとき、トランザ クションのための SQL はトランザクションのログに書き込みます。 実際にデータベースを修正する SQL だけをログに書き込みます、そ れでそれは主に挿入と更新の文です。

複製のデーモンは原版のトランザクションのログを監視します、そし てトランザクションが完全にログファイルに書き込んたときはいつ でも、この SQL はアクセス可能なすべてのクライアントで複製の デーモンによって実行します。トランザクションのログを監視する ことは基本的に複製のデーモンの反応時間をコントロールする構成 可能な間隔でのポーリングです。クライアント間で妨害をしないた めに、通信の遅れの可能性がある1つのクライアントで他のいかなる クライアントにも影響を与えないように、それぞれのクライアントへ の複製がコントロールのスレッド自身で行います。

複製のデーモンは報告の状態とクライアントの作成、追加と除去、の ために小さいツールを持って来ます、そしてトランザクションのログ は検査のためにツールを持って来ます。

複製のプロセスはコマンドを使ってスタートします:

FBReplicator [-v] [-s] [-i <seconds>] [-d <transactionlogdirectory>] <database-name>;

- -v
  冗長です。複製のデーモンは stdout にイベントをログファイル に書くでしょう。
- -s
  静かです。 複製のデーモンはイベントをログファイルに書かないでしょう。
- -i <seconds>
  間隔。ポーリングの間隔は複製のデーモンがどれぐらいよく原版のトランザクションのログを調べるかを決定します。複製のデーモンはトランザクションが差し迫っている複製ではないとき、指定した量の時間をスリープするでしょう。デフォルト値は10秒となっています。
- -d <transactionlog-directory>
  トランザクションのログのディレクトリは複製のために使うトランザクションのログのディレクトリを指定します。通常の場合、このオプションを指定することは必要ではありません。

複製のデーモンが原版のトランザクションのログを調べて、そして読み込むとき、複製のデーモンは原版のデータベースと同じホストで走るはずです。

#### クライアント

複製のクライアントは -rclient オプションを使ってスタートするは ずです:

FrontBase -rclient <other-options> <client-database-name>

それはデータベースをアップデートするために複製のクライアント のユーザを拒否します。クライアントのデータベースは原版を使って 複製のセットアップを作るはずです、それで原版とクライアントは普 通のヒストリーを共有します。言い替えれば、複製のシナリオを準備 する前に、クライアントデータベースは作ることができません。

#### FBTLogs

FBTlogs[ -s <directory-count> ] <database-name>

FBTlogs ツールはデータベースのためにトランザクションのログの 状態を表示します。ツールが直接ログにアクセスするとき、それは データベースサーバーと同じホストで走るはずです。

## オプション

-s <directory-count>

考慮するためにトランザクションのログのディレクトリの番号を指 定します。デフォルトはすべてです。

## 引数

<database-name>

関連したデータベースの名前。

## FBTlog

FBTlog[ -d <transactionlog-directory> ]<database-name>[ <transaction-number> ]

FBTLog ツールはデータベースのためにトランザクションのログの 内容をリストします。 ツールが直接ログにアクセスするとき、それはデータベースサーバー と同じホストで走るはずです。

## オプション

-d <transactionlog-directory>

考慮するために最初のトランザクションのログのディレクトリを指 定します。デフォルトは一番古いです。

## 引数

<database-name>

関連したデータベースの名前。

[ <transaction-number> ]

指定した番号を使ってスタートするトランザクションをリストして ください。

## FBRAccess ツール

FBRAccess <command> <arguments>

FBRAccess は複製のデーモンを管理するコマンドラインツールで す。このツールのために、データベースの名前は一般に、「 <db>[@<host>]」として、書くことができます、<db> はデータベー スの名前で、そして <host> はホストとして機能しているマシンの名 前です。ホストの規格の欠如は localhost 、現在のマシンを意味しま す。ツールは次のコマンドを実行します:

FBRAccess add <master-host> <master-database> <client-database>[<databasepassword>[<system-password]]

FBRAccess create <master-database> <client-database>[<databasepassword> [<system-password>]]

FBRAccess remove <master-database> <client-database>

FBRAccess status <master-database>

- Create コマンドは原版にクライアントを加えます。もしクライアントデータベースが存在しないなら、それは作って、そして原版のコピーを使って初期化します。もしクライアントデータベースが存在するなら、複製のプロセスはクライアントサーバーをアップデートするためにスタートするでしょう。もしあなたが大きいデータベースを扱っている、そして新しいクライアントを作ることを望むなら、他の手段によってコピーを提供することは、それが何度も、リソースを消費することができるかもしれないタスクを、複製のプロセスが行うより良いでしょう。もし指定するなら、オプションのパスワードはクライアントデータベースで\_SYSTEM ユーザのためにデータベースパスワードとパスワードのはずです。複製はパスワードがクライアントに接続を確立することを必要とします、しかし、もしそれらが原版のために現在のパスワードと異なっているなら、パスワードを指定することが必要なだけです。
- Add コマンドは存在しないクライアントデータベースを作らないであろう、そして、もしそれが走っていないなら、クライアントをスタートしないであろうこと以外、Create コマンドとして動作します。
- Remove コマンドはクライアントを複製のリストから取り除き ます、複製のプロセスはクライアントにアップデートを送るの をやめるでしょう、しかしサーバーは走っています。
- Status コマンドはクライアントの状態の情報を返します。最初の行は原版のためにホスト名とデータベース名と現在のトランザクションの番号を印刷します。それぞれのクライアントの

ために、行がクライアントのデータベース名、ホスト名、現在 のトランザクションの番号と状態を印刷します。

#### 新しいクライアントを作成する方法

クライアントを作る最も単純な方法は FBRAccess create コマンド を使うはずです、しかし、それが大きいデータベースのために時間が かかるかもしれないとき、クライアントホストに原版のデータベース をコピーしてインクルードすることは常に望ましくないでしょう。

もしあなたが同じ エンディアンタイプのホストを動作しているな ら、あなたは原版のホストからクライアントまでデータベースをコ ピーしてもよいです;しかし、ファイルをコピーするとき、原版の データベースが走っていないことを確認してください。もしあなた が原版のデータベースを止めることを望まないなら、あなたは書き込 みデータコマンドを使ってバックアップを作って、バックアップをク ライアントホストに動かして、そしてそこに復帰することができま す。

もしあなたが異なったエンディアンタイプのホストを動作している なら、あなたはWRITE ALL コマンドを使ってデータベースの書式の ないファイルのバージョンを作るはずです(111ページの「拡張し た書式のないファイルの読み込みと書き出しの関数」を見てくださ い)、それはデータベース内容のエンディアンの公平なアスキーの表 示を作ります。それをクライアントホストに動かして、そしてデータ ベースに書式のないファイルをロードしてください。

もしあなたが完全なトランザクションのログを持っているなら(通 常、若いデータベースのために持っているだけです)、あなたは簡単 にクライアントデータベースをスタートすることができます。

クライアントデータベースを確立したとき、ちょうど FBRAccess を 使っているクライアントのリストにクライアントを加えてください。

#### 複製の準備をする

新しい原版のデータベースと関連づけたクライアントの複製の準備 を行うためのターミナル指向の順序は次の通りです:

1. マシン masterhost に原版のデータベースを、例えば masterDB をスタートしてください:

FrontBase -create -rmaster masterDB &

2. sql92 ツールを使って若干のトランザクションを確定してくだ さい、例えば:

CONNECT TO masterDB USER \_SYSTEM; CREATE USER u1; CREATE SCHEMA AUTHORISATION u1; ALTER USER u1 SET DEFAULT SCHEMA u1; DISCONNECT CURRENT; QUIT

3. 複製のデーモンをスタートしてください:

FBReplicator masterDB &

他のマシン(例えば clienthost)で:

4. クライアントデータベース(例えば clientDB)をスタートして ください

FrontBase -create -rclient clientDB &

最初のマシンで:

5. 次のように masterDB から clientDB まで接続を確立してくだ さい。

FBRAccess add masterDB clientDB@clienthost

原版のクライアントの関係は確立しています。例えば、行為に よって、2つのデータベースのトランザクションログを調べて ください:

6. masterhost で:

FBTLog masterDB

clienthost で:

### FBTLog clientDB

もし、他方では、あなたは新たなクライアントに繰り返すこと を望む既存の原版のデータベースを持っています:

- 上記のポイント1から -create を省略してください

- 上記のポイント2を省略してください

#### 複製とパスワード

複製のデーモンは、標準のクライアントライブラリを使って、複製の クライアントのためにあらゆる点で普通のユーザです。それがクラ イアントと連絡を取ることを確立するとき、それは、\_SYSTEM ユー ザとして、従って、接続を確立するために \_SYSTEM とデータベー スパスワードを知るために必要とします。複製のデーモンは所定の クライアントのために現在のパスワードの追跡をします、それで、ク ライアントがオフラインであるとき、あなたは原版のパスワードを変 えてもよいです。

もしあなたが上記に記述するように、若干のソートのコピーを新しい クライアントに作るなら、複製のデーモンはデータベースのためのパ スワードを知りません、そして従ってクライアントに接続することが できません。従って FBRAccess ツールはあなたに、クライアントを 加えて / 作るとき、現在のパスワードを指定することを与えます。

#### データベースの身元確認チェック

それぞれの FrontBase データベースは48ビットの唯一の身元確認 があります。複製のデーモンは原版のデータベースの唯一の身元確 認がそれぞれのクライアントの唯一の身元確認とまったく同じであ ることを必要とします。このチェックは、同じヒストリーを共有し て、原版とクライアントが関連していることを保証します。

#### 複製のコマンド

sql92 のコマンドラインのツールは今、複製の原版とそのクライアン トをコントロールして、そして保つためにコマンドをインクルードし ます。sql92 のコマンドはあなたが原版のサーバーにセッションを持 つと想定します、そしてコマンドは対応する複製を動作します。すべ ての関連したコマンドは246ページの SQL コマンドセクション - 「複製をスタートする」で見ることができます。

#### 事例:

事例は1つのクライアント使って原版のデータベースを作ります。

create database master options -rmaster; connect to master user \_system; start replicator; create client client; show clients; table t0 ( c0 integer ); insert into t0 values 1; table t0; disconnect all; connect to client user \_system; table t0; disconnect all;

# クラスタリング

複製のクラスターは1つのデータベースを実行するデータベース サーバーの番号です、クライアントがクラスターでどんなサーバーで も接続して、そしてデータベースにアクセスして、そしてアップデー トすることができます

# バックグラウンド

クラスタリングデータベースの理由は次のように最高の記述をする ことができます:

1. 拡張したデータのセキュリティ

クラスターのそれぞれのデータベースサーバーがデータベース の完全なコピーを維持します、それで1つのマシンがそのまま の残っている限りデータは失われないでしょう。

2. 負荷分散

典型的なクライアントアプリケーションは、規模が、読み書き のトランザクションのレートより大きいレートを使って読み込 みのトランザクションを実行するでしょう、そして読み込みの トランザクションは、それが関係しているクラスターメンバに アクセスするだけでしょう、従ってロードを流通することがで きます。

3. ホットスペア

クライアントがクラスターの1つのデータベースに接続を解放 するとき、それはもう1つにも簡単に接続することができます、 失われるであろう唯一のデータは未処理のトランザクションの データです。

## 実装

 ツーフェイズコミット クライアントがクラスターのメンバーを修正するとき、修正を 確定することができる前に、クラスターの他のメンバーはアッ プデートするはずです。クラスターのメンバーをアップデート するとき、トランザクションは、いわゆるツーフェイズコミッ トアルゴリズムを使って確定します、そして、トランザクショ ンはすべてのクラスターメンバーに委託するか、あるいは一つ も委託しないことを保証します。

2. クラスターを冷淡にスタートする

クラスターの最初のメンバーがスタートするとき、そのサー バーがデータベースの最新のバージョンを持っていると想定し ます。サーバーがたった1つのクラスターであるとき、それはク ラスターを使って同期させる必要がありません。

3. クラスターにメンバーを加えること

クラスターの残っているメンバーがスタートするとき、それら はクラスターのメンバーを決定して、そしてクラスターを使っ て同期させるために新しいメンバーの前方を回転するでしょ う。もし新しいメンバーとクラスターを同期させることが可能 ではないなら、新しいメンバーは中断します。新しいメンバーを 同期させるとき、それはクライアントが接続することを可能に するでしょう、そしてそれはクラスターメンバーの残りから アップデートを受け取るでしょう。

4. メンバーをクラスターから取り除くこと

メンバーをクラスターから取り除くことは簡単です:ただその サーバーを止めて / 抹殺すればよいです。

5. クラスターへのクライアントの接続

クライアントがクラスターに接続することを望むとき、それが メンバーの1つと接続しようとすることができます、そしても しそれが失敗するなら、有用なサーバーを見つける、あるいは すべてのサーバーが試みて、失敗するまで、2番目を試みます、 その場合、クラスターに接続することは不可能です。

#### 事前のチェック

クラスターで使ったサーバー / マシンがネットワークやインター ネットによってアクセスできることを調べてください。もしマシン にアクセスすることに問題があるなら、システム管理者と連絡を取っ てください、DNS の準備に問題があるかもしれません。もしあなた が使ったマシンですでに走っているデータベースクラスターがある ことを知っているなら、問題はないでしょう。

Mac OS X サーバーで、コンピュータの設定とネットワークの選択を 行ってください。DNS のセクションに行って、そして「サーチドメ イン」ボックスをチェックしてください。もしドメインがプロジェク トを使うために項目がないなら、あなたが必要とするドメイン、例え ば「 hotroof.com 」をエンターしてください。これは基本ではあり ません、しかし後で楽になるでしょう。

## 新しいデータベースをクラスタリングする

次のことは新しいデータベースのためにクラスタリングを確立することのプロセスを詳述するでしょう。

1. 第一のマシンで最初のクラスターメンバーをスタートしてくだ さい

machine1 にログオンして、そして次のコマンドラインを実行してく ださい:

FrontBase -rcluster=newdb@machine1,newdb@machine2 newdb

これは次のような応答をするでしょう:

2002-01-30 12:33:35 FrontBase Server - <version-number> 2002-01-30 12:33:35 Bootstrapping new database: /opt/FrontBase/ Databases/newdb.fb 2002-01-30 12:33:35 Bootstrapping new database 2002-01-30 12:33:35 Bootstrapping DEFINITION\_SCHEMA done 2002-01-30 12:33:36 Bootstrapping INFORMATION\_SCHEMA done 2002-01-30 12:33:36 Cleared Transaction Log directory: /opt/ FrontBase/TransactionLogs/newdb Jan 30 12:33:36 2002 [12630] Synchronized at transaction: 0

> machine1 の newdb のための FrontBase サーバーは今走っていま す、そして machine2 で走っている newdb のためのサーバーをクラ スターメンバーとして受け入れるでしょう。

> 2. 第二のマシンで2番目のクラスターメンバーをスタートしてく ださい

> machine2 にログオンして、そして次のコマンドラインを実行してく ださい:

FrontBase -rcluster=newdb@machine1, newdb@machine2 newdb

これは次の追加と一緒に上記のような応答をするでしょう:

Jan 30 12:44:12 2002 [12640] Connected to newdb@machine1 Jan 30 12:44:12 2002 [12640] Inherits database ID from newdb@machine1

同様に、machine1 で、あなたは次の出力を得るでしょう:

Jan 30 12:44:12 2002 [12630] Connected to newdb@machine2

今クラスターに2つのメンバーがあります、そしてそれらはお互いと 通信するためにセットします。

もしあなたが2つ以上のメンバーを必要とするなら、-rcluster オプ ションを拡張してください:

rcluster=newdb@machine1,newdb@machine2,newdb@machine3

そして関連したマシンのそれぞれのポイント2を繰り返してください。

あなたは同様に後ですでに既存のクラスターに新しいクラスターメンバー(例えば、machine7)を加えることができます:

machine7 にログオンして、そして次のコマンドラインを実行してください:

FrontBase -rcluster=newdb@machine1 newdb

サーバーはクラスターの指定したメンバーからクラスターのメン バーの全リストを引き出すでしょう、それであなたは完全なリストを 指定しなくてもよいです。

1つの理由あるいはもう1つの理由のために、上記のコマンド行を 使って、止めたことは、クラスターメンバーをいつでも再起動するこ とが可能です。

## 既存のデータベースをクラスタリングします

すでに既存のデータベースのクラスタリングを準備するために、デー タベースのコピーがクラスターマシンで最初に確立するはずです。 これは108ページの「バックアップと復帰」セクションで説明され ています、とにかくやってみてください。 その時、前に記述した手順は次に続いています。

### データベースの身元確認チェック

それぞれの FrontBase データベースは48ビットの唯一の身元確認 を持っています。データベースクラスターのすべてのメンバーは、そ れらが共通のヒストリーを共有することを意味して、同じ唯一のデー タベースの識別子を共有するはずです。新しいメンバーがクラス ターに加えるときはいつでも、このプロパティをチェックします。
# バックアップと復帰

FrontBase は書式のないファイルに完成したデータベースをバック アップすることを可能にします。それは直接あなたのデータベース に ASCII だけのファイルからデータの内容を復帰することを可能に します。FrontBase は「生の」データベースをバックアップすること さえできます。

あなたはハードウェアの失敗、ファイルを失う、あるいは他の大惨事 の損失から守るために一定の基準で重要なデータベースをバック アップするべきです。同様に FrontBase データベースを新しいサー バーに移動させるとき、あるいは診断のためにそれらを FrontBase に送るとき、あなたはバックアップする必要があるでしょう。

注: 我々は Mac OS X サーバー 1.x で確かめました、重負荷で交換す る時、ファイルシステムの不適切な問題を起こすことがあります。こ れらのファイルシステムの問題は FrontBase データベースファイル に影響を与えることができます。我々はこれらの潜在的な問題を避 けるために Mac OS X サーバー 10.x にアップグレードすることを大 いに勧めます。

# 概要

あなたがデータベースを保護するためにとることができる処置がす べてのプラットホームで同一であるとき、一般にあなたのデータを保 護することは意味をなすから、我々はあなたが追うことができる可能 な戦略のこの批評記事を作り出しました。

このセクションは次のことが入っています:

- 109ページの「データベースファイルをコピーする」。
- 109ページの「生のデータベースのバックアップ」。
- 110ページの「データベースを復帰する」。
- 110ページの「書式のないファイルを書き出す」。
- 111ページの「複製」。

# データベースのファイルをコピーする

この戦略は非常に簡単で、基本的で、そして確かに何もないよりは良いです。

FrontBase はそのデータベースファイルを <install-path>/ FrontBase/Databases に記憶します。優先のバックアップユーティ リティを使うことによって、あなたは、このディレクトリの内容を バックアップすることができます。tar ユーティリティはすべての Linux / Unix システムで利用可能です、それはコマンドラインから 実行する必要があります:

tar cvf <destination file> <install path>/FrontBase/Databases

Mac OS X サーバー 10.x の事例(バックアップは現在のディレクト リーで作ります):

tar cvf fbbackup /Library/FrontBase/Databases

注:バックアップを作る前に、あなたはすべての FrontBase サーバー を止める必要があります。

# 生のデータベースのバックアップ

FrontBase で、それが走っている間に、あなたはデータベースのバッ クアップを作ることができます。バックアップはひどく目立たない、 そして、バックアップが進行するのに対して、データベースはアップ デートし続けることができます。

あなたは\_SYSTEM ユーザとしてデータベースに接続して、そして 次の SQL 文を出す必要があります:

# WRITE DATA;

ほとんどのシステムで、バックアップをスタートするタスクは自動化 することができます。Linux / Unix システムで cron ユーティリティ と sql92 コマンドラインツールは、一緒に、プロセスを自動化するこ とができます。

# データベースを復帰する

助言:バックアップから、復帰する前に余分な予防の処置として、 我々は最初に <install path>/FrontBase/Databases の「古い」デー タベースファイルをコピーすることを強く勧めます。

バックアップからデータベースを復帰するために、あなたは(ルート としてログインしている) コマンド行からそうする必要があります:

シンタックス:

FrontBase -create -restore <database name>

# 書式のないファイルに書き出す

FrontBase はデータベースが後で再構築することができるから ASCIIフォーマットだけのファイルのデータベース全体、スキー マ定義と内容を書き出すことができます。

書式のないファイルの書き出し / 読み込みの機能性の2つの目的は 次の通りです:

- 1. ASCIIの形式のデータベースのバックアップと復帰。
- 異なった「エンディアン」タイプ(ビッグエンディアン / リト ルエンディアン)のプラットホームの間にデータベースについ て再書き込みする。

次の SQL 9 2 文はそれぞれ完全なデータベースを書き出して、そして読み込むでしょう:

WRITE ALL OUTPUT(DIR='path to export directory', CONTENT=TRUE);

SCRIPT <path to export directory>/schema.sql;

このアプローチは111ページの「拡張した書式のないファイルの読 み込みと書き出しの関数」セクションで完全に記述されています。

# 複製

複製のアプローチは95ページの「複製」セクションで完全に記述されています。複製はすべてのアップデートなどを受ける原版のデー タベースと原版の読み込み専用のコピーである n 箇所にミラーした データベースを持つ方法です。

「サスペンダーとベルト」アプローチが2つのミラーしたデータベー スを持つことができます、それは、通常のデータベーストラフィック andone を処理し、同様にバックアップを処理します。これは、安全 について、関連した多数のマシン(マルチプラットフォームで簡単に できる)と多数の安全なガード技術で、非常に高い程度を保証するで しょう。

# 拡張した書式のないファイルの読み込みと書き出しの 関数

FrontBase は前に書式のないファイルの読み込み / 書き出しの機能 性を提供しました、しかし我々は FrontBase 3.x において若干の拡 張をしてこれを改善しようと努めました。このセクションはこれら の拡張を説明して、そして実証しようと努めます。前の書き出しと読 み込みの SQL 文はまだ関数が変化していないけれども、機能性で不 完全です、従って確定することができません。

# 拡張した書式のないファイルの書き出しの関数

書式のないファイルの書き出しの関数の特徴、自在に使うこと、そし て安定を改善するために、我々は書き出しの機能性を拡張しました。

シンタックス:

WRITE ALL OUTPUT(list of <key value pair>);

<key value pair> ::= <key> = <value> <key> ::= RSEP | CSEP | DIR | FOLDER | CONTENT <value> ::= "general expression" RSEP - Row SEParator

<value> は文字列の式のはずです、そしてそれはお互いから実際の入 力で列を分ける文字列を識別します。標準的なバックスラッシュ + 文字 combo を使うことによって、ある特定の制御文字をエスケープ することができます:

\n 新しい行
 \r 復帰
 \t 水平に進むタブ

CSEP - 行のセパレータ

<value> は文字列の式のはずです、そしてそれは(列の中で)お互い から実際の入力で列を分ける文字列を識別します。標準的なバック スラッシュ + 文字 combo を使うことによって、ある特定の制御文 字をエスケープすることができます (RSEP 参照)。

DIR あるいはフォルダー

<value> は文字列の式のはずです、そしてそれは書式のないファイル の書き出しが作られるであろうディレクトリ(フォルダー)のパスを 意味する文字列を識別します。もしディレクトリが存在しないなら、 それは作られて試みるでしょう。

内容

<value> は TRUE、あるいは FALSE のいずれか判定するブーリアン式のはずです。TRUE は同様にテーブルの内容が書き出すであろう(テーブル毎の1つのファイル)ことを意味します。

# 拡張した書式のないファイルの読み込みフィルター

書式のないファイルの読み込みフィルターの機能、自在に使うこと、 そして安定を改善するために、我々は読み込みフィルター機能性を拡 張しました。

シンタックス:

INSERT INTO [FROM] INPUT(list of <key value pair>) [COM-MIT <count>]; <key value pair> ::= <key> = <value> <key> ::= RSEP | CSEP | FILE | TYPE | COLUMNS | COUNT | SKIP | CHECK | RDQ | STOP <value> ::= "general expression"

### TYPE

<value>は「FrontBase」、「アクセス」、「Sybase」、「Informix」 あるいは「MSSQL」の1つのはずです。

この値は読み込みフィルターにヒントを提供して、そしてデフォルト 値の番号を意味します:

TYPE = 'FrontBase' => RSEP = '**\$**\n', CSEP = '**\$\$**', SKIP = 1

この値は同様に実際の入力ファイルが FrontBase が表を書式のない ファイルに捨てるとき作り出すものとまったく同じのフォーマット を持っていることを意味します(書き込みの表を参照)。

TYPE = 'Access' => RSEP = '\n', CSEP = ';'

タイプの値は同様に日付、時間と時刻表示の値が何のフォーマットで 与えるかを意味します。

RSEP - 列のセパレータ

<value> は文字列の式のはずです、そしてそれはお互いから実際の入 カで列を分ける文字列を識別します。標準的なバックスラッシュ + 文字 combo を使うことによって、ある特定の制御文字をエスケープ することができます:

\n 新しい行\r 復帰\t 水平に進むタブ

CSEP - 行のセパレータ

<value> は文字列の式のはずです、そしてそれはお互い(列の中で) から実際の入力で列を分ける文字列を識別します。標準的な バックスラッシュ + 文字 combo を使うことによって、ある特定の 制御文字をエスケープすることができます (RSEP 参照)。

### FILE

<value> は文字列の式のはずです、そしてそれは実際の書式のない ファイル入力のパスを意味する文字列を識別します。

### COLUMNS

<value> はそれぞれ所定の の行を意味する行の名前のリストのはずです。行の名前を与える順序は重要で、そして実際の入力と一致するはずです。

#### SKIP

<value> は整数式のはずです、そしてそれは、他のいかなる行でも読 む前に、無条件に省略されるいくつかの実際の入力ファイルの行を識 別します。

#### COUNT

<value> は整数式のはずです、そしてそれはいくつかの列のために実際の入力に値があるであろうか識別します。もし値が列のために指定しないなら、そしてもしタイプ=「アクセス」(行の名前が実際の入力の最初のラインに与えると仮定する)なら、カウントは必要です。

#### CHECK

<value>はTRUEか、あるいはFALSEのいずれかを判定するブー リアン式のはずです。TRUEはそれぞれの列が挿入するために、すべ ての制約のチェックを実施することを意味します。もしFALSEが指 定されるなら、制約のチェックが実施されません。もしチェックが例 えば重複する主キーを避けるためにFALSEにセットするなら、入力 が本当に適格であることを確認することは良い考えです。

RDQ - ダブルクォートから取り除く

<value> は TRUE か、あるいは FALSE のいずれか判定するブーリ アン式のはずです。TRUE はもし行の値がダブルクォートで括弧に 囲まれるなら、それらが自動的に取り除かれるであろうことを意味し ます。 STOP - エラーが起こった後止まる

<value> は TRUE か、あるいは FALSE のいずれか判定するブーリアン式のはずです。TRUE は、エラーが見つかった途端に、読み込みセッションが終了するであろうことを意味します。

# 索引を付ける

# 索引の管理

CREATE INDEX [<index name>] FOR | ON (<column name list>);

所定の表と行のために索引を作ります。表のために作ることができ る索引の番号に制限がありません。索引の定義に含まれることができ るいくつかの行に制限がありません。もし索引が後でドロップする なら、<index name> は必要です。カレントユーザは指定した表を保 つスキーマの所有者のはずです。

索引があなたが待つ間に作られるとき、この文の実行は表がいくつの 列を保つかによって少しの時間を要するかもしれません。

CREATE INDEX によって作成された索引がただ SELECTs を最適 化するために使うだけであることに注意してください、すなわちこれ らの索引は完全な制約のチェックを意味しません。

DROP INDEX <index name>;

指定した索引をドロップします。カレントユーザはインデックスを 保つスキーマの所有者のはずです。

既存の SQL アプリケーションを再書き込みすることで、助けることができる便利な道具として、同様に紹介します:

CREATE UNIQUE INDEX [<index name>] FOR | ON (<column name list>);

これは意味的に同じです:

ALTER TABLE ADD [CONSTRAINT <index name>] UNIQUE (<column name list>) INITIALLY IMMEDIATE NOT DEFERRABLE;

上記の文のすべてはトランザクションを始めています、すなわち確定 が他のユーザに見える変更をするために必要とします。

# 戦略

FrontBase は維持している索引に2つの戦略を提供します:

1. 持続スペース

デフォルトの戦略、呼び出した持続スペースは、非常に能率的 なスペースで、そして、数十万の列まで表を使ってよく動作し ます。表の索引は、列の番号が、列毎に5バイト以下しか負担を かけないので問題はありません。もしあなたが100,000の 列の表を持っているなら、この表で索引を作ることは、 500 KB以下にディスクの必要面積を増やすでしょう。メモ リの効率は、行の値が索引の情報(最適化した B ツリー)で一 緒に記憶しないから、達成します。悪い面は、索引を使うとき、 表の列が行の値を得るためにロードするはずです。この索引の 方式はたいていのケースでうまく動きます。ユーザはデータ ベースの少ないディスク・スペースの必要面積が好きです。

# 2. 持続時間

多くのディスク・スペースを消費して何百万という列を検索す るとき、持続時間と呼ばれる代わりの戦略は速いです。大変上手 に方式の大きさを調整して、そして、何百万という列を簡単に 表を処理することができます。行の値が B ツリーにコピーしま す、そしてそれはディスク・スペースの必要面積を増やします が、かなり参照が速くなります。ただ必要とするときだけ、実際 の列がロードします。もし所定のセレクトがただ索引の一部で ある行の値を取って来るだけであるなら、実際の列はまったく ロードされません。セレクトは非常に速いです。

# 例:

単語の表、文書の表とリレーションの表を使って典型的な索引の設定 を思ってください:

CREATE TABLE WORD( WORDPK INT PRIMARY KEY, -- Implies an index WORD VARCHAR(64));

CREATE INDEX ON WORD(WORD);

CREATE TABLE DOCUMENT( DOCUMENTPK INT PRIMARY KEY, -- Implies an index DOCUMENT CLOB);

CREATE TABLE RELATION( WORDFK INT, DOCUMENTFK INT, PRIMARY KEY(WORDFK, DOCUMENTFK)); -- Implies an index

CREATE INDEX ON RELATION (DOCUMENTFK, WORDFK);

#### COMMIT;

所定の単語が見つけた文書を識別して DOCUMENTFKs のリストを 得るために:

SELECT DOCUMENTIFK FROM RELATION, WORD WHERE RELATION.WORDFK = WORD.WORDPK AND WORD.WORD =

'<some\_word>';

所定の文書で見つけた単語を識別して WORDFKs のリストを得るために:

SELECT WORDFK FROM RELATION WHERE DOCUMENTFK = <some-document-pk>;

> 2つの所定の単語が見つけた文書を識別して DOCUMENTFKs のリ ストを見つけるために:

SELECT DOCUMENTIFK FROM RELATION, WORD WHERE RELATION.WORDFK = WORD.WORDPK AND WORD.WORD =

'<word\_1>'

INTERSECT SELECT DOCUMENTFK FROM RELATION, WORD WHERE RELATION.WORDFK = WORD.WORDPK AND WORD.WORD =

'<word 2>'

これはビューにラップすることができました / できるでしょう。

文書毎に平均して100,000の文書と100の単語を使って合理 的な設定で、リレーションの表は10,000,000の列を保って、 そして持続時間の完ぺきな候補です。上記の SELECT 文のすべてで、 もし索引が持続時間にセットしたなら、実際の列はロードされないで しょう。索引は実際の行の値を保つでしょう。

単語表は持続時間のためにそれほど有望でない候補者です。この表 のために適切なサイズを定めたキャッシュと結合した持続スペース を使うことはおそらくもっと多くの意味をなすでしょう。

# FrontBase を調整する

あなたの FrontBase データベースが大きくなる、あるいは性能の要求が増加するとき、あなたは全体的な、そして特定のクエリのパフォーマンスを改善するために FrontBase を調整することができます。このセクションは、表と索引のキャッシュ(特定のクエリの性能) と同様、未使用のデバイスドライバーの特徴(全体的な性能)を使ってどのように FrontBase を調整するかを記述します。

# データベースサーバーの性能

データベースサーバーの性能は3つのものに依存します:CPU、 RAM とディスクサブシステムのスピード。

あなたのデータベースが小さい(すなわち表毎に10万の列まで)と き、性能は主に CPU のスピードに依存しています:サーバーがな んと速くデータを動かすことができることでしょう。あなたのデー タベースが大きくなるにつれて、それの少しがメモリーに適していま す。多くのデータベースがいつも RAM に適するにはあまりにも大き いです。キャッシュ、キャッシュする戦略、そしてキャッシュするオ プションが大いに認められている性能に影響を与えます。結局は、あ なたのデータベースは利用可能な RAM の量より何度も大きくなり ます。その時点で、データベースサーバーのスピードがディスクス ピードに最も依存します:サーバーがなんと速くデータを得ることが できることでしょう。

よく、あなたのマシンをアップグレードするよりむしろ、あなたは もっと多くの RAM をインストールして、そしてディスクサブシステ ムをアップグレードすることができます。それがいっそう効果的に 利用可能な RAM を使うことができるように、どのようにデータを キャッシュするかについて、あなたは同様にデータベースサーバーの ヒントを与えることができます。

# FrontBase はメカニズムをキャッシュする

FrontBase は、データベース開発者によって調整可能なそしてアク セス可能な2つの主な部品を使って複雑なキャッシュの戦略を提供 します:キャッシュしている表、そして未使用のデバイスドライバー (あるいは全体的なキャッシュ)。FrontBase キャッシュの重要な品 質はトランザクションによって提供した完全性が維持されるという ことです。キャッシュの中のデータがアップデートされるとき、同じ データは確定を実行するや否や同様にディスクに書き込まれます。 ただデータが正常にディスクに書き込んだ後だけ、確定は成功しま す。

# キャッシュのまとめ

FrontBase データベースサーバーは実際に5つの明確なキャッシュ タイプを持っています:

### RDD キャッシュ

RDD (未使用のデバイスドライバー)キャッシュはファイルシステム上に存在するキャッシュを通して書き込みします。RDD キャッシュの主要な目的は根本的な記憶媒体に読み込むことを避けることです、しかしそれは同様に記憶媒体に書き込みの最適化のために基礎を作ります。すべての読み込みと書き込みは RDD キャッシュを通して行います。

# デスクリプタのキャッシュ

表のために記憶したデータの実装はデータへの速いアクセスを提供 するためにデスクリプタを要求します。デスクリプタはデスクリプ タのキャッシュでキャッシュされます。

#### 列のキャッシュ

それぞれの表が表の中の列の修理する部分のためにキャッシュを 持っています。これらのキャッシュは頻繁に使う表がコアで存在する ことを保証します、そしてそれは根本的な記憶媒体から時間がかかる 読み込みを避けます。

# ドープ(強化する)キャッシュ

表のすべての列が同じ修理するサイズを持っているように、さまざま なサイズの行のデータは行のために実際のデータに修理するサイズ の参照によって実行します。可変的なサイズの行のデータはドープ (強化する) キャッシュでキャッシュされます。

# 索引のキャッシュ

表のための索引は索引の方式によって、表のためにすべての索引に よって共有したキャッシュで、あるいは索引毎に1つのキャッシュ で、キャッシュされます。

列、ドープ(強化する)と索引のキャッシュはひとまとめにして表の キャッシュとして知られています。

# キャッシュをいつ調整すればよいですか?

もし、しきりに SELECTs を使ってデータベースサーバーを的中させることが CPU の利用の割合を暗示的に下がらせるなら、あなたはキャッシュしているメカニズムを調整するべきです。この場合、データベースサーバーはデータを届けるためにディスクサブシステムを待っています。マシンに RAM を加えることによって、あなたは簡単に性能を増やすことができるか、あるいはキャッシュすることを調整する必要があるでしょう。

FrontBase は次のことをキャッシュすることを提供します:

- 122ページの「デスクリプタキャッシュ」。
- 123ページの「表をキャッシュする」。
- 126ページの「未使用のデバイスドライバー (RDD)」。

# デスクリプタキャッシュ

現在 FrontBase はデスクリプタキャッシュを変更する手段を提供し ません。FrontBase のデータベースファイルのページのおよそ 0.2%がファイルでのデータへのアクセスを提供するために使いま す。これらのページが容易に実際のデータを読み込むためにアクセ ス可能であることが重要です、そうでないときはシステムは最初に ディスクそして次にデータからデスクリプタを読み込むでしょう。

コマンドを出すことによって、デスクリプタキャッシュの性能は sql92 コマンドラインツールで調べることができます:

#### SHOW IO DESCRIPTOR;

次の見出しをリストします:

**キャッシュブロックを使う** – ブロックの番号がキャッシュで現在使われています

自由なキャッシュブロック – ブロックの番号が現在使われていません

デスクリプタの読み込み – デスクリプタの読み込みの要求の番号

**デスクリプタを的中する** – キャッシュから読み込んだデスクリプタの読み込みの要求の相対的な番号

デスクリプタの書き込み - デスクリプタの番号を書き込む

カウントを読み込む - データの読み込みの番号

ブロックを読み込む - 読み込んだデータのブロックの番号

カウントを書き込む – 書き込みの番号

ブロックを書き込む – 書き込みのブロックの番号

最も重要な数字はデスクリプタキャッシュの性能を決定するための 的中率です。新たにスタートしたデータベースのためにそれは大き くなって、そしてほぼ100%安定するでしょう。番号の残りがデス クリプタの読み込みと書き込みの間を行き来する感覚を与えます、そ してデータを読み書きします、従って IO の動きが基準です。

# 表をキャッシュすること

表をキャッシュすることはキャッシュするために所定の表の列のい くつかを調整するために開発者あるいは管理者を可能にします:

- ・ 最小の列のカウント、キャッシュする列の最小の番号。
- ・ 最大の列のカウント、最大の番号あるいはキャッシュする列。
- パーセンテージ、キャッシュする列のカウントの合計のパーセンテージ。
- ・ 持続的な、トランザクションにキャッシュを取っておく。
- 前もってロード syry、表が参照される最初のとき、表を キャッシュする。

若干のシナリオで、あなたが、メモリー処理のある特定の邪魔が起こ ることを可能にする間に、コントロールに実際のメモリー処理を望む だろうから、持続的な設定は利用可能(そして常に実行されません) です。事例はレポートの作成です、そしてそれぞれのトランザクショ ンが多くの SELECTs に及ぶことができます、そして多分、通常それ ほど使っていない若干のテーブルを参照するでしょう。もし持続す ることがそのような表を消すためにセットするなら、トランザクショ ンを確定するとき、キャッシュは使えるようにロードして、そして流 すでしょう。

## いつ表をキャッシュすることを使えばいいですか?

表をキャッシュすることはメモリー処理の展開なしで50%から 100%キャッシュすることができるより小さい「フィーダーテーブ ル」で一般に使います。

## パフォーマンスインジケータ

コマンドを出すことによって、表のキャッシュの性能は sql92 コマン ドラインツールで調べることができます:

#### 注:名前はワイルドカード%\_が使えます。

もし <table-name> を省略するなら、現在のスキーマですべての持 続した表が示されます。SHOW CACHES コマンドは次の見出しをプ リントするでしょう:

**タイプ** – 列のキャッシュは R、ドープ(強化する)キャッシュ、D、 索引のキャッシュを最適化したスペース、S、そして、索引のキャッ シュを最適化した時間、T のマークが付いています。

**項目名** – 項目の名前。列とドープ(強化する)キャッシュのために それは表の名前です、索引キャッシュのためにそれは索引の名前で す。他の SQL 文で使うとき、\_(下線)で始まっている名前は"(ダ ブルクォート)で囲まれるはずであることに注意してください。

**項目** – 構造体の項目の合計の数。列のキャッシュのためにそれは表 での列の番号です、ドープ(強化する)キャッシュのためにそれは唯 一の文字列の番号です、そして索引のためにそれは索引を実行するた めに使うページの番号です。

**実際の** - キャッシュの現在の項目の番号。

バイトサイズ – キャッシュのために使う RAM のバイト数。

**最大の項目** – キャッシュを保つ項目の最大数。個々の項目のサイズ が変化し、そしてそれを省略するとき、この数はドープ(強化する) キャッシュのために関連していません。 バイトサイズ - 完全にいっぱいになったキャッシュが使うバイトの 推定番号。ドープ(強化する)キャッシュのためにこの番号は、同様 に、キャッシュがその方法で制限されるキャッシュの限界サイズで す。

**ルックアップする** – 項目をアクセスした時間の番号。

的中する – 項目がキャッシュの中で見つけた参照の数。

**的中率** – キャッシュで見つけた参照の相対的な番号、従って1つ以上の読み込みオペレーションを引き起こしませんでした。いっぱいではなかったキャッシュに項目をロードしたキャッシュの参照が的中するとして数えられます。これはキャッシュをロードすることは、それがいっぱいになるまで、ヒットするという結果になります。ロードするの間に的中率は100%でなるでしょう。

Refs (リファレンス) (ドープ(強化する) キャッシュのみ) – ドー プ(強化する) が唯一の文字列を記憶し、それぞれの時間に存在する 文字列が1度だけ記憶されるでしょう。。Refs はドープ(強化する) キャッシュの文字列に参照の合計の数を与えます。

比率(ドープ(強化する)キャッシュのみ)-1つの唯一の文字列に リファレンスの平均の番号を与えているリファレンスと項目のカウ ントの間の比率。もし比率が1に近いなら、それは同一の文字列の複 製を避けるためにメカニズムを止める考慮をする価値を持っていま す。

リストを別としてそれぞれのキャッシュのために、合計のラインが実際のメモリ処理のために計算されます、そしてそれは、キャッシュが どれぐらいメモリを使っているかについて、考えさせるでしょう。

#### 表キャッシュの設定を調整する

sql92 のコマンドラインツールを使って、あなたは FrontBase によっ て提供された SQL 9 2 の次の拡張子を使って表のキャッシュを調整 することがあり得ます。あなたは同様に FrontBaseManager と FBWebManager ツールを使って表のキャッシュの設定を調整する ことができます。

# ALTER TABLE SET CACHE ([<lower>], [<upper>], [<percent>]);

所定の表のためにキャッシュのパラメータをセットするか、あるいは 調整します。<lower> と <upper> が絶対的な列のカウントとして与 えられます。サーバーは最小の <lower> 列と最大の <upper> 列を メモリに取っておくでしょう。デフォルトは <lower> のための2000と <upper>のための20,000です。<percent> 値はサーバーに、まだ <upper> 値に従う間に、キャッシュの列のさまざまな番号を取っておくように言います。<percent> のためのデフォルト値は20です。

ALTER TABLE SET CACHE PRESERVE FALSE | TRUE;

たとえ表へのリファレンスがないとしても、所定の表のためにキャッシュを維持する(TRUE に)サーバーに指示します。FALSE は所定の表に、もうリファレンスがないとき、サーバーがキャッシュを捨てることを意味します。

ALTER TABLE SET CACHE PREPARE FALSE | TRUE;

表を参照する最初のとき、所定の表のために十分にキャッシュをロード(TRUE に)するためにサーバーに指示します。所定の表の実際の使用によって要求するように、FALSE はキャッシュがロードされることを意味します。

上記の文はトランザクションを始めています。確定が他のユーザに 見える変更をするように要求します。

# 未使用のデバイスドライバー(RDD)

今日の速いコンピュータを使って、データベースサーバーのたいてい の性能の問題はどのくらい速くハードディスクからデータを得るこ とができるか関連しています。この範囲で、性能を増やす1つの方法 はホスト OS ファイルシステムを回避することです。FrontBase で これは生のデバイス・ドライバ(RDD)モジュールの実装を通して します。RDD は datastore として使う生のパーティションを指定す ることを可能にします。さらに、RDD はその結合した書き込むこと を通じて、そして読み込みのキャッシュの大きさを指定することを可 能にします。

#### RDD はいつ使えばいいですか?

より小さい表が100%キャッシュするように、RDD は表をキャッシュすることと共に一般に使うのに対して、より大きい表が RDD キャッシュによってキャッシュされます。事例はインデックスを付けているソリューションです。あなたは3番目のより大きい表がリレーションの表、的中する状態で、一般に2つのより小さい表、単語と文書を持つでしょう。FrontBase で、RDD に的中した表を管理させる間に、あなたは100%単語とドキュメントをキャッシュする

でしょう。100-300 MBの RDD キャッシュメモリが、的中した表のサイズに依存して、よく動きます。

#### RDD の設定を調整する

データベースを作るか、あるいはスタートしたとき、RDD の設定が 指定されます。FrontBaseManager と FBWebManager 両方がそれ らのそれぞれの「Start Advanced (先にスタートする)」コマンド を使って RDD 設定を指定します。コマンドラインから、FrontBase プロセスをスタートするとき、あなたは RDD 設定を指定します。

### RDD パフォーマンスインジィケータ

コマンドを出すことによって、RDD キャッシュの性能は sql92 のコ マンドラインツールで調べることができます:

#### SHOW IO;

次の見出しがリストされています:

#### 使ったページ – 現在使用中のページの番号

空いたページ – キャッシュの中の空いたページの番号

未処理の pi - 未処理の入力のページの番号

未処理の po - 未処理の出力のページの番号

**未処理の ps** - 未処理の同期化の番号。この番号は成功して、そして トランザクションログに書き込まれた、しかしデータベースファイル 自身ではない確定の番号を判断します

読み込みのカウント – 読み込みの要求の番号

読み込みのブロック – ブロックの読み込みの番号

読み込みを的中する – キャッシュから読み込んだ読み込みブロック の相対的な番号

読み込みを待つ – 利用可能になるためにブロックを待たなければな らない読み込みの番号 読み込みが行き詰まる - ディスクからデータを読み込んで利用可能 になるバッファを待たなければならない読み込みの番号

書き込みのカウント - 書き込みの要求の番号

**書き込みのブロック** - ブロックの書き込みの番号

**書き込みが行き詰まる** – バッファが利用可能になる書き込みを待た なければならない時間の番号

デバイスの読み込み - ディスクからの読み込みの実際の番号

デバイスを書き込み - ディスクへの書き込みの実際の番号

キャッシュが静的に割り当てられるとき、キャッシュのページの番号 が空き、そして使ったページの合計に一定で、そして等しいです。主 要なパフォーマンスインジケータは RDD キャッシュの性能の的中率 です。より高い比率で、ディスクがあまり活動していません。RDD に もっと多くのメモリーを割り当てることによって、あるいは表の キャッシュの大きさを増やすことによって、的中率は改善します。行 き詰まることは0 になることでしょう;もしそれらがそうでないな ら、キャッシュがデータの未処理の出力でいっぱいになっている、そ してキャッシュをより大きくすることが良い考えであることを意味 します。

# パフォーマンスを改善する

我々は今種々のキャッシュのパフォーマンスのためにすべての番号 を持っています。しかしパフォーマンスを改善するための可能性のイ ンジケータは何ですか?

最初に思いつくことはすべてのキャッシュを完成した根本的なデー タ構造に受け入れることに関して大きくするはずです。それは表の キャッシュのレベルとなり、そしてそれは RDD キャッシュになりま す。もしあなたがサーバーを根本的なファイルのサイズより大きい RDD キャッシュを使って始めるなら、既存のデータは正確にいった ん読み込んだら、再び決して読み込まれないでしょう。修正したペー ジをちょうどファイルに書き込んで、そしてキャッシュに取っておき ます。あなたは同様に完全な表をキャッシュするサイズについて表 のキャッシュをセットすることができます;これは表が開くたびに再 構築しない表のための構造としてもっと効率的です。

上記の設定は、十分な RAM を使ってマシンの小さいデータベースの ために効率的であるでしょう、しかしマシンがページングし始めると すぐに、性能は劇的に下がるでしょう、そしてさらにもう少し精巧な スキームが所定のハードウェアコンフィギュレーションの最大の性 能を得るために使うはずです。ほとんどの場合、それがただ、ページ ングシステムがページを書いて、そして新しいものを読み込まなけれ ばならないに対して、データを再読み込みすればよいとき、 FrontBase はページングシステムより良く実行するでしょう。

あなたはめったに用いられた表ではなく表のキャッシュを避けるで しょう。所定のキャッシュの参照の数をざっと調べることによって、 あなたはこれを決定して、そしてもしそれが少ないように思うなら、 表の維持を止めることができます。

表のデータはその時 RDD キャッシュによってキャッシュされます。 あなたは同様に少ない的中率で表を探すことができました。的中率 はテーブルのためにキャッシュが受け入れるより多くの項目を使っ ても100%以下しか達成できません。非常に低い的中率は表のス キャンが実行することを提案します、それは、完全な表が返される場 合、唯一のすることがキャッシュのサイズを増やすことであるか、あ るいは、索引が表に対して実行したクエリの最適化のために要求する 場合、表のスキャンの理由を切り離すはずです。低い的中率とは一般 に20%以下です。

的中率を改善することによって、表のキャッシュをもっと効率的にす るとき、RDD キャッシュに行かない表のキャッシュによって満たさ れた読み込みとして、あなたは同様に RDD キャッシュをもっと効率 的にするでしょう、従って持続されていないキャッシュを読み込むこ とはもっと効率的です。コストとは表のキャッシュが RDD キャッ シュより多くの RAM を使うということです。

# Mac OS X と未使用のデバイス

FrontBase は、生のディスクデバイスで、直接機能することができ ます、従ってファイルシステムとバッファのメカニズムを回避しま す。ファイルシステムのオーバーヘッドが避けられ、そしてディスク に関するより素晴らしいコントロールが目的を達するとき、未使用の デバイスの使用は FrontBase のパフォーマンスと信頼性を拡張しま す。

# 未使用のデバイスを作る

望ましいサイズ、そして FrontBaseFS のタイプとあなたが作成する ことを望むデータベースの名前を使ってディスクにパーティション を作成してください。タイプは FrontBaseFS のはずです、しかし名 前は主に pdisk と類似のプログラムによって使われます。ディスク にパーティションを作成するために pdisk ユーティリティを使いま した。 未使用データのパーティションを FrontBase にとってアクセス可能 であるようにするために、シンボリックリンクを作ってください:

ln -s /dev/disk<x>s<y> /Library/FrontBase/Databases/ <database-name>.fb

<x> がデバイス番号で、そして <y> がスライス番号です。スライス 番号は、pdisk L コマンドによってリストされるパーティションの番 号です。<database-name> は FrontBase データベースにアクセス するために使うはずである名前です。

# 未使用のデバイスで FrontBase データベースを作る

FrontBase サーバーの未使用デバイスに FrontBase データベースを 初期化することは、既存ファイルの内容に上書きすることを FrontBase に可能にする -create オプションを使ってスタートする はずです。データベースを初期化した途端に、FrontBase は通常の方 法で使われるかもしれません。しかし、-rdd オプションが適切な未 使用のデバイス・ドライバキャッシュを指定するために使うことを暗 示します。

# メモリーの使用法

あなたが使うことを望むかもしれないもう1つの統計上のコマンド があります:

# SHOW MEMORY [ALL];

次の見出しをリストします:

The name - 現在我々は2つの別個のメモリゾーンを持っています: IO、IOZoneのために、そして他のすべて、DefaultZoneのために

VM - ゾーンに割り当てる MB の数

Small-Large - メモリの大きい部分と小さい部分に割り当てる MBの数

Used-Free - 使われた小さい部分と空いた小さい部分のためのMBの数。小さい部分に割り当てられたVMが10MB以上であるとき、一般に空いた小さい部分は小さい部分に割り当てたスペースのおよそ5-10%でしょう

Used-Free (2回目の) - 使った、そして空いたメモリの一部の数

Used-Free (3回目の) - 使った、そして空いた小さい部分の平均の サイズ

IOZone の合計サイズは RDD のサイズに近いです。使われた小さい 部分のサイズは数 MB で一般にキャッシュの合計サイズに近いです

もし使われた小さい部分の数が大きくなっているなら、表のキャッシュは一般にまだいっぱいになっていません。もし合計の割り当て がマシンの物理的な RAM に近いなら、キャッシュの設定をよく調べ るか、あるいはもっと多くの RAM をインストールすることは良い考 えでしょう。

# 移行

このセクションは他のベンダーのデータベースサーバーからデータ ベースを移行させるために、FrontBaseの読み込み機能の使用方法 を説明します。

現在 FrontBase は次の読み込みのメカニズムを持っています:

- 132ページの「FileMaker」。
- 133ページの「MySQL」。
- 他の読み込みメカニズムは111ページの拡張した読み
  込み機能「拡張した書式のないファイルの読み込みと書き
  出しの関数」によって利用可能です。

# FileMaker

FileMaker Pro の移行ツールはあなたに FrontBase で FileMaker Pro データベースを動かします。それは2つのキーの制限を持ってい ます。最初に、FrontBase が初期段階のツールではなく、リレーショ ナル・データベースサーバーであるとき、ただあなたの FileMaker Pro テーブルだけが移行するでしょう。第二に、SQL 9 2 は、計算し た行のための準備を持っていません、それで、もし FileMaker Pro データベースでそれらを持っているなら、それらは FrontBase へと 移動することができません、しかしながら、それらはビューに実装す ることができます。

現在、あなたは別に FileMaker Pro 移行ツールをダウンロードする 必要があるでしょう。それは MacOS X のプラットホームだけ利用可 能です。ツールは FrontBase Web サイトのダウンロードのセクショ ンからダウンロードできます。

あなたが FileMaker Pro 移行ツールをダウンロードして、そして圧 縮解除するとき、あなたは次の項目を見つけるでしょう:

1. FM2FB.app

これは Mac OS X サーバーでビルドする主なアプリケーション です。それはすぐに使うことができます、あるいはそれはアプリ ケーションフォルダーの1つに動かすことができます。アプリ ケーションは FrontBase クライアントのフレームワークで走 ることを必要とします。あなたが FrontBase パッケージをイン ストールするとき、これらのフレームワークはインストールさ れています。

2. MetaDumper.fp3

この FileMaker スクリプトは FileMaker ファイルから情報を 引き出します。このスクリプトは FileMaker がそれにアクセス することができる場所に動かすでしょう。それは FileMaker の MacOS と Windows バージョンの両方で作動します。MacOS においては、スクリプトファイルをダブルクリックすることが 可能ではないかもしれません。その代わりに、FileMaker をス タートして、そして "Open..." メニューアイテムを使ってそれ を開いてください。

3. リードミー

もっと古い「リードミー」ドキュメント。

FM2FB と MetaDumper スクリプトを使う方法についての文書にア クセスするために、FM2FB.app をスタートして、そして「ヘルプ」 メニューから「FM2FB Help」を選択してください。これは Web ブ ラウザで HTML 文書を開くでしょう。HTML ファイルはアプリケー ションラッパーに組み込まれています。

# **MySQL**

MySQL の移行ツールはあなたに両方のデータベースのために JDBC ドライバーを使って FrontBase で MySQL データベースを動かしま す。それは1つのキーの制限を持っています。それは enum を使って MySQL を処理する、あるいは行のタイプをセットすることができま せん。MySQL の移行ツールは Java バーチャルマシンバージョン 1.2あるいはそれ以降を必要とします。

現在、あなたは別に MySQL の移行ツールをダウンロードする必要が あるでしょう。ツールは FrontBase Web サイト ( www.frontbase.com)のダウンロードのセクションからダウンロー ドできます。 結局、それはすべてのプラットホームのために FrontBase Web サイトでそれぞれダウンロードしなければならない でしょう。

あなたは MySQL のために JDBC ドライバーを得る必要があるで しょう。MySQL の移行ツールの残りが入っているディレクトリで MySQL JDBC ドライバーをインストールしてください。

MySQL の移行ツールを走らせるために、あなたの作業ディレクトリ をツールに入っているディレクトリに変更して、そしてコマンドライ ンから次のことを実行してください:

java -cp mysql\_2\_comp.jar:frontbasejdbc.jar:MySQL2FB.jar MySQL2FB

それは若干の情報のためにあなたに移行を完了するように頼むで しょう:

# ソース

ソースフィールドは転送するための MySQL データベースの場所と 名前です。入力は次のフォーマットを持つはずです: dbName@host。

## 行き先

行き先のフィールドは FrontBase データベースの望ましい場所と名前です。指定したホストに FrontBase 2.0の走っているバージョンがなければなりません。入力は次のフォーマットを持つはずです: dbName@host。

### ユーザ名

ユーザ名は MySQL データベースにログオンするために必要なユー ザ名です。

# パスワード

パスワードは MySQL ユーザ名のためのパスワードです。

読み込みフィルターは間違ってフォーマットした入力に容赦しません。製造のデータベースを動作する前に、テストデータベースを使って実験してください!

# トラブルシューティング

# SQL 文のログを書き出すこと

FrontBase はあなたにサーバーに送った、そして実行したすべての SQL 文のログを書き出すことをイネーブルすることを認めます。こ れは順番にただ強力なストレステストツール(ClientSimulator)だ けではなく、同様に非常に重要なデバッギングの探査機を可能にしま す。最後に、決して軽んじるべきでないこととして、ログを書き出す ことは同様にサーバーに課したさまざまなクライアントを変更する 状態の原文の表示を使ってあなたに提供します。

FrontBase 3.1の前に、サーバーをスタートするとき、SQL ログを 書き出すことが作動できる状態にしていなければなりません: <install dir>/FrontBase/bin/FrontBase -logSQL [<other options>] <database name> &

> 3.1 とそれ以降のバージョンのリリースで、SQL ログを書き出すこ とは同様に通常の SQL 文で意味するものよりもっとダイナミックな 方法でコントロールすることができます:

SET WRITE SQL { TRUE | FALSE} [ GLOBAL ];

この文の文法のいろいろな組合せは下に記述します。

#### SET WRITE SQL TRUE GLOBAL;

全体的な基礎にログを書き出すことをするでしょう、すなわち、もし それが存在しないなら、ログファイルを作って、そしてすべての新し いエイジェントの接続のためにログを書き出します。既存の接続がロ グを書き出さないことに注意してください。

#### SET WRITE SQL FALSE GLOBAL;

すべての既存の、そして新しいエイジェントの接続のためにログを書 き出すことを止めるでしょう。実際のログファイルがクローズされな いことに注意してください。これはもしログを書き出すことが再び 後で作動しているなら、ログファイルが(例えばログファイルディレ クトリがオフ / オンの間に作られた場合)場所を変えないことを意味 します。

## SET WRITE SQL TRUE;

実行しているエイジェントの接続のために、しかし、もしログを書き 出すことが全体的なオプションを使って最初に作動していたなら、ロ グを書き出すことをオンにするでしょう。

#### SET WRITE SQL FALSE;

実行しているエイジェントの接続のためにログを書き出すことを止 めるでしょう。 ログを書き出すことを可能にするとき、実際のファイルが取り除かれ ない、すなわち新しいログの項目が付加されることに気付いてくださ い。ログを書き出すことをすることは、全体的に、サーバーのストッ プ/リスタートの循環に及ばないでしょう。

# SQL ログファイルの場所

ログファイルは次のようにデフォルト毎に作られるでしょう

<install dir>/FrontBase/Databases <database name>.fb.sql

FrontBase のインストールディレクトリでログファイルと呼ばれる ディレクトリを作ることで、この場所を変えることができます:

mkdir <install dir>/FrontBase/LogFiles

それらをストップして、そしてリスタートするまで、開いているログファイルのサーバーがこの場所の変更を受け取らないでしょう。

ログファイルのディレクトリが実際にファイルシステムの他のどこ かに存在するディレクトリへのソフトな(シンボリックな)リンクが できることに注意してください。

# 新しい SQL のログファイル

SQL のログファイルが長い間にかなり大きくなることができます、 そしてファイルの数でログを分割することは有利にできます。サー バーは 1) 既存のログファイルを改名する、そして 2) 新しいログファ イルを作るように指示することができます:

# SWITCH TO NEW SQL LOG;

時刻表示が接尾辞として加えられること以外、改名されたログファイルの名前は同じのままでいるでしょう:

<database name>.fb.sql.yyyymmddhhmmss

新しいログファイルの名前は、スイッチが作られる前と同じであるでしょう、すなわちディレクトリーの変更はなしです。

# FrontBaseManager

FrontBaseManager はあなたにスタートして、ストップして、監視 して(Monitor)、作って、取り除かせるアプリケーションです、そ して一般に MacOS の FrontBase データベースのすべての外観を管 理します。FrontBaseManager はすべてのデータベースの維持管理 を行って、表とビューを作って、データベースからデータを検索し て、そして SQL プログラミングのために、すべて必要でないあなた のデータベースにデータをアップロードするためにあなたにクリー ンなグラフィカルインターフェースを与えます。FrontBaseManager for WinNT/2000 はまもなく利用可能になるでしょう。

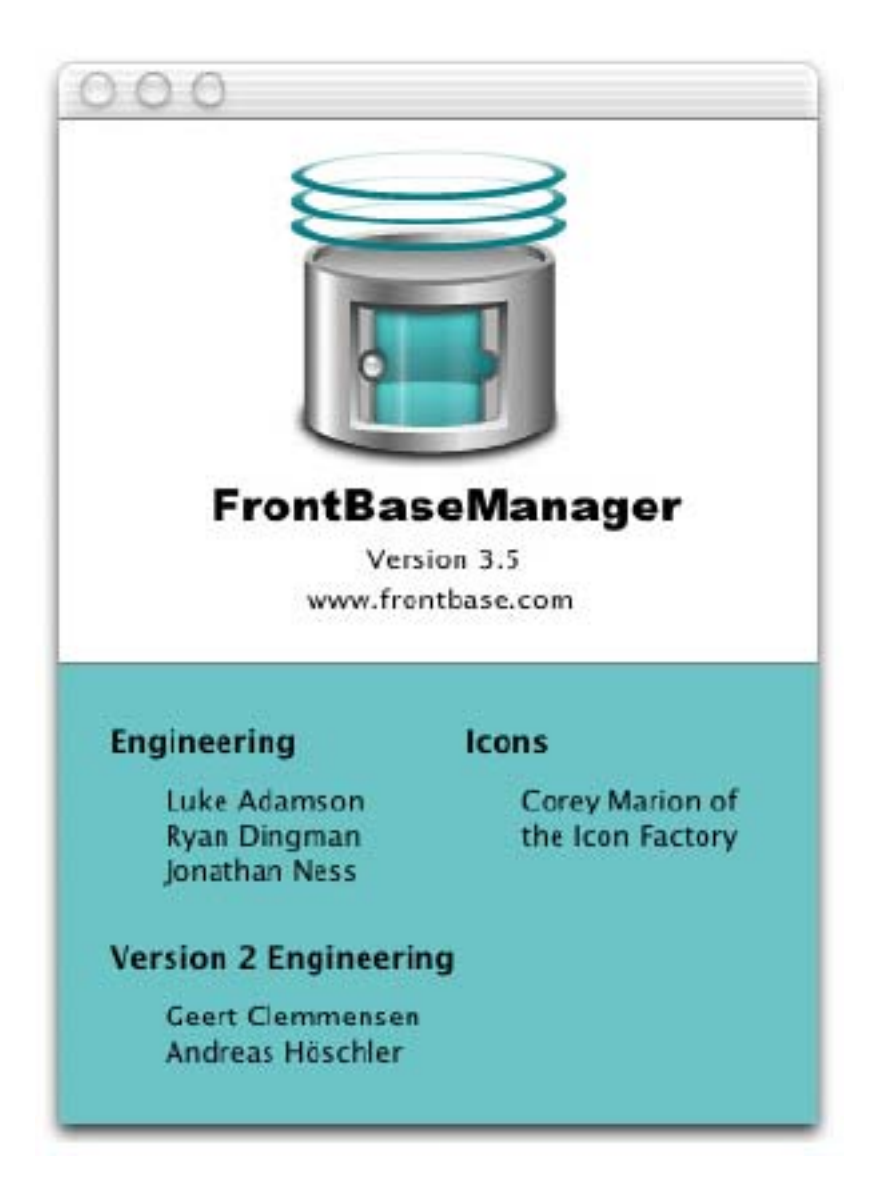

この章は次のセクションを持っています: 138ページの「FBManager からの変化」。 141ページの「データベースを監視して(Monitor)、そして管理 する」。 151ページの「接続ウインドウ」。 152ページの「SQLインタプリター」。 154ページの「データベース」。 155ページの「セッション」。 156ページの「使い方」。 158ページの「ライセンス」。 160ページの「ユーザ」。 161ページの「スキーマ」。 162ページの「スキーマオブジェクト」。 189ページの「表のキャッシュ」。 191ページの「ブラックリストとホワイトリスト」。 194ページの「バックアップ」。 194ページの「奇数の n の終わり」。

- 195ページの「プリファレンス」。
- 196ページの「ファイルの読み込み」。
- 202ページの「SQLログ」。

# FBManager からの変化

FrontBase のデータベース管理アプリケーションの最近の改訂版に ようこそ! このセクションは前のデータベース管理アプリケーショ ン(FBManager として知られている)から経験豊かな FrontBase 開発者にどこが変更したのかを示し、そしてあなたに FrontBaseManager の特徴を教えましょう:

新しい文書

新しいアプリケーションの文書は FrontBaseManager の ヘルプメニューから利用可能です。

## マルチスレッド

FrontBaseManager は今、デッドロックの可能性がない、 同じデータベースに、多数の、同時の接続を可能にして、 マルチスレッドです。ユーザがフェッチの間に表あるいは 列のロックに遭遇するとき、これは同様にメインアプリ ケーションスレッドがバインドされるのを阻止します。

# アクアユーザインタフェース

インタフェースはアクアヒューマンインタフェースガイ ドラインに適しているデザインに変更しました。そして、 我々はアプリケーションにスパイスを利かせるために若 干の美しい新しいアイコンを持っています!

#### 拡張した接続パネル

新しい、統合化されたデータベースの接続パネルはデータ ベース名と TCP ポートの両方によって接続をサポートし ます。

### トランザクションの状態

トランザクションの情報はデータベースの接続ウィンド ウで常に利用可能です。トランザクションが、アイソレー ションレベル、ロックの仕方、アップデートする方法(あ るいはアクセスモード)と確定モードのような SQL 92 トランザクションセッティングと同様、進歩にあるかにか かわらず、これはインクルードします。

#### 拡張した SQL インタプリタ

SQL インタプリターは役立つキーワードを強調すること を提供して、ヒストリーリストのコピー(コマンド C)を サポートして、そして SQL テキストエリアの中にドラッ グするファイルをサポートします。コンテキストメニュー が、SQL インタプリターのテキストエリアを右クリック することによって、利用可能にし、アイソレーションレベ ル、ロックの仕方、代わる代わる自動に確定すること、な ど、変化するような動作への速いアクセスを提供します。

#### 容易なデータベースの情報をアクセスする

データベースパネルは容易にデータベースバージョン、稼働時間、ディスクのデータベースのサイズ、データベース がある方式などのような、データベースについての基本的 な情報を提供します。

### SQL92セッションのカスタマイゼーション

セッションパネルを使って、あなたはセッションと結び付 けられたトランザクションの設定を配列することができ ます。 例えば、あなたがもっと寛容なアイソレーションレベルと ロックの仕方、あるいは、読み込み専用モードに、イネー ブル/ディスエーブルの自動確定を切り替える、などをす ることができます。

### 拡張した使い方の情報

使い方のパネルはそれらの SQL 92トランザクションの 設定、接続時間、トランザクションの継続時間などのよう な、接続したユーザについてもっと多くの情報を提供しま す。

### ライセンスを受けることが解明される

ライセンスを受けるパネルはデータベースライセンスに ついての詳細な情報を示します。付加的な特典として、あ なたは間接的にデータベースサーバーにライセンスする ことができます。

# スキーマオブジェクトのブラウザ

スキーマオブジェクトのブラウザパネルを使って、あなた はデータベースの中で、表、ビュー、手順、関数、照合な どを含むオブジェクトのすべてを否定することができま す。いかなる点でも、あなたは容易に新しいスキーマオブ ジェクトを作成するか、あるいは既存のスキーマオブジェ クトの内容あるいは定義をブラウズすることができます。 マウスの右クリックを使うことはクリップボードに選択 したオブジェクトの完全修飾名(fully qualified name) を速くコピーするためにコンテキストメニューを出すで しょう。

# 強力な表のエディタ

グラフィックモデラー( modeler )ではない間に、 FrontBaseManager の表のエディタは、少数のマウス・ク リックを使って表についてあなたにほとんどすべてを変 更することを可能にして、表の作成に関して大きいコント ロールを提供します。それが、表の定義を変えるとき、リ アルタイムに ALTER SQLを提供するので、行のエディタ は特に役立ちます。これは所定の変更のために何が起きよ うとしているか知っていることを保証するのに助けと なって、そしてもう少し多くのプロセスでの SQL 9 2 と FrontBase について教えます。

# いっぱいのテキストに索引を付ける

表の定義エディタを使って、あなたは速く全文に強力な LookSee というインデックスを付けるエンジンを配列し て、そしてデータのためにいっぱいのテキストの索引を作 ることができます。索引を付けているエンジンはテキス ト、HTML と XML を処理することができます、そしてス テミング(\*)こと、大文字小文字を無視する、 トリミングの索引など、いくつかのオプションを持っています。

#### 強力な表のコンテンツエディタ

コンテンツエディタを使って、あなたは表のデータをブラ ウズして、列を挿入して、列をアップデートして、そして 列を削除することができます。あなたは挿入しさえすれ ば、そして、簡単な hyplerlink をクリックすることによっ て、BLOB と CLOB オブジェクトをダウンロードするこ とができます!

## ドラックアンドドロップ

あなたはコンテンツエディタでのあるいはフェッチ結果 のウィンドウの列を選択して、そしてデスクトップに、あ るいは TextEdit、メール、エクセルと Word のようなア プリケーションにそれらをドラッグすることができます。

### 容易なバックアップ

バックアップパネルはマウスのクリックを使ってバック アップの機能性を提供します。 バックアップが常に良い考 えです!

#### - 自在に使うファイル読み込みの補助

いろいろな異なったファイル形式から読み込みデータへ の強力なグラフィックインタフェース。あなたは容易に FrontBase、OpenBaseから作られたデータ、マイクロソ フト・アクセス、マイクロソフト・エクセルあるいは限定 したファイル形式に書き出すどんなプログラムでもロー ドすることができます。

# データベースを監視して(Monitor)、管理する

FrontBaseManager は FrontBase サーバーの状態を監視して (Monitor)、そしてコントロールします、すなわちそれらが走ってい るか、あるいはストップしたかにかかわらず。FrontBaseManager を スタートするとき、次の「監視した(Monitor)データベース」ウィ ンドウが現われます:

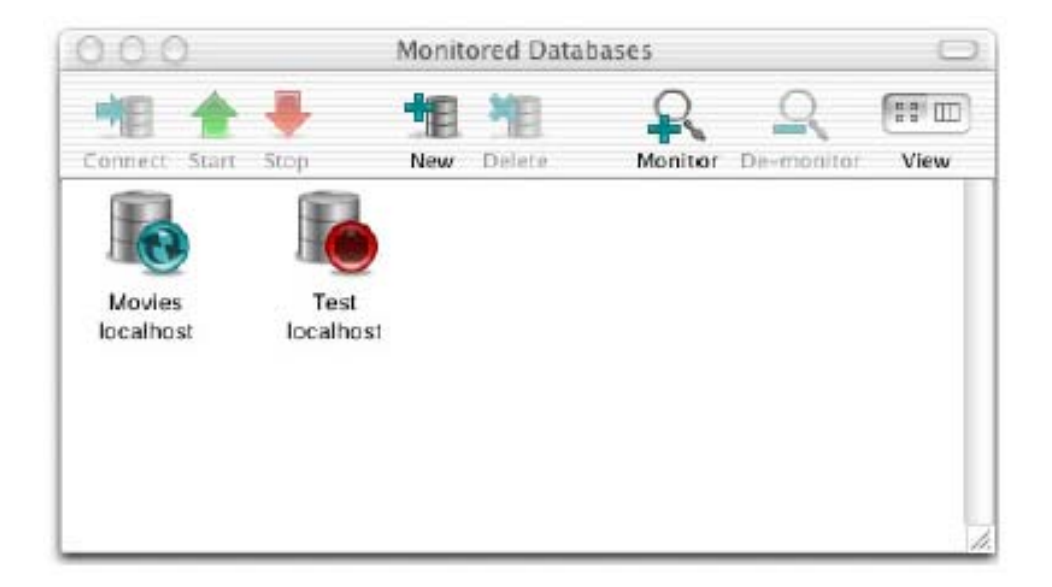

このウィンドウは、データベースの名前とデータベースが位置しているホストコンピュータを使って一緒にデータベースの状態を示しているアイコンとして監視した(Monitor)データベースを示します。 上記の事例はホスト localhost でデータベースムービーとテストを示します。Movies データベースは走っています、そしてテストデータベースを止めます。交互に、あなたはビューボタンを使って一覧表示に切り替えることができます。対応する一覧表示のウィンドウは次のように見えます:

| 000                | Monitored Databases |              |             |
|--------------------|---------------------|--------------|-------------|
| Connect Start Stop | New Delete          | Monitor De-m | onitor View |
| Database           | Host                | Port         | Status 🏷    |
| 🚱 Movies           | localhost           | 49291        | Bunning     |
| 🕚 Test             | localhost           | None         | Stopped     |
|                    |                     |              |             |
|                    |                     |              |             |
|                    |                     |              |             |
|                    |                     |              |             |
|                    |                     |              |             |

FrontBaseManager は最後にアイコンビューあるいは一覧表示を 使ったかどうか覚えているでしょう。

# データベースを作る

新規(New)と削除(Delete)ボタンはあなたが新しいデータベー スを作るか、あるいは既存の、選択したデータベースを削除すること を可能にするでしょう。あなたがストップしたデータベースを選択 しなかったなら、削除(Delete)ボタンはイネーブルではないでしょ う。あなたが削除(Delete)をクリックするとき、FrontBaseManager はあなたにデータベースを削除することを望むことを確認するよう に要求するでしょう。

あなたが新しくクリックするとき、FrontBaseManager はあなたが どのホストでデータベースを作成することを望むか、そして何をデー タベースと命名するべきか尋ねてあなたにダイアログ・ボックスを与 えるでしょう。そのウィンドウはこれのように見えます:

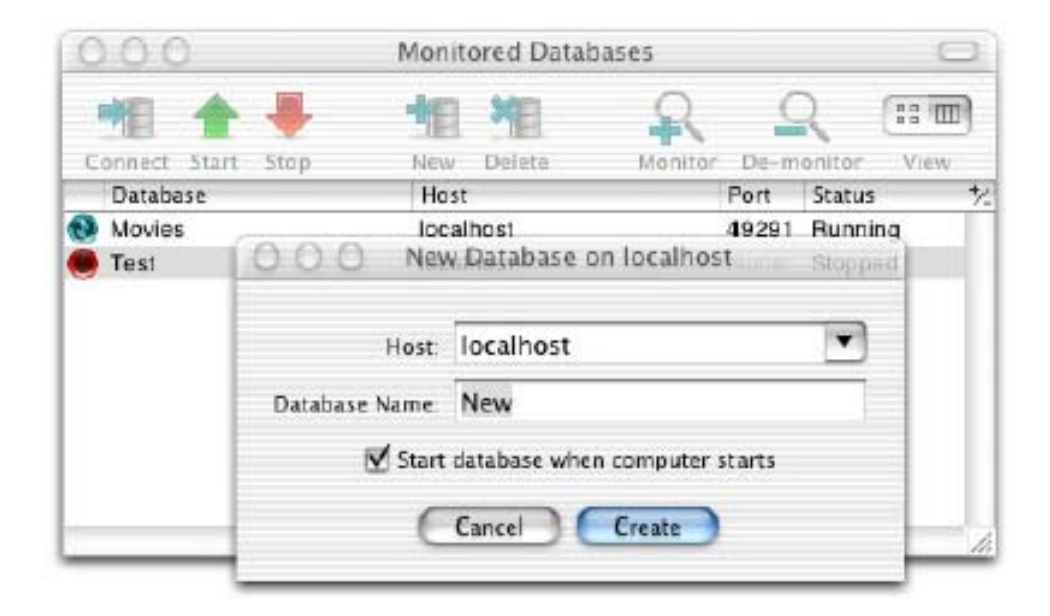

File->New Database Advanced オプションを使って、あなたは追加のオプションを使って新しいデータベースを作成することができます。すべての利用可能なオプションの詳細な説明について、249ページの「デベロッパーのための FrontBase」を見てください。少数のオプションがここで論じられています:
| Host:          | localhost     |                |              |
|----------------|---------------|----------------|--------------|
| atabase Name   | New           |                |              |
| Creation Optic | ons           |                |              |
| 📄 Create Une   | conditionally | 🔲 Row Level    | l Privileges |
| Startup Option | s             |                |              |
| 🔲 Write Tran   | saction Data  | Port           |              |
| 🔲 Raw Devic    | e Driver      |                | MB           |
| Secure Co      | mmunication   |                |              |
| 📃 Secure Dis   | k             | • Standalone   | 2            |
| 📃 Local Con    | nections Only | Replication    | n Master     |
| 🗏 Log SQL      |               | Replication    | n Client     |
| Additional Op  | tions:        |                | 1            |
| 🗹 Start        | database whe  | en computer st | arts         |

無条件に作る(Create Unconditionally) – (もしそれが存在した なら)新しいデータベースが同一名を使って既存のデータベースに上 書きして、無条件に作ります。警告でこのオプションを使ってくださ い!

列レベルの特権(Row Level Privileges) – FrontBase はデータベー スの表でそれぞれの個々の列に、Unix ファイルシステムのファイル のように、特権を割り当てることを可能にする列レベルの特権と呼ば れる唯一の特徴を提供します。 列レベルの権利(Row Level Privileges) チェックボックスは、それが作られるとき、データベー スのためにこの特徴になります。どのようにこの特徴を使うかにつ いて、もっと多くの情報のために277ページの「列レベル特権」を 参照してください。 書き込みトランザクションデータ(Write Transaction Data) – バッ クアップから復帰した後に、あなたはトランザクションがもしトラン ザクションデータを書き上げたならバックアップから「前進」を実行 することができます。

ポート (Port) – ポートを指定することは FrontBase データベース に特定のポート番号を聞くように指示します。

未使用デバイスドライバー(Raw Device Driver) - FrontBase は 非常に進歩した書き込みを通してデータの記憶場所として同様に未 使用のデバイスの使用(パーティション)をサポートするキャッシュ メカニズムを提供します。もしあなたがこのオプション(そしてあな たのライセンスがそれを許可する)を使いたいなら、未使用のデバイ スドライバー(Raw Device Driver)をクリックして、そしてこの キャッシュの大きさを指定してください。

ローカル接続のみ(Local Connections Only) - このオプションを 指定することによって、FrontBaseのデータベースがデータベース と同じコンピュータで走っているクライアントから接続を受け入れ るでしょう。(デフォルトは、ローカルなクライアントと同様、ネッ トワークで結ばれた接続を受け入れるはずです)

SQL をログファイルに書く (Log SQL) – このオプションを指定す ることによって、FrontBase のデータベースは SQL 文のファイルを 受け入れたすべてをログファイルに書くでしょう。ファイ ルは FrontBase のインストールのデータベースディレクトリで作成され て、そして <databasename>.fb.sql と名付けます。(デフォルトは SQL 文をログファイルに書けません。)例えば、あなたはムービーと いう名前のデータベースで「 SQL をログファイルに書く」ことがで きます、そして (Mac OS X で)あなたのログは /Library/ FrontBase/Databases/ Movies.fb.log にあるでしょう。

複製のオプション(Replication option) - FrontBase によって提供 された複製のスキームで、あなたはすべてのアップデートが行われる はずである原版のデータベースを持つことができます。読み込み専 用の複製クライアントの数を加えることができます。あなたはこの新 しいデータベースが New Database Advanced ウィンドウによって 独立型(standalone)のサーバー、複製の原版(replication master) あるいは複製クライアント(replication client)としてスタートする かどうか指定することができます。

#### バックアップから復帰する

バックアップから復帰することは FrontBaseManager を使えば簡単 です。あなたがデータベースのバックアップを復帰することを望む 2つの事例があります。1つは、あなたは偶然にあなたのデータベー スを完全に削除して、そしてバックアップから復帰する必要がありま す。2つ目は、あなたがまだデータベースを持つが、ちょうどバック アップで現在の内容に上書きすることを望むということであるで しょう。それで、もしあなたがすでにデータベースを持っているな ら、それをストップすることを確かにして、そして次に File->Restore Database を選択してください。

| localhost    | ₽      | storea_proceaure   |
|--------------|--------|--------------------|
| 127.0.0.1    | ⊳      | testdata           |
| 64.164.61.16 | P-     | testdb             |
|              | - 1    | testiava           |
|              | - 1    | tim                |
|              | _      | tibookun           |
| Host:        | loca   | lhost              |
| Database:    | test   | data               |
| ۲            | Lates  | t Backup           |
| 0            |        |                    |
| $\mathbf{V}$ | Rollfo | rward Transactions |
|              |        |                    |

あなたが復帰することを好むホスト名とデータベースを選択してく ださい。最もしばしばあなたはちょうど最近のバックアップを復元す ることを望むが、もしあなたがもっと古い(の・もの・人)を復活さ せた方がましであるなら、ファイル名を指定するでしょう。もしあな たがバックアップから前進(roll forward)トランザクションを望む なら(もしあなたがトランザクションデータを書いているなら)、「 Rollfowardトランザクション(Rollfoward transactions)」オプショ ンを選択してください。あなたが「復帰する(Restore)」ボタンをク リックするとき、(もし必要とされるなら)FrontBaseManager は データベースを作成して、データベースをスタートして、そしてすべ ての内容を再ロードするでしょう。 もしデータベースが削除されたなら、バックアップを復帰するため に、データベースが使ったホストを選択して、そして次にデータベー ス textfield のデータベースの名前をタイプしてください。もしあな たが最新のバックアップからトランザクションログでセーブした前 進 (roll forward) トランザクションを望むなら、「Rollforward ト ランザクション」チェックボックスがチェックしてあるか確かめてく ださい。「復帰する (Restore)」ボタンをクリックしてください、そ うすればあなたのデータベースは復帰するでしょう、あなたの監視さ れたデータベースにビューを加えて、そしてスタートしました。

#### 監視 (Monitoring)

FrontBaseManager は積極的にそれが現在監視しているそれらの データベースを管理することを可能にします。それで、データベース アイコンあるいはあなたが見るリスト項目はそれが監視しているそ れらのデータベースに過ぎません。モニタービューに既存のデータ ベースを加えるために、ツールバーで「付け加える(Add)」ボタン をクリックするか、あるいはメニューから Database->Monitor を選 択してください。次のパネルが現われます:

| 000         | Mc           | mitore | d Databases | -   | 1 _    |   |
|-------------|--------------|--------|-------------|-----|--------|---|
|             | localhost    | *      | dateblank   | 6   | 03     |   |
| Connect Sta | 127.0.0.1    | Þ      | db1         |     | or Vie | w |
| Database    | 64.164.61.16 |        | db2         | n.  | itus   | * |
| Movies      |              |        | db3         |     | nning  |   |
| Test        |              |        | db4         | 18  | pped   |   |
| -           |              |        | db5         | 18  |        |   |
|             |              |        | db6         |     |        |   |
|             |              |        | distinct    |     |        |   |
| 1           |              |        | drivers     | 4   |        |   |
|             |              |        | exec        | Ŧ   |        |   |
|             | Add Host     |        |             | -   |        |   |
|             |              |        |             | 100 |        |   |
|             |              |        |             |     |        |   |
|             | 6            | incol  |             |     |        |   |
|             | C            | ancer  |             |     |        |   |

ブラウザの左の行はすべてが現在ホストを監視したことを示します。 右の行はすべての存在を示します、しかし、選択したホストの データベースはまだ監視されていません。まだ示されないホストの データベースを監視するには、ブラウザの下にtextfieldのホスト名 を入力して、そして<リターン>を押してください。監視されたデー タベースのリストにデータベースを加えるには、ブラウザのデータ ベースを選択して、そして「OK」ボタンをクリックしてください。 あなたはすぐに多数のデータベースを加えることができます。それ を選択して、そして「取り除く(Remove)」をクリックすることに よって、あるいはそれをセレクトして、そしてデータベース ->「監 視をストップする」(Database->"Stop Monitoring")を選択するこ とによって、あなたは監視したデータベースリストからデータベース を取り除くことができます。

### データベースをスタートして、ストップします

まだ走っていない監視されたデータベースをスタートして、モニター ビューのそれを選択して、そして、スタートをクリックするか、ある いは、Database->Start あるいは Database->"Start Advanced" を 選択してください。スタートをクリックする、あるいはデータベース -> スタート (Database->Start) を選択することは即座にデータベー スを仕事を始めます。「先にスタートする (Start Advanced)」を選 択することはあなたに、実際にデータベースをスタートする前に、オ プションを指定することを可能にしてパネルを出します。

| 000                                              | Monitored Databases                                                                                                    |                            |
|--------------------------------------------------|----------------------------------------------------------------------------------------------------|----------------------------|
| ***                                              | Start Test on localhost                                                                                                    | (artised)                  |
| Connect Start Stop<br>Database<br>Movies<br>Tost | Startup Options  Write Transaction Data Port  Raw Device Driver  Secure Communication  Secure Disk  Local Connections Only  Replication  Log SQL  Replication | MB<br>n Master<br>n Client |
|                                                  | Start database when computer st                                                                                                    | tarts                      |

あなたはこのウィンドウでスタートオプションを選択することができます。オプションは次に説明します:

書き込みトランザクションデータ(Write Transaction Data) – バッ クアップから復帰する後に、もしあなたがトランザクションデータを 書き上げたなら、バックアップから「前進」のトランザクションを実 行することができます。

ポート (Port) – ポートを指定することは FrontBase データベース に特定のポート番号を使うように指示します。

未使用のデバイスドライバー(Raw Device Driver) - FrontBase は非常に進歩した書き込みを通してデータの記憶場所として同様に 未使用のデバイスの使用(パーティション)をサポートするキャッ シュメカニズムを提供します。もしあなたがこのオプション(そして ライセンスがそれを許可する)を使いたいなら、未使用のデバイスド ライバーをクリックして、そしてこのキャッシュの大きさを指定して ください。

ローカル接続のみ(Local Connections Only) – このオプションを 指定することによって、FrontBaseのデータベースがデータベース と同じコンピュータで走っているクライアントから接続を受け入れ るでしょう。(デフォルトは、ローカルなクライアントと同様、ネッ トワークで結ばれた接続を受け入れます。)

SQL をログファイルに書く (Log SQL) – このオプションを指定す ることによって、FrontBase のデータベースは SQL 文のファイルを 受け入れたすべてをログファイルに書くでしょう。ファイ ルは FrontBase インストレーションの Databases ディレクトリで作成さ れて、そして < データベース名 > .fb.sql と命名されます。(デフォ ルトは SQL 文をログファイルに書けません。)例えば、あなたはムー ビーという名前のデータベースで「SQL をログファイルに書く」こ とができます、そして (Mac OS X で)あなたのログは /Library/ FrontBase/Databases/ Movies.fb.log にあるでしょう。

複製のオプション (Replication options) - FrontBase によって提供された複製のスキームで、あなたはすべてのアップデートが行われるはずである原版のデータベースを持つことができます。読み込み専用の複製クライアントの数を加えることができます。あなたはこの新しいデータベースが New Database Advanced ウィンドウによって独立型 (standalone) のサーバー、複製の原版 (replication master) あるいは複製クライアント (replication client) としてスタートするかどうか指定することができます。

#### データベースに接続する

あなたが走っているデータベースを持っている途端に、アイコンを選択して、そして「接続(Connect)」ボタンをクリックするか、アイ コンを選択して、そしてファイル -> オープンデータベース(File->Open Database)を選択することによって、あるいは、データベー スアイコンをダブルクリックすることによって、データベースに接続 することができます。もしあなたがまだ走っていないデータベース に接続しようと試みるなら、あなたは「接続することが不可能です: データベースが走っていません」というメッセージを得るでしょう。 あなたが走っているデータベースに接続しようと試みるとき、あなた は次のダイアログ・ボックスを得るでしょう:

| localhost    | •    | dateblank                                   | 1 |
|--------------|------|---------------------------------------------|---|
| 127.0.0.1    | ₽    | db1                                         | 1 |
| 64.164.61.16 | Þ    | db2<br>db3<br>db4<br>db5<br>db6<br>distinct |   |
| Host:        | loca | lhost                                       |   |
| Use:         | Data | abase Name 💲                                |   |
| Database:    | db1  |                                             |   |
| User:        | _SYS | тем                                         |   |
| Password:    |      |                                             |   |
| DR Password  |      |                                             |   |

このウィンドウはあなたが接続するために選択したデータベースを 示して、そして同様に選択肢を変更することを可能にします。それは あなたにデータベース名あるいは TCP ポートを使って接続すること を可能にします。最終的に、それはもしあるならユーザとパスワード と DB パスワードを指定することを可能にします。あなたは前の接 続で使われたユーザ名のリストからユーザを選択するか、あるいは 新しいユーザ名でタイプすることができます。あなたが初めて(直接 それを作った後で)データベースに接続するとき、スーパーユーザ \_SYSTEM だけが提供されます。もし接続が確立することができるな ら、主な接続ウィンドウが現われます。

# 接続ウィンドウ

| Connection Pane    | Unique History                            |   |              |    |              |
|--------------------|-------------------------------------------|---|--------------|----|--------------|
| SQL Interpreter    |                                           |   |              |    |              |
| Database           |                                           |   |              |    |              |
| Schema Objects     |                                           |   |              |    |              |
| Session            |                                           |   |              |    |              |
| Usage              |                                           |   |              |    |              |
| User               |                                           |   |              |    |              |
| Schema             |                                           |   |              |    |              |
| Table Cache        |                                           | - |              |    |              |
| Black & White List |                                           |   |              |    |              |
| License            |                                           |   |              |    |              |
| Backup             |                                           |   |              |    |              |
|                    |                                           |   |              |    |              |
|                    |                                           |   |              |    |              |
|                    | Command-Return will also execute SOL      |   |              |    |              |
|                    | Contractor instantin and and concerns and | 0 |              | -  |              |
|                    |                                           | 0 | Execute File | 20 | Execute SQL  |
|                    |                                           |   |              |    | Europe Gende |

接続ウィンドウは FrontBaseManager の主なウィンドウです。この パネルはあなたに FrontBaseManager が提供する機能性の大部分に ついてアクセスできます。それで主な接続ウィンドウの最初に要素 を調べましょう、そして次に我々は接続パネルのそれぞれの別個の交 換したビューを徹底的に調べるでしょう。

接続ウィンドウのタイトルバーはデータベース名、それが走っている ホストと接続のユーザが入っています。接続パネルの左ボタンの角 に常にそこで現在のトランザクションの設定を思い出させる トランザクションの設定があります。これらのトランザクションの設 定はセッションパネルを通して変更することができます。(すべて利 用可能なトランザクションの設定の定義と説明について付録1を見 てください。)デフォルトで、drawer (引き出し)はすべての SQL 文のログがこの接続の中でデータベースに送ることを示している接 続ウィンドウに拡張します。(ビュー -> 「SQL ログを隠す」(View->"Hide SQL Log")を選択することによって、この drawer (引き 出し)は隠すことができます)

#### SQL インタプリター

接続ウィンドウはサブビューとして選択した SQL インタプリターパ ネルを使ってスタートします。SQL インタプリターはデータベース サーバーに直接 SQL を送ることを可能にします。そうするために、 より少ないテキストエリアをクリックして、あなたの SQL にタイプ して、そして「 SQL を実行する (Execute SQL)」をクリックしま す。テキスト入力エリアの状態のメッセージとして、コマンドリター ンが同様に SQL を実行するでしょう。あなたは SQL でタイプする ように、SQL インタプリターは青の SQL 92 が予約したキーワード を強調することに注意するでしょう。これはあなたが SQL 文をデ バッグするのを手伝います。あなたがサーバーに SQL を送るとき、 SQL 文のヒストリーがヒストリーエリアをあなたのために取ってお きます。デフォルトで、ヒストリーリストは唯一取っています。すな わち、もしあなたが何か他の SQL 文を「select \* from foo;」に出 し、それから、再び「select \* from foo;」を出すなら、あなたはヒ ストリーの2番目の「select \* from foo;」を得ないでしょう。その 代わりに、SQL ヒストリーはヒストリーリストの底にすでにヒスト リーの「select \* from foo;」を移動させるでしょう。 もしあなたが ヒストリーのすべての SQL 文を見る方を好むなら、あなたはプリ ファレンスでこの SQL の唯一の機能を変えることができます。

あなたは同様に SQL インタプリターを使って SQL のファイルを実 行することができます。それには2つの方法があります。あなたは実 行するファイルを選ぶために「ファイルを実行する (Execute File)」 ボタンをクリックすることができます、あるいは、テキスト項目のエ リアのファイルにドラッグ&ドロップすることができます。あなた がファイルをドラッグするように、グレーアウトした「script <filename>」がテキストエリアに現われるでしょう。それから、あな たがテキストエリアの中にファイルをドロップするとき、「script <filename>」は実際に実行されるでしょう。

|                                                                                | 1                                                                                    |
|--------------------------------------------------------------------------------|--------------------------------------------------------------------------------------|
| SQL Interpreter<br>Database                                                    |                                                                                      |
| Session                                                                        |                                                                                      |
| License                                                                        |                                                                                      |
| User<br>Scheme                                                                 |                                                                                      |
| Schema Objects                                                                 |                                                                                      |
| Table Cache<br>Black & White List                                              | script, A/sexat/ness/Desktop/billef.ag/                                              |
| Backup                                                                         |                                                                                      |
|                                                                                |                                                                                      |
|                                                                                | Command Return will also execute SQL                                                 |
|                                                                                | Execute File Execute SQL                                                             |
| Repeatable Read, Read                                                          | Write, Deferred, Auto Comenit                                                        |
| set describe transaction<br>set transaction isolation<br>set committnue; 0.001 | true ; 0.0019s<br>level repeatable read, locking deferred, read write; 0.0019s<br>8s |

ヒストリーラインの項目をクリックして、そして次に「SQLを実行 する(Execute SQL)」をクリックすることによって、あるいはヒス トリーラインをダブルクリックすることによって、あなたはヒスト リーから容易にコマンドを再実行することができます。

同様にあなたのトランザクションの設定を SQL インタプリターから 変更することは容易です。SQL 項目の範囲を右クリックしてくださ い、そうすれば、コンテキストメニューが出てきて、あなたにディス エーブル/イネーブルの自動確定(Disable/Enable Auto Commit) についてのオプションを与えて、そして、コンフィギュレーションを 設定する有用なトランザクションの番号を変更します。 データベース

| SUL Interpreter                          | di                | 1                   |               |
|------------------------------------------|-------------------|---------------------|---------------|
| L. FUR LODGED AND                        |                   | <b>J</b> 1          |               |
| Schema Objects                           |                   |                     |               |
| Session                                  | Server Version:   | 3.5                 |               |
| Usager                                   | Database Version: | 3.5                 |               |
| User                                     | Size:             | 816.0 kB            |               |
| Schema                                   | Port:             | 49306               |               |
| Table Cache                              | Creation Date:    | 2002/02/27 11:25:38 |               |
| Black & White List                       | Up Time:          | 17 minutes          |               |
| Backup                                   | Encrypted:        | No                  |               |
|                                          | Mode:             | Standal one         |               |
|                                          | Platform          | Mac OS X [Server]   |               |
|                                          | Change Password   | Step Database       |               |
| Serializable, Read Write, Pessimistic, A | ato Commit        |                     | Europe/Londor |

データベースパネルはデータベースについての情報が入っています。 この画面の項目の大部分が自明です。サーバーのバージョンは現在 のデータベースサーバーのバージョン番号です。データベースバー ジョンは初めにこのデータベースを作成したサーバーのバージョン です。あなたはデータベースのパスワードを変えるか、あるいはパネ ルの一番下のボタンを使ってこのパネルでデータベースをストップ することができます。 セッション

|                               | Edit S              | ettings       |
|-------------------------------|---------------------|---------------|
| Backup                        |                     |               |
| Black & White List<br>License | Time Zone:          | Europe/London |
| Table Cache                   | Commit Mode:        | Auto Commit   |
| Schema                        | Undatability        | Read Write    |
| Usage                         | Locking Discipline: | Pessimistic   |
| Session                       | Isolation Level:    | Serializable  |
| Database<br>Schema Objects    | Current User:       | _SYSTEM       |
| Connection Pane               |                     |               |

セッションパネルはこのセッションの接続についての情報が入って います。それは力現在のユーザ(current user)、現在のスキーマ (current schema)、アイソレーションレベル(isolation level)、 ロックの仕方(locking discipline)、アップデートする方法 (updatability)、そして確定モード(commit mode)を示します。現 在のスキーマあるいはトランザクション設定を編集することを可能 にする「編集設定(Edit Settings)」ボタンがあります。 使い方

| Connection Pane                        | User                  | Updatability     | Isolation      | Busy | Auto Commit | Connecti |
|----------------------------------------|-----------------------|------------------|----------------|------|-------------|----------|
| SQL Interpreter<br>Database<br>Session | _SYSTEM               | Read Write       | Repeatable R   | Yes  | No          | Less tha |
| Usago                                  |                       |                  |                |      |             |          |
| License                                |                       |                  |                |      |             |          |
| Schema                                 |                       |                  |                |      |             |          |
| Schema Objects                         |                       |                  |                |      |             |          |
| Table Cache                            |                       |                  |                |      |             |          |
| Black & White List                     |                       |                  |                |      |             |          |
| Backup                                 |                       |                  |                |      |             |          |
|                                        | -                     |                  |                | _    |             |          |
|                                        | for the second second | taria A Garage   | -              |      | (The start  | + F.O.   |
|                                        | The second            | Agens 2 c Insert | als observes ? |      |             | 0.50     |
| Repeatable Read, Read                  | Write, Optimistic, D  | Discrete Commit  |                |      |             | _        |
| e decerbo transaction                  | true: 0.0865s         |                  |                | -    | _           | _        |

使い方のパネルは現在、接続されたデータベースに有効なすべての接 続を示します。それは接続の情報、トランザクション設定と接続の継 続時間を示します。一番下のパネルは選択したトランザクションの 現在走っている SQL を示します。あなたは示される情報的なフィー ルドのリストをフィルターするために右上の +/- ボタンを使うこと ができます。

| narr√<br>√ | Auto Commit            |
|------------|------------------------|
| 1          |                        |
|            | Busy                   |
| ~          | ' Calls                |
| ~          | Connection Duration    |
| 1          | ' Host                 |
| ~          | ' Isolation            |
| ~          | ' Locking              |
| 1          | OS User                |
| ~          | ' Schema               |
| ~          | ' Session ID           |
| ~          | ' Transaction          |
| ~          | Transaction #          |
| 1          | ' Transaction Duration |
| ) + V      | Updatability           |
| 1          | User                   |
| secon      |                        |
|            | Expose All             |
|            | secor is               |

----

ライセンス

| Connection Parse                                                  |                                                                                                    |                                                                                              |              |
|-------------------------------------------------------------------|----------------------------------------------------------------------------------------------------|----------------------------------------------------------------------------------------------|--------------|
| SQL Interpreter                                                   | Verification Mechanism:                                                                                                    | MAC Address                                                                                  |              |
| Database                                                          | Hardware Address:                                                                                                    | 00:03:93:4d:15:88                                                                            |              |
| Schema Objects                                                    | Version:                                                                                                    | 3.1 or newer                                                                                 |              |
| Session                                                           | Type:                                                                                                    | Developer                                                                                    |              |
| Usaye                                                             | Expires:                                                                                                    | 10/01/2006                                                                                   |              |
| Schema<br>Table Cache<br>Black & White List:<br>License<br>Backup | Raw Device Drive r<br>Export/Import<br>Backup/Restore<br>Table Gaching<br>Security Checks<br>Encryption - Disk<br>Encryption - Communication<br>Replication - Master | Lizensed<br>Lizensed<br>Lizensed<br>Lizensed<br>Lizensed<br>Lizensed<br>Lizensed<br>Lizensed |              |
| erializable, Read Write,<br>tract usage; 0.100                    | Pessimistic, Auto Commit                                                                                                    |                                                                                              | Europe/Londo |

ライセンスパネルはあなたの現在のライセンス情報を示します。それは検証メカニズム(MAC アドレスあるいは IP アドレス)、それが反対の実証している実アドレス、バージョン、ライセンスタイプと満了の日付を示します。それはそれから同様にすべての機能とその機能のライセンスを与えられた状態(ライセンスが与えられた、あるいはライセンスが与えられていない)を示します。ライセンス情報を変更するために、ツール -> 「ライセンス管理」(Tools->"License Management")をクリックして、ホストを指定して、そして「ライセンスを編集する(Edit License)」ボタンをクリックしてください。

| License.  | 000F4D1600:03:93<br>2006-10-0109000 | :4d:15:88<br>SFFFF140 | 00000000000000000000000000000000000000 | 000  |
|-----------|-------------------------------------|-----------------------|----------------------------------------|------|
| Check:    | b8f07c3f805005d4                    | Eley<br>N             | Desc                                   |      |
|           | C                                   | Cancel                | Set Licen                              | se   |
| Raw De    | vice Driver                         |                       | Licensed                               | -    |
| Export/li | mport                               |                       | Licensed                               |      |
| Backup    | Restore                             |                       | Licensed                               | - 11 |
| Table C   | aching                              |                       | Licensed                               | 14   |
| Security  | Checks                              |                       | Licensed                               |      |
| Encrypt   | ion - Disk                          |                       | Licensed                               |      |
| Encrypt   | on - Communication                  |                       | Licensed                               | 1    |
| Replica   | tion - Master                       |                       | Licensed                               | 1    |

あなたはその時ライセンスキーと FrontBase から受け取ったチェッ クキーを指定することができます。「ライセンスをセットする (Set License)」をクリックしてください、そうすれば、あなたがサーバー を再起動した後、新しいライセンスが有効になるでしょう。新しいラ イセンスを有効にするためにサーバーを再起動してください! ユーザ

| Connection Pane                                                                                                    | Name                                                                                                    | Default Schema                                                                                |        |
|----------------------------------------------------------------------------------------------------|----------------------------------------------------------------------------------------------------|-----------------------------------------------------------------------------------------------|--------|
| SOL Interpreter<br>Database<br>Schema Öbjects<br>Session<br>Usage<br>User<br>Schema<br>Table Cache<br>Black & White List<br>License<br>Backup               | INFORMATION_SCHEMA<br>_PUBLIC<br>_SYSTEM                                                                                                    | None<br>None:                                                                                 |        |
| erializable, Read Write,                                                                                                    | New User Brop User                                                                                                    | Eár Us<br>Europe/L                                                                            | onidon |
| et describe transaction t<br>et transaction isolation l<br>et commit true; = 0.0288<br>elect user_pk.user_nan<br>information_schema.sc<br>liback: = 0.02005 | rue; 0.0038s<br>evel serializable, locking pessimistic,<br>8s<br>me, "scherna_name", password 'trom in<br>ihemata on diefault_scherna = schema | read write; 0.0041s<br>nformation_schema.users left join<br>u_pik order by user_name; 0.1551s | 0      |

ユーザパネルはユーザを加えて、ドロップして、そして編集するツー ルを与えます。

新規ユーザを作成するために、「新規ユーザ(New User)」ボタンを クリックして、そしてユーザ名、スキーマオプションとパスワードを 指定してください。もしあなたが「デフォルトスキーマを作る」こと を指定するなら、FrontBaseManager はユーザ名と同じユーザ名の ためにスキーマを作るでしょう。(「ボブ」という名前の新規ユーザ が「ボブ」という名前の新しいスキーマを作って、そして彼のデフォ ルトスキーマとして割り当てるでしょう。)そうでないときは、あな たはデータベースで定義した他のスキーマのいずれも、あるいはデ フォルトスキーマを持っていないためにユーザのデフォルトスキー マを指定することができます。 ユーザをドロップするために、ユーザを選択して、と「ドロップユー ザ (Drop User)」クリックします。シートが「カスケードをドロッ プする (Drop Cascade)」か、あるいは「リストリクトをドロップす る (Drop Restrict)」かどうか要求して来るでしょう。もしユーザが スキーマあるいはスキーマオブジェクトを所有しないなら、あなたは ただ「リストリクトをドロップする (Drop Restrict)」を選択するこ とができます。「カスケードをドロップする (Drop Cascade)」を選 択することはユーザと関連づけられたスキーマとスキーマオブジェ クトをドロップするでしょう。

ユーザを編集することはユーザのデフォルトスキーマとパスワード を変更することを可能にします。

スキーマ

| Connection Pane                                                                                                    | Name                                                                                                | Owner                                                                                                   |     |
|----------------------------------------------------------------------------------------------------|----------------------------------------------------------------------------------------------------|----------------------------------------------------------------------------------------------------|-----|
| SQL Interpreter<br>Database<br>Schema Objects<br>Session<br>Usage<br>User<br>Schema<br>Table Gache<br>Black & White List<br>License<br>Backup | INFORMATION_SCHEMA                                                                                  | INFORMATION_SCHEMA<br>_SYSTEM                                                                           |     |
|                                                                                                    | New Schema Drop Sche                                                                                | ma                                                                                                    |     |
| erializable, Read Write,                                                                                                    | Pessimistic, Auto Commit                                                                            | Europe/Lo                                                                                               | ond |
| Information_schema.sc<br>ilback; 0.0700s<br>elect s.*schema_pk*; s.*<br>information_schema.sc<br>u.*user_pk*; 0.1202s<br>ilback; 0.0746s      | nemata on belauit_schema_sche<br>schema_name", s."schema_owner<br>themata as s, information_schema. | ma_px croer by user_name; u.rsons<br>_pk*, u.*user_name* from<br>users as u where s.*schema_owner_pk* = |     |

スキーマパネルはあなたにスキーマを加えるか、あるいはドロップす ることを可能にします。新しいスキーマを作るために、「新規スキー マ (New Schema)」ボタンをクリックして、そしてスキーマ名と 所有者を指定してください。スキーマをドロップするために、ユーザ 自身がログファイルに書いたスキーマを選択して、そして「スキーマ をドロップする (Drop Schema)」ボタンをクリックしてください。 もしスキーマがスキーマオブジェクトに入っているなら、あなたは同 様にすべての関連づけられたスキーマオブジェクトを削除するため に「カスケードをドロップする (Drop Cascade)」をするはずです。 もしスキーマがからであるなら、あなたは「リストリクトをドロップ する (Drop Restrict)」ことができます。

### スキーマオブジェクト

| 00                                                                                                    | db1 on local                    | host as _SYSTEM                                          |             |                                   |
|----------------------------------------------------------------------------------------------------|---------------------------------|----------------------------------------------------------|-------------|-----------------------------------|
| Connection Pane<br>SQL Interpreter<br>Database<br>Schema Objects<br>Session<br>User<br>Schema<br>Table Cache<br>Black & White List<br>License<br>Backup | INFORMATION_SCHE ►<br>_SYSTEM ► | Tables<br>Views<br>Procedures<br>Functions<br>Collations | 4<br>4<br>4 | ТО                                |
| ierializable, Read Write,                                                                                                    | New Table (Del                  |                                                          | Open Cont   | ent Open Definition<br>Europe/Lon |

·0.4814s

elect s."schema\_pk", s."schema\_name", s."schema\_owner\_pk", u."user\_name" from information\_schema.schemata as s, information\_schema\_users as u where s."schema\_owner\_pk" = u."user\_pk"; --- 0.2217s xtract schema "\_SYSTEM"; -- 0.0094s

スキーマオブジェクトのブラウザは最も強力な FrontBaseManager の機能性のいくつかが入っています。それはあなたにビューを作っ て、削除して、そしてあなたが表とデータについて本当に望む物を修 正することを可能にします。このパネルはブラウザあるいはファイ ンダのように編成されます。あなたは最初にスキーマを選択して、そ れからオブジェクトタイプ、それから、それらの内容を作って、 削除して、開くか、あるいはそれらの定義を開くためにスキーマオブ ジェクトのリストを与えるでしょう。

### 新しいスキーマオブジェクト

FrontBaseManager が巧みに使うことを可能にする5つの違ったス キーマオブジェクト、表、ビュー、手順、関数と照合があります。 FrontBaseManager はそれぞれのタイプの新しいオブジェクトを作 成するために直観的なビューを提供します。最初に新規テーブルエ ディタを見ましょう。

#### 新規テーブル

それを得るために、あなたが表、それから「テーブル(Tables)」を 選択することを作成したいスキーマを選択してください。「新規テー ブル(New Table)」ボタンは使用可能であるでしょう。「新規テー ブル」ボタンをクリックします、そしてあなたはこのようなビューを 与えられるでしょう:

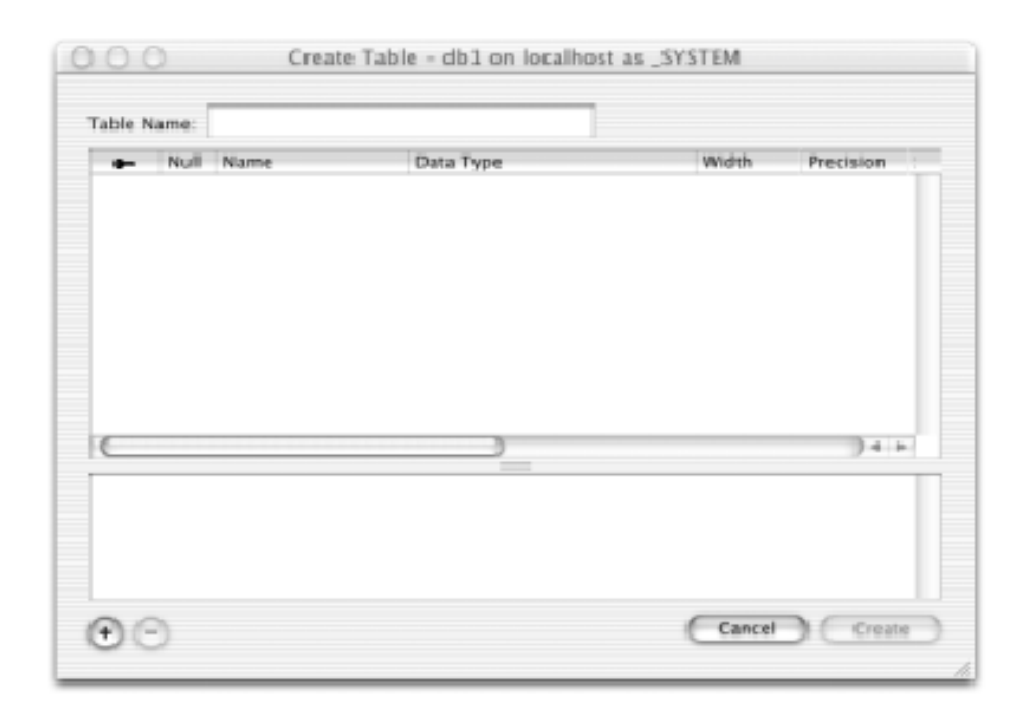

| able N | lame: | t1      |           |             |           |     |
|--------|-------|---------|-----------|-------------|-----------|-----|
| -      | Null  | Name    | Data Type | Width       | Precision | 1   |
|        |       | Column1 | varchar   | <b>v</b> 20 | N/A.      | - ( |
|        |       | Column2 | int       | N/A         | NI/A.     | - ( |
|        |       | Column3 | bliob     | N/A         | N/A.      | 1   |
|        |       |         |           |             |           |     |
| C      |       |         |           |             | )+        |     |

あなたはそれから、表の名前を指定して、そして行をセットするため にウィンドウの左下ので+ボタンをクリックすることができます。 あなたは表の名前を指定して、そして行を加えるとき、実行される SQL が下のパネルで示されていることに注意するでしょう。これは あなたが正確に何が所定の表の準備のために起こっているか知って いることを保証するのに助けて、そしてプロセスであなたにもう少し 多くの SQL 9 2を教えます。あなたはデータタイプあるいは上のパ ネルのどんな属性でも変えるように注意するでしょう、下のパネルの SQL は何の SQL が新しい表の定義を与えて実行するか示すために 変更します。左から右のラベルは主キー(もしキーが現われるなら、 この行は主キーです)です、空(もしインジケータが現われるなら、 この行は空を認めます)、行の名前、行のデータタイプ、幅、精密度、 寸法、デフォルト値、標準化されるかどうか、そして行の照合の名 前、を認めます。あなたが「作る(Create)」ボタンを押すまで、実 際に作成する SQL の表がサーバーに送らないことに注意することは 重要です。これは正確にあなたが、それを実際に作る前に、どのよう に表を設計することを望むか定義するために自在に使うことができ るキャンバスを与えます。

新しいビュー

| Connection<br>SQL Interp<br>Database                                      | View Name: c1greaterthan3<br>Schema Name: _SYSTEM<br>Check Option: • None Cacal Cas | caded        |
|---------------------------------------------------------------------------|-------------------------------------------------------------------------------------|--------------|
| Session                                                                   | Definition                                                                          |              |
| License<br>User<br>Schema<br>Schema C<br>Table Cac<br>Black & W<br>Backup | select "c0", "c1" from "t0" where "c1" > 3                                          |              |
|                                                                           | Cancel Co                                                                           | eate         |
|                                                                           | New View Collector                                                                  | Opea Costent |
| epeatable R                                                               | ad, Read Write, Deferred, Discrete Commit                                           |              |
| tract schem<br>back; 0.0                                                  | a "_SYSTEM"; 0.0040s<br>051s<br>a "_SYSTEM": 0.0057s                                |              |

新しいビューエディタは表のエディタより自由な形式です。それが あなたにビューの名前を指定することを可能にして、スキーマ名を前 もって代入します、チェックオプション(SQL92スタンダードで定 義した先進的な特徴)とビューの定義を指定するためにあなたにラジ オボタンのグループを与えます。例えば、c1(int行)が3より大き い表 t0から c0と c1という名前の行が入っているビューを作るため に、定義の中に次のことを入力してください: select "c0", "c1" from "t0" where "c1" > 3

### 新しい手順と新しい関数

| SQL Interpreter<br>Database<br>Schema Objects          | NFORMATION_SCHE ><br>_SYSTEM >       | Tables<br>Yews<br>Procedures<br>Functions |           |                 |
|--------------------------------------------------------|--------------------------------------|-------------------------------------------|-----------|-----------------|
| Session<br>Usage<br>User<br>Schema                     | Schema Name: _SYSTEM                 | alfiost as _SYSTEM                        |           |                 |
| Table Cache<br>Black & White List<br>License<br>Backup | CREATE PROCEDURE *_3<br>BEGIN<br>END | SYSTEM"."MY_PROCI                         | EDURE' () | Spen Definition |
| Serializable, Read Write                               |                                      |                                           |           | Europe/Londor   |
| -                                                      |                                      |                                           |           |                 |

新しい手順と新しい関数のウィンドウの両方とも非常に簡単です。 あなたが定義したスキーマの中で手順あるいは関数の項目にスキー マオブジェクトブラウザでナビゲートするとき、「新しい関数(New Function)」あるいは「新しい手順(New Procedure)」ボタンが使 用可能になるでしょう。あなたがボタンをクリックするとき、結果と して出てくるウィンドウは関数あるいは手順を定義することを可能 にするでしょう。 新規の照合(Collation)

| Connection Pane                        | INFORMATION_SCHE >           | Tables              | P                 |                 |
|----------------------------------------|------------------------------|---------------------|-------------------|-----------------|
| SQL Interpreter                        | _SYSTEM ►                    | Views               | P .               |                 |
| Database                               |                              | Procedures          | P .               |                 |
| Schema Objects                         |                              | Functions           | P                 |                 |
| Sesision                               |                              | Collations          | Di la             |                 |
| Usage<br>User                          | 000 db1 on loc               | alhost as _SYSTE    | м                 |                 |
| schema<br>Table Carbo                  | Collation Name:              |                     |                   | *               |
| Black & White List                     |                              |                     |                   |                 |
| License                                | Collation Filename:          |                     |                   |                 |
| Backurn                                | Collations n                 | ust be already stor | ed on the server. |                 |
| adonap                                 | (                            | dural D.C. d        |                   |                 |
| 1                                      |                              | Cancel              | 0.000             | de              |
|                                        | New Collation Del            | ete (               | open Content      | Open Definition |
| and a literate have a literative state | Received and Autor Community |                     |                   | Europe d'ann    |

スキーマオブジェクトブラウザの「新規の照合(New Collation)」ボ タンをクリックすることはあなたにサーバーの照合名と実際の照合 ファイルのファイル名を指定することを可能にする小さいウィンド ウを出します。(照合はすべて /Library/FrontBase/Collations に 記憶されてます、それであなたはパスを指定する必要がありません。)

### スキーマオブジェクトの内容を開く

| COLUMN1 | COLUMN2 |  |
|---------|---------|--|
| Hello   | There   |  |
| Test    | Row     |  |
|         |         |  |
|         |         |  |
|         |         |  |
|         |         |  |
|         |         |  |

あなたが定義された表あるいはビューを選択すると、「内容を開く (Open Content)」ボタンはイネーブルになります。このウィンドウ はあなたに内容を見て、そして列を挿入して、削除して、そしてアッ プデートすることを可能にします。ウィンドウが最初に現われると き、それは表のすべての列(フェッチの限界まで)を示します。上の パネルで、どこの文節か (where clause) を指定して、そして「フェッ チ(Fetch) | ボタンをクリックすることによって、あなたはフェッ チされた(そして示される)列を制限することができます。あなたは 'where' の後に記入する SQL 文の部品だけを指定してください。例 えば、もしあなたがその表の中で column3 を int 行とする表を持っ ていたなら、「column3 > 5」は正当な「どこの文節か(where clause)」 であるでしょう。列を削除するために、列あるいは列の数を選択し て、そして削除(delete)ボタンをクリックしてください。もしス キーマオブジェクトがアップデート可能である(若干のビューはそう ではないが)なら、列は削除されるでしょう。列を挿入して、そして アップデートすることは、あなたが代入して欲しい行のどれでも値を

指定することを可能にするウィンドウからシートをペロッと出す (pulling down) ことによって、起きます。

## 列を挿入して、アップデートする

| Wher  | Column  | Datatype | Value |        | Null      |
|-------|---------|----------|-------|--------|-----------|
|       | COLUMN1 | VARCIHAR |       |        | •         |
|       | COLUMN2 | VARCIHAR |       |        | •         |
|       |         |          |       |        |           |
| Hellr |         |          |       |        |           |
| Test  |         |          |       |        |           |
| .est  |         |          |       |        |           |
|       |         |          |       |        |           |
|       |         |          |       |        |           |
|       |         |          |       |        |           |
|       |         |          |       |        |           |
|       |         |          |       |        |           |
|       |         |          |       |        |           |
|       |         |          |       |        |           |
|       |         |          |       |        |           |
|       |         |          |       |        | ( ] ] [ ] |
|       |         |          |       | Cancel | OK        |
|       |         |          |       |        |           |
|       |         |          |       |        |           |

列エディタのシートは表の行の名前、データタイプ、値、そして、ヌ ルインジケータを可能にすることのために行の表のビューが入って います。値を入力するとき、実際の内容を入力してください。例えば、 日付の行 c0 が入っている表 t0 の中に列を挿入する SQL が次のよう に見えるでしょう: insert into "t0" ("c0") values (DATE '2001-08-11');

しかしながら、あなたは値の部分、2001-08-11を入力する 必要があるだけで、列エディタはあなたのために日付を前接続しま す。列を挿入するとき、もしあなたがゼロを認めない行のために値を 指定しなかったなら、「OK」ボタンはディスエーブルでしょう。

#### BLOB と CLOB の処理

FrontBaseManager は大きいオブジェクトをアップロードして、そ してダウンロードするために直観的なユーザインタフェースを提供 します。もし表あるいはビューがデータタイプ BLOB あるいは CLOB で行を持っているなら、あなたは内容のエディタで直接これら の値を編集することはできません。しかしながら、あなたは CLOB / BLOB 行にあなたが欲しい内容が入っているファイルを指定するこ とができます、そして FrontBaseManager はファイルで読み込んで、 そしてその値に行をセットするでしょう。

| her | Column  | Datatype | Value        | Null |
|-----|---------|----------|--------------|------|
|     | COLUMN1 | VARCHAR  | abodaf       |      |
| E   | COLUMN2 | VARCHAR  | 123          |      |
|     | COLUMN3 | BLOB     | BLOB: Upload | •    |
| ou  | 2       |          |              | 1.0  |
| bog |         |          |              | 100  |
| E   |         |          |              |      |
| E   |         |          |              |      |
| E   |         |          |              |      |
| E   |         |          |              |      |
|     |         |          |              |      |
| E   |         |          |              |      |
|     |         |          |              |      |
|     |         |          |              |      |
| E   |         |          |              |      |
| E   |         |          | E Carro      |      |
|     |         |          | Conte        |      |
| 1   |         |          |              |      |

もし CLOB / BLOB 行に内容が入っているなら、それはあなたのローカルなファイルシステムのファイルにその内容をダウンロードする

ために内容のブラウザのハイパーリンクを示すでしょう。ダウン ロードリンクをクリックすることは、あなたに大きいオブジェクト データを保存するファイル名を要求して、「ファイルをセーブする (Save File)」ダイアログを出すでしょう。

| 000           | TO - Movies              | s on localhost as _system |       |
|---------------|--------------------------|---------------------------|-------|
| Where Clause: |                          |                           | -4-1  |
|               |                          |                           |       |
|               |                          | =                         |       |
| COLUMN1       | COLUMNZ                  | COLUMN3                   |       |
| abcdəf        | 123                      | BLOB: <u>Download</u>     |       |
|               |                          |                           |       |
| 1 row         | nsert Row ) ( Delate Row | Update Roar               | Fetch |

#### スキーマオブジェクト定義を開く

スキーマオブジェクト定義のウィンドウはあなたにスキーマオブ ジェクト自身についての情報を与えます。ビュー、手順と関数の定義 ウィンドウはあなたに定義の情報を与えます(スキーマオブジェクト を作ったとき指定しました)そして、あなたにスキーマオブジェクト の権利を変更することを可能にします。照合の定義のウィンドウは 照合の名前、スキーマ名、タイプと外部名を与えます。表の定義の ウィンドウはあなたに我々が詳細で見るかなり多くの情報を与えま す。

#### 表の定義のウィンドウ

表の定義のウィンドウはあなたに表についての多くの情報をアクセ スするために与えます。1度、パネルのそれぞれをやってみましょ う。表の行、主キー、外部キーなどを変えるために、あなたがトラン ザクション設定を Serializable、Pessimistic にセットするはずであ ることに注意してください。あなたは接続ウィンドウあるいは SQL インタプリターを右クリックすることによってセッションパネルを 通してトランザクション設定を変更することができます。

#### 行の定義のパネル

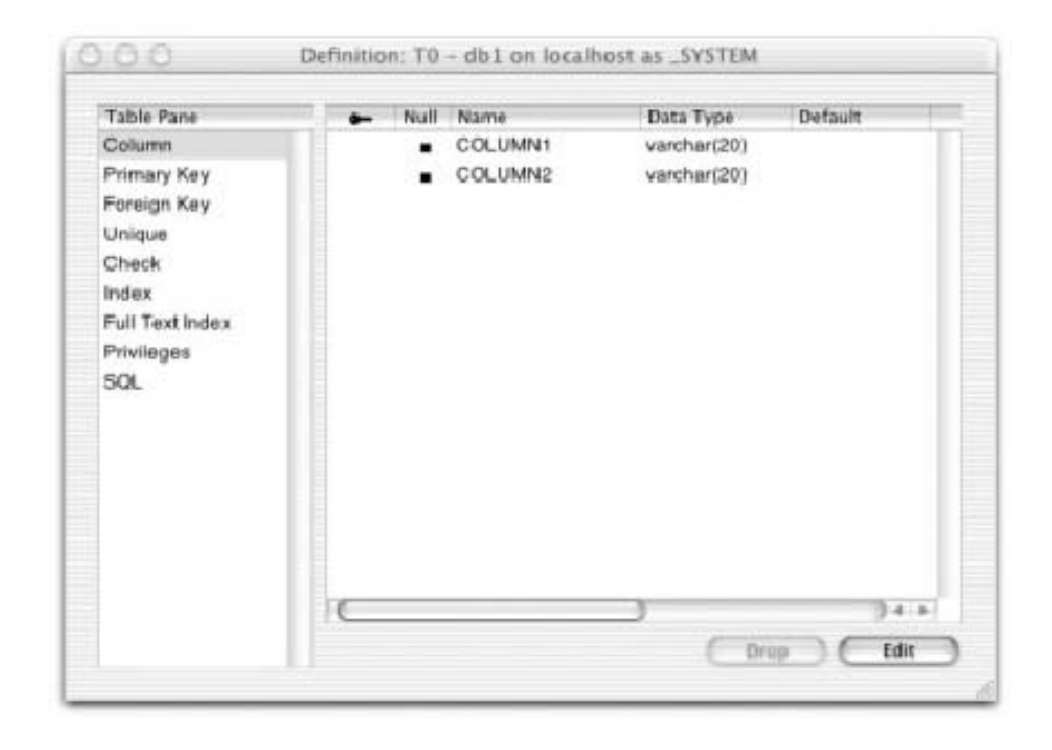

表の定義のウィンドウの行の定義のパネルはあなたに定義した表の 行をドロップするか、あるいは編集する機会を与えます。行をドロッ プするために、行を選択して、そして「ドロップ(Drop)」ボタンを クリックしてください。あなたは、表が少なくとも1つの行を持つは ずであるから、表のすべての行をドロップすることができるわけでは ないことに注意してください。編集ボタンをクリックする、そして空の制約ではなく、行の名前、データタイプ、幅、精密度、寸法、デフォルト値をセットする、標準化される行を指定する、そして行に照合を指定する、主キーをセットすることを進めることによって、あなたは表の行を編集することができます。あなたが行の定義パネルの表を変えるとき、実行する SQL が下のパネルで作られることに注意してください。実際にサーバーに SQL を送るために「アップデート(Update)」をクリックしてください。

主キーのパネル

| Table Pane                                             | Constraint Name: _C000000003    |  |  |  |  |  |
|--------------------------------------------------------|---------------------------------|--|--|--|--|--|
| Column                                                 | Deferrable: No                  |  |  |  |  |  |
| Primary Key                                            | Check Time: Initially Immediate |  |  |  |  |  |
| Foreign Key                                            | Primary Key Columns             |  |  |  |  |  |
| Check<br>Index<br>Full Text Index<br>Privileges<br>SQL |                                 |  |  |  |  |  |

表の定義のウィンドウの主キーの定義のパネルはあなたにドロップ させて、そして主キーの制約を作成させます。主キーの制約を作成す るために、主キーの作成シートを出すために作成(Create)ボタンを クリックしてください。

| Table Pani<br>Column<br>Primary Ke                                          | Optional Constraint Name:     | Initially Immediate     Initially Deferred   |
|-----------------------------------------------------------------------------|-------------------------------|----------------------------------------------|
| Pareign Ki<br>Unique<br>Check<br>Index<br>Full Text In<br>Privileges<br>SQL | Columns<br>COLUMN1<br>COLUMN2 | <ul> <li>Columns</li> <li>Columns</li> </ul> |
|                                                                             | Cancel                        | Create Primary Key Constraint                |

ここからあなたが(任意の)制約名を指定して、制約が延期可能であ るか否かにかかわらず、そして、もしそれが延期可能であるなら、そ れが初めに延期されるか否かにかかわらず、設定することができま す。あなたはその時どのコラムが主キーの制約に参加した方がいい か指定します、そうすれば「主キーの制約を作成(Create Primary Key Constraint)」ボタンをクリックすることができるようになりま す。もしあなたのトランザクション設定が正しかったなら、シートは 引っ込むでしょう、そしてあなたは新しい主キーの制約を持つでしょ う。

主キーの制約をドロップするためには、「ドロップ (Drop)」ボタン をクリックしてください。

# フォーリンキー(Foreign Key)のパネル

| Table Pane      | Constraint Name | Columns | Refd Table | Reffd Columns |
|-----------------|-----------------|---------|------------|---------------|
| Column          |                 |         |            |               |
| Primary Key     |                 |         |            |               |
| Foreign Key     |                 |         |            |               |
| Unique          |                 |         |            |               |
| Check           |                 |         |            |               |
| ndex            |                 |         |            |               |
| Full Text Index |                 |         |            |               |
| Privileges      |                 |         |            |               |
| SQL.            |                 |         |            |               |
|                 |                 |         |            |               |
|                 |                 |         |            |               |
|                 |                 |         |            |               |
|                 |                 |         |            |               |
|                 |                 |         |            |               |
|                 |                 |         |            |               |
|                 |                 |         |            |               |
|                 | C               | )       |            | ) 4 +         |

表の定義のウィンドウのフォーリンキー(Foreign Key)の定義のパ ネルはあなたにドロップさせて、そして外フォーリンキー(Foreign Key)の制約を作成させます。フォーリンキー(Foreign Key)の制 約を作成するためには、フォーリンキー(Foreign Key)の作成シー トを出すために作成(Create)ボタンをクリックしてください。

| ptional Constraint Name: |                        |                  |
|--------------------------|------------------------|------------------|
| Deferrable:              | C Defenrable Match Opt | tion: 🖲 None     |
| Check Time:              | Initially Immediate    | Full Match       |
|                          | Initially Deferred     | Partial Match    |
| Chock Update Rule:       | No Action Delete 8     | tule:  No Action |
|                          | 🖰 Cascade              | 🖯 Cascade        |
|                          | C Set: Default         | Set Default      |
|                          | C Set Null             | Set Null         |
| Source Columns           | _:SYSTEM >>            |                  |
| COLUMN1                  |                        |                  |
| ADE UMINZ                |                        |                  |
|                          |                        |                  |
|                          |                        |                  |

このシートはひるむように見えます、しかしあなたが本当に指定しなければならない2つのものはソース行(「ソース行(Source Columns)」のブラウザ)と行き先行(「ソース行(Source Columns)」ブラウザの右のブラウザ)です。ソース行と行き先行の数は、もちろん、一致するはずです。もしあなたがデフォルトビヘビア以外のフォーリンキー(Foreign Key)ビヘビアを必要とするなら、他のオプション(延期可能で、時間をチェックして、慣例をアップデートして、オプションと一致して、慣例を削除する)は変更することができます。

フォーリンキー (Foreign Key) の制約をドロップするためには、た だ制約を選択して、そして「ドロップ (Drop)」ボタンをクリックし てください。 唯一のパネル

| Table Pane      | Constraint Name | Columns |   |  |
|-----------------|-----------------|---------|---|--|
| Column          |                 |         |   |  |
| Primary Key     |                 |         |   |  |
| Foreign Key     |                 |         |   |  |
| Unique          |                 |         |   |  |
| Check           |                 |         |   |  |
| Index           |                 |         |   |  |
| Full Text Index |                 |         |   |  |
| Privilegies     |                 |         |   |  |
| sou             |                 |         |   |  |
|                 |                 |         |   |  |
|                 |                 |         |   |  |
|                 |                 |         |   |  |
|                 |                 |         |   |  |
|                 |                 |         |   |  |
|                 |                 |         |   |  |
|                 |                 |         |   |  |
|                 | -               |         | 1 |  |

表の定義のウィンドウの唯一の定義のパネルは唯一の制約を作って、 そしてドロップするためにインタフェースを提供します。唯一の制 約を作るために、唯一の作成のシートを出すために「作成 (Create)」 ボタンをクリックしてください。

| Table Pani           | Optional Constraint Name: |                             | _    |
|----------------------|---------------------------|-----------------------------|------|
| Column<br>Primary Ki | Deferrable                | Initially Immediate         | - 1  |
| Foreign Ki           |                           | C Initially Deferred        | - 1  |
| Unique               | Columns<br>COLUMN1        | Columns                     | - 1  |
| Index                | COLUMN2                   |                             |      |
| Full Text In         |                           |                             | - 1  |
| SQL                  |                           |                             |      |
|                      |                           | ~                           |      |
|                      |                           |                             |      |
|                      |                           |                             |      |
|                      | ( faur                    | rd Create Unious Constraint | 4.14 |

ここからあなたが(任意の)制約名を指定して、制約が延期可能であ るか否かにかかわらず、そして、もしそれが延期可能であるなら、そ れが初めに延期されるか否かにかかわらず設定することができます。 あなたはその時どの行が唯一の制約に参加するか指定して、そして 「唯一の制約を作る(Create Unique Constraint)」ボタンをクリッ クすることができます。

唯一の制約をドロップするために、ただ制約を選択して、そして「ドロップ (Drop)」ボタンをクリックしてください。

チェックパネル

| Table Pane      | Constrain | vt Name | Condition |      |      |
|-----------------|-----------|---------|-----------|------|------|
| Column          |           |         |           |      |      |
| Primary Key     |           |         |           |      |      |
| Foreign Key     |           |         |           |      |      |
| Unique          |           |         |           |      |      |
| Check           |           |         |           |      |      |
| Index           |           |         |           |      |      |
| Full Text Index |           |         |           |      |      |
| Privileges      |           |         |           |      |      |
| SQL             |           |         |           |      |      |
|                 |           |         |           |      |      |
|                 |           |         |           |      |      |
|                 |           |         |           |      |      |
|                 |           |         |           |      |      |
|                 |           |         |           |      |      |
|                 |           |         |           |      |      |
|                 |           |         |           | <br> | <br> |
|                 |           |         |           |      | 74.1 |

表の定義のウィンドウのチェックの定義のパネルはチェックの制約 を作成して、そしてドロップすることを可能にします。チェックの制 約を作成するためには、チェックの作成シートを出すために「作成 (Create)」ボタンをクリックしてください。
| Table Pane            | Optional Constraint Name: |                          |      |
|-----------------------|---------------------------|--------------------------|------|
| Column<br>Drimon: Key | Deferrable                | Initially Immediate      |      |
| Foreign Ken           |                           | Initially Deferred       |      |
| Unique                |                           |                          |      |
| Check                 |                           |                          |      |
| Index                 |                           |                          |      |
| Full Text Inc         |                           |                          |      |
| Privileges            |                           |                          |      |
| SQL                   |                           |                          |      |
|                       |                           |                          |      |
|                       |                           |                          |      |
|                       |                           |                          |      |
|                       | Const                     | Course Charle Constraint |      |
|                       | Cancer                    | Cheave Check Constraint  | 2    |
| -                     |                           |                          | _    |
|                       |                           | 1                        | 24.6 |

ここからあなたが(任意の)制約名を指定して、制約が延期可能であ るか否かにかかわらず、そして、もしそれが延期可能であるなら、そ れが初めに延期されるか否かにかかわらずセットすることができま す。あなたはその時、定義範囲の自由な形式のチェックの制約を指定 することができます。(int column1の「column1>3」のように、 値>3だけを強制することを望みます)。あなたはチェックの制約を 作成するために、「チェックの制約の作成(Create Check Constraint)」がクリックできるようになります。

チェックの制約をドロップするためには、制約を選択して、そして「ドロップ (Drop)」ボタンをクリックしてください。

索引のパネル

| Table Pane                                                                                               | Index Mode: Pre | serve Space |         | Set Index Mode |
|----------------------------------------------------------------------------------------------------|-----------------|-------------|---------|----------------|
| Column<br>Primary Key<br>Foreign Key<br>Unique<br>Check<br>Index<br>Full Text Index<br>Privileges<br>SQL | Index Name      | Туре        | Columns |                |
|                                                                                                    |                 |             |         | TOD Create     |

インデックスの定義のパネルはあなたが決まった場所で現在持って いるすべてのインデックスを示して、あなたに索引モードを設定する ことを可能にして、あなたに既存の索引をドロップして、そして新し いインデックスを作成することを可能にします。

| able Pane                            | Table Name: TO                            | Set Index Mode  |
|--------------------------------------|-------------------------------------------|-----------------|
| Collumn                              | Schema Name: "SYSTEM                      | ( in the second |
| Primary Key<br>Foreign Key<br>Unique | index Mode:  Preserve Space Preserve Time |                 |
| Check<br>Index                       | Cancel Set Index Mode                     | 4               |
| Full Text Index                      | 1                                         | 400             |
| Privileges                           |                                           |                 |
| out.                                 |                                           |                 |
|                                      |                                           |                 |
|                                      |                                           |                 |
|                                      |                                           |                 |
|                                      |                                           |                 |
|                                      |                                           |                 |
|                                      |                                           |                 |

索引モードを設定するために、「索引モードを設定する(Set Index Mode)」ボタンをクリックしてください、そうすればあなたは「持続 するスペース」あるいは「持続する時間」の選択を使って与えられる でしょう。あなたの選択をします、「索引モードを設定する(Set Index Mode)」をクリックしてください、そうすれば

FrontBaseManager はあなたの索引モードを変更するでしょう。あ なたは、索引の設定を変更するためにシリアルな(Serializable)、悲 観的な(Pessimistic)モードのはずです。

インデックスをドロップするために、インデックスを選択して、そして「ドロップ (Drop)」をクリックしてください。あなたは索引をドロップするためにシリアルな (Serializable)、悲観的な (Pessimistic) モードであるはずです。

| Table Pane                                                                                              | Optional Index Name: |                                       |                | Index Mode |
|----------------------------------------------------------------------------------------------------|----------------------|---------------------------------------|----------------|------------|
| Column<br>Primary Key<br>Foreign Key<br>Unique<br>Check<br>Index<br>Full Text Inde<br>Privileges<br>SQL | COLUMN1<br>CIOLUMN2  | · · · · · · · · · · · · · · · · · · · | Columns        |            |
|                                                                                                    |                      | Canc                                  | el Crisata Ind | **         |

索引を作るために、「作成(Create)」ボタンをクリックしてください。このシートが来るとき、あなたは(任意の)索引名を指定して、そして次に、どの行が索引に参加して、そして「索引を作成(Create Index)」ボタンをクリックするか指定することができます。あなたは索引を作るためにシリアルな(Serializable)、悲観的な(Pessimistic)モードであるはずです。

全文の索引

| Table          | Index Name:         |                             | 1                     | A   |
|----------------|---------------------|-----------------------------|-----------------------|-----|
| Colun<br>Prima | Column Name:        | COLUMN 1                    |                       |     |
| Foreiç         |                     | 🖸 Column represents path to | o external content    |     |
| Uniqu          |                     |                             |                       |     |
| Check          | Index words case-   | insensitively               | None                  |     |
| Index          | Ignore short words  |                             | O Plain Text          |     |
| Full Ti        | Reduce words to st  | tems for indexing           | O HTML                |     |
| Privile        | 🔲 Index both stemme | ed and non-stemmed words    | O XHTML               |     |
| SQL            | Index words in XM   | and HTML attributes 🔗 XML   |                       |     |
|                | Index words in XM   | L and HTML body text        | Type in column        |     |
|                | Min word length:    |                             | COLUMNI               | 193 |
|                | Max word length:    |                             | - Martine Contraction |     |
|                | Only:               |                             |                       |     |
|                | Skip:               |                             |                       |     |
|                |                     |                             |                       |     |

全文の索引のパネルはあなたが全文の索引を作成して、そしてドロッ プすることを可能にします。

全文の索引を作成するために、全文の索引の作成シートを出すために 「作成(Create)」ボタンをクリックしてください。全文の索引のため に、あなたは索引名を指定してください。次に、行の名前を指定して ください。すべての異なった全文の索引のオプションの説明のため に、LookSee 文書を見てください。(LookSee はエンジンに索引を 付ける全文です。)オプションを指定した後で、全文の索引を作成す るために「作成(Create)」をクリックしてください。

全文の索引をドロップするために、インデックスを選択して、そして 「ドロップ (Drop)」ボタンをクリックしてください。 特権

| Table Pane      | Grantee | Grantor | Privilege Type | Grantable |
|-----------------|---------|---------|----------------|-----------|
| Column          | _SYSTEM | _SYSTEM | Dellete        | Yes       |
| Primary Key     | _SYSTEM | _SYSTEM | Insert.        | Yes       |
| Foreigin Key    | _SYSTEM | _SYSTEM | References     | Yes       |
| Unique          | _SYSTEM | _SYSTEM | Select         | Yes       |
| Check           | SYSTEM  | SYSTEM  | Upidate        | Yes       |
| ndex            |         |         |                |           |
| Full Text Index |         |         |                |           |
| Privileges      |         |         |                |           |
| SOL             |         |         |                |           |
|                 |         |         | ( Revol        | Grant     |

特権のパネルは現在データベースに与えられた特権を示します。行 は被特権者(Grantee)、特権者(Grantor)、タイプ(Type)と特権 ができる(Grantable)です。

特権ができる(Grantable)は被特権者が他のユーザに特権を与える ことができるかどうかを意味します。特権を与えるために、接続の ユーザが特権の認可を持っていることを確認して、そして「認可 (Grant)」ボタンをクリックしてください。

| Table Pane    | Users              | Select                            | Grandable |
|---------------|--------------------|-----------------------------------|-----------|
| Column        | INFORMATION_SCHEMA | M Insert                          | Yes       |
| Primary Key   | _PUBLIC            | 🗹 Update                          | Yes       |
| Foreign Key   | _SYSTEM            | Delete                            | Yes       |
| Unique        |                    | References                        | Yes       |
| Check         |                    |                                   | Yes       |
| Index         |                    |                                   |           |
| Full Text Inc |                    |                                   |           |
| Privileges    |                    |                                   |           |
| SQL           |                    |                                   |           |
|               |                    | Without Grant 0 With Grant Option | ption     |
|               |                    | Cancel Gran                       | -         |
| -             |                    |                                   | _         |

あなたは左のブラウザですべてのデータベースユーザに会うでしょう。被特権者(grantee)を選択して、与えることを望むすべての特権タイプをチェックします、認可オプションなし(デフォルト)で、あるいは認可オプションで、与えることを望むかどうか選択します、そして「認可(Grant)」ボタンをクリックしてください。

特権を無効にするために、あなたが無効にすることを望む特権を選択 します、そして「無効 (Revoke)」ボタンをクリックしてください。

| Table Pane      | Are you sure that | you want to revoke these | privileges? Car a | ble |
|-----------------|-------------------|--------------------------|-------------------|-----|
| Column          | SYSTE® R          | evoke Entire Privilege   | oto Yos           |     |
| Primary Key     | SYSTEO R          | evoke Grant Option Only  |                   |     |
| Foreign Key     | SYSTEM            | _SYSTEM Re               | ferences Yes      |     |
| Unique (        | Cancel            | (Revoke Cascade)         | Revoke Restrict   |     |
| Check           | SYSTEM            | _SYSTEM Up               | date Yesk         |     |
| Index           |                   |                          |                   |     |
| Full Text Index |                   |                          |                   |     |
| Privileges      |                   |                          |                   |     |
| SQL             |                   |                          |                   |     |
|                 |                   |                          |                   |     |
|                 |                   |                          |                   |     |
|                 |                   |                          |                   |     |
|                 |                   |                          |                   |     |
|                 |                   |                          |                   |     |
|                 |                   |                          |                   |     |
|                 |                   |                          |                   |     |
|                 |                   |                          |                   |     |

(ユーザが他のユーザに特権を与えることができないように)、あなた は全部の特権を無効にするか、あるいは認可オプションのみを無効に する、のいずれかの選択を与えるでしょう。もしあなたが限定するこ とを無効にするなら、それはあなたが選択した特権を無効にするだけ でしょう。もしあなたがカスケードを無効にするなら、それはあなた が選択した特権とその特権を使って与えたすべての特権を無効にす るでしょう。(もし BOB が JIM に特権を与え、そして JIM は、SUE に、特権を与えるなら、BOB の特権のカスケードを無効にすること は BOB の、JIM の、そして SUE の特権を無効にするでしょう。) SQL

| Table Pane<br>Column<br>Primary Key<br>Foreign Key<br>Unique<br>Check<br>Index<br>Full Text Index<br>Privileges<br>SQL | create table *_SYSTEM"."To" {     "COLUMN 1" varchar(20),     "COLUMN2" varchar(20) }; |  |
|----------------------------------------------------------------------------------------------------|----------------------------------------------------------------------------------------|--|
|----------------------------------------------------------------------------------------------------|----------------------------------------------------------------------------------------|--|

このパネルは表を作った SQL を示します。

表のキャッシュ

| Connection Pane           | Schema:SYSTE          | M     |       |   |            | \$        |
|---------------------------|-----------------------|-------|-------|---|------------|-----------|
| S-QL. Interpreter         |                       |       |       |   |            |           |
| Database                  | Table                 | Lower | Upper | % | Persistent | Preload   |
| Schema Objects            | TO                    | 0     | 0     | 0 | No         | No        |
| Session                   |                       |       |       |   |            |           |
| Usage                     |                       |       |       |   |            |           |
| User                      |                       |       |       |   |            |           |
| Schema                    |                       |       |       |   |            |           |
| Table Cache               |                       |       |       |   |            |           |
| Black & White List        |                       |       |       |   |            |           |
| License                   |                       |       |       |   |            |           |
| Backup                    |                       |       |       |   |            |           |
|                           |                       |       |       |   |            |           |
|                           |                       |       |       |   |            |           |
|                           |                       |       |       |   |            | _         |
|                           |                       |       |       |   |            |           |
|                           |                       |       |       |   | 0          | Edit      |
| Serializable,, Read Write | Pessimistic, Auto Com | mit   |       |   | Eur        | ope/Londo |
|                           |                       |       |       | _ |            |           |
| 0.0520s                   |                       |       |       |   |            |           |

表のキャッシュのパネルは表のキャッシュについての情報が入って います。

表のキャッシュは表をキャッシュすることを微調整するために使う ことができます。選択されたスキーマのすべての表はこのパネルで 示されます。パラメータは次の通りです:

下(Lower)-キャッシュの保持する表の列の最小の数

上(Upper) - キャッシュの保持する表の列の最大の数

% キャッシュの保持する列の合計の数のパーセンテージ

持続的 (Persistent) - もしイエスであるなら、キャッシュはトラン ザクションの向こう側に保持されます。そうでないときは、キャッ シュはそれぞれの COMMIT あるいは ROLLBACK の後にクリアさ れます。

前もってロードする (Preload) - もしイエスであるなら、サーバー をスタートするとき、表のすべての列はキャッシュにロードされるで しょう。そうでないときは、列はそれらに最初のリファレンスをロー ドします。

これらの設定を変更するために、あなたが変更することを望む表を選択して、そして「編集(Edit)」ボタンをクリックしてください。

| Schema Name: "SYSTEM |                                                                              |                                                                      |
|----------------------|------------------------------------------------------------------------------|----------------------------------------------------------------------|
| Tat .                | %                                                                            | Per                                                                  |
| TO Lower Row Limit:  | 0                                                                            | No                                                                   |
| Upper Row Limit:     |                                                                              |                                                                      |
| Percent: Persistent  |                                                                              |                                                                      |
| Preload              |                                                                              |                                                                      |
| Cancel Update        |                                                                              |                                                                      |
|                      |                                                                              |                                                                      |
|                      | 0                                                                            |                                                                      |
|                      |                                                                              |                                                                      |
|                      |                                                                              |                                                                      |
|                      |                                                                              |                                                                      |
|                      |                                                                              |                                                                      |
|                      |                                                                              |                                                                      |
|                      |                                                                              |                                                                      |
|                      | TO Lower Row Limit:<br>Upper Row Limit:<br>Percent: Preload<br>Cancel Update | TO Lower Row Limit: 0 Upper Row Limit: Percent Preload Cancel Update |

# ブラックリストとホワイトリスト

| Connection Pane                                                                                                    | IP Address             | Netmask            | White Listed | Secure |                |
|----------------------------------------------------------------------------------------------------|------------------------|--------------------|--------------|--------|----------------|
| SQL Interpreter<br>Database<br>Schema Objects<br>Session<br>Usage<br>User<br>Schema<br>Table Cache<br>Black & White List<br>License<br>Backup | -000.000.000           | 000-000-000        | Yes          | No     |                |
|                                                                                                    | (New Filter Rule       | (Drop Filter Rule) |              |        | Edit Filter Ru |
| Serializable, Read Write,                                                                                                    | Pessimistic, Auto Comm | it .               |              |        | Europe/Lon     |

パネルはブラックリストとホワイトリストについての情報が入って います。クライアントが FrontBase サーバーに接続するとき、その IP アドレスは、クライアントが接続することを可能にするかどうか 見る、ブラックリストとホワイトリストと照らし合わせます。 ブラックリストとホワイトリストのそれぞれの項目のために、クライ アントの IP アドレスは netmask を使って AND をとります、そし て、結果はブラックリストとホワイトリストの IP アドレスを比較し ます。もし一致するものを見つけて、そして項目がホワイトリストで あるなら、クライアントは接続することを可能にします。そうでない ときは、接続は拒否されます。もし一致するものが見つけられないな ら、接続は拒否されます。もしイエスが安全なフィールドに入力され るなら、クライアントはサーバーを使ってすべてのそれ以上の通信の ために暗号を使うようにリクエストします。

新しいフィルターの規則を加えるために、「新しいフィルターの規則 (New Filter Rule)」ボタンをクリックしてください。

| IP A | IP Address:   | 000.000.000.000                  | Secure           |
|------|---------------|----------------------------------|------------------|
| 000  | Netmask:      | 000.000.000.000                  | No               |
|      |               | White Listed Secure Black Listed |                  |
|      |               | ancel Create                     |                  |
|      |               |                                  |                  |
|      |               |                                  | -                |
|      |               |                                  | -                |
|      |               |                                  | -                |
| N    | w Filter Rule | (Drop Filter Rule)               | Edit Filter Rule |

あなたがホワイトリストあるいはブラックリストに望むホストある いはネットワークを記述する netmask と IP アドレスを入力してく ださい。ラジオボタンからホワイトリストあるいはブラックリスト を選択して、そして、もしクライアントがそれらのコミュニケーショ ンのために暗号を使うことをリクエストすることをサーバーに望む なら、安全な (Secure) チェックボックスをクリックしてください。 「作成 (Create)」ボタンをクリックしてください、そうすればあなた は新しいリスト項目を持つでしょう。

フィルターの規則をドロップするために、あなたがドロップすること を望む規則を強調して、そして「フィルターの規則をドロップする (Drop Filter Rule)」ボタンをクリックしてください。

フィルターの規則を編集するために、あなたが編集することを望む規 則を強調して、そして「フィルターの規則を編集する(Edit Filter Rule)」ボタンをクリックしてください。シートがあなたにフィル ターの規則を編集することを可能にして来るでしょう。あなたが変 更することを望む値を変更した後、その変更を保存するために「アッ プデート(Update)」をクリックしてください。 フィルターの規則がブラックリストとホワイトリストの上からリス トの下まで評価します。一致するものが見つかるとすぐに、評価がス トップします、そして規則が適用されます。それで、もしホワイトリ ストである IP 000.000.000/Netmask 000.000.000 を持っ ているなら、あなたが最初のホワイトリスト項目に何個かのブラック リスト項目を持っていいても、すべての単独の IP が連結することが 可能でしょう。どのようにブラックリストとホワイトリストを使う かについて、ここに若干の事例があります

| IP              | ネットマスク          | ホワイトリスト | ソース |
|-----------------|-----------------|---------|-----|
| 24.5.126.145    | 255.255.255.255 | いいえ     | いいえ |
| 000.000.000.000 | 000.000.000.000 | はい      | いいえ |

これは24.5.126.145で単独の IP をロックアウトするで しょう、そしてそれ以外のすべての IP から接続を可能にするでしょ う。

| IP         | ネットマスク          | ホワイトリスト | ソース |
|------------|-----------------|---------|-----|
| 24.5.126.0 | 255.255.255.0   | YES     | NO  |
| 24.5.127.0 | 255.255.255.0   | YES     | NO  |
| 128.0.64.2 | 255.255.255.255 | YES     | NO  |

これは2つのクラスの C ネットワーク( 24.5.126.0-255 と 24.5.127.0-255)と単独のIPアドレス(128.0.64.2)からアクセ スを可能にするでしょう、そしてそれ以外のすべての IP の接続を拒 絶するでしょう。 バックアップ

| 000                                                                                                    | db1 on localhost as _SYSTEM |
|----------------------------------------------------------------------------------------------------|-----------------------------|
| Connection Pane<br>SQL Interpreter<br>Database<br>Schema Objects<br>Session<br>Usage<br>User<br>Schema<br>Table Cache<br>Black & White List<br>License<br>Backup |                             |
| Serializable, Read Write, Pe<br>*FBEAHostFilterIndexCo                                                                                                    | Perform Full Backup         |
| rollback; 0.0145s                                                                                                    |                             |

バックアップのパネルは「フルバックアップを行う(Perform Full Backup)」ボタンを持っています。もしあなたがボタンをクリックす るなら、シートは「バックアップを始める(Begin Backup)」ボタン を使って来るでしょう。それは同様にサーバーに増加する復帰のた めにトランザクションログをとるよう指示するチェックボックス(デ フォルトからチェック)を持っています。

# 奇数 n の終わり

すべての FrontBaseManager の特徴が主な接続ウィンドウパネルを 通してアクセス可能であるわけではありません。いくつかはプルダ ウン・メニューあるいはキーボード・ショートカットからアクセスさ れます。このセクションはそれらの特徴を詳述します: プリファレンス

| Isolation Level:       Serializable       ♥         Locking Discipline:       Pessimistic       ♥         Updatability:       Read Write       ♥         Commit Mode:       Auto Commit       ♥         Fetch Limiting       .       .         Fetch Limit:       1000       .       .         Fetch Limit:       1000       .       .         Interface Details       .       .       .         ✓       Log drawer open at startup       .       .         ✓       Use modal sheet to display SQL errors       .       .         ✓       SQL highlighting on       .       .       .         ✓       SQL highlighting on       .       .       .       .         ✓       Open Content       .       .       .       .       .         Open Definition       .       .       .       .       .       .       .                                                                                                    | Transaction Settings      |                      |   |
|----------------------------------------------------------------------------------------------------|---------------------------|----------------------|---|
| Locking Discipline:       Pessimistic       ‡         Updatability:       Read Write       ‡         Commit Mode:       Auto Commit       ‡         Fetch Limiting       ‡         Fetch Limiti:       1000       ‡         Continuation:       Fetch All       ‡         Interface Details       ‡         ✓       Log drawer open at startup       ‡         ✓       Use modal sheet to display SQL errors       ‡         ✓       SQL highlighting on       ‡         ✓       Keep SQL history unique       ‡         Content Browser Double Click action:       ©       Open Content         Open Definition       *       *                                                                                                    | Isolation Level:          | Serializable         | + |
| Updatability: Read Write<br>Commit Mode: Auto Commit<br>Fetch Limiting<br>Fetch Limit: 1000<br>Continuation: Fetch All<br>Continuation: Fetch All<br>Continuation: Fetch All<br>Continuation: SQL arrors<br>SQL highlighting on<br>SQL highlighting on<br>SQL highlighting on<br>SQL highlighting on<br>Content Browser Double Click action:<br>Open Content<br>Open Content<br>Open Definition                                                                                                    | Locking Discipline:       | Pessimistic          | + |
| Commit Mode:       Auto Commit         Fetch Limiting         Fetch Limit:       1000         Continuation:       Fetch All         Continuation:       Fetch All         Interface Details       Interface Details         Interface Details       Interface Details <td>Updatability:</td> <td>Read Write</td> <td>+</td> | Updatability:             | Read Write           | + |
| Fetch Limiting<br>Fetch Limit: 1000<br>Continuation: Fetch All ♀<br>Interface Details<br>✓ Log drawer open at startup<br>✓ Use modal sheet to display SQL errors<br>✓ SQL highlighting on<br>✓ Keep SQL history unique<br>Content Browser Double Click action:<br>○ Open Content<br>○ Open Definition                                                                                                    | Commit Mode:              | Auto Commit          | + |
| Fetch Limit:       1000         Continuation:       Fetch All         Interface Details       Image: Solution in the startup         ✓       Log drawer open at startup         ✓       Use modal sheet to display SQL errors         ✓       SQL highlighting on         ✓       Keep SQL history unique         Content Browser Double Click action:         Open Content         Open Definition                                                                                                    | Fetch Limiting            |                      |   |
| Continuation: Fetch All<br>Interface Details<br>Continuation: Fetch All<br>Log drawer open at startup<br>Use modal sheet to display SQL errors<br>SQL highlighting on<br>SQL highlighting on<br>Keep SQL history unique<br>Content Browser Double Click action:<br>Open Content<br>Open Definition                                                                                                    | Fetch Limit:              | 1000                 |   |
| Interface Details<br>Use modal sheet to display SQL errors<br>SQL highlighting on<br>Keep SQL history unique<br>Content Browser Double Click action:<br>Open Content<br>Open Definition                                                                                                    | Continuation:             | Fetch All            | • |
| <ul> <li>Log drawer open at startup</li> <li>Use modal sheet to display SQL errors</li> <li>SQL highlighting on</li> <li>Keep SQL history unique</li> <li>Content Browser Double Click action:</li> <li>Open Content</li> <li>Open Definition</li> </ul>                                                                                                    | Interface Details         |                      |   |
| <ul> <li>Use modal sheet to display SQL errors</li> <li>SQL highlighting on</li> <li>Keep SQL history unique</li> <li>Content Browser Double Click action:</li> <li>Open Content</li> <li>Open Definition</li> </ul>                                                                                                    | 🗹 Log drawer open a       | t startup            |   |
| <ul> <li>SQL highlighting on</li> <li>Keep SQL history unique</li> <li>Content Browser Double Click action:</li> <li>Open Content</li> <li>Open Definition</li> </ul>                                                                                                    | <b>Use</b> modal sheet to | o display SQL errors |   |
| Keep SQL history unique<br>Content Browser Double Click action:<br>Open Content<br>Open Definition                                                                                                    | SQL highlighting o        | n                    |   |
| Content Browser Double Click action:<br>Open Content<br>Open Definition                                                                                                    | Keep SQL history u        | inique               |   |
| Open Content<br>Open Definition                                                                                                    | Content Browser Doub      | ele Click action:    |   |
| Open Definition                                                                                                    | Open Content              |                      |   |
|                                                                                                    | Open Definition           |                      |   |

FrontBaseManager の選択システムはあなたにファクトリーのデフォルトから望む準備を交換し続けなくてもよいように起動時のトランザクション設定 (transaction settings)、フェッチの制限 (fetch limiting)、そしてインタフェースの詳細 (interface details)の少しを指定することを可能にします。あなたが新しいデータベース接続

をスタートする時はいつも、あなたのプリファレンスで指定したトラ ンザクションの設定(transaction settings)はセットされるでしょ う。

あなたが新しいデータベース接続をスタートするとき、あなたの フェッチの限界(fetch limit)は同様に設定されるでしょう。 継続(continuation)の動作はサーバーにそれがフェッチの限界に的 中するとき何をしたらいいか示します。2つの選択はフェッチをス トップするか、あるいはすべての利用可能な列をフェッチします。

インタフェースの詳細のセクションは、あなたに、接続ウィンドウが 最初に開くとき、開くあるいは閉じる SQL ログの引き出し(drawer) を必要とするかどうか指定することを可能にします。(あなたは、も ちろん、手作業でそれを変更することができます。そうするには、セ クション4.2を見てください。)SQL で際だっていることは、あな たにどの単語が SQL92 で予約しているキーワードであるか示すこと によって、大いに SQL92 の構文エラーを減らすことができる強力な 特徴です。(これの1つの利益は、もしそれらが SQL92 で予約して いるキーワードと同じ名前をつけるなら、行の名前をコーテーション ("") で囲むよう思い出させます。) 最終的に、あなたは唯一の SQL インタプリターの SQL ヒストリーを取っておくためにプリファレン スをセットすることができます。すなわち、もしあなたが何か他の SQL 文を「select \* from foo;」に出し、それから、再び「select \* from foo: | を出すなら、あなたはヒストリーの2番目の「select\* from foo; | を得ないことを意味します。その代わりに、SQL ヒスト リーはすでにヒストリーリストの下のヒストリーで「select \* from foo;」を動かすでしょう。

### ファイルの読み込み

FrontBaseManager バージョン<バージョン番号>が FrontBase の 強力な読み込みの機能性を利用するために最初に直観的なユーザイ ンタフェースを導入しました。読み込みの補助のインタフェースに アクセスするために、File->Import を選択してください。

| tion                  |              | Neskt,                                                                                       |           |         |            |
|-----------------------|--------------|----------------------------------------------------------------------------------------------|-----------|---------|------------|
| se<br>a Q             | 💿 File re    | sides locally O File re                                                                      | sides on  | server  |            |
| n                     | Import File: | 1                                                                                            |           | Set     |            |
| a<br>Cac<br>. Wi<br>e | File Type:   | <ul> <li>Text File</li> <li>FrontBase</li> <li>Microsoft Access</li> <li>OpenBase</li> </ul> |           |         |            |
| Cancel                | >            | (Previous) (Next                                                                             | $\supset$ |         | ( finish ) |
| Cancel                | >            | (Previous) (Next                                                                             | ⊃,        | execute | ( finish   |

ribe transaction true; -- 0.0019s

action isolation level repeatable read, locking deferred, read write; -- 0.0019s nit/size; -- 0.0017s

この最初の画面はあなたにファイルがどこにあるか、そしてファイル が何の一般フォーマットであるか指定することを可能にします。あ なたはローカルのクライアントマシンであるか、あるいはデータベー スサーバーであるファイルから選択することができます。(もしサー バーがローカルマシンであるなら、この選択はディスエーブルになる でしょう。)もしファイルがローカルに存在するなら、あなたは同様 にファイルのためにローカルなファイルシステムをブラウズする "Set..." ボタンを使うことができます。「ファイルタイプ」はあなた にファイルの一般フォーマットを指定することを可能にします。も しそれが FrontBase の書き出しであるなら、FrontBase を選択して ください。もしマイクロソフト・アクセスでファイルを作り出したな ら、マイクロソフト・アクセスを選択してください。たいていの書式 のないファイルの読み込みのために、あなたはテキストファイルを選 択することを望むでしょう。ファイルの場所とタイプを選択した後 で、次の画面に進むために「次に (Next)」をクリックしてください。

| nnection       | Column Delimiter   | Row             | Delimiter      | Lines to Skip: 0 |   |
|----------------|--------------------|-----------------|----------------|------------------|---|
| X Interp       | 🕑 Tab              | 🖲 Ne            | wine (\n)      |                  | - |
| homa O         | O Comma            | 0 01            | her            |                  |   |
| ssion          | O Semi-colon       | LINIA STATEN    | The Matality   |                  |   |
| age            | O Other:           | tra Mrt Sterija | 1251           |                  |   |
| lser<br>ichema |                    |                 |                |                  |   |
|                | File Content Previ | ew:             |                |                  |   |
| ble Cad        | Input Column 1     | Input Column 2  | Input Column 3 | )                |   |
| SCK & V/I      | abc                | def             | ghi            |                  | 1 |
| ense           | 123                | 456             | 789            |                  |   |
| alore          | ZŚW                | b.w             | 802            |                  |   |
| ckup           | 2.011              |                 |                |                  |   |

et describe transaction true; -- 0.0019s

et transaction isolation level repeatable read, locking deferred, read write; - 0.0019s

et commit false; - 0.0017s

あなたがファイルが位置しているところと一般フォーマットを指定 した今、あなたは最初のファイルの行のプレビューを得るでしょう。 これは同様にあなたが行及び列の区切り文字(それぞれの入力ファイ ル行及び列の間のセパレータ)を指定する画面です、そして読み込み プロセスが省略するファイルのトップの行です。あなたが区切り文 字と行をスキップするように変更するとき、あなたのプレビューは データがどのように読み込んでいるか示すために変更するでしょう。 あなたはこの読み込みの行き先を選択するために次の画面で設定で きます。

| Table       Stop importing after first error         FOO       Integrity constraints         BOOL_TEST       Image: Constraint sector sector sec | delite free                                                                      | N. Tallar Internet | d                                                                                                    |
|----------------------------------------------------------------------------------------------------|----------------------------------------------------------------------------------|--------------------|----------------------------------------------------------------------------------------------------|
| CHILD<br>BLEH<br>EVENT<br>JNESS1                                                                                                    | FOO<br>BOOL_TEST<br>EMPLOYEE<br>T2<br>PARENT<br>CHILD<br>BLEH<br>EVENT<br>JNESS1 |                    | <ul> <li>Stop importing after first error</li> <li>Enforce all integrity constraints</li> <li>Remove double quotes around values</li> <li>Remove single quotes around values</li> <li>Column names specified in file</li> </ul> |

#### ribe transaction true; -- 0.00195

action isolaton level repeatable read, locking deferred, read write; -- 0.0019s mitfalse; -- 0.0017s

chema\_name","table\_name" from information\_schema.tables t1, information\_schema.schemata t t1 schema\_pk = 12.schema\_pk and 11.table\_type = 'BASE TABLE'; -- 0.0371s :-- 0.0048s

この画面であなたはこの読み込みでどの表を使うか選ぶでしょう。 もしあなたが望むなら、あなたは他のスキーマからの表にアクセスす るために表のリストの上にドロップしてスキーマを変更することが できます。この画面にいくつかの読み込みオプションが同様にあり ます。あなたは、もしそれがエラーに遭遇するなら、プロセスがス トップするか、データベースサーバーが (唯一の制約とチェックの制 約のような)すべての完全な制約を実施するか、シングルあるいはダ ブルコーテーションが、ファイルの値の周りに、取り除かれるか、そ して行の名前がファイルで指定されるかどうかを選択することがで きます。FrontBase と OpenBase のタイプの読み込みはファイルで 指定した行の名前を使って明瞭なファイル形式を持っています、それ であなたはこの画面で「終了(Finish)」をクリックすることができ ます、そしてあなたは終わるでしょう。もしあなたのファイルがマイ クロソフト・アクセスで作ったなら、行の名前は、「ファイルで指定 した行の名前 (Column names specified in file)」チェックボック スをチェックして、そして「終了 (Finish)」をクリックすることが

できるように、ファイルを指定します。しかしながら、もしあなたが ファイルに指定した行の名前なしでテキストファイル、書式のない ファイル、あるいはマイクロソフト・アクセスのファイルを読み込ん でいるなら、あなたはこの読み込みのために使う行を指定する必要が あるでしょう。それは次の画面でできます。

| Map each                        | input data column         | Table Column      | Data Column    |     | -         |
|---------------------------------|---------------------------|-------------------|----------------|-----|-----------|
| to a table                      | column.                   | COLUMN1           | Input Column 1 | +   | ontBa     |
|                                 |                           | COLUMN2           | Input Column 2 |     |           |
|                                 | INSTITUTIOL SYS           | COLUMN3           | Input Column 3 |     | ontBa     |
|                                 |                           | COLUMN4           | None           |     |           |
|                                 |                           | COLUMN5           | None           |     |           |
|                                 |                           | COLUMN6           | None           | +   |           |
|                                 |                           | ID                | Unique         | *   |           |
|                                 |                           | 0.17              |                |     | -         |
|                                 |                           |                   |                |     |           |
|                                 |                           |                   |                |     |           |
|                                 |                           |                   |                |     |           |
|                                 |                           |                   |                |     |           |
| Cancel                          | Pre                       | vious             | Fini           | sh  | -         |
|                                 |                           |                   |                | _   |           |
|                                 |                           |                   | txecute File   | - 0 | mente SQL |
| d. Bendatio                     | ite, Deferred, Discrete O | Commit            |                |     |           |
| d, Kead Wr                      | scooma prancu pa          | e woe = BASE TABL | E:             | _   |           |
| d, kead wr                      | could be allout day       |                   |                |     |           |
| d, кеаd wr<br>ma_pк = ta<br>17s | and the trade             |                   |                |     |           |

この画面で、あなたは1つの「表のコラム」を使ってそれぞれの「入 力する行(Input Column)」と一致する必要があるでしょう。すべて のデータベースの表の行が指定した入力する行(input column)を 持つ必要があるわけではありません、けれどもすべての入力する行 (input column)がそのために指定した表の行を持っているはずで す。もしあなたが望むなら、あなたは表の行の1つを「唯一」に割り 当てることができます。この表の行は INTEGER タイプの行である はずです、そして読み込みのそれぞれの列について唯一の値を得るで しょう。もしデータファイルがローカルにあるか、あるいはサーバー にある、しかしあなたのサーバーがローカルにあるなら、 FrontBaseManager はファイルを開いて、そして、ファイルが持っている入力する行を何個数えることができるでしょう。しかし、もしファイルがデータベースサーバーに存在し、そしてクライアントがファイルにアクセスすることができないなら、あなたはこのファイルに入っている入力する行を何個指定する必要があるでしょう。もしその場合であるなら、ここにあなたが見る画面があります:

| M;<br>to  | ap each input data coli<br>a table column. | imn<br>Heisi<br>Heisi<br>Heisi<br>Heisi<br>Heisi<br>Heisi<br>Heisi | Table Column<br>COLUMN1<br>COLUMN2<br>COLUMN3 | Data Column<br>Input Column 1<br>Input Column 2<br>None | •  |
|-----------|--------------------------------------------|--------------------------------------------------------------------|-----------------------------------------------|---------------------------------------------------------|----|
| Nu<br>tre | mber of Data Columns:                      | 2                                                                  |                                               |                                                         |    |
| e         | Cancel                                     | Previ                                                              | ous Next                                      | Fini                                                    | sh |

データの行の番号(この場合2)を変更することはあなたが右側で見 る入力する行を何個変更するか注意してください。あなたが表のコ ラムを使ってそれぞれの入力する行と一致したら、「終了」をクリッ クします、そうすると、あなたの読み込みがスタートするでしょう。 もしファイルがローカルに存在するなら、あなたは次の画面のような プログレスバーを見るでしょう:

| a table column. | COLUMN1 |                  |
|-----------------|---------|------------------|
|                 |         | Input Column 1 💠 |
|                 | COLUMN2 | Input Column 2 🛊 |
|                 | COLUMN3 | Input Column 3 🛊 |
|                 | Mr      |                  |
|                 |         |                  |
|                 |         |                  |
|                 |         |                  |
|                 | 4       |                  |
|                 |         |                  |
|                 |         |                  |
|                 |         |                  |
|                 | 21      |                  |
|                 |         |                  |
|                 |         | (Finish )        |
|                 |         | 20001000000      |
|                 |         | Execute File Tai |

もし読み込みの補助があなたの読み込みファイルを動作しないなら、 問題の詳細を tools@frontbase.com に送ってください。

### SQL のログ

SQL のログの引き出し (drawer) は正確に何の SQL がサーバーに 送られるか知る非常に便利な方法です。しかしながら、もしあなたが 望むなら、あなたは、View->Hide SQL ログを選択することによっ て、あるいはコマンド - L.を的中することによって、SQL のログの 引き出し (drawer) の下の端から接続ウィンドウへ、ドラッグする ことによって、SQL のログの引き出し (drawer) を閉じることがで きます。もしログの引き出し (drawer) が隠されるなら、View->Show SQL ログを選択することによって、あるいはコマンド - L. を押すことによって、あなたは再びそれを見せることができます。コ マンド - K を押すことによって、あなたはいつでも SQL のログをク リアすることができます。

8

# FBWebManager

この章は FrontBase のすべてのインストールのために利用可能で あって、そして(JavaScript としても知られている)ダイナミック な HTML をサポートするブラウザを通してアクセスできる FBWebManager Web ベースのアプリケーションを紹介します。

この章は次のことが入っています:

- 205ページの「データベースを監視する」。
- 209ページの「データベースを与える」。
- 214ページの「データベース管理」。
- 234ページの「ライセンスを加える」。

# データベースを監視する(Monitoring)

FBWebmanager はあなたに FrontBase サーバーの状態を監視し て、そしてコントロールさせます、すなわちそれらが走っているか、 あるいはストップしたかにかかわらず。FBWebManager によって監 視されたデータベースはクライアントのコンピュータでクッキーに 記憶します、それで、FBWebmanager がアクセスする次のとき、ユー ザは同じデータベースを見るでしょう。FBWebManager を使うため に、あなたはサーバーで走っているアパッチのような Web サーバを 必要とするでしょう。クライアントのブラウザを FBWebManager と接続するために、あなたは URL を提供する必要があるでしょう。 これは、例えば、フォームをとることができました:

http://localhost/cgi-bin/FBWebManager

ここは、「 localhost 」がサーバマシンのホスト名です。

# データベースを加える

FBWebmanager が所定のユーザによって最初にスタートするとき、 次の「からの」ウィンドウが図8.1に現れます。

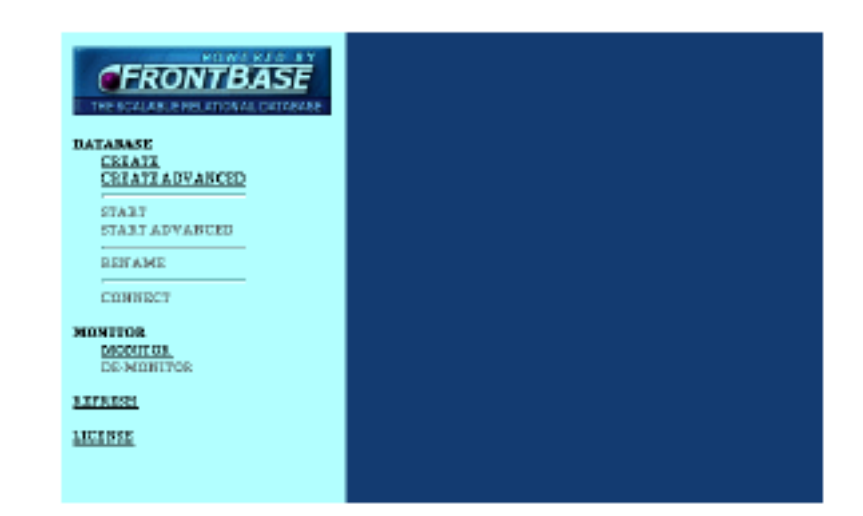

#### 図8.1 WebManager をスタートする

監視されたデータベースが、データベースとデータベースが位置して いるホストコンピュータの名前を使って一緒に、データベースの状態 を指摘して、アイコンとして示します。下の事例は WhitePages と Pitsaw が macosx と呼ばれるホストで見つけたデータベースを示し ます。図8.2を見てください。

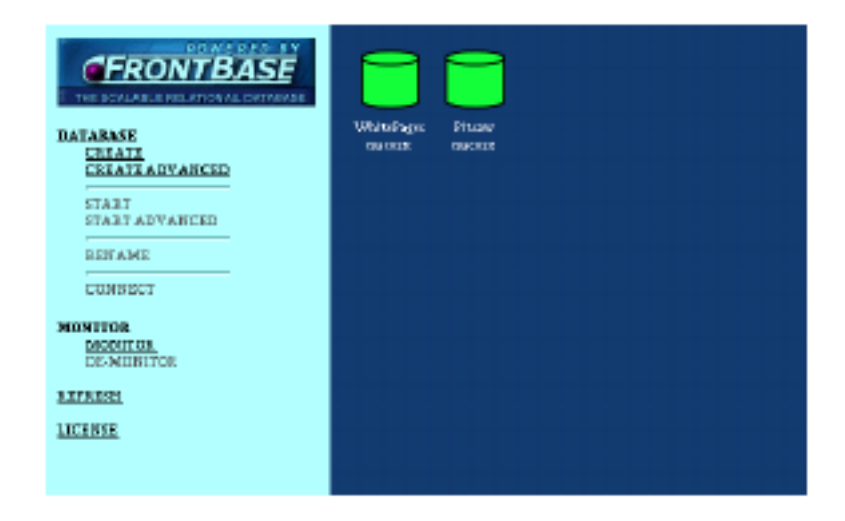

### 図8.2 監視されたデータベース

# モニターにデータベースを加える

図8.3のように、データベースセレクタービューを出すメニュー項 目 MONITOR->MONITOR をクリックすることによって、データ ベースがモニタービューに加えられます。

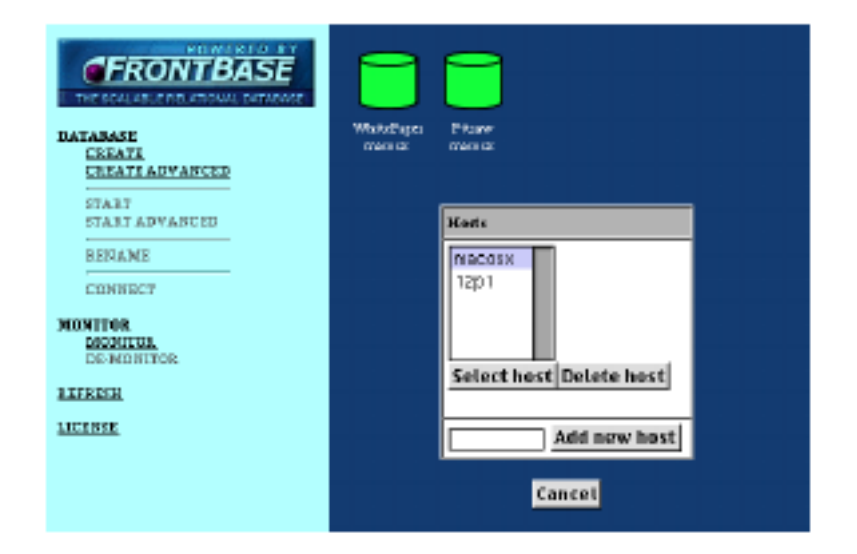

#### 図8.3 データベースを加える

もし欲しいホストがリストにないなら、入力フィールドにホスト名を 入力して、そして、新しいホストを加える(Add new host)をク リックしてください。それから、ホストはリストに加えられます。リ ストから欲しいホストを選択して、そしてホストを選択する(Select host)をクリックしてください。図8.4のように、これは指定した ホストでデータベースのリストを起動するでしょう。

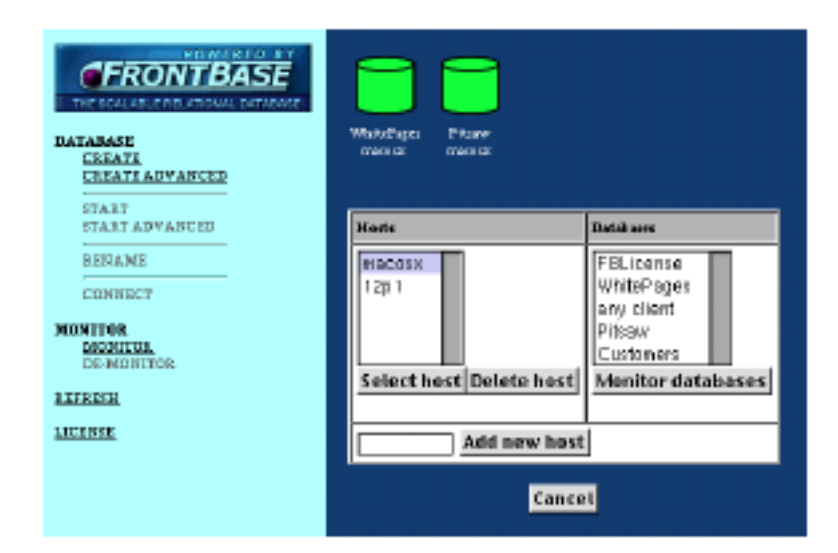

#### 図8.4 ホストを加える

データベースを監視するために選んで、そしてデータベースを監視する(Monitor databases)をクリックしてください。 これは監視したデータベースのリストにデータベースを加えるでしょう、図8.5を見てください。

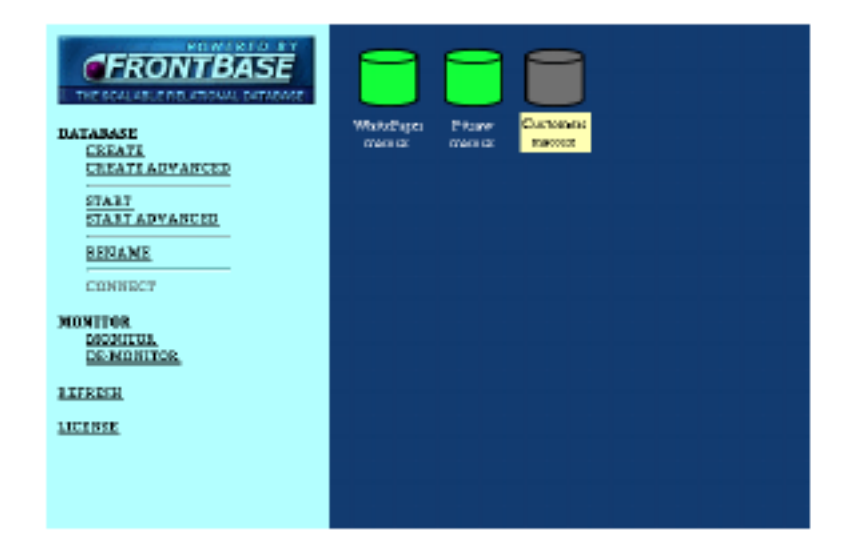

### 図8.5 データベースを選択する

### データベースから取り除く

データベースをモニタービューから取り除くために、あなたは最初に それを選択する必要があります。データベースは真っ新のバックグ ラウンドで与えられます。データベースを監視しないためには、メ ニュー項目 MONITOR->DEMONITOR をクリックしてください。こ の動作がデータベースをストップも、そしてデリートもしない、それ はモニタービューから取り除かれるだけです。

# データベースを与える

Web ベースのデータベースマネージャーは理解する方法が容易な データベースを管理する必要なタスクを実行させます。

### データベースを作る

新しいデータベースを作るために、メニュー項目 DATABASE->CREATE をクリックして、そして次のビューが図8.6のように表示します。

| CREATE ADVANCED                                        | Workshipes Prome<br>marcial Raining Cathonical<br>ISSO 2 |
|--------------------------------------------------------|----------------------------------------------------------|
| START ADVANCED<br>REHAME<br>CONTRECT                   | Create database Howit: Defahase                          |
| MONITOR<br>MUNITOR<br>DE-MONITOR<br>REFLESH<br>LECENSE | Create Cancel                                            |

#### 図8.6 データベースを作る

ホスト名と新しいデータベース名を入力して、そして作成(Create) ボタンをクリックしてください。図8.7のように、モニタービュー にデータベースを作成して、スタートして、そして、加えます。

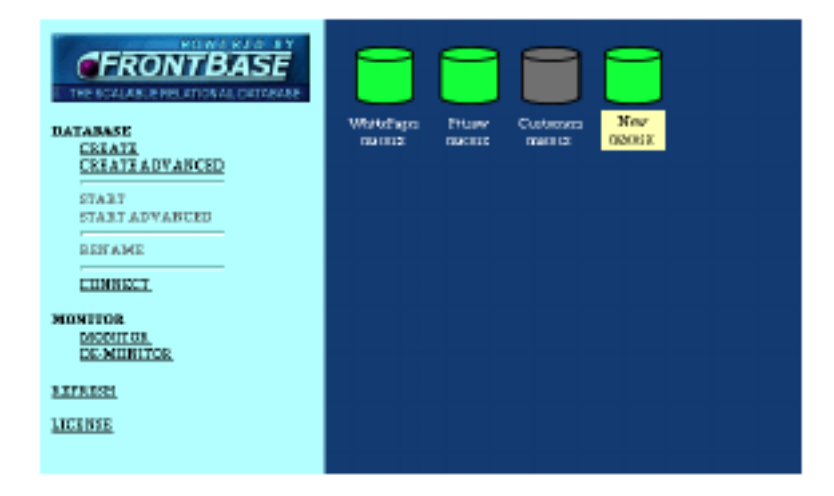

図8.7 モニタを加えた

もしあなたがデータベースサーバーにオプションを指定する必要が あるなら、メニュー項目の DATABASE->CREATE ADVANCED を クリックしてください。これはあなたに、図8.8のように、次のオ プションを指定することができるでしょう。

| CERATE CONTRACTOR                                       | Whethering as a set of the set of the set of |                                                                                                    |  |  |
|---------------------------------------------------------|----------------------------------------------------------------------------------------------------|----------------------------------------------------------------------------------------------------|--|--|
| BERAME                                                  | Host Name:                                                                                                    |                                                                                                    |  |  |
| CONNECT                                                 | Batahase Nasse:                                                                                                    |                                                                                                    |  |  |
| MONITOR<br>DEMONITOR<br>DEMONITOR<br>RITERIH<br>LICENSE | Dytimat                                                                                                    | Culy Iseal connections<br>Write transaction date.<br>log SQL statements<br>Row level prodeges<br>Restore from newest backup<br>Relfineward<br>Rew device driver<br>Reed cashe size (MB): 5 |  |  |
|                                                         | Additional Optional                                                                                                    |                                                                                                    |  |  |
|                                                         |                                                                                                    | Create Cancel                                                                                                    |  |  |

#### 図8.8 データベースサーバーオプション

1. ローカル接続だけ

データベースサーバーがローカルな接続、すなわちデータベー スサーバーが位置している同じホストからの接続を可能にする でしょう。

- トランザクションデータを書く
   データベースサーバーはファイルにすべてのトラン
  - データベースサーバーはファイルにすべてのトランザクション をログファイルに書くでしょう。
- 3. SQL 文をログファイルに書く

データベースサーバーはファイルに実行された SQL ステート メントをログファイルに書くでしょう。ファイルはデータベー スディレクトリで見つけて、そして < データベース名 >.fb.sql と名前をつけます。

4. 列レベルの特権がユーザが個別の列のためにアクセス権を指定 することを可能にします。

ユーザに個々の列のためにアクセス権を指定することを可能に します。

5. 最も新しいバックアップからの復帰

データベースを作成するとき、データの内容は最も新しいバッ クアップから復帰するでしょう。バックアップを作ることにつ いて89ページの「トランザクションのログを書き出す」を参 照してください。

6. Rollforward

バックアップ・ファイルからデータベースを復帰するとき、こ のオプションはバックアップが完了したとき、完了しなかった トランザクションを示します。これはバックアップが「トランザ クションのデータを使って(WITH TRANSACTION DATA)」 オプションを使ってしたことを要求します。

7. 未使用のデバイスドライバー

このオプションはホストの OS のファイルシステムが直接回避 することを指定します。この問題についての別個の書類がプロ ダクションの下にあります。

8. キャッシュサイズを読み込む

「未使用のデバイスドライバー」オプションに関連してこのオプ ションはキャッシュの読み込むサイズを指定します。

9. 追加のオプション

指定した、上記のほかに、データベースを作るとき、オプショ ンの番号を指定することができます。

## データベースをスタートする

すでに作ったが、ストップした、データベースをスタートするため に、モニタービューでデータベースを選択して、そしてメニュー項目 DATABASE->START をクリックしてください。もしあなたがデー タベースサーバーにオプションを指定する必要があるなら、メニュー 項目 DATABASE->START ADVANCED をクリックしてください。 これはあなたに、図8.9のように、次のオプションを指定すること をイネーブルにするでしょう。

| CERATA<br>CREATE<br>CREATE<br>CR | Worksfrager Pri-           | tane Catolitis<br>Record Patronetice |  |
|----------------------------------------------------------------------------------------------------|----------------------------|--------------------------------------|--|
| CIRCLER TROCED                                                                                                    | 21art Advanced Internation |                                      |  |
| BERAME                                                                                                    | Host Nume: mocost          |                                      |  |
| CONNECT                                                                                                    | Database Naras             | Castomers                            |  |
| MONITOR                                                                                                    | Options                    |                                      |  |
| DE-MONITOR<br>ATTENN<br>LICENSE                                                                                                    |                            | Start Cancel                         |  |

#### 図8.9 既存のデータベースをスタートする

データベースをスタートするとき、多くのオプションは指定すること ができます。リンク「オプションをスタートする(Start Options)」 をクリックすることによって、オプションは見ることができます。 データベースを改名する

ストップしたデータベースを改名するために、モニタービューのデー タベースを選択して、そして、図8.10で見られるように、メニュー 項目 DATABASE->RENAME をクリックしてください。

| CERONTBASE<br>THE SOLAR A POST OF CALL DITEMAN<br>CERATA ADVANCED<br>STATE<br>STATE ADVANCED | Watches<br>nacise | Priure<br>Razora   | Nov<br>norme |  |
|----------------------------------------------------------------------------------------------|-------------------|--------------------|--------------|--|
| DENAME                                                                                       |                   | Hart Numer         | Custa source |  |
|                                                                                              |                   | Indulated Name     | 194412       |  |
| MONITOR                                                                                      |                   | New Butabase Name: |              |  |
| DECOLOR<br>DE-MIDRITCE<br>LICENSE                                                            |                   | Ren                | same Cancel  |  |

#### 図8.10 データベースを改名する

新しいデータベース名を入力して、そしてリネーム(Rename)ボタンをクリックしてください。

### モニタービューを新しくする

モニタービューを作ったときから、データベースが状態を変更したということが起きることがあります。モニタービューをアップデートするために、メニュー項目 REFRESH をクリックしてください。

# データベース管理

データベース管理のモジュールを入力するために、モニタービューで 走っているデータベースを選択して、そしてメニュー項目 DATABASE->CONNECT をクリックしてください。モニター ビューは図8.11で見る接続の書式を表示するでしょう。

| CERATA ADVANCED | WaltaDages<br>(Televisis) Program<br>Radinas Pascota |  |  |
|-----------------|------------------------------------------------------|--|--|
| START ADVANCED  | Connect Talernation                                  |  |  |
| REPANE          | Heat Name: WhitePage                                 |  |  |
| CUNHECT         | Database Nones museum                                |  |  |
| MONITOR         | Database Taurverk                                    |  |  |
| DE-MUNITOR      | Demune:                                              |  |  |
| BATTRISH        | User Eusword:                                        |  |  |
| LICENSE.        | Connect Cancel                                       |  |  |

#### 図8.11 データベース管理モジュールを入力する

データベースパスワード(代わりにあなたはかつて接続していたこれ を作ることができます)が、もしあれば、ユーザ名とパスワードを入 力します、そして接続(Connect)ボタンをクリックします。もし接 続を確立することができるなら、データベース管理ビューを入力しま す。

管理モジュールによって可能にしたアドミニストレーションタスク は次の通りです:

- 216ページの「データベースをストップして、削除する」。
- 216ページの「SQL92」。
- 222ページの「ユーザ管理」。
- 226ページの「データベースパスワード」。
- 227ページの「表のキャッシュの管理」。
- 228ページの「ホワイト/ブラックリストの管理」。
- 230ページの「管理の使い方」。
- 232ページの「キーワード」。
## データベースをストップして、削除する

データベースをストップする、あるいは削除するために、あなたは '\_system' ユーザとして接続されているはずです。図8.12のよう に、メニュー項目 DATABASE->STOP あるいは DATABASE->DELETE をクリックしてください

| FRONTBASE                                                            |           | BATABASE: Piero () maron |             |
|----------------------------------------------------------------------|-----------|--------------------------|-------------|
| INTERCOLUER ON ADDATONAL DEPARTIE                                    | CONMANDS: | Execute Commit Rollback  | Beente edat |
| USEN<br>DATABASI PASSWORD<br>TABLECACHE<br>WEITE/FLACE LIST<br>USAGE |           |                          |             |
| STCD<br>DELETE                                                       |           |                          |             |
| MISCELLANDOUS<br>ELYWORDI<br>DATABASE MONITOR VIEW                   |           |                          |             |

### 図8.12 データベースをストップして、削除する

### SQL 9 2

SQL92 の管理ビューは、サーバーを使って SQL ベースの相互作用 「コマンドライン」をすることが容易です。SQL92 マネージャーを入 力するために、メニュー項目 DATABASE->SQL92 をクリックして ください。最初に、セクションを入力しているコマンドだけが見えま す。

後で、コマンドが同様にヒストリーのセクションを実行するとき、そして、図8.13のように、ログのセクションが現われるでしょう。

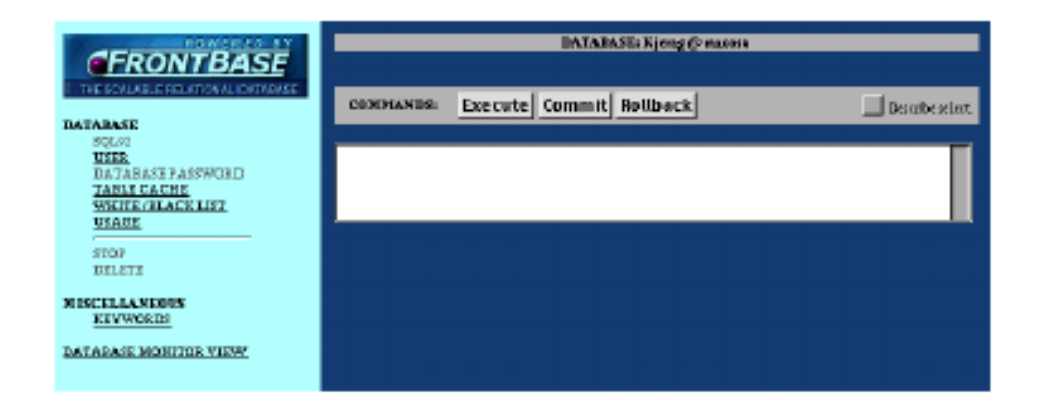

### 図8.13 SQL92の管理ビュー

### セクションを入力しているコマンド

セクションを入力しているコマンドはコマンドと3つのボタンの ヘッダーを入力するためにテキストフィールドから成ります:1つ は、入力したコマンドを実行する、そして、2つは、確定(COMMIT) とロールバック(ROLLBACK)コマンドのショートカットボタン。 右にチェックボックス(「選択を記述する(Describe select)」)があ ります。イネーブルで、そして、選択が実行されるとき、リンク(「問 合せの設計図(Query Plan)」)がコマンドヘッダーで見えるでしょ う。あなたがこのリンクをクリックするとき、新しいウィンドウが問 合せの設計図を示してポップアップするでしょう。同様に、選択が実 行されるとき、リンク(「結果の設定(Result Set)」)がコマンドヘッ ダーで見えます。あなたがこのリンクをクリックする、ウィンドウが 選択の結果を使ってポップアップします。

#### ヒストリーのセクション

ヒストリーのセクションはヘッダーと実行した文のリストから成り ます。ヒストリーヘッダーであなたは表示したコマンドの数を変更す ることができます。同様にあなたはヒストリーリストをクリアする ことができます。右にチェックボックス(「新しく加える(Add only new)」)があります。このチェックボックスがイネーブルであると き、すでにリストにないコマンドだけがリストに加えられます。 ヒストリーリストのそれぞれの項目は、「右向きの三角形」と「下向 きの三角形」という2つの小さいイメージを持っています。「右向き の三角形」のアイコンは、文が実行されます。「下向きの三角形」の アイコンをクリックすることはそれを実行の前に修正することがで きるコマンドフィールドに文をコピーします。

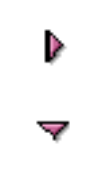

### 図8.14 右向きと下向きの三角形

#### ログのセクション

ログのセクションはヘッダーとログビューから成ります。ログヘッ ダーであなたはログをクリアすることができます。図8.15を見て ください。

| GERONTBASE                                                                  | DATABASE: Kjeng@ natest                                                                                                    |  |  |  |  |  |
|-----------------------------------------------------------------------------|----------------------------------------------------------------------------------------------------|--|--|--|--|--|
| THE SOM AGLE BELATIONAL DATABASS                                            | CUMMANUS: Execute Commit Bollback Realise CumPin Desentrates                                                                                                    |  |  |  |  |  |
| SQLIP<br>BEEL<br>DATARASE PARWURD<br>TARLECACHI<br>WMITE/REACELIST<br>DEAGE |                                                                                                    |  |  |  |  |  |
| ETUP<br>DELETE                                                              |                                                                                                    |  |  |  |  |  |
| MISCELLANEOUS<br>BEYWEIRES                                                  | NUMBER OF HISTORY TIENS: 10 Clear History                                                                                                    |  |  |  |  |  |
| DATABASE MOBITOR VERW                                                       |                                                                                                    |  |  |  |  |  |
|                                                                             | V SET DESCRIPTION FELOCIATION;                                                                                                    |  |  |  |  |  |
|                                                                             | A situat "from languages;                                                                                                    |  |  |  |  |  |
|                                                                             |                                                                                                    |  |  |  |  |  |
|                                                                             | 100: Clear Log                                                                                                    |  |  |  |  |  |
|                                                                             |                                                                                                    |  |  |  |  |  |
|                                                                             | SET DESCRIPT SELECT TRUE;<br>-("Examples that"-2000; "Subment type"=ABY;)<br>milet "fam. Lag.egu;<br>-("Row count"=11;"Execution time"=0.06;"Feth hands"=0;"Subment type"=SILECT;) |  |  |  |  |  |

#### 図8.15 右向きと下向きの三角形

#### 事例

「選択を記述する (Describe select)」をコマンド 'select \* from languages;'の実行がイネーブルした後、次のことが SQL92 管理 ビューで示します。最初に SQL92 管理ビューです、それから結果の 設定が来ます、そして図8.16のように、最後にクエリの設計図ま で来ます。

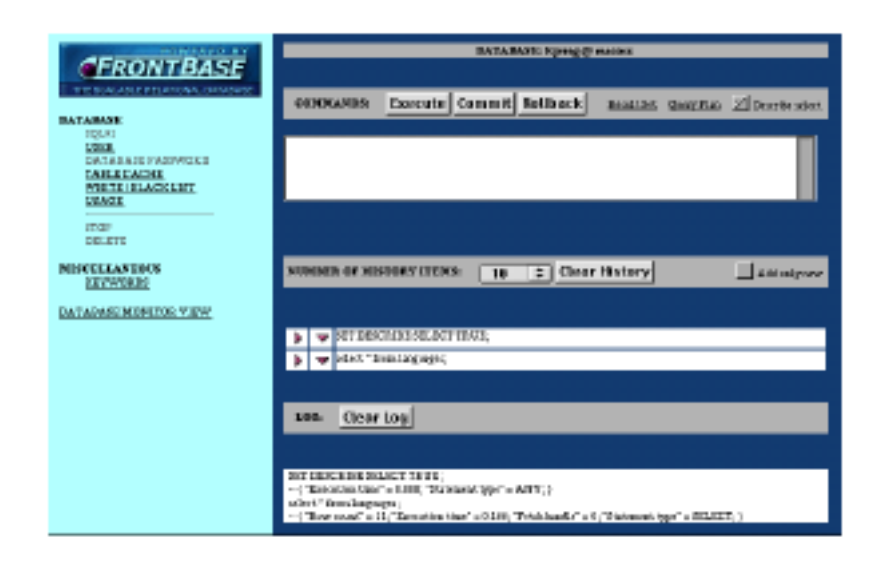

図8.16 SQLの管理ビュー

| LANGUAGE   | LANGUAGE_ID | LOCALIZED  |
|------------|-------------|------------|
| English    | 1           | English    |
| French     | 2           | Franã§ais  |
| German     | 3           | Deutsch    |
| Danish     | 4           | Dansk      |
| Swedish    | 5           | Svenska    |
| Dutch      | 6           | Nederlands |
| Norwegian  | 7           | Norsk      |
| Italian    | 8           | Italiano   |
| Spanish    | 9           | Espaã±ol   |
| Finnish    | 10          | Suomi      |
| Portugeese | 11          | PortuguÃ2s |

## Number of rows: 11

<u>Close</u>

## No SVI\_LITERALS

## GROUPS

| Schema Name   | Table Name | Row Count |
|---------------|------------|-----------|
| ADMINISTRATOR | LANGUAGES  | 11        |

## No SVI\_JOINS

<u>Close</u>

### ユーザ管理

入力するために、ユーザ管理はメニュー項目 DATABASE->USER を クリックします。ユーザ管理を入力するとき、すべての既存のユーザ は図8.17で示されます。

| FRONTBASE                                                            | DATABASE: Sjørag @ maxies |                       |           |  |
|----------------------------------------------------------------------|---------------------------|-----------------------|-----------|--|
| <ol> <li>THE SCALAS, E RELATIONAL DATAGASE</li> </ol>                | Tor as                    | eser Dottalit opherma | Password. |  |
| DATABASE<br>SOLSI                                                    | ADMUTETIAT                | citare <u>20</u>      |           |  |
| USER<br>HATADACE RACOUNTED                                           | INFORMATION               | cities AMERICA        |           |  |
| TABLE CACHE                                                          | JURIC                     | duos                  |           |  |
| USAGE                                                                | FARLEN                    | <li>clium</li>        |           |  |
| STOP<br>DELETE<br>MISCELLANDOOS<br>EXYMOLOS<br>DATABASE MONITOR VIEW |                           | Add new user          |           |  |

#### 図8.17 ユーザ管理のビュー

ユーザマネージメントは次のものを含んでいます:

- 222ページの「新規ユーザを加える」。
- 223ページの「ユーザを削除する」。
- 224ページの「ユーザパスワードを設定する」。
- 225ページの「スキーマをデフォルトに設定する」。

#### 新規ユーザを加える

新規ユーザを加えるために、あなたはユーザ'\_system' として接続されているはずです。新規ユーザを加える(Add new user)ボタンを クリックしてください、そうすればユーザビューは図8.18のよう に見えるでしょう。

| FRONTBASE                                                                                                    | EATABASE: Kjørng († marour |
|----------------------------------------------------------------------------------------------------|----------------------------|
| THE BOAL BALE PRODUCTION ALL TRADACASE<br>DATABASE<br>SOLOO<br>USER<br>DATABASE TASSWORD<br>TABLE CACHE<br>WHITE (REACH LIST<br>USABE<br>USABE | New core interes           |
| DILETI<br>MISCELLANDOUS<br>ELYWORDS<br>DATARASE MONITOR VIEW                                                                                   |                            |

### 図8.18 新規ユーザを加える

もし「スキーマをデフォルトに作成する(Create default schema)」 スイッチを設定するなら、ユーザと同じ名前を使ってスキーマが作成 されます。すなわち接続が新規ユーザ名を使って確立するように、新 規ユーザがカレントユーザになることに注意してください。対応す る SQL 文はログのウィンドウで示されます。

#### ユーザを削除する

ユーザを削除するために、あなたは最初に表のユーザを選択して、そ して次に、制限をドロップする(Drop RESTRICT)あるいはドロッ プカスケードをドロップする(Drop CASCADE)ボタンをクリック します。制限してドロップすること(Dropping restricted)は、も しユーザがスキーマを所有しないなら、成功するでしょう。カスケー ドしてドロップすること(Dropping cascaded)は、ユーザによっ て無条件にスキーマの所有したすべてをドロップするでしょう。図 8.19を見てください。

| FRONTBASE                                                                    | BATABASE: Etter © russes<br>Ver surs       |                |         |  |
|------------------------------------------------------------------------------|--------------------------------------------|----------------|---------|--|
| THE KNEW HER HER IN AND DRIVEN                                               | User starte                                | Delauti schema | Inevert |  |
| INTARASE<br>BOL/2                                                            | INFORMATION_SCHEMA                         | auth           |         |  |
| USER<br>DATARASE PASSACED                                                    | BEW                                        | DEEWY          |         |  |
| TABLE CACHE                                                                  | 2016.00                                    | auto           |         |  |
| USAUE                                                                        | STREEM                                     | auto           |         |  |
| STOP<br>BELETE<br>MISCRELANDON'S<br><u>KIVWORDS</u><br>DATABASE MONITOR VIEW | Drop RESTRICT Drop CA<br>Set default schem | SCADE Set (    | user    |  |

#### 図8.19 ユーザを削除する

### ユーザパスワードを設定する

ユーザパスワードを設定するか、あるいは変更するために、表のユー ザを選択して、設定したパスワード (Set password) ボタンをクリッ クしてください、そうすれば次のビューは図8.20で示されます。

| FRONTBASE                                                                  | <br>INTABASE: Physe & macous |                    |  |  |  |
|----------------------------------------------------------------------------|------------------------------|--------------------|--|--|--|
|                                                                            |                              | Sot User Passesed. |  |  |  |
| SULR:                                                                      | Correct user:                | NEW.               |  |  |  |
| USER<br>DATABASE PASSWORD                                                  | Inget over                   | NEW                |  |  |  |
| TABLE CACHE<br>WHITE / BLACK LIST                                          | Kerjuenaek                   |                    |  |  |  |
| USACE                                                                      | Veitypassessiti              |                    |  |  |  |
| ELLE<br>INITE<br>MISCELLANEOUS<br><u>EFYWULIS</u><br>DATABASE NONITOR VIEW | Set                          | assword Cancel     |  |  |  |

### 図8.20 ユーザパスワードを設定するか、あるいは変更する

新しいパスワードを入力して、パスワードを確かめます、すなわち、 もう一度それをタイプして、そして設定したパスワード(Set password)ボタンをクリックしてください。表のユーザ項目はアッ プデートされます、そして、図8.21のように、パスワードがユー ザのために設定することを示します。

| FRONTBASE                     | DATABASE: Prom & mater                  |  |  |  |
|-------------------------------|-----------------------------------------|--|--|--|
| THESCHWELP TELATOONE DATASASE | User name Belastit schema Pausveril     |  |  |  |
| BATABASE<br>S01.82            | INFORMATION SCHEMA COLD                 |  |  |  |
| USER<br>DATABASE PAISWORD     | NEW NEW 🚊                               |  |  |  |
| TABLE CACHE                   | dba <u>311074</u>                       |  |  |  |
| 13666                         | dias MITEVA                             |  |  |  |
| STIDE<br>DELETE               | Drop RESTRICT Drop CASCADE Set password |  |  |  |
| NISCELLANEOUS<br>2017/02.26   | Set default schema Add new user         |  |  |  |
| DATABASE NUBITOR VIEW         |                                         |  |  |  |
|                               |                                         |  |  |  |

### 図8.21 パスワードの設定を確認してください

### スキーマをデフォルトに設定する

データベースに接続をするときはいつでも、デフォルトのスキーマは ユーザのために現在のスキーマになるスキーマです。スキーマをデ フォルトに設定するか、あるいは変更するために、スキーマをデフォ ルトに設定する (Set default schema) ボタンをクリックしてくださ い、そうすれば可能なスキーマが図8.22でリストされます。

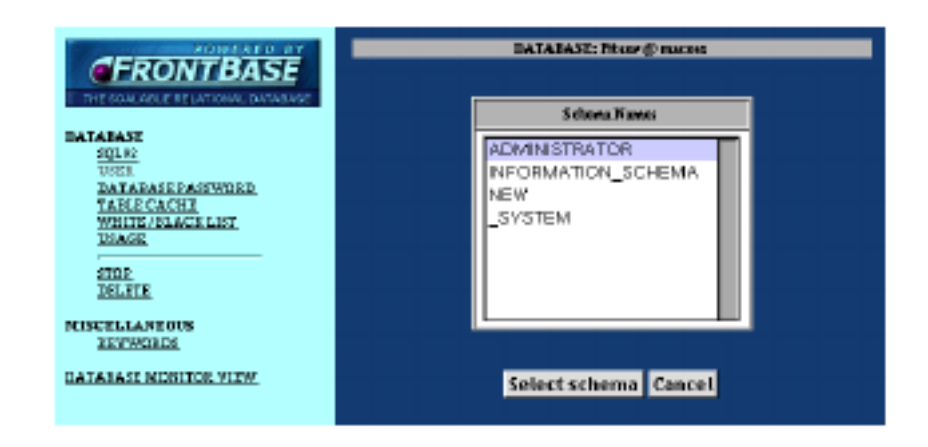

### 図8.22 スキーマをデフォルトに設定する

スキーマを選択して、そしてスキーマを選択する(Select schema) ボタンをクリックしてください、ユーザ項目はアップデートされま す、そして図8.23で見られるように、ユーザのために新しいデ フォルトのスキーマを示します。

| FRONTBASE                                          | DATABASE                               | DATABASEs Phone & maters       |                 |  |  |
|----------------------------------------------------|----------------------------------------|--------------------------------|-----------------|--|--|
| THE SCALASLE HELKTCAAL ONTAINEE                    | Ther eases                             | Defasti selema                 | Europei         |  |  |
| OATABASE<br>90L92                                  | ADMINISTRATOR.                         | ADMINISTRATOR.                 |                 |  |  |
| USER<br>DATABASE PASSWORD                          | INFORMATION SCHEMA                     | andlo                          |                 |  |  |
| TABLE CACHE<br>STORE (BLACE LIST                   | NEM                                    | ADMINISTRATOR.                 |                 |  |  |
| USARE                                              | PUBLIC                                 | anil)                          |                 |  |  |
| 5007<br>101-517                                    | SYSTEM                                 | andlo                          |                 |  |  |
| MERCELLANEOUS<br>ETYWOODS<br>DATADASE MONITOR VIEW | Drop RESTRICT Drop<br>Set default sche | CASCADE Set pa<br>ma Add new u | is sword<br>ser |  |  |

### 図8.23 新しいデフォルトのスキーマ

## データベースのパスワード

データベースのパスワードを設定するために、メニュー項目 DATABASE->DATABASE PASSWORD をクリックしてください。 あなたはデータベースのパスワードを設定するために '\_system' ユーザとして接続されているはずです。図8.24を見てください。

| FRONTBASE                               | BATABASE: Prior @ notes |
|-----------------------------------------|-------------------------|
| DATABASE                                | Set database passeed    |
| DIST<br>DIST<br>DATA DASP DASP DASPENDE | Neupannost:             |
| TABLECACHT                              | Verity pase verite      |
| USACE                                   | Set database password   |
| DELETE                                  |                         |
| MISCELLANEOUS<br>REFWORDS               |                         |
| DATABASE MONITOR VERY                   |                         |

### 図8.24 データベースのパスワードを設定する

新しいパスワードを入力して、パスワードを確かめてください、すな わち、もう一度それをタイプして、そしてデータベースのパスワード を設定する (Set Database Password) ボタンをクリックしてくださ い。

### 表のキャッシュの管理

表のキャッシュマネージャーを入力するために、図8.25のように、 メニュー項目データベース -> 表キャッシュをクリックしてください。

| DATABASE WHEPpes @ masses |                                                                                                    |                                                                                                    |                                                                                                    |                                                                                                    | _                                                                                                    |                                                                                                    |
|---------------------------|----------------------------------------------------------------------------------------------------|----------------------------------------------------------------------------------------------------|----------------------------------------------------------------------------------------------------|----------------------------------------------------------------------------------------------------|----------------------------------------------------------------------------------------------------|----------------------------------------------------------------------------------------------------|
| Schena                    | Table                                                                                                    | Lover                                                                                                    | <b>Sper</b>                                                                                                    | 5                                                                                                    | Persistent                                                                                                    | Intend                                                                                                    |
| TELEFON_ROG               | ARDINEDUNUNUE                                                                                                    |                                                                                                    |                                                                                                    |                                                                                                    |                                                                                                    |                                                                                                    |
| 151.1703_305              | <b>TFTERNAVNE</b>                                                                                                    |                                                                                                    | 300000                                                                                                    | 201                                                                                                    | VEI                                                                                                    | VB                                                                                                    |
| TELEFON 200               | TIRMAER                                                                                                    |                                                                                                    | 200800                                                                                                    | 201                                                                                                    | VEI                                                                                                    | VES                                                                                                    |
| TELEFON BOG               | TOBBAYNE                                                                                                    |                                                                                                    | 200800                                                                                                    | 301                                                                                                    | AB2                                                                                                    | YES                                                                                                    |
| TELEFON_BOS               | SOMMUNER                                                                                                    |                                                                                                    | 200800                                                                                                    | 308                                                                                                    | YES                                                                                                    | Y 28                                                                                                    |
| TELEFON_30C               | TURDERAFE                                                                                                    |                                                                                                    | 200800                                                                                                    | 308                                                                                                    | AB2                                                                                                    | Y 28                                                                                                    |
| TELEFON 300               | MELLEMBAYNE                                                                                                    |                                                                                                    | 200800                                                                                                    | 301                                                                                                    | 725                                                                                                    | YES                                                                                                    |
| TELEFON_ROG               | NAVNI                                                                                                    |                                                                                                    |                                                                                                    |                                                                                                    |                                                                                                    |                                                                                                    |
| TELEFON 200               | ORD                                                                                                    |                                                                                                    |                                                                                                    |                                                                                                    |                                                                                                    |                                                                                                    |
| TELEFON BOG               | POSTDISTRIKTER                                                                                                    |                                                                                                    | 306800                                                                                                    | 201                                                                                                    | VEI                                                                                                    | VES                                                                                                    |
| TELEFON 300               | STELLINGER                                                                                                    |                                                                                                    | 200800                                                                                                    | 300                                                                                                    | ÅB8                                                                                                    | Y ES                                                                                                    |
| TELEFON 300               | VER                                                                                                    |                                                                                                    | 200808.8                                                                                                    | 308                                                                                                    | YES                                                                                                    | Y 53                                                                                                    |
|                           | Sthema<br>IELEFERLING<br>IELEFERLING<br>IELEFERLING<br>IELEFERLING<br>IELEFERLING<br>IELEFERLING<br>IELEFERLING<br>IELEFERLING<br>IELEFERLING<br>IELEFERLING<br>IELEFERLING | Schema         Table           ILLEFOR_EDE         ADIMMENTNUMBE           ILLEFOR_EDE         ITTELMAER           ILLEFOR_EDE         FURMAER           ILLEFOR_EDE         FURMAER           ILLEFOR_EDE         FURMAER           ILLEFOR_EDE         FURMAER           ILLEFOR_EDE         FURMAER           ILLEFOR_EDE         FURMAER           ILLEFOR_EDE         FURMAER           ILLEFOR_EDE         FURMAER           ILLEFOR_EDE         MAUNT           ILLEFOR_EDE         FURMER           ILLEFOR_EDE         FURMER           ILLEFOR_EDE         FURMER           ILLEFOR_EDE         FURMER           ILLEFOR_EDE         FURMER           ILLEFOR_EDE         FURMER           ILLEFOR_EDE         FURMER | Schema         Table         Lower           ILLERIN_ROF         ADDIMREDITNUMBE         I           ILLERIN_ROF         ADDIMREDITNUMBE         I           ILLERIN_ROF         ADDIMREDITNUMBE         I           ILLERIN_ROF         ITELERIN_ROF         I           ILLERIN_ROF         IRLEMARR         I           ILLERIN_ROF         INNAVER         I           ILLERIN_ROF         IABUSSYER         I           ILLERIN_ROF         MALLEMBAYNE         I           ILLERIN_ROF         I         I           ILLERIN_ROF         RAVIT         I           ILLERIN_ROF         I         I           ILLERIN_ROF         I         I           ILLERIN_ROF         I         I           ILLERIN_ROF         I         I           ILLERIN_ROF         I         I           ILLERIN_ROF         I         I           ILLERIN_ROF         I         I           ILLERIN_ROF         I         I           ILLERIN_ROF         I         I           ILLERIN_ROF         I         I           ILLERIN_ROF         I         I           ILLERIN_ROF         I | Schema         Table         Lower         Upper           TELEFERN_BOC         ANDIMENTINUMBE              TELEFERN_BOC         ANDIMENTINUMBE               TELEFERN_BOC         ANDIMENTINUMBE | Schema         Table         Lower         Typer         S.           TELEFERI_BOS         ARIMHEDITNUMBE         00000         00           TELEFERI_BOS         ARIMHEDITNUMBE         00000         00           TELEFERI_BOS         ARIMHEDITNUMBE         00000         00           TELEFERI_BOS         FIRMASE         00000         00           TELEFERI_BOS         FORMARE         00000         00           TELEFERI_BOS         FORMAVEE         00000         00           TELEFERI_BOS         SOMMOUNER         00000         00           TELEFERI_BOS         MANNE         00000         00           TELEFERI_BOS         MANNE         00000         00           TELEFERI_BOS         MANNE         00000         00           TELEFERI_BOS         MANNE         00000         00           TELEFERI_BOS         00010157ERINTER         200000         00           TELEFERI_BOS         STELLINGER         00000         00           TELEFERI_BOS         STELLINGER         00000         00           TELEFERI_BOS         VER         00000         00 | Schema         Table         Lower         Typer         5         Penistent           TELEFER_DOC         ARIMMEDTINUMBE         0         0         0         0           TELEFER_DOC         ARIMMEDTINUMBE         0         0         0         0           TELEFER_DOC         ARIMMEDTINUMBE         0         0         0         0         0           TELEFER_DOC         ARIMMEDTINUMBE         0         0         0         0         0           TELEFER_DOC         ARIMMEDTINUMBE         0         0         0         0         0           TELEFER_DOC         ARIMMEDTINUMBE         0         00000         00         0         0           TELEFER_DOC         FORMARE         00000         00         0         YES           TELEFER_DOC         ARIMENTINUMER         00000         00         YES           TELEFER_DOC         MANTE         00000         00         YES           TELEFER_ROC         0000         00         YES         1           TELEFER_ROC         0000         00         YES         1           TELEFER_ROC         0000         00         YES         1           TELEFER_ROL_ROC |

### 図8.25 表のキャッシュマネージャー

接続したユーザによって所有するすべての表は表で示されます、そしてキャッシュのパラメータはそれぞれの表のために設定することができます。パラメータは次の通りです:

– Lower

キャッシュの中で保たれた表の列の最小数。

– Upper

キャッシュの中で保たれた表の列の最大数。

- %

キャッシュの中で保たれた表の列の合計数のパーセンテージ。

– Persistent

もし YES に設定するなら、キャッシュはトランザクショ ンを保ちます、そうでないときはキャッシュはそれぞれの 確定 (COMMIT) あるいはロールバック (ROLLBACK) の後に洗い流されます。 - Preload

もし YES にセットするなら、サーバーをスタートすると き、表のすべての列はキャッシュにロードされるでしょ う、そうでないときは、列はそれらに最初のリファレンス をロードします。

キャッシュパラメータを修正するために、スキーマ名をクリックする ことによって、表の列を選択してください。図8.26のように、こ れはパラメータを編集してイネーブルするでしょう。

| FRONTBASE                       | DATABASE: Witt chiges @ materia |                   |           |         |     |           |       |
|---------------------------------|---------------------------------|-------------------|-----------|---------|-----|-----------|-------|
| THE SCALARLE RELATIONS, DWARASE | Schona.                         | Table             | Lover     | Tjger   | 5   | Penistest | Index |
| MTABASE<br>RULUZ                | 121 1703 300                    | ARCHINESTRUMBE    |           |         |     |           |       |
| THER.                           | TELTION_ROG                     | <b>EFTERNAVHE</b> |           | 200800  | 180 | VES       | VIS   |
| TABLECACHE                      | TELEFON BOG                     | TIRMAER.          |           | 200800  | 100 | YES       | YII   |
| WHITE FELACE LET                | TELEVON_BOO                     | TOBBAVBE          |           | 200800  | 180 | 755       | YIS   |
| STOP<br>DELETE                  | TELIFON_306                     | 3.0MMUNER         |           | 210001  | 110 | 782       | VE 2  |
|                                 | TELEFON SOC                     | LABUSSYEE         |           | 200800  | 180 | ¥85       | YIS   |
| DISCULLANEOUS<br>DESUDVERN      | TELEVON_BOO                     | MELLEMBAYNE       | İ         | 200800  | 180 | ¥25       | YIS   |
| DATABASE NUMTOR VIEW            | TELEPCIN_BOOS                   | NAVES             |           |         |     |           |       |
|                                 | TELEPON BOG                     | ORD               |           |         |     |           |       |
|                                 | TELEPON BOG                     | POSTBISTRIKTER    |           | 200800  | 180 | VES       | VIS   |
|                                 | TELEFON 30G                     | STILLINGER        |           | 200800  | 100 | YES       | YES   |
|                                 | TELEVON_BOO                     | VLE               |           | 2800800 | 180 | Y25       | YIS   |
|                                 |                                 | Ug                | idate Car | icel    |     |           |       |

図8.26 キャッシュパラメーターを変更する

新しいパラメータを入力した後で、アップデート(Update)ボタン をクリックしてください。

## ホワイト/ブラックリストの管理

ホワイトリストとブラックリストのマネージャーを入力するために、 図8.27のように、メニュー項目の DATABASE->WHITE BLACK LIST をクリックしてください。

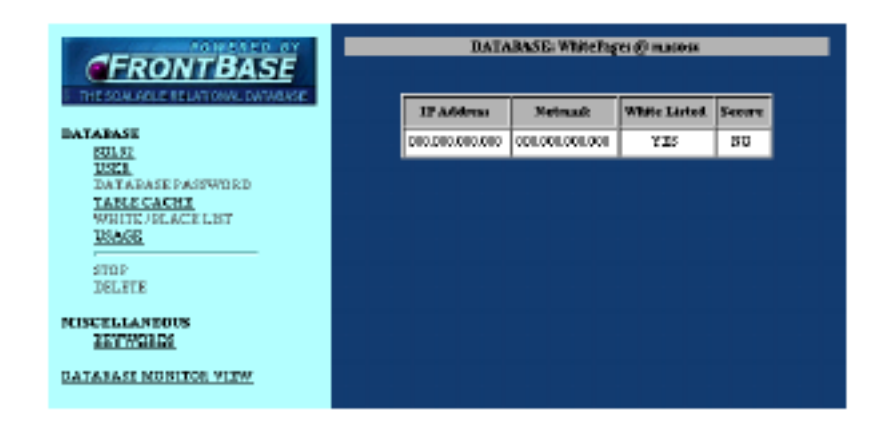

### 図8.27 ホワイト/ブラックリストのマネージャー

クライアントが FrontBase サーバーに接続するとき、その IP アドレ スは、もしクライアントが接続することを可能にするなら、ホワイト リストとブラックリストをチェックします。ホワイトリストとブ ラックリストのそれぞれの項目について、クライアントの IP アドレ スは netmask を使って AND をとります、そして結果はホワイトリ ストとブラックリストの IP アドレスを比較します。もし一致するも のを見つけて、そして、ホワイトの値が YES なら、クライアントは 接続することを可能にします、そうでないときは、接続を拒否しま す。もし一致するものが見つけられないなら、接続は拒否します。も し YES が安全なフィールドに入力するなら、クライアントはサー バーを使ってそれ以上のコミュニケーションのために使用する暗号 をリクエストします。

値をアップデートするために、あなたがユーザ'\_system' として接続 しなければなりません。リストの項目を修正するために、IP アドレス をクリックすることによって、表の列を選択してください。図8.28 のように、これは値を編集してイネーブルするでしょう。

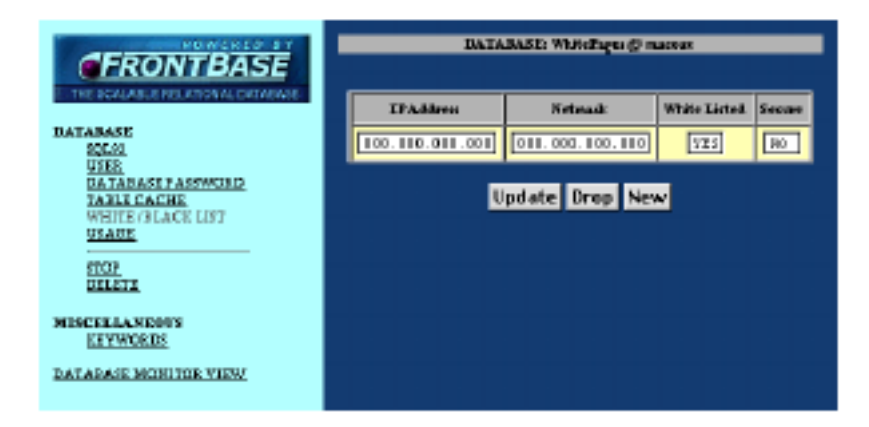

### 図8.28 値をアップデートする

値は修正することができます、あるいは、ドロップ(Drop)ボタン をクリックすることによって、選択した項目を削除することができま す。新しい項目が新規(New)ボタンで作られます。

### 使用法の管理

使用法マネージャーはデータベースのすべての接続を監視すること を可能にします。接続を見るために、図8.29のように、メニュー 項目の DATABASE->USAGE をクリックしてください。

| FRONTBASE                                                                              | DATABASEs Hjerng @ russes |                |            |                      |            |      |       |
|----------------------------------------------------------------------------------------|---------------------------|----------------|------------|----------------------|------------|------|-------|
| THE SON WALE RELATION. DATABASE                                                        | Heat                      | User           | Systemater | Sealou 1D            | Tranaction | Bury | Calls |
| INTABASE<br>BULST                                                                      | COMPANY.                  | SARDEN         | SARLEW     | 73 Database Manager  | NO         | 755  | 9     |
| DEFA                                                                                   | OCALDIZ:                  | ADMINISTRATOR. | REFE       | FillstakerManager    | V 23       | ЯΩ   | 2     |
| TANECACHE                                                                              | <u>2000/00</u>            | ADMINISTRATOR. | SB         | 73 Database Macagers | 80         | мо   | 0     |
| VIGOR<br>VIGOR<br>STOR<br>RELITE<br>NISCELLANEOUS<br>RESWORDS<br>DATABASE MONITOR VIEW |                           |                | Ret        | tre sit.             |            |      |       |

#### 図8.29 使用法マネージャー

使用法の表はクライアントが現在データベースとホストに接続した ことを表示します、そしてそこからそれらは接続しました。トランザ クションと使用中の行はより重要です。トランザクションは接続が 継続中のトランザクションを持っているかどうか示します。使用中 の行はクライアントが使用中であるかどうかを示します。

何らかの理由であなたがクライアントをストップする必要があるの は、ちょうどそうすることを望むから、あるいはそれが使用中であ る、例えば、あなたがユーザ'\_system'としてログインしなければな らない非常に複雑にした選択であるからです。あなたがストップす ることを必要とするクライアントを、図8.30のように、そのホス ト名をクリックすることによって、選択できます。

| FRONTBASE                       | DATABASE: Sjørg @ naces |                  |             |                      |              |      |      |  |
|---------------------------------|-------------------------|------------------|-------------|----------------------|--------------|------|------|--|
| THE SCALABLE NOUTTONAL DATABASE | Heat                    | User             | System.user | Senior ID            | Transaction. | Buy  | Calk |  |
| DATABASE<br>801.03              | Emerged a               | SYSTEM           | EYS TEDA    | TEOrbitectionagez    | 190          | Y 23 | 11.  |  |
| USER<br>DATADACT RACINGROUP     | 120055                  | ADMINISTRATUS    | BIRTHE      | 7 Elistato orbinagor | YES          | ЯΠ   | 7    |  |
| TABLE CACHE                     | ge anaviere             | A DOCIMISTRATOR. | sa          | 710 stils of datage  | A.131        | 755  | 2    |  |
| USAGE<br>5007<br>DELETI         |                         | Stop agent St    | top busy c  | endition Canc        | el Refresi   | h    |      |  |
| MISCELLANEOUS<br>KEYWORIIS      |                         |                  |             |                      |              |      |      |  |
| DATABASE MONITUR VIEW           |                         |                  |             |                      |              |      |      |  |

### 図8.30 クライアントをストップする

もしクライアントが使用中であるなら、使用中の状態をストップする (Stop busy condition)をクリックして、そうでないときはエイジェ ントをストップする (Stop agent) ボタンをクリックしてください。

## キーワード

キーワードマネージャーはあなたにデータベースサーバーによって 使われたキーワードをルックアップすることを可能にします。キー ワードマネージャーをスタートするために、図8.31のように、メ ニュー項目 MISCELLANEOUS->KEYWORDS をクリックしてくだ さい。

| FRONTBASE                                                                                                    | DATABASI:: Kjerny 🧶 marana                          |
|----------------------------------------------------------------------------------------------------|-----------------------------------------------------|
| THE COMPAREMENT AND AN INTERACT<br>INTERACTOR<br>VIEW<br>TABLE CACHE<br>WHITE (HEACE LIST<br>USAGE<br>SIDI<br>SIDI<br>MISCELIAN DOOS<br>EXTYWEED | Check keyword<br>Check keyword<br>Show all keywords |
| DATABASE MONITOR VIEW                                                                                                    |                                                     |

### 図8.31 キーワードをルックアップする

テキストフィールドの単語を入力することによって、あなたは単語が キーワードであるかどうか調べることができます、そしてチェック キーワード (Check keyword) をクリックしてください。 データベースサーバーによって使われたすべてのキーワードを見る ために、すべてのキーワードを示す (Show all keywords) ボタンを クリックしてください。図8.32のように、キーワードは個々のウィ ンドウで示されます。

| Keyworks               |                      |                             |  |  |  |
|------------------------|----------------------|-----------------------------|--|--|--|
| ASSOLUTE               | ACTION               | ADA                         |  |  |  |
| AIID                   | ALL                  | ALLOCATE                    |  |  |  |
| ALTER.                 | ADD                  | ANY                         |  |  |  |
| ARI                    | AS                   | ASC                         |  |  |  |
| ASSERTION              | AT                   | AUTHORIZATION               |  |  |  |
| A40                    | DESCEDI              | DETWEEN                     |  |  |  |
| 317                    | NT_LEWITH            | 8108                        |  |  |  |
| RALIOUS                | NUCH                 | 84                          |  |  |  |
| 3776                   | c                    | CACHE                       |  |  |  |
| CALL                   | CASCADE              | CASCADED                    |  |  |  |
| CASE                   | CAST                 | CATALOS                     |  |  |  |
| CATALOS_NAME           | CHAB.                | CHA3_LEPOTH                 |  |  |  |
| CHARACTER              | CHARACTER_LEBOTH     | CHARACTER_SET_CATALOU       |  |  |  |
| CRARACTER SET NAME     | CHARACTER SET SCHEMA | CHECK                       |  |  |  |
| CLASS_CREEKS           | crus                 | CLOSE                       |  |  |  |
| COALESCE               | 00301                | COLLATE                     |  |  |  |
| COLLATION              | COLLATION_CATALOS    | COLLATION (NAME             |  |  |  |
| COLUMNIA SCHEMA        | COTANN               | COLUMN_NAME                 |  |  |  |
| COMMAND_FUNCTION       | COMMIT               | COMMITTED                   |  |  |  |
| CONDITION NUMBER       | CORNECT              | CONNECTION                  |  |  |  |
| CONSECTION NAME        | CORPERINT            | CORFERINT_CATALOG           |  |  |  |
| CONSTRAINT_NAME        | CONSTRAINT_SCHEMA    | CONSTRAINTS                 |  |  |  |
| CORTINUE               | CONVERT              | CORFERENCEDIRG              |  |  |  |
| COUNT                  | CREATE               | CROSS                       |  |  |  |
| CURRENT                | CURRENT_CATALOG      | CURRENT_DATE                |  |  |  |
| CURRENT_SCHEMA         | CURRENT_TIME         | CURRENT_TIMESTAMP           |  |  |  |
| CURRENT_DIER           | CURIOR               | CURFOR NAME                 |  |  |  |
| DATA                   | DATE                 | DATETIME_INTERVAL_PRECISION |  |  |  |
| DATERIME_INTERVAL_CODE | DAY                  | DEALIOCATE                  |  |  |  |
| DBC                    | DECIMAL              | DECLARE                     |  |  |  |
| DEFAULT                | DEFERANCE            | DEFENRED                    |  |  |  |
| DELETE                 | DESC                 | DESCRIPT                    |  |  |  |
| DESCRIPTOR             | DIAGNOSTICS          | DISCONNECT                  |  |  |  |
| DISTINCT               | DOMAIN               | DOUBLE                      |  |  |  |
| DIOF                   | DARWIC LORCIDE       | E772E                       |  |  |  |
| TISTIF                 | 1900                 | END FORTC                   |  |  |  |

### 図8.32 すべてのキーワードを示す

# ライセンスを加える

FBWebManager が走っているサーバーにライセンスを加えるため に、図8.33のように、メニュー項目 LICENSE をクリックしてく ださい。

|                                  | WebbEgee<br>main as |
|----------------------------------|---------------------|
| START ADVARCED                   | Set Licence         |
| BERANE                           | Lisnes drieg        |
| CONNECT                          | Literar de de       |
| MONITOR<br>MONITOR<br>DE-MONITOR | Setlicense Gancel   |
| <b>EXTREM</b>                    |                     |
| LICENSE                          |                     |

### 図8.33 ライセンスを加える

あなたが FrontBase.com から受け取ったライセンス文字列とライ センスチェックキーを入力してください。そして次に、ライセンスを 設定する (Set license) ボタンをクリックしてください。 この章は FrontBase のすべてのインストールで利用可能な sql92 の コマンドラインツールを紹介します。sql92 とは SQL 9 2 文を実行 するためのコマンドラインツールです。

この章では次のことを含んでいます:

- 235ページの「コマンドシンタックス」。
- 235ページの「オプション」。
- 237ページの「一般」。
- 237ページの「sql92によって解釈するコマンド」。

最も普通のコマンドだけがこのセクションに含まれることに注意してください。FrontBase の SQL の完全なリストについては、今度のSQL リファレンス文書を見てください。

## コマンドシンタックス

sql92 <options> [<filename>]

もしファイル名を指定するなら、sql92 は名前付のファイルに記憶した SQL 9 2 文を読み込んで、そして実行します。もし入力ファイル を除くなら、SQL 9 2 文は標準の入力から読み込みます。すべての 出力が標準の出力に書き込みます。

## オプション

自動的にトランザクションを確定しないでください。

• - c

• -a

比較します。テストを実行して、入力と出力を比較して、もしそ れらが等しいなら、パスするコメントを書いてください、そし て、そうでない時、失敗します。

• -e

エラーで終了します。

· -i

無視します。ignore オプションを指定しないなら、エラーに遭 遇するとき、通常 sql92 は終了するでしょう。

 $\cdot$  -1 <number>

結果の設定からフェッチされる列の大部分の番号。

• -m

それが sql を実行したとき、サーバーから返されたように、メ タデータを印刷してください。

• -n

結果を調べなくてはならない演算子を示す注釈を印刷してください。

• -p

プロンプト。入力ソースが端末装置であるとき、sql92 が文のためにデフォルトにプロンプトを出すでしょう。プロンプトオプションを指定するとき、sql92 は常にプロンプトを出すでしょう。

- -q
   クォートの中のコントロール文字を可能にしてください。
- -s

静かです。それらが実行されるとき、コマンドをプリントしない でください。入力ソースが端末装置ではないとき、文がデフォル トにプリントされます。

· -t

タイミング情報をプリントしてください。

 $\cdot$  -u <encoding>

入力エンコーディング。<encoding> 引数は入力ファイルを コード化することを指定します。デフォルトは同様に us-ascii を受け入れる UTF8 です。

• -v

冗長です。それらが実行されるとき、文をプリントしてください。

• -w

警告を印刷してください。

一般

sql92 コマンドは常に '; 文字で終了します。あなたが sql92 に入力を タイプするとき、'; 文字が入力されるまで、それは文を解釈しないで しょう。これは SQL 9 2 文がいくつかの行に及ぶことを可能にしま す。たいていの SQL 9 2 の文は FrontBase SQL サーバーによって 解釈されます、しかし多くのコマンドが sql92 によって解釈されま す。これらのコマンドは一般に入力ファイルのサーバーとアドミニ ストレーションに接続します。

コメントが '#' 文字あるいは '--' 文字列でスタートして、そして行の 終わりまでに終了します。コメント記号としての '#' はあなたにイン タプリタを書くことを可能にします。コメントは入力の一部である とみなされ、そしてそれで冗長な出力の一部です。文字 '>' で始まっ ている行は同様にコメントと見なされます、しかし冗長な出力の一部 と見なされません。SQL 9 2 文を実行する結果は、'>' で始まる行を 使って、書かれます。これはあなたに、復帰のテストを単純化して、 スクリプトの出力が入力と同じであるテストスクリプトを書くこと を可能にします。

sql92 が呼び出されるとき、それは、名前 .slq92rc.sql を使って、初 期設定ファイルを実行しようと試みます。sql92 は最新の作業ディレ クトリとユーザのホームディレクトリを検索します。

## sql92 によって解釈したコマンド

接続

シンタックス:

CONNECT TO <database-name> [DATABASE\_PASSWORD <database-password>] [ON <host-name>] [AS <connection-name>] [USER <user-name>] [PASSWORD <password>];

CONNECT TO DEFAULT;

最初の形式は <hostname> という名前のホストにオプションのデー タベースパスワード <database-password> を使って <databasename> という名前のデータベースへの接続を確立します。もし <hostname> が指定されないなら、ローカルホストを装います。接続 は <connection-name> で名前をつけます、そしてそれは同様にプ ロンプト値として使います。もし接続名が指定されないなら、接続は データベース名の名前とホストの名前に名前をつけます。<username> は確立した SQL 9 2 セッションのために使った識別子の許 可を指定します。もし <user-name> が指定されないなら、ホストの オペレーティング・システムのログイン名を使います。<password> はユーザパスワードを指定します。接続コマンドは SQL 9 2 の文で す、しかし sql92 によって解釈されます。

2番目の書式はデフォルト接続を確立します。

### データベースを作成する

シンタックス:

```
CREATE DATABASE <database> [(ON | @ | HOST) <hostname>]
[PASSWORD <password>]
[OPTIONS <option>...];
```

<hostname> 名で、ホストに <database-name> 名を使って新しい データベースを作ってください。もしホスト名が指定されないなら、 ローカルホストの名前を使います。もしターゲットホストの FBExec がパスワードを要求するなら、それは指定することができます、もし それがそうでなく、sql92 が相互作用的に走っているなら、ユーザは パスワードの入力を促されるでしょう、そうでないときは、文は失敗 するでしょう。データベースを作るとき、オプションが使われるで しょう。

### Blob を定義して、そして Clob を定義する

シンタックス:

| DEFINE | BLOB | <blob-name></blob-name> | LENGTH | <length></length> | VALUE | { <hex-bytes>};</hex-bytes> |
|--------|------|-------------------------|--------|-------------------|-------|-----------------------------|
| DEFINE | CLOB | <clob-name></clob-name> | LENGTH | <length></length> | VALUE | { <hex-bytes>};</hex-bytes> |

<blob-name> (あるいは <clob-name> )名、バイトの長さ
<length>、そして <hex-bytes> のリストの値を使って blob(あるいは clob)オブジェクトを定義します。<hex-byte> は2つの16進数です。<hex-bytes> のリストは空白スペース(改行、タブ、スペースなど)を含むことができます。blob(あるいは clob)オブジェクトは定義して、そして次の SQL 92の文で参照することができます。
リファレンスが書式 @'<blob-name>'(あるいは @'<clob-name>')を持って、そしてその特定の行のために blob(あるいは clob)オブジェクトを作るでしょう。次の確定、あるいはロールバックが実行されるとき、blob(あるいは clob)オブジェクトは見えなくなるでしょう。新しい BLOB が、(ほとんど)FrontBase データベースの下のレイヤーであるファイルシステムのファイルとして、記憶されます、もしこのようなファイルが(挿入(INSERT)の間に起きる)列の行にリンクされないなら、確定(COMMIT)あるいはロールバック(ROLLBACK)を実行するとき、ファイルは当然削除してください。

### データベースを削除する

シンタックス:

DELETE DATABASE <database> [(ON | @ | HOST) <hostname>] [PASSWORD <password>];

> ホスト <hostname> のデータベース <database> は削除されます。 もしホスト名が指定されないなら、ローカルホストを装います。もし th ホストの FBExec を要求するなら、パスワードは、<password> として指定することができます、もしパスワードが指定されないな ら、sql92 が相互作用的に走っています、そして FBExec はユーザが プロンプトを出してパスワードを要求します。

### 切断

シンタックス:

DISCONNECT <connection-name>; DISCONNECT CURRENT; DISCONNECT ALL;

> 最初の形式は <connection-name> 名を使って接続を切断します。 2番目の形式は現在の接続を切断します、そして3番目の形式はすべ ての接続を切断します。

### スクリプト

### シンタックス:

SCRIPT <path-to-file>/schema.sql;

指定ファイル (schema.sql)から sql92 コマンドを読み込んで、実行します

### 出て終わる

### シンタックス:

#### EXIT OUIT

sql92 から出ます。EXIT と QUIT コマンドは ';' を使って終了する必要がない唯一のものです。

### 接続を設定する

シンタックス:

SET CONNECTION <connection-name>; SET CONNECTION DEFAULT;

最初の形式は <connection-name> 名を使って接続を現在の接続にします。2番目の形式はデフォルト接続を現在の接続にします。

## データベースのパスワードを設定する

シンタックス:

SET DATABASE\_PASSWORD [<password>];

データベースのパスワードを <password> にセットします。もし <password> が省略されるなら、将来の接続はパスワードを必要とし ないでしょう。

### パスワードを設定する

シンタックス:

SET PASSWORD [USER <user\_name>] [OLD <old\_password>] [NEW <new\_password>];

<user-name> 名を使ってユーザのためにパスワードを設定します。
 もしユーザがすでにパスワードを持っているなら、それを指定してください、そして新しいパスワード <new-password> はユーザのために確立されます。
 もし <new-password> が省略されるなら、ユーザはパスワードなしでログインできます。

## データベースをスタートする

シンタックス:

START DATABASE <database> [(ON | @ | HOST) <hostname>] [PASSWORD <password>] [OPTIONS <option>...];

> <host-name> 名で、ホストに <database-name> 名を使ってデー タベースをスタートします。もしホスト名が指定されないなら、ロー カルホストの名前が使われます。もしターゲットホストの FBExec がパスワードを要求するなら、それを指定することができます、もし それがそうでなく、sql92 が相互作用的に走っているなら、ユーザは パスワードのためにプロンプトを出すでしょう、そうでないときは、 文は失敗するでしょう。データベースをスタートするとき、オプショ ンが使われるでしょう。

## データベースをストップする

シンタックス:

STOP DATABASE; STOP DATABASE <database-name> [@|ON|HOST <host-name>];

最初の形式は現在接続されたデータベースをストップします。2番目の形式は指定したホストのデータベースをストップします。データベースを止めるために、あなたはユーザ\_SYSTEM として接続

してください。コマンドはシステムの接続を作って、そしてもし必要 とされるならデータベースパスワードと\_SYSTEM パスワードのた めにプロンプトを出そうと試みるでしょう。

### 自動にスタートする(Autostart)

シンタックス:

AUTOSTART [ON HOST <host-name>];

ユーザがコントロールすることができる autostart コマンドで、それ がブートされるとき、データベースが <host-name> を使って所定の ホストからスタートします。もしホスト名が省略されるなら、ローカ ルホストを装います。autostart コマンドは次のサブコマンドを持っ ています:

SHOW;

自動にスタートしたデータベースのリストを示します。リストは番号が付けられています、そして番号は特定のデータベースのリファレンスに使うことができます。

ADD <database-name> [ <options>...];

自動にスタートしたデータベースの設定にデータベースを加えます。 サーバーは指定したオプションを使ってスタートします。

OPTIONS <number> <options>...;

選択したデータベースのためにオプションを設定します。

DELETE <number>;

自動にスタートしたデータベースの設定から指定したデータベースから取り除きます。

SAVE [PASSWORD <password>];

変更を確定します。もしホストの FBExec がパスワードを要求する なら、それを指定してください、もしそうではなくて、sql92 が相互 作用的に走っているなら、ユーザがプロンプトを出します、そうでな いときはコマンドは失敗するでしょう。

EXIT; QUIT;

autostart コマンドループを終了してください。

### 接続を示す

シンタックス:

SHOW CONNECTIONS;

確立したすべての接続を示します。

### 使い方を示す

シンタックス:

SHOW USAGE;

現在接続されたデータベースのためにセッションのまとめをプリントします。

### データベースのログを示す

シンタックス:

SHOW DATABASE LOG <datbase-name> [@|ON|HOST <host-name>];

指定したホストのデータベースのためにデータベースログファイル の後部を示します。もしホスト名が指定されないなら、ローカルホス トを装います。

### データベースを示す

シンタックス:

SHOW DATABASE [FULL];

現在接続されたデータベースの情報を示します。もし FULL が指定 されるなら、すべての利用可能な情報が示されます。

ライセンスを示す

シンタックス:

SHOW LICENSE;

ライセンスの詳細を示します。

ログを示す

シンタックス:

SHOW LOGS [ALL <number>];

現在接続されたデータベースのトランザクションログファイルのために状態を表示します。もしすべてが指定されるなら、すべてのトランザクションログが示されます、もし番号が指定されるなら、最新の 番号がプリントされます。デフォルトは1です。

### メモリーを示す

シンタックス:

SHOW MEMORY [ALL];

現在接続されたデータベースサーバーによって割り当てられたメモ リの状態を示します。アドミニストレーションの章の中のメモリー 使用のセクションを参照してください。 キャッシュを示す

シンタックス:

SHOW CACHES; SHOW CACHES <table-name>; SHOW CACHES <schema-name>.<table-name>;

> キャッシュのために統計を示します。最初の形式は現在のスキーマ のキャッシュを示します、2番目の形式は指定したテーブルのキャッ シュを示します、そして最後の1つは指定したスキーマのテーブルを 示します。スキーマ名と表の名前は SQL 92のワイルドカード文字 %と\_を含むことができます。

### トランザクションを示す

シンタックス:

#### SHOW TRANSACTION;

現在のトランザクションパラメータを示します。

### スキーマを示す

シンタックス:

SHOW SCHEMA <schema name>;

表とビューが指定したスキーマで定義したのを示します。

### 表を示す

シンタックス:

SHOW TABLE [FULL];

表の定義を印刷します。もし FULL が指定されるなら、すべての利用 可能な情報が印刷されます。

### ビューを示す

#### シンタックス:

SHOW VIEW <view name> [FULL];

ビューの定義を印刷します。もし FULL が指定されるなら、すべての利用可能な情報が印刷されます。

### サイズを示す

シンタックス:

SHOW SIZE; SHOW SIZE <table-name>; SHOW SIZE <schema-name>.<table-name>;

> 表が指定した実装するために使われたディスクスペースの量を示し ます。最初の形式は、現在のスキーマで、すべての表を示します、2 番目の形式は、現在のスキーマで、指定した表を示します、そして、 最後の形式は、指定したスキーマで指定した表を示します。スキーマ 名と表の名前は SQL92 のワイルドカード文字%と\_を含むことがで きます。

ヒストリーを示す

シンタックス:

SHOW HISTORY;

コマンドヒストリーを示します。

### 複製をスタートする

シンタックス:

START REPLICATOR;

複製をスタートします。もし複製がすでに走っているなら、エラーが 報告されます。

### クライアントを作成する

CREATE CLIENT <database-name> [@|ON|HOST <host-name>] [DATABASE PASSWORD <password>] [PASSWORD <system-password>];

> ホストに名前を使って新しいクライアントを作ります。もしホスト 名が省略されるなら、ローカルホストが使われます。それが後でクラ イアントリストに加えられることができるように、create コマンド は新しいクライアントを作って、そして初期化します。

### クライアントを加える

ADD CLIENT <datbase-name> [@|ON|HOST <host-name>] [DATABASE PASSWORDS <password>] [PASSWORD <password>];

> ホストに複製クライアントリストに名前を使ってクライアントを加 えます。複製はクライアントを最新の状態に保つでしょう。パスワー ドはクライアントに接続することが可能である複製によって必要と される\_SYSTEM ユーザのためのデータベースパスワードとパス ワードです。

### クライアントを取り除く

REMOVE CLIENT <database-name> [@|ON|HOST <host-name>];

クライアントをリストから取り除くと、クライアントはもうアップ デートされません、しかし後で再びクライアントリストに加えること ができます。

## クライアントを示す

SHOW CLIENTS;

クライアントリストとそれぞれのクライアントの状態を示します。

複製をストップする

STOP REPLICATOR;

複製をストップします。

# 開発者のための FrontBase

この章では、それらのデータソースのために FrontBase を統合する アプリケーションの開発者のために重要である問題を扱います。この 章は次のセクションに分けられます:

- 250ページの「利用可能な起動オプション」。
- 256ページの「FrontBase とセキュリティ」。
- 257ページの「暗号化」。
- 259ページの「ツールとオプション」。
- 263ページの「データタイプ」。
- 272ページの「FrontBase データタイプのファンデー ション/Java オブジェクトをマップすること」。
- 276ページの「主キーと自動生成」。
- 277ページの「列レベルの特権」。
- 280ページの「あなたがコレーションのためにできること」。
- 284ページの「あなた自身のアプリケーション、あるい はソリューションに FrontBase を埋め込む」。

# 利用可能な起動オプション

FrontBase は、データベースをスタートするとき、指定することが できるいわゆるオプションの大規模なリストをサポートします。オ プションは、コマンドライン、あるいは、例えば FBWebManager を 使うときに与えることができます。

- autocommit トランザクションの自動的な確定
   自動にそれぞれの文の後にすべてのトランザクションを確定します
- autocreate 自動的に新規ユーザを作成する
   ユーザを接続するとき、自動にユーザ名を作ります
- create 無条件に新しいデータベースを作る
- fbexec FBExec の有無にかかわらず走る
   FBExec プロセスの有無にかかわらず走ります
- index 索引モードをデフォルトに設定する
   新しい索引のためにデフォルトモードを指定します
- localonly ローカルな接続だけを受け入れる
- logSQL ファイルの SQL 文をログに書く
   それらを受け取るとき、すべての SQL 文をログファイルに書き
   ます
- port ポート番号
   使うポート番号を指定します
- prvchk 特権のチェック
   特権のチェックをディスエーブルにします
- rlpriv 列レベルの特権
- restore、rollforward、wtd バックアップから復帰する
- RDD 未使用のデバイスドライバー
   未使用のデバイスドライバーをイネーブルにします
- keys、scomm、sdisk 暗号
   暗号のために使うキーを指定します
- rmaster、rclient 複製 複製の原版
- rcluster クラスター クラスターの一部になります

### autocommit – トランザクションの自動的な確定

Syntax: -autocommit[=no|yes] yes is the default

FrontBase 2.0は自動的に確定する機能を提供します、それによってトランザクションが、正常に実行したトランザクションを始めた SQL 文の後に、自動的に確定します。

次の SQL 文を実行することによって、自動的に確定する機能は同様 に ON・OFF にすることができます:

SET COMMIT FALSE; -- Turn the auto commit feature off SET COMMIT TRUE; -- Turn the auto commit feature on

> もしオプションが省略されるなら、FrontBase 2.0データベースを スタートするとき、自動的に確定する機能を OFF にします。

#### autocreate – 自動的に新規ユーザを作成する

Syntax: -autocreate[=no|yes] yes is the default

-autocreate=yes を指定することによって、データベースに接続して いるすべての未知のユーザが自動的に作られるでしょう。この機能 をオンにすることによって、あなたがデータベースのセキュリティに 違反していることに注意してください。

もし、FrontBase 2.0データベースをスタートするとき、オプショ ンが省略されるなら、未知のユーザが接続することは許されないで しょう。

### create – 無条件に新しいデータベースを作成する

Syntax: -create

-create を指定することによって、(もしそれが存在したなら)、新し いデータベースが無条件に同一名を使って既存のデータベースに上 書きして作ります。

警告! 注意してこのオプションを使ってください。

fbexec - FBExec の有無にかかわらず走る

Syntax: -fbexec[=no|yes] yes is the default
-fbexec=no を指定することによって、スタートしている FrontBase のデータベースは FBExec プロセスを使って通信を確立しようとし ないでしょう。これは FBExec が専門的な理由のために必要としな い特別な環境で走るために FrontBase をイネーブルにします。この オプションが -port オプションを使うことを要求し、そして特別製の クライアントサイドのソフトウェアを要求することに注意してくだ さい。

通常 FrontBase データベースは FBExec と通信するでしょう、そし てそれは FrontBase がインストールしたホストに情報のゲートウェ イとして機能します。

# index - 索引モードをデフォルトに設定する

#### Syntax: -index[=time|space] space is the default

FrontBase のデータベースで作ったすべての索引は持続スペース (PRESERVE SPACE) あるいは持続時間 (PRESERVE TIME) モー ドの設定を使って作ります。持続スペース (PRESERVE SPACE)は、 最高1.000.000の列を使って表のためによく動作するメモリ の非常に効率的なモードです。持続時間 (PRESERVE TIME) はもっ と多くのメモリを使います、しかし、素晴らしい性能のために何百万 という列の表に遭遇します。

## 注:デフォルトは持続スペース(PRESERVE SPACE)です。

次の SQL 文を実行することによって、所定の表に作られた索引の モードは変更することができます:

ALTER TABLE SET INDEX PRESERVE SPACE;

あるいは

ALTER TABLE SET INDEX PRESERVE TIME;

# localonly - ローカルな接続だけを受け入れる

Syntax: -localonly

このオプションを指定することによって、Frontbase のデータベー スはデータベースと同じコンピュータで走っているクライアントか ら接続を受け入れるだけでしょう。

デフォルトは、ローカルクライアントと同様、ネットワークで結ばれ た接続を受け入れます。

# logSQL - ファイルの SQL 文をログに書く

Syntax: -logSQL

このオプションを指定することによって、Frontbase のデータベー スがファイルの受け取った SQL 文をすべてログファイルに書くで しょう。ファイルは FrontBase のインストールの Databases ディレ クトリで作られて、そして名前をつけます:

Databases/<database name>.fbsql Windows NT Databases/<database name>.fb.sql All other platforms

デフォルトは SQL 文をログファイルに書きません。

# port - ポート番号

#### Syntax: -port=<port number>

FrontBase データベースが BSD スタイルソケットを使っているクラ イアントと通信します、接続をする前にいわゆるポート番号を知るよ うにクライアントに要求します。クライアントが所定の FrontBase のデータベースのポート番号を得る FBExec プロセスと通信するで しょう。

FrontBase のデータベースは通常、ホストオペレーティング・シス テムから、ポート番号を得るでしょう、しかし、例えば、スタティッ クなファイアウォールを使ってセットアップする、そして知っている ポート番号を使ってください。-port オプションを使うことによっ て、FrontBase のデータベースは特定のポート番号を使うように指 示することができます。

# prvchk - 特権のチェック

Syntax: -prvchk[=no|yes] Default is yes

FrontBase 2.0で特権のチェックの番号が、特に、参照した行で適切な SELECT 特権のチェックを強制しました。これは既存のアプリケーションを「壊す」ことができます、それで、-prvchk=no オプションを指定することによって、特権のチェックを起こさないでしょう、すなわち、既存のアプリケーションが FrontBase 1.2と同じように動作します。

# rlpriv - 列レベルの特権

#### Syntax: -rlpriv

FrontBase は列レベルの特権と呼ばれる、唯一の特徴を提供します、 それはあなたに、データベースの表のそれぞれの個々の列に Unix ファイルシステムのファイルのような特権を割り当てることを可能 にします。新しいデータベースを作るとき、-rlpriv オプションは与 えられることが必要です。

もっと多くの情報について、279ページの「列のためにアクセス権 を選択する」を参照してください。

# restore、rollforward、wtd – バックアップから 復帰します

Syntax: -restore[=<file name>] -rollforward -wtd

> すべての3つのオプションは FrontBase によって提供したバック アップメカニズムと関係があります。

# RDD - 未使用のデバイスドライバー

Syntax: -RDD[=<size of cache>]

FrontBase が非常に進歩した書くことを通してキャッシュメカニズムを提供します、それは同様に、データの記憶装置、したがって名前として未使用のデバイス (パーティション)の使用をサポートします。

キャッシュのサイズは、オプションが所定のデータベースのために指 定するか、あるいは、サイズが減少するか、あるいは増えることを必 要とする時、初めて与えられることを必要とします。

#### keys、scomm、sdisk 一 暗号

Syntax: -keys=<file name> -scomm -sdisk

> 唯一の暗号スキームを展開することによって、FrontBase は高度な データの保護を提供します。単にクライアントと FrontBase データ ベースの間の通信が暗号化する(ストリーミング)ことができるだけ ではありません、けれども同様にハードディスクの実際の datastore は暗号化する(ブロックモード)ことができます。

#### rmaster、rclient - 複製

Syntax: -rmaster -rclient

> FrontBase によって提供した複製スキームで、あなたは、すべての アップデートが行われなくてはならない1つの原版のデータベース を持つことができます。読み込み専用の複製されたクライアント データベースの数を加えることができます。

rcluster – クラスター

Syntax: -rcluster=<cluster members>

FrontBase は同様にクラスター機能を提供します、それによって、クラスターのNデータベースが、それらがお互いに変更をすべて同期させる間に、すべてアップデートすることができます。

# FrontBase とセキュリティ

FrontBase で、あなたは、盗聴と干渉に対して通信を保護すること に加えて、データを保護するために、いくつかのオプションを持って います。保護は、通信の暗号とデータの記憶装置、許可のパスワード、 そしてコンピュータのブラックリスト/ホワイトリストを応用する ことによって、得ることができます。実際に特別な組み込みの認証機 能を使って FrontBase サーバーの使用法を保護することは同様に可 能です。

# パスワードの保護

パスワードの保護の2つのレイヤ、データベースパスワードとユーザ パスワードを提供します、。

# データベースのパスワード

もしデータベースのパスワードが設定されるなら、クライアントが接 続プロトコルの一部としてデータベースのパスワードをサーバーに 送ってください、もしサーバーがパスワードを確かめることができな いなら、クライアントの接続はすぐに終了します。

# ユーザのパスワード

それぞれのデータベースのユーザはパスワードを持つことができま す、セッションがそのユーザのために作られるとき、パスワードは サーバーによって確認されます、もし確認が失敗する場合は、セッ ションは作られません。セッションが正常に作られたとき、SQL92 の定義した保護を引き継ぎます。

# サーバーの認証

FrontBase は、安全な環境で動作しないことは、ほとんどの開発者 を苛立たせる事であるから、デフォルトは、イネーブルではないが、 認証の機能を持っています。

イネーブルにするために、この特徴は、/Library/FrontBase への書 き込み許可を使ってルートあるいはユーザとして走ってください:

 /Library/FrontBase/bin/FBExec -newpasswd=secret (あ なたはFBExec - h によって使い方を見ることができます)。 ・ 走っている FBExec のサービスを再起動してください。

この時点で、データベースを作る、それらをスタートする、それらを ストップするなどのことは認証を必要とするでしょう。個々のデー タベースはデータベースのパスワードとユーザのパスワードの使用 を通してさらに安全に保つことができます。

# 一般的なパスワードの処理

パスワードはどんな長さでもできます、そして、パスワードは、クラ イアントソフトウェアの外に、決して露出しません、そして、それら はデータベースにさえいません。アプリケーションがアプリケー ションから FrontBase のクライアントソフトウェアまでパスワード を渡すとすぐに、一方向の関数がパスワードの要約を作るために用い られます。関数はパスワードの一部を廃棄するでしょう、それでその 要約からパスワードを推論することはできません。ユーザ名は要約の 一部です、それで同じパスワードを使った2つのユーザは同じ要約を 持たないでしょう。パスワードの要約はパスワードの代わりに確認 のために使います。

# 暗号化

暗号は通信チャネルとデータの記憶装置を保護するために使います。 あなたが FrontBase を作成するとき、あなたはオプションとして ディスクに記憶したデータが暗号化していることを指定して、そして オプションとしてサーバーとそのクライアントの間の通信チャネル が安全であることを指定することができます。あなたは指定したそ れぞれのオプションに暗号化のキーを提供してください。

# データの暗号化

ディスクで記憶したデータは、512バイトのブロックで暗号ブロッ ク連鎖モードのトリプル DES を使って暗号化します、データの記憶 装置は512バイト/ブロックでブロック指向です。初期化ベク ターはシステムの中のブロックの論理的な位置に依存します、従って 同じ内容を使ったブロックは決して異なった暗号文のブロックを作 らないでしょう。

データの暗号化のために使ったキーは DES 暗号規格で64ビット の初期化ベクターと 3x56 ビットです。

# 安全なチャネル

クライアントとサーバーは安全なチャネルを確立することが可能で す。クライアントがサーバーに接続するとき、それは、サーバーから、 パブリックな RSA のキーを受け取ります、クライアントは出て行く データと入ってくるデータのために、ランダムなセッションキーの設 定を作ります、パブリックな RSA のキーを使ってそれらを暗号化し ます、そして結果をサーバーに送ります。サーバーは、そのプライ ベートキーを使ってクライアントから、結果を解読します、そして 従って、クライアントとサーバーは秘密キーの普通の設定を確立しま した。

通信データの暗号化のために使ったアルゴリズムは暗号文と明確な テキストのフィードバックを使ったバイトストリームモードのトリ プル DES です。明確なテキストのフィードバックはエラーの次のす べてのバイトにエラーを伝えてしまいます、そしてそれはエラーの検 出を単純にして、小さい量の冗長性を広めて、そして受け取る最後に 確認のためにそれを使います。

# ツールとオプション

数少ないツールがキーの管理をサポートするために提供します、そして FrontBase はセキュリティと関係があるオプションの番号を持っています。

# FBKeyGenerator

キーの生成は FrontBase によって使うことができるキーの設定を作るために使います:

FBKeyGenerator <RSA-key-bit-size> [<key-filename>]

キービットサイズは1024と4096ビットの間にしてください。 もしキーのファイル名が指定されるなら、キーは、そのファイルに、 書き込まれます、そうでないときは、キーは標準の出力に書き込まれ ます。それぞれのキーの設定は身元確認のために割り当てます

キーテキストの事例:

FrontBase Key Generator Tue Dec 1 12:22:45 1998

Key ident: fc0c719d

DES disk keys:

iv(008):9f68d3d1 e25fb047

k1(008):a2dc2f97 7a1a9b5b

k2(008):f29ba4e0 346bea31

k3(008):16bf92f4311cc834

RSA private key:

n(128):c7763cbb 9627ff8e 756173f8 2507257c

3b4c349f 0401cc49 8473dff6 9d61752c

020ba963 bd726d91 af249fd0 3b099e3a

543b701c aa26be06 48f7b277 3071db45

9607b9d5 69d2012b 6cc93b62 0536ef69

41b815ce 265e8933 df5ab416 916ee017a

23fe996 99212754 d1168f98 8ba78144 d92bb918 4e5c5c2b d140d79d 602e86ed e(003):010001 d(128):a61baf84 410e5a63 1719eb6c 31d9fbbb b3de48cc 4c97fabb 16d53124 bdf8158e 6abdaf79 62a1d2e1 ca4be3d3 93f6f490 7ae96cfa 5231257b 32752568 e12d507e eed424dd dd3e377a a41f8aeb f7158cf7 e5388bf3 adfd2b1a 62bf2377 a1a49809 1d9c79f8 c4d1a25f 26b464da ddbd8e7a cbb01ca5 847746c2 008821a0 84d93d79 p(064):f8a87b44 77c89ba2 9a70a505 a2618d8c 8814e4d1 e14a920d 868947b0 c10a0542 9477cf9f 7c46e6ed 7c094b8c 85a7f866 81b021c7 06eaa4d5 80c31473 27476b6f q(064):cd59e60b dfdd7d65 5825ba48 86bcb5b6 7a469109 81bdcb91 4381aa21 83bfe3e5 4db26077 b2001209 e916547a 084dcf2b 299ae74d 5f0fe010 535a1376 bdce3563 dmp1(064):f45a0c98 61e59f1b 910cf4fd ae6e92fc f09527af 1fe779d3 14cc3ec8 f149f995 4df4d6f0 f0dd73fd 1810c24f 1ae0cf77 5c264b6b 1bdee590 717242dc 4e531ebd dmg1(064):2e77bf54 c48dac48 788fe0fd 746fd376 bd68a67d 4e3c928a 068a9ae3 069b2f88 bdf2355e 208b5f89 9a9310fe a44e6728 cf3b5c47 e7d101d4 efe79c2b ec7b731d

iqmp(064):8fe8b77c 53069c4d 020c2b98 c8fedf59

5381e3a6 8d437b03 f2950da7 c7d6927b

ef7b2ea1 e2f17add c5717232 f83bbdcd

fa373d94 5fc066f3 4453df6d c1250d7a

# FBKeyGenerator

FrontBase は3つのセキュリティオプションを持っています:

- scomm

もし存在しているなら、サーバーとそのクライアントの間の通信は安全です。

– sdisk

もし存在しているなら、ディスクで記憶したデータは暗号化されます

-keys=<file-name>

キーは名前付ファイルから読み込まれます。

もし-sdisk あるいは-scomm の1つあるいは両方ともが指定され るなら、サーバーは機能するためにキーの設定を要求します。もしkeys= が指定されるなら、キーはそのファイルから読み込みます、そ うでないときはそれらは標準の入力から読み込みます。サーバーがス タートしたとき、それは、指定したキーを、正確に、そして要求する ためにチェックします。

# FBChangeKey

FBChangeKey ツールは、暗号化のために使ったキーを変更する、あるいは暗号化したデータベースを解読するために、前に暗号化しなかったデータベースを暗号化するために使うことができます。

#### FBChangeKey <database-file> [<keys-filename>]

もし、提供されないなら、キーは標準の入力から読み込みます。もし あなたが1つのキーを提供するなら、もしそれがそうではなかったな ら、データベースが暗号化されます、そして、もしそれが暗号化され たなら、解読します。もしあなたが2つのキーを提供するなら、デー タベースは、古いキーによって解読します、そして新しいものを使っ て暗号化します。2つのキーのためにテキストを付加することに よって、2つのキーが作られます。ツールはキーのアイデンティティ をチェックします、それであなたがキーテキストを付加する順序は重 要ではありません。

# IP アドレスチェック

クライアントが FrontBase サーバーに接続するとき、クライアント の IP アドレスはブラックリストとホワイトリストを照らし合わせま す。もし IP がブラックリストに載せられたなら、接続は拒否します、 もし IP がホワイトリストに載せられたなら、接続は受け入れます。そ れはホワイトリストとブラックリストの両方で動作するように、リス トが取り決めます。もし IP がホワイトリストであるなら、あなたは その IP に安全な通信チャネルを要求するかどうか指定することがで きます。ほとんどの場合、ローカル接続が暗号化なしで走ることに問 題はないでしょう。

関連したオプションは -localonly オプションです、そしてそれは Frontbase が FrontBase サーバーと同じホストで走っているクライ アントから接続を可能にするだけであることを確認します。

# データタイプ

SQL 9 2は FrontBase によってサポートされるすべてのデータタイ プの広範囲のリストを提供します。さらに、FrontBase は同様に SQL3 から多くのデータタイプをサポートします。データタイプのリ ストがロング、そして多分混乱するようにさえ思われるけれども、心 配しないでください、名前の多くが同じデータタイプ(このように委 員会から来る仕事です)を意味します。

- 264ページの「TINYINT」。
- 264ページの「SMALLINT」。
- 264ページの「INTEGER、INT」。
- 265ページの「LONGINT」。
- 265 $^{\circ}$ - $\mathcal{O}$ [NUMERIC[(<precision>[, <scale>])]].
- 266ページの「FLOAT[(<precision>)]」。
- 266ページの「REAL」。
- 266ページの「DOUBLE PRECISION」。
- 266ページの「CHARACTER, CHAR」。
- 267ページの「NATIONAL CHARACTER, NATIONAL CHAR, NCHAR」。
- 267ページの「CHARACTER VARYING, CHAR VARYING, VARCHAR」。
- 268ページの「NATIONAL CHARACTER VARYING, NATIONAL CHAR VARYING, NCHAR VARYING].
- 268ページの「BIT」。
- 268ページの「BIT VARYING」。
- 269ページの「BYTE」。
- 269ページの「DATE」。
- 269ページの「TIME」。
- 270ページの「TIME WITH TIME ZONE」。
- 270ページの「TIMESTAMP」。
- 270ページの「TIMESTAMP WITH TIME ZONE」。

- 271ページの「INTERVAL」。
- 271ページの「BLOB」。
- 272ページの「CLOB」。
- 272ページの「BOOLEAN」。

### TINYINT

8ビットの整数として実装します。

#### 事例:

CREATE TABLE TO(CO TINYINT, ...);

#### SMALLINT

16ビットの整数として実装します。

#### 事例:

CREATE TABLE TO(CO SMALLINT, ...);

#### INTEGER, INT

32ビットの整数として実装します。明白な使用を別として、この データタイプはよく単独の行の主キーのために使います。もしあな たが EOF を使っているなら、あなたは EOF の自動に作られた主キー を使うことを調べることができます、そして EOF としてのバイトタ イプはデータベースアクセスなしでキーを作ることができます。ト レードオフは12バイトの主キーです、従って、作ることが理解でき ないのに対して、32ビットの整数はかなりシンプルです。

事例:

CREATE TABLE TO(CO INTEGER PRIMARY KEY, ...);

LONGINT

64ビットの整数として実装します。

事例:

CREATE TABLE TO(CO LONGINT, ...); DECIMAL[ ( <precision> [ , <scale> ] ) ]

サインと指数を維持するために128ビットの整数 + 32ビットとして実装します。<precision>のためのデフォルト値は、<scale>のために38(最大)と0です。この表示はNSDecimalNumberのそれとまったく同じです。もしあなたが固定小数点を必要とするなら、これはそのデータタイプです。10進数のポピュラーな用途は通貨の値です。

注: FrontBase は、10の表示をベースを使うことによって、精度を 失いません。もしあなたが例えば1.23を挿入するなら、これは 1.229994599ではなく、その値を記憶して、返します。こ れは同様に NUMERIC、FLOAT と REAL と DOUBLE PRECISION (下を参照)データタイプを用います。

事例:

CREATE TABLE TO(CO DECIMAL, PROFITS DECIMAL(20,2), ...);

NUMERIC[(<precision>[,<scale>])]

サインと指数を維持するために64ビットの整数 + 32ビットとし て実装します。<precision>のためのデフォルト値は <scale>のため に19(最大)と0です。もしあなたが38桁の精度を必要としない (そして従って記憶装置の要求を減らす)なら、NUMERICは10進 数の代わりに使うことができます。

事例:

CREATE TABLE TO(CO NUMERIC, SALARY NUMERIC(10,2), ...);

# FLOAT[ ( <precision> ) ]

サインと指数を維持するために64ビットの整数 + 32ビットとして実装します。<precision>のためのデフォルト値は19(最大)です。

#### 事例:

CREATE TABLE TO(CO FLOAT, C1 FLOAT(10), ...);

#### REAL

サインと指数を維持するために64ビットの整数 + 32ビットとし て実装します。<precision>のためのデフォルト値は19(最大)で す。あなたが、FLOATを使うとき、最大の精度を指定することがで きること以外、REALと FLOATが同じく実行されます。

#### 事例:

CREATE TABLE TO(CO REAL, ...);

#### DOUBLE PRECISION

サインと指数を維持するために128ビットの整数 + 32ビットと して実装します。<precision>のためのデフォルト値は38(最大) です。 多くの目的のために、これは NSDecimalNumber/ java.math.BigDecimalをマップするために最も良い選択です。詳細 については、「FrontBaseのファンデーション/Java オブジェクト をマップすること」の文書を見てください。

事例:

CREATE TABLE TO (CO DOUBLE PRECISION, ...);

## CHARACTER, CHAR

文字列を従来の固定された長さの文字として実装します。FrontBase がユニコードをサポートして、そしてすべての文字列を UTF8 エン コーディングに記憶することに注意してください。これは ASCII 以 外の値の文字列が文字数より多くのバイトを占領することを意味 します。ほとんどの ASCII でない文字、例えば æøaÆØA、UTF8 フォーマットでコード化されるとき、2バイトを占領します。

#### 注:文字の値の最大の長さは2 GB です。

事例:

CREATE TABLE TO(CO CHAR(1), C1 CHARACTER(100000), ...);

# NATIONAL CHARACTER, NATIONAL CHAR, NCHAR

FrontBase がユニコードをサポートするとき、NATIONAL CHARACTER のデータタイプは文字にマップします。

事例:

CREATE TABLE TO(CO NATIONAL CHAR(1), C1 NCHAR(100000), ...);

# CHARACTER VARYING, CHAR VARYING, VARCHAR

文字列を従来の可変的な長さの文字として実装します。可変的な長 さの文字列の実装は非常に効率的です、そして非常に長い文字列を 使って関連づけられた余分なオーバーヘッドがありません。(それが 固定した長さの文字列であるかのように)16バイトまでの長さの文 字列が列のレコードで直接記憶します。いわゆるスペルの表がそれ ぞれの表で関連づけられます、そして表の列に挿入したすべて同一の 可変的な長さの文字列は1度記憶するだけです。 注: FrontBase が非常に効率的に varchars をコード化する、可変的 な長さの文字列の使用は一般的に、固定した長さの文字列以上を推薦 します。

#### 事例:

CREATE TABLE TO(CO VARCHAR(128), C1 CHARACTER VARYING(200000), ...);

# NATIONAL CHARACTER VARYING, NATIONAL CHAR VARYING, NCHAR VARYING

FrontBase がユニコードをサポートするとき、NATIONAL CHARACTER VARYING のデータタイプはすべて CHARACTER VARYING にマップします。

事例:

CREATE TABLE TO(CO NATIONAL CHAR VARYING(10), C1 NCHAR VARY-ING(10000),...);

#### BIT

ビットデータタイプは概念的に1のと0の文字列です、しかし、不透明なバイナリのデータタイプ、すなわちビット(8)が1バイトを占領するとき、実行します。 下に関連する EOF と BYTE を見てください。

#### 事例:

CREATE TABLE TO(CO BIT(32), C1 BIT(256)...);

#### **BIT VARYING**

BIT として、しかしビットの文字列は可変的な長さであるという明白な例外があります。

事例:

CREATE TABLE TO(CO BIT VARYING(32), C1 BIT VARYING(256)...);

#### BYTE

単純なラッパは BIT、すなわち BYTE(n) のために BIT(n\*8) とまっ たく同じです。このデータタイプは SQL92 の規格の一部ではありま せん、しかしもっと良い EOF の自動的な主キーの生成をサポートす るために導入しました。もしあなたが12バイトのバイナリキーを 使うなら、データベースサーバーを往復しないで、EOF は自動的に 主キーを作ります(そしてそれでトランザクションを始めさせる)こ とができます。

#### 事例:

CREATE TABLE TO(CO BYTE(12),  $\ldots$ );

#### DATE

従来の日付データタイプ。DATE は時間の構成要素を含んでいない ことに注意してください。 DATE 値は内面的に秒 (2001 - 01 - 01がゼロです)として示して、そして NUMERIC(0) 値として記憶します。

#### 事例:

CREATE TABLE TO(CO DATE, ...);

#### TIME

完全な時刻表示の時間の構成要素だけを維持します。TIME 値(「 12:34:23」)は内面的に秒として示して、そして NUMERIC 値とし て記憶します。どうか、否定的に TIME 値がサーバータイムゾーンで 表されると想定されることに注意してください、すなわち、それが挿 入されるとき、サーバータイムゾーンは時間の値を用います。

#### 事例:

CREATE TABLE TO(CO TIME, ...);

## TIME WITH TIME ZONE

TIME として、時間帯のオフセット以外は、時間の値(「12:34: 23-08:00」)を使って含まれ、そして記憶します。明確な時 間帯がクライアントに返されます。

#### 事例:

CREATE TABLE TO (CO TIME WITH TIME ZONE, ...);

#### TIMESTAMP

日付と時間の構成要素の両方を含む完全な時刻表示の値を維持しま す。TIMESTAMP値(「2001-01-2412:34:23」)は内面的 に秒(2001-01-01がゼロです)として示して、そして NUMERIC 値として記憶します。TIMESTAMP 値がサーバーの時間 帯に表されることに注意してください、すなわち、それが挿入される とき、サーバーの時間帯は時間の値を用います。これは TIMESTAMP 値がクライアントと異なっている時間帯を持って終わることを意味 します!

事例:

CREATE TABLE TO(CO TIMESTAMP, ...);

#### TIMESTAMP WITH TIME ZONE

TIMESTAMP として、時間帯のオフセット以外は、時間の値(「2001-01-24 12:34:23-08:00」)を使って含まれ、そして記憶されます。明確な時間帯はクライアントに返されます。もしあなたが時間帯の情報をどのように記憶して、そして表示したかに関する完成したコントロールを必要とするなら、このデータタイプを必要とします。

事例:

CREATE TABLE TO (CO TIMESTAMP WITH TIME ZONE, ...);

#### **INTERVAL**

INTERVAL は実際に2つの個々のデータタイプです:年・月の間隔 のデータタイプと日・時間の間隔のデータタイプ。

年・月の間隔が内面的に月として示されて、そして32ビットの整数 として記憶します。

日・時間の間隔が内面的に秒として示されて、そして NUMERIC の 値として記憶します。

インタバルを使う1つの方法は、日付と時刻表示を操るとき、例えば 日あるいは月を加えるとき、次の通りです:

DATE '2000-01-25' + INTERVAL '02' MONTH (result: DATE '2000-03-25')

あるいは

DATE '2000-02-28' + INTERVAL '02' DAY (result DATE '2000-03-01')

事例:

CREATE TABLE TO(CO INTERVAL YEAR TO MONTH, C1 INTERVAL MONTH, ...); CREATE TABLE T1(DO INTERVAL DAY TO SECOND, C1 INTERVAL HOUR, ...);

#### BLOB

バイナリの大きいオブジェクトは不透明なバイナリのデータタイプ です、すなわちあなたが記憶するバイトは方法でインタプリートしな くて、そして挿入するときと同じ形式で返します。FrontBase は、 サーバー側のストリーミングをインクルードする、すなわち、必要な コピーを非常に効率的に BLOBs を実行します。クライアント側のス トリーミングは FrontBase 2.0でイネーブルに設計されています。 BLOB 値は2 G B のサイズまでできます。

#### 事例:

CREATE TABLE TO(CO BLOB, ...);

# CLOB

文字の大きいオブジェクトは、大文字のデータタイプです、すなわち あなたは、検索することを望まない、そして拡大した効率を望む文字 列が標準的な CHARACTER / VARCHAR 値(例えば INSERT ある いは UPDATE SQL 文にコピーする)を比較しました。CLOBs は BLOBs と同様に効率的に実行します。CLOB 値は、クライアント側 で起きているエンコーディングとデコーディングを使って UTF8 フォーマットにエンコードします。

#### 事例:

CREATE TABLE TO(CO CLOB, ...);

## BOOLEAN

符号なしのバイトとして実装しました。SQL 9 2 は 3 値論理学を使 うことに注意してください、すなわち可能な値は FALSE (0)、TRUE (1) と UNKNOWN (255) です。

事例:

CREATE TABLE TO(CO BOOLEAN, ...);

# FrontBase データタイプの中の Foundation/Java の マップするオブジェクト

次のことは FrontBase データタイプの最も普通のファンデーション / Java オブジェクトの勧めるマッピングの概要です。

# String

| NSString<br>java lang String | 提案した<br>データタイプ・ | CHARACTER,<br>VARCHAR CLOB |
|------------------------------|-----------------|----------------------------|
| java.io.Reader               | ) ) )   ) .     |                            |
| (for CLOB)                   |                 |                            |

推薦:

VARCHAR

注:もしあなたが大きい文字列を動作しているなら、そしてもしあな たがたいてい、文字列で検索を行うつもりではないなら、CLOBデー タタイプは良い選択です。CLOBデータタイプの主な利点は文字列が 別にデータベースに送られるということです。すなわち、むしろ、 データベースは、莫大な SQL 文を解析して、そしてコピーしてくだ さい、それはその代わりに効率的にバイナリのチャネルにデータを転 送することができます。VARCHAR の実装が非常に効率的で、そして 同一の文字列の再利用を可能にするとき、VARCHAR は CHARACTER に勧められた、概要です。あなたはどんな性能のペナ ルティーでも心配しないで「制限がない」VARCHAR 定義(例えば VARCHAR(100000))を使うことができます。文字列の内面的な表 示はクライアント側で起きているエンコーディング/デコーディン グで UTF8 です、すなわち NSString/java.lang.String の本来のメ ソードによって処理されました。

## 整数

| NSNumber<br>java.lang.Number | 提案した<br>データタイプ: | BOOLEAN, SMALLINT,<br>INTEGER,<br>FLOAT, REAL,<br>DOUBLE PRECISION |
|------------------------------|-----------------|--------------------------------------------------------------------|
|                              | 推薦:             | 実際の使用に依存する整数<br>(INTEGER)あるいは倍精度<br>(DOUBLE PRECISION)。            |

注:NSNumber/Number は C/Java 番号のデータタイプのためにカ バーするとき、選択する FrontBase タイプは実際の使用に依存しま す。

# 10進数

| NSDecimalNumber<br>java.math.BigDecimal | 提案した<br>データタイプ: | NUMERIC,<br>DECIMAL,<br>REAL,FLOAT,<br>DOUBLEPRECISION |
|-----------------------------------------|-----------------|--------------------------------------------------------|
|                                         | 推薦:             | DOUBLE PRECISION,<br>DECIMAL                           |

注:もしあなたが正確な計算のために NSDecimalNumber を使ってい るなら、それは直接、倍精度(DOUBLE PRECISION)(あるいはも し整数であるなら10進数(DECIMAL))にマップします。もしあな たが記憶装置の要求を減らすことを望むなら、あなたはその代わりに FLOAT/NUMERIC (縮小は列・値毎に8バイトです)を使うことが できます。

# 日付

| NSCalendarDate      | 提案した    | DATE, TIMESTAMP, |
|---------------------|---------|------------------|
| java.sql.Date       | データタイプ: | TIMESTAMP WITH   |
| java.sql.Timestamp) |         | TIME ZONE        |

推薦:

TIMESTAMP

注: TIMESTAMP WITH TIME ZONE は直接 NSCalendarDate によっ て提供されたデータと等しいです。もしあなたが異なった時間帯の データを扱わなくてもよいなら、あるいは、もしあなたが常にクライ アントの時間帯を使って表示したデータを必要とするなら、あなたは TIMESTAMP を考慮することができます。

# 時間

| java.sql.Time | 提案した<br>データタイプ: | TIME, TIME WITH<br>TIME ZONE |
|---------------|-----------------|------------------------------|
|               | 推薦:             | Either.                      |

注: java.sql.Time は java.sql.Date の周りに単純なラッパー(あるい はただ平凡なぞっとするようなハック)です。

# ストリームデータ

| NSData<br>java.io.InputStream | 提案した<br>データタイプ: | BLOB |  |
|-------------------------------|-----------------|------|--|
|                               | 推薦:             | BLOB |  |

主キー

提案した INTEGER, BYTE(12) データタイプ:

推薦: Either.

注:BIT(96)のためにカバーであるBYTE(12)は、もし主キーの生成 がEOF (クライアント側の計算機能)によってされるなら、データ タイプを使ってください。どんなFrontBase データタイプでも主 キーのために使うことができます、そしてすべての数のデータタイプ が正確な数値として示されるので、主キーの行のために、例えば倍精 度(DOUBLE PRECISION)あるいは時刻表示(TIMESTAMP)をデー タタイプとして用いることは安全です。しかし、EOF はある特定の データタイプ (DOUBLE PRECISION, BLOB と CLOB)が主キーの 行のために指定することを可能にしません、それで、もしあなたが EOF を使っているなら、あなたはこれを考慮する必要があるでしょ う。FrontBase はマルチコラムであるか、あるいは複合的な主キーを サポートするのに対して、もしあなたが EOF を使って集合キーを 使っているなら、あなたは若干の注意を用いてください。

# 主キーと自動生成

FrontBase は、SQL92の規格、表(multiple-column)の主キーに よって要求するように、サポートします、しかし、リスト(singlecolumn)の整数の主キーの場合、FrontBase はこのようなキーを生 成することを助けることができます。

# キーの生成

FrontBase で、それぞれの表が関連づけられたカウンターを持って います。カウンターは次の SQL 文で、アクセスして、そして増やし ます:

SELECT UNIQUE FROM ;

それは単独の整数の行を使って単独の列を返します。 SELECT UNIQUE の概念は同様に scalar サブクエリとして使うことができます:

INSERT INTO VALUES(SELECT UNIQUE FROM , ...);

表を作るとき、関連づけられたカウンターは100000の初期値 に設定します。

カウンターは2つの方法で設定することができます:

SET UNIQUE=<value> FOR ;

あるいは

SET UNIQUE FOR (<column>);

後で、ショートハンドであるために:

SET UNIQUE=(SELECT MAX(<column>)+1 FROM ) FOR ;

特別なデフォルト値を指定することによって、新しい列の主キーの行 が自動的に設定することができます:

ALTER TABLE ALTER <column> SET DEFAULT UNIQUE;

もし行のための明確な値が INSERT 文で与えられないなら、デフォ ルトを使うでしょう。

# 列レベルの特権

# 定義すること

FrontBase は唯一の特徴が列レベルの特権を呼び出すことを提供し ます、そしてそれはあなたに個別の列のためにアクセス権を指定する ことを可能にします。それぞれの列が特定のユーザと特定のグループ に属することによって所有すると言われています。アクセス権( SELECT、UPDATE、と DELETE)は、列のために所有者、グルー プと世界のために指定することができます。

注:列レベルの特権は、個々のオプションとしてライセンスを与えま す、そしてその機能がフリーのバージョンで利用可能ではありませ ん。

# 展開する

列レベルの特権の機能を使うために、所定のデータベースが与えた機 能をオプションとして初期化してください:

/Local/Library/FrontBase/bin/FrontBase -rlpriv <database name>

FBDatabaseManager によってデータベースを作るとき、あなたは 同様に -rlpriv オプションを指定することができます。

作られた途端に、オプションはデータベースに記録します、すなわち、データベースサーバーがその後、ストップして、そしてスタートしたとき、あなたはオプションを指定する必要がありません。

メタデータを管理する

```
CREATE GROUP <group name>;
-- CURRENT_USER must be _SYSTEM
DROP GROUP <group name> RESTRICT | CASCADE;
-- CURRENT USER must be SYSTEM
```

| ADD USER <user name="">;</user>  |
|----------------------------------|
| be SYSTEM                        |
| DROP USER <user name="">;</user> |
| be _SYSTEM                       |
| •                                |

| <priv mask=""></priv> | ::= <priv></priv> | <priv ma<="" th=""><th>ask&gt; + <priv></priv></th></priv> | ask> + <priv></priv> |
|-----------------------|-------------------|------------------------------------------------------------|----------------------|
| <priv></priv>         | ::= SELECT        | UPDATE                                                     | DELETE               |

事例:

ALTER TABLE TO SET DEFAULT PRIVILEGES(USER=\*, GROUP=SELECT+UPDATE, \*=SELECT);

#### データの内容を管理する

UPDATE SET PRIVILEGES(<row privileges>) [WHERE <cond expr>]; UPDATE SET GROUP <group name> [WHERE <cond expr>]; UPDATE SET USER <user name> [WHERE <cond expr>]; -- CURRENT\_USER has to either own the row or be \_SYSTEM

#### 列のためにアクセス権を選択する

列の所定の設定のための所有者、グループと特権は次のように取り出 すことができます:

SELECT USER, GROUP, PRIVILEGES FROM WHERE <cond expr>;

VIEW での SELECT をラップすることによって、値はクエリで使う ことができます:

CREATE VIEW(ROW\_OWNER, ROW\_GROUP, ROW\_PRIVS) TO\_PRIVS SELECT USER, GROUP, PRIVILEGES FROM TO; SELECT \* FROM TO PRIVS WHERE ROW OWNER = '<user name>';

# 照合(Collations)があなたのためにできること

照合(Collations)は基本的にあなたが2つの文字がどのように比較 されるか、あるいは、どちらかと言えば2つの所定の文字が、等しい か、それ以下か、それ以上かを比較するかをコントロールする方法で す。

なぜこれを気にするのですか?

照合 (collations) を気にしなければならない2つの主な理由があります:

- 1. 国際的な文字
- 2. 大文字小文字の違いを無視する比較オペレーション

## 国際的な文字

FrontBase はユニコードを実行します、従って、漢字、ハングルなど を含むすべてのいわゆる国際的な文字の使用をサポートします。少 なくとももし順序が、ほとんどの人々がそれを予想する結果になるな ら、ユニコード領域の国際的な文字の位置の値は2文字の順序のため に使うことができません。

事例:小文字 C が序数の値として99を持っている間に、フランス 語の文字\_(Cedilla を使ったラテンの小さい文字 C)は231(10 進数)の序数の値を持っています。もし例えば\_とd が比較される なら、d は\_より小さいために比較されるでしょう、そしてそれは あなたが必要とするものではないかもしれません。

# 大文字小文字の違いを無視する比較オペレーション

通常、文字列はそれらがユーザによって入力したのと同じ文字を使っ てデータベースに記憶します。若干のユーザは、小文字で入力するこ とを好みます、他のユーザは、大文字で入力することを好みます、そ して少数は FrontBase のように大文字化を使います。検索するとき、 ユーザは一般に文字の大きさがどちらで登録されたか分かりません、 すなわち検索がこれをしなければなりません。

次のようにすることによって、これを扱うことができます:

#### SELECT \* FROM TO WHERE UPPER(CITY) = 'COPENHAGEN';

上記の SELECT を使って問題は TO で定義した索引です。CITY を使 うことはできません、すなわち SELECT はもし索引が使われている なら、もっとゆっくり実行するでしょう。

いわゆる COLLATION を定義することによって、あなたは効果的に 文字がどのように並べられるか決めることができます、すなわち、順 序の値の中に序数の値をマップします。これは例えば、もし「a」が 「A」と同じ順序の値の中にマップされるなら、「a」は「A」と等し いとみなされることを意味します。

FrontBase ディストリビューションは、CaseInsensitive.coll1(<FB home>/Collations ディレクトリに位置している)と呼ばれる照合 (collation) 表を含みます、そしてその名前によって意味されるよう に、この照合 (collation) は大文字小文字の違いを無視する比較を使 うことができます。

最初にあなたは照合(collation)を定義する必要があります:

CREATE COLLATION CASE INSENSITIVE FOR INFORMATION SCHEMA.SQL TEXT FROM EXTERNAL('CaseInsensitive.coll1'); COMMIT;

表を作るとき、照合(collation)を使います:

CREATE TABLE TO(

. . .

DB VARCHAR(128) COLLATE CASE INSENSITIVE,

•

); CREATE INDEX ON TO(DB); COMMIT

> DB 行の値がもう1つの文字列と比較されるときはいつでも、指定 した照合(collation)は自動的に使われるでしょう、これは、索引を ビルドするとき、比較することを含みます。

事例:

INSERT INTO T0(DB) VALUES 'frontbase', 'FrontBase', 'FRONTBASE'; COMMIT; SELECT DB FROM T0 WHERE DB = 'FrOnTbAse';

- すべての3つの列を返すでしょう

SELECT DB FROM TO WHERE DB LIKE 'f%';

- すべての3つの列を返すでしょう

もしあなたが若干の理由のために大文字小文字の違いを比較するこ とを望むなら、あなたは(FBUnicodeManager アプリケーションを 使っている)アイデンティティの照合(collation)を定義して、そし て例えば <FB home>/Collations ディレクトリの CaseSensitive.coll1 として照合(collation)として保存する必要が あります。

CREATE COLLATION CASE\_SENSITIVE FOR INFORMATION\_SCHEMA.SQL\_TEXT FROM EXTERNAL('CaseSensitive.coll1'); COMMIT; SELECT DB FROM TO WHERE DB = 'FrontBase' COLLATE CASE SENSITIVE;

- 1つの列を返すでしょう

SELECT DB FROM TO WHERE DB LIKE 'F%' COLLATE CASE SENSITIVE;

- 2つの列を返すでしょう

上記の2つの SELECTs は DB 行で作られた索引を使わないことに 注意してください、すなわち大きい表のためにこれらの2つの SELECTs はもし索引を使うなら、もっとゆっくり実行するでしょう。

今もしあなたが大文字小文字の違いを無視して検索することを望ん で、そして、正確な文字の一致が同様に用いられることを要求するこ とによって、さらに設定された結果を制限するならどうでしょう? 簡単に終わります:

SELECT DB FROM TO WHERE DB = 'FrontBase' AND DB = 'FrontBase' COLLATE CASE\_SENSITIVE; 最初の WHERE コンポーネントは「frontbase」、「FrontBase」、「 FRONTBASE」を返すのに対して、2番目の WHERE コンポーネン トは「FrontBase」に結果を減らすでしょう;

# あなた自身のアプリケーションあるいはソリューション の中に FrontBase を組み込む

エンドユーザが所定のプラットホームのために FrontBase をダウン ロードして、そしてインストールするとき、インストールは一般にプ ラットホームのために特定のデフォルトの場所に入るでしょう。 FrontBase は、インストールの後に、アクセスが認められるすべて のアプリケーションなどにアクセスできます。

FrontBase がもう1つのアプリケーションあるいはソリューション の中に組み込まれるとき、通常、FrontBase は所定のアプリケーショ ンを使って機能している、そしてすでにインストールされている FrontBase の標準的なエンドユーザバージョンから独立しているこ とを確認することは望ましいです。

技術的にこれは次のことを意味します:

1) FrontBase は親アプリケーションあるいはソリューションの標準 的なディレクトリ構造の中にインストール(「組み込み」)されます、 すなわち標準的な FrontBase インストーラパッケージは使われませ ん。

2) アプリケーションあるいはソリューション特定のライセンスの文 字列が使われます。

このライセンスの文字列は一般的です、すなわちそれは特定の IP あるいは MAC アドレスに結び付けられません。

3) 所定のホストに FrontBase データベースのための DNS サービス のような FBExec は、親アプリケーションあるいはソリューション がポート番号を使ってデータベースと接続することを意味して、使わ れません。

ポート番号はライセンスの文字列の中に組み込まれる(変更できない)でしょう。

4) 組み込みのライセンス文字列は(1)の FrontBase データベースの 1つを使って動作してアプリケーションあるいはソリューションの ために可能にします。

# ディレクトリの構造

FrontBase が親アプリケーションのディレクトリの構造の中に完全 に組み込むことができるけれども、同様に FrontBase ディレクトリ の構造の概念がまだなければなりません。FrontBase サーバーは、実 際のデータベースファイルを含んで必要とする一部の位置を示す "relative to where I am" スキームを使います。 標準的なエンドユーザインストールのための FrontBase のディレクトリの構造とファイルは通常次の通りです:

FrontBase/Collations/CaseInsensitive.coll1 FrontBase/Databases FrontBase/Java/frontbasejdbc.jar FrontBase/Library/DefinitionSchema.sql FrontBase/Library/InformationSchema.sql FrontBase/Library/OpenBaseImport.sql FrontBase/Library/KeyWords.txt FrontBase/Library/FBSQLErrors.array FrontBase/Library/\*.ucm FrontBase/LicenseString FrontBase/Templates/\* FrontBase/TransactionLogs FrontBase/Translations/ToLower.trans FrontBase/Translations/ToUpper.trans FrontBase/bin/ FrontBase/include/\* FrontBase/lib/libFBCAccess.a

FrontBase のディレクトリのそれぞれのサブディレクトリの関数は 次の通りです:

# 照合 (Collations)

すべての照合(collation)の定義のためのプレースホルダーが所定の データベーススキーマによって使われます。もしあなたのスキーマ が照合(collations)を利用しないなら、このディレクトリは空にす るあるいは取り出すことができます。

# データベース

実際のデータベースファイルを持つでしょう。実際のデータベースファイルはホストファイルシステムのどこにでも位置することができるけれども、それがサポートをより容易にするとき、このディレクトリを使うことを勧めます。

#### Java

FrontBase のために JDBC ドライバーを持ちます。このディレクト リは空にするあるいは取り出すことができます。

## ライブラリ

incl. ファイルは新しいデータベースをブートストラップする間に 使った種々のハウスキーピングファイルを持っています。もし親ア プリケーションが、ブートストラップする前のデータベースをインク ルードするなら、InformationSchema.sql と DefinitionSchema.sql ファイルは必要としません。もし FrontBase がインストールの一部 として、新しいデータベースをブートストラップするために、必要と するなら、これらの2つのファイルはライブラリディレクトリで利用 可能です。

FBSQLErrors.array ファイルは原文のエラーメッセージをサーバー によって返されるエラーメッセージをマップするためにクライアン トアプリケーションで使うパラダイムエラーメッセージのリストで す。親アプリケーションは一般に、それ自身の中にこのファイルを組 み込む、(あるいは無視する)でしょう。FBSQLErrors.array はロー カライズされたエラーメッセージを提供するために編集することが できます。このファイルはサーバーによって使われません。

.ucm ファイルは選ばれた文字の設定のサーバーによって返された UTF8 にコード化した文字列をマップするためにクライアントアプ リケーションで使われます。

クライアントアプリケーションは所定の文字の設定の中に UTF8 を マップする他の手段を使うために決めることができます。.ucm ファ イルはサーバーによって使われません。このディレクトリの他の ファイルを取り出すことができます。

## テンプレート

HTML ファイルは FBWebManager によって使いました。このディ レクトリは空にするあるいは取り出すことができます。

#### TransactionLogs

サーバーによって独占的に作成して、そして維持します。このディレクトリは削除されません。変換 UPPER と LOWER (SQL 関数)をサポートために 2 つの変換ファイルを持ちます。もし親アプリケーションが LOWER と UPPER を使わないなら、このディレクトリを空にする、あるいは取り出すことができます。

#### bin

Frontbase ディストリビューションの実行可能プログラム(バイナリ)を持ちます。FrontBase サーバーの実行可能プログラムだけを必要とします、しかし実行可能な sql92 (コマンドラインツール)は同様にインクルードするために有利です。

# インクルード

開発者によって使われたさまざまなファイルを持ちます。このディ レクトリは空にするあるいは取り出すことができます。

#### lib

デベロッパーによって使われたさまざまなファイルを持ちます。このディレクトリはからあるいは取り出されることがあり得ます。

#### 組み込みの展開

組み込みの状況で展開することができる最小の FrontBase ディレクトリの構造は次の通りです:

FrontBase/Databases/<pre-bootstrapped database> FrontBase/LicenseString FrontBase/TransactionLogs FrontBase/bin/FrontBase

組み込みの状況で展開することができる推薦された FrontBase ディレクトリの構造は次の通りです:

FrontBase/Collations/CaseInsensitive.coll1 FrontBase/Databases FrontBase/Library/DefinitionSchema.sql FrontBase/Library/InformationSchema.sql FrontBase/LicenseString FrontBase/TransactionLogs FrontBase/Translations/ToLower.trans FrontBase/Translations/ToUpper.trans FrontBase/bin/FrontBase FrontBase/bin/FrontBase FrontBase/bin/sql92

# FrontBase サーバーをスタートします – Windows NT/ 2000/XP

ウィンドウズプラットホームは、それ自身の記述を正当化するために 十分に他のすべてをサポートするプラットホームから外れます。
インストールプロセスの間に、FrontBase サーバーとデータベース は標準的なサービスアプリケーションとしてインストールしてくだ さい:

<drive>:<install path>¥FrontBase¥bin¥FrontBase -install <database name>

FrontBase サーバーは他のサービスアプリケーションのようにス タートして、そしてストップすることができます、例えば自動的に サービスコントロールマネージャーによって、そして/あるいは親ア プリケーションによってプログラマチックに。

現在、サーバーは、デフォルト毎に、C:/usr/FrontBase/Databases の中にデータベースファイルを作成しようとするでしょう。 FB\_HOME\_DRIVE と呼ばれるシステム全体の環境変数を定義する ことによって、データベースのディレクトリは適切な場所に位置する ことができます。一般に FB\_HOME\_DRIVE 変数は、組み込みの状 況で、次のように定義します

<drive>:<install path>\FrontBase \

## FrontBase サーバーをスタートします - Windows NT/ 2000/XP 以外の他のプラットホーム

サーバーは他のバックグラウンドアプリケーションとしてスタート します:

<install path>/FrontBase/bin/FrontBase [<options>] <database name> &

もしデータベース名を前接続しているパスの情報がないなら、サー バーはデータベースがデータベースディレクトリに存在すると想定 するでしょう。

## サーバーに何のポート番号を使うか示す方法

ポート番号は LicenseString ファイルで変更できません、 - port<number> オプションの使用は無視されます。